**NSFOCUS** 

## NSFOCUS ADS M User Guide

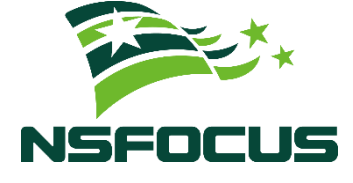

Version: V4.5R90F04 (2022-09-29)

**Confidentiality: RESTRICTED** 

© 2022 NSFOCUS

■ Copyright © 2022 NSFOCUS Technologies, Inc. All rights reserved.

Unless otherwise stated, **NSFOCUS Technologies**, **Inc.** holds the copyright for the content of this document, including but not limited to the layout, figures, photos, methods, and procedures, which are protected under the intellectual property and copyright laws. No part of this publication may be reproduced or quoted, in any form or by any means, without prior written permission of **NSFOCUS Technologies**, **Inc.** 

#### ■ Statement

The purchased products, services, or features are stipulated in the contract made between NSFOCUS and the customer. Part of products, services, and features described in this document may not be within the purchased scope or the usage scope.

All information in this document is provided "AS-IS" without guarantees of any kind, express or implied. The information in this document is subject to change without notice. It may slightly differ from the actual product due to version upgrade or other reasons.

#### Disclaimer

Please read the disclaimer carefully before using the product. Once you use the product, you acknowledge and agree to all the contents of this disclaimer. NSFOCUS shall not assume any responsibility for any loss or damage in the following circumstances:

- Data loss and system availability reduction caused by the negligence or misconduct of the system O&M or management personnel, for example, they do not handle alerts that affect system stability and availability in a timely manner.
- Data loss and system availability reduction caused by the fact that the traffic exceeds the planned hardware capacity.
- Data loss and system availability reduction or unavailability caused by natural disasters (including but not limited to floods, fires, and earthquakes) or environmental factors (including but not limited to network disconnection and power outage).

## Contents

| Preface                                                  | 1 |
|----------------------------------------------------------|---|
| Scope                                                    | 1 |
| Organization                                             | 1 |
| Change History                                           | 1 |
| Conventions                                              | 2 |
| Technical Support                                        | 2 |
| Documentation Feedback                                   |   |
| 1 Overview                                               | 4 |
| 2 Web-based Manager                                      | 5 |
| 2.1 Login                                                | 5 |
| 2.2 Layout                                               | 7 |
| 2.3 Other Operations                                     |   |
| 3 System Management                                      | 9 |
| 3.1 Local Settings                                       | 9 |
| 3.1.1 Basic Settings                                     | 9 |
| 3.1.2 License                                            |   |
| 3.1.3 System Upgrade                                     |   |
| 3.1.4 Data Storage                                       |   |
| 3.1.5 Network Settings                                   |   |
| 3.1.6 DNS Server                                         |   |
| 3.1.7 HA Configuration                                   |   |
| 3.1.8 Performance Alert Configuration of Managed Devices |   |
| 3.1.9 Local Performance Alert Configuration              |   |
| 3.1.10 Management Interface Access Control               |   |
| 3.1.11 SSL Certificate Replacement                       |   |
| 3.2 User and Audit                                       |   |
| 3.2.1 User Management                                    |   |
| 3.2.2 Security Settings                                  |   |
| 3.2.3 Authentication Configuration                       |   |
| 3.2.4 Audit Log                                          |   |
| 3.3 Third-Party Interface                                |   |
| 3.3.1 SNMP Configuration                                 |   |
| 3.3.2 Syslog Configuration                               |   |

| 3.3.3 Data Export                                                                  |     |
|------------------------------------------------------------------------------------|-----|
| 3.3.4 Mail Alert Settings                                                          |     |
| 3.3.5 SMTP Server Configuration                                                    |     |
| 3.3.6 Portal Configuration                                                         |     |
| 3.3.7 File Download                                                                |     |
| 3.4 Diagnosis                                                                      |     |
| 3.4.1 Debug Information Collection                                                 |     |
| 3.4.2 Network Diagnosis                                                            |     |
| 3.4.3 Remote Assistance                                                            |     |
| 4 Traffic Monitoring                                                               | 52  |
| 4.1 Overview                                                                       |     |
| 4.1.1 Adding a Panel                                                               |     |
| 4.1.2 Replacing a Panel                                                            |     |
| 4.1.3 Deleting a Panel                                                             |     |
| 4.1.4 Downloading a Report                                                         |     |
| 4.1.5 Viewing the System Status Bar                                                |     |
| 4.1.6 Generating Sound Alerts                                                      |     |
| 4.1.7 Viewing Attack Traffic Trends                                                | 59  |
| 4.1.8 Viewing Protocol-Specific Traffic                                            |     |
| 4.1.9 Viewing Traffic of Top Destination IP Addresses                              | 67  |
| 4.1.10 Viewing Attack Traffic of Top Regions                                       | 72  |
| 4.1.11 Viewing Attack Traffic Trend (Peak Size)                                    | 73  |
| 4.1.12 Viewing Top Destination IPs (by Attack Peak Size)                           | 74  |
| 4.1.13 Viewing Traffic of Top Source Countries/Regions                             | 75  |
| 4.1.14 Viewing Attack Traffic                                                      |     |
| 4.1.15 Viewing Top Alerts Reported by NTA                                          |     |
| 4.1.16 Viewing Top Ongoing Attack Events                                           |     |
| 4.1.17 Viewing Top 10 Source IP Addresses                                          |     |
| 4.1.18 Viewing Attack Type Distribution                                            |     |
| 4.1.19 Viewing Device Monitoring Information                                       |     |
| 4.1.20 Viewing Traffic of Top NTA Regions                                          |     |
| 4.1.21 Viewing Trends of Traffic on NTA                                            |     |
| 4.2 DDoS Traffic Monitoring                                                        |     |
| 4.2.1 Viewing Real-Time Attack Traffic Information                                 |     |
| 4.2.2 Viewing Region-Specific Traffic Information                                  |     |
| 4.2.3 Viewing Device-Specific Traffic Information                                  |     |
| 4.2.4 Viewing Object-Specific Traffic Information                                  | 110 |
| 4.2.5 Viewing Traffic Information of an IP Address in the Default Protection Group |     |
| 4.2.6 Viewing Historical Attack Traffic Trends                                     | 113 |
| 4.2.7 Switching the Traffic Unit                                                   | 114 |
| 4.2.8 Refreshing the Attack Traffic Trend Graph                                    |     |

| 4.2.9 Downloading a Traffic Trend Report                                                |     |
|-----------------------------------------------------------------------------------------|-----|
| 4.2.10 Managing Filters                                                                 |     |
| 4.2.11 Managing Panels                                                                  |     |
| 4.3 Network Traffic Monitoring                                                          |     |
| 4.3.1 Viewing Real-Time Network Traffic Information                                     |     |
| 4.3.2 Viewing Device-Specific Network Traffic Information                               |     |
| 4.3.3 Viewing Region-Specific Network Traffic Information                               |     |
| 4.3.4 Viewing IP Group-Specific Network Traffic Information                             |     |
| 4.3.5 Viewing Object-Specific Network Traffic Information                               |     |
| 4.3.6 Viewing Historical Network Traffic Trends                                         |     |
| 4.3.7 Switching the Traffic Unit                                                        |     |
| 4.3.8 Refreshing the Traffic Trend Graph                                                |     |
| 4.3.9 Downloading a Traffic Trend Report                                                |     |
| 4.3.10 Managing Filters                                                                 |     |
| 4.3.11 Managing Panels                                                                  |     |
| 4.4 Attack Events                                                                       |     |
| 4.4.1 Viewing Attack Events in Real Time Mode                                           |     |
| 4.4.2 Viewing Region-Specific Attack Events                                             |     |
| 4.4.3 Viewing Device-Specific Attack Events                                             |     |
| 4.4.4 Viewing Object-Specific Attack Events                                             |     |
| 4.4.5 Viewing Attack Event Information of an IP Address in the Default Protection Group |     |
| 4.4.6 Viewing Attack Events in Historical Mode                                          |     |
| 4.4.7 Switching the Traffic Unit                                                        |     |
| 4.4.8 Refreshing the Attack Traffic Trend Graph                                         |     |
| 4.4.9 Downloading an Attack Traffic Trend Report                                        |     |
| 4.4.10 Managing Filters                                                                 |     |
| 4.4.11 Managing Panels                                                                  |     |
| 4.5 Countermeasures                                                                     |     |
| 4.5.1 Viewing Real-Time Dropped Traffic                                                 |     |
| 4.5.2 Viewing Region-Specific Dropped Traffic                                           |     |
| 4.5.3 Viewing Device-Specific Dropped Traffic                                           |     |
| 4.5.4 Viewing Object-Specific Dropped Traffic                                           | 147 |
| 4.5.5 Viewing Dropped Traffic of an IP Address in the Default Protection Group          |     |
| 4.5.6 Viewing Historical Dropped Traffic                                                |     |
| 4.5.7 Switching the Traffic Unit                                                        |     |
| 4.5.8 Refreshing the Dropped Traffic Trend Graph                                        |     |
| 4.5.9 Downloading a Dropped Traffic Trend Report                                        |     |
| 4.5.10 Managing Filters                                                                 |     |
| 5 Reports                                                                               |     |
| - 5.1 Built-in Report                                                                   |     |
| 5.2 Custom Report                                                                       |     |
|                                                                                         |     |

| 5.3 Email Report                                               |     |
|----------------------------------------------------------------|-----|
| 5.4 Custom Logo                                                |     |
| 6 Logs                                                         |     |
| 6.1 Attack Summary Log                                         |     |
| 6.2 Login Log                                                  |     |
| 6.3 Operation Log                                              |     |
| 6.4 Link Status Log                                            |     |
| 6.5 Diversion Log                                              |     |
| 6.6 Performance Log                                            |     |
| 6.7 Performance Alert Log                                      |     |
| 6.8 HA Log                                                     |     |
| 6.9 Traffic Alert Log                                          |     |
| 6.10 Cloud Authentication Log                                  |     |
| 6.11 FlowSpec Diversion Log                                    |     |
| 6.12 NTA Running Log                                           |     |
| 6.13 ADS Authorization Log                                     |     |
| 6.14 Local Authentication Log                                  |     |
| 6.15 ADS Web API Log                                           |     |
| 7 Region Management                                            | 172 |
| 7.1 Managing Group Labels                                      |     |
| 7.1.1 Creating a Group Label                                   |     |
| 7.1.2 Editing a Group Label                                    |     |
| 7.1.3 Deleting a Group Label                                   |     |
| 7.2 Managing Region Managers                                   |     |
| 7.2.1 Creating a Region Manager                                |     |
| 7.2.2 Configuring Permissions of a Region Manager              |     |
| 7.2.3 Editing a Region Manager                                 |     |
| 7.2.4 Deleting a Region Manager                                |     |
| 7.3 Configuring a Region                                       |     |
| 7.3.1 Creating a Region                                        |     |
| 7.3.2 Viewing Details of a Region                              |     |
| 7.3.3 Editing a Region                                         |     |
| 7.3.4 Deleting a Region                                        |     |
| 7.4 Configuring a Regional IP Group                            |     |
| 7.4.1 Adding a Regional IP Group                               |     |
| 7.4.2 Modifying a Regional IP Group                            |     |
| 7.4.3 Deleting a Regional IP Group                             |     |
| 7.4.4 Viewing Configuration Information of a Regional IP Group |     |
| 7.4.5 Configuring the Access Policies for a Regional IP Group  |     |
| 7.5 Configuring an NTA Global Policy                           |     |
| 7.6 Configuring Traffic Diversion for a Region                 |     |

| 7.6.1 Viewing the Region Under Traffic Diversion                                                                                                    | 191 |
|----------------------------------------------------------------------------------------------------|-----|
| 7.6.2 Configuring IP Addresses for Diversion                                                                                                    |     |
| 7.7 Configuring an ADS Protection Policy Template                                                                                                    |     |
| 7.8 Configuring an NTA Policy Template                                                                                                    |     |
| 7.8.1 Configuring a Region Alert Template                                                                                                    |     |
| 7.8.2 IP Group Alert Template                                                                                                    |     |
| 8 Smart Protection                                                                                                    |     |
| 8.1 Protection Overview                                                                                                    |     |
| 8.2 Protection Group Management                                                                                                    |     |
| 8.2.1 Viewing Monitoring Information of a Smart Protection Group                                                                                                |     |
| 8.2.2 Creating a Smart Protection Group                                                                                                    |     |
| 8.2.3 Suspending Protection for a Smart Protection Group                                                                                                    |     |
| 8.2.4 Restoring Protection for a Smart Protection Group                                                                                                    |     |
| 8.2.5 Dispatching Policies (Manual Mode)                                                                                                    |     |
| 8.2.6 Re-learning Traffic                                                                                                    |     |
| 8.2.7 Editing a Smart Protection Group                                                                                                    |     |
| 8.2.8 Restoring Policies upon One Click                                                                                                    |     |
| 8.2.9 Deleting a Smart Protection Group                                                                                                    |     |
| 8.3 Logs                                                                                                    |     |
| 8.3.1 Mitigation Log                                                                                                    |     |
| 8.3.2 Running Log                                                                                                    |     |
| 8.3.3 Audit Log                                                                                                    |     |
| 9 Device Management                                                                                                    | 211 |
| 9.1 Managing ADS Devices                                                                                                    |     |
| 9.1.1 Adding an ADS Device                                                                                                    |     |
| 9.1.2 Editing ADS Device Settings                                                                                                    |     |
| 9.1.3 Deleting an ADS Device                                                                                                    |     |
| 9.1.4 Managing Packet Capture Files                                                                                                    |     |
| 9.1.5 Modifying Access Accounts in Batches                                                                                                    |     |
| 9.1.6 Synchronizing Time                                                                                                    |     |
| 9.1.7 Manually Synchronizing Configurations                                                                                                    |     |
| 9.1.8 Saving the Configuration                                                                                                    |     |
| 9.1.9 Configuring an ADS Device                                                                                                    |     |
| 9.2 Managing ADS Clusters                                                                                                    |     |
| 9.2.1 Adding an ADS Cluster                                                                                                    |     |
| 9.2.2 Configuring a Cluster Blocklist                                                                                                    |     |
| 9.2.3 Configuring a Cluster GeoIP Library                                                                                                    | 220 |
|                                                                                                    |     |
| 9.2.4 Cluster Packet Capture                                                                                                    |     |
| <ul><li>9.2.4 Cluster Packet Capture</li><li>9.2.5 Configuring a Cluster Threat Intelligence Policy</li></ul>                                                   |     |
| <ul><li>9.2.4 Cluster Packet Capture</li><li>9.2.5 Configuring a Cluster Threat Intelligence Policy</li><li>9.2.6 Adding an ADS Device to the Cluster</li></ul> |     |

| 9.2.8 Deleting a Cluster                                       |     |
|----------------------------------------------------------------|-----|
| 9.2.9 Saving the Configuration                                 |     |
| 9.3 Managing NTA Devices                                       |     |
| 9.3.1 Adding an NTA Device                                     |     |
| 9.3.2 Modifying NTA Device Settings                            |     |
| 9.3.3 Deleting an NTA Device                                   |     |
| 9.3.4 Modifying Access Accounts in Batches                     | 233 |
| 9.3.5 Configuring an NTA Device                                | 233 |
| 10 Console-based System Management                             |     |
| 10.1 Overview                                                  | 234 |
| 10.2 Login to the Console                                      | 234 |
| 10.3 Console Configuration                                     |     |
| 10.3.1 Checking System Status                                  |     |
| 10.3.2 Configuring Network Settings                            |     |
| 10.3.3 Setting System Time                                     |     |
| 10.3.4 Setting the System Time Zone                            |     |
| 10.3.5 Setting the System Language                             |     |
| 10.3.6 Changing the Console Password                           |     |
| 10.3.7 Resetting the Web Administrator's Password              |     |
| 10.3.8 Restoring Factory Settings                              |     |
| 10.3.9 Restoring the Database                                  |     |
| 10.3.10 Setting the Web Service Port                           |     |
| 10.3.11 Using Network Diagnosis Tools                          |     |
| 10.3.12 Performing Access Control for the Management Interface |     |
| 10.3.13 Managing Remote Assistance                             |     |
| 10.3.14 Restarting System Services                             |     |
| 10.3.15 Rebooting the System                                   |     |
| 10.3.16 Shutting Down the System                               |     |
| 10.3.17 Exiting the System                                     |     |
| A Parameters                                                   |     |
| A.1 Anti-DDoS Policy                                           |     |
| A.2 UDP Policy Parameters                                      |     |
| A.3 Diversion Filtering Rules                                  |     |
| B Default Parameters                                           |     |
| B.1 Default Parameters of the Communication Interface          |     |
| B.2 Default Account of the Web Administrator                   |     |
| B.3 Default Account of the Console Administrator               |     |
| B.4 Communication Parameters of the Console Port               |     |
|                                                                |     |

## Preface

## Scope

This document describes all functions and usage of ADS NX3-M1600E and ADS-M NX3-HD2700 (ADS M) in detail. It provides guidance in use of ADS M products. Descriptions here may slightly differ from actual products due to version upgrade or other reasons.

## Organization

| Chapter                               | Overview                                                                           |
|---------------------------------------|------------------------------------------------------------------------------------|
| 1 Overview                            | Describes ADS M briefly.                                                           |
| 2 Web-based Manager                   | Describes the login method and layout of the web-based manager.                    |
| 3 System Management                   | Describes how to perform system management and maintenance.                        |
| 4 Traffic Monitoring                  | Describes in detail the traffic and attacks monitored by the managed devices.      |
| 5 Reports                             | Describes various types of reports and how to query these reports.                 |
| 6 Logs                                | Describes how to view device logs.                                                 |
| 7 Region Management                   | Describes how to configure device regions and region IP groups.                    |
| 9 Device Management                   | Describes device management, policy configuration, and abnormal traffic detection. |
| 10 Console-based System<br>Management | Describes menus of the console management interface.                               |
| A Parameters                          | Describes parameters of policy templates.                                          |
| B Default Parameters                  | Introduces default settings of ADS M.                                              |

## **Change History**

| Version    | Description                                                                                                    |
|------------|----------------------------------------------------------------------------------------------------|
| V4.5R90F04 | <ul> <li>Updated the structure based on the new template.</li> <li>Added license expiration warning, web API logs, cluster GeoIP library, and cluster NTI, etc.</li> <li>Modified access policies and DDoS attack alert rules.</li> </ul> |

## Conventions

| Convention      | Description                                                                                                    |
|-----------------|----------------------------------------------------------------------------------------------------|
| Bold font       | Keywords, names of screen elements like buttons, drop-down lists or fields, and user-entered text appear in bold font. |
| Italic font     | Document titles, new or emphasized terms, and arguments for which you supply values are in italic font.                |
| Note            | Reminds users to take note.                                                                                            |
| Tip             | Indicates a tip to make your operations easier.                                                                        |
| Caution         | Indicates a situation in which you might perform an action that could result in equipment damage or loss of data.      |
| <b>W</b> arning | Indicates a situation in which you might perform an action that could result in bodily injury.                         |
| A > B           | Indicates selection of menu options.                                                                                   |

## **Technical Support**

#### Hardware and Software Support

Email: support@nsfocusglobal.com

#### **Cloud Mitigation Support**

Email: cloud-support@nsfocusglobal.com

Phone:

- USA: +1-844-673-6287 or +1-844-NSFOCUS
- UK: +44 808 164 0673 or +44 808 164 0NSF
- Australia: +61 2 8599 0673 or +61 2 8599 0NSF
- Netherlands: +31 85 208 2673 or +31 85 208 2NSF
- Brazil: +55 13 4042 1673 or +55 13 4042 1NSF
- Japan: +81 3-4510-8673 or +81 3-4510-8NSF
- Singapore: +65 3158 3757
- Hong Kong: +852 5803 2673 or +852 5803 2NSF
- Middle East: +973 1619 7607

## **Documentation Feedback**

For any query regarding the usage of the documentation, you can contact us:

Email: info-support@nsfocus.com

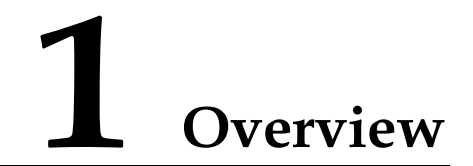

ADS M is used to perform centralized management over ADS devices deployed in cluster mode and to generate reports. ADS M monitors traffic and operating status of multiple ADS devices, collects traffic information and attack alerts from these devices, and displays the collected information on the web-based manager. On the web-based manager, the administrator, in a unified way, can modify configuration files of ADS devices on ADS M and then dispatch these files to ADS devices.

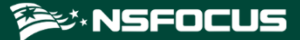

# **2** Web-based Manager

This chapter mainly covers:

| Section          | Description                                                  |
|------------------|--------------------------------------------------------------|
| Login            | Describes methods for logging in to the system.              |
| Layout           | Describes the web page layout.                               |
| Other Operations | Describes how to switch the language and reset the password. |

## 2.1 Login

To log in to the web-based manager of ADS M, follow these steps:

- Step 1 Make sure that your PC properly communicates with ADS M.
- Step 2 Open a browser (for example, Chrome) and connect to the IP address of the management interface of ADS M over HTTPS, for example, type https://192.168.1.100 in the address bar.

After you type the IP address and press Enter, a security alert page appears.

#### Step 3 Click Advanced and then Proceed to xxxx (unsafe).

The login page of the web-based manager appears, as shown in Figure 2-1.

Figure 2-1 Login page

| ADJ Anti-    | DDoS System Man | agement  |       |
|--------------|-----------------|----------|-------|
| ADS M System | ✓ Username      | Password | Login |
|              |                 | -        |       |
|              |                 |          |       |
|              |                 |          |       |

Step 4 Select ADS M System, type the correct user name and password, and then click Login or press Enter to log in to the web-based manager.

|      | • During the first login to ADS M that has just been upgraded to V4.5R90F00, the configuration wizard appears. You can log in to the system only after you set the locality, system time zone, and system time, but do not need to change the initial password. For details, see the <i>NSFOCUS ADS M Installation Guide</i> . |
|------|----------------------------------------------------------------------------------------------------|
| Note | • During the first login to the web-based manager with the initial user name and password, the configuration wizard appears only after you change the initial password.                                                                                                    |

For the first login, you must import a valid license before using the system. After a successful login, the web-based manager appears, as shown in Figure 2-2.

Figure 2-2 Homepage

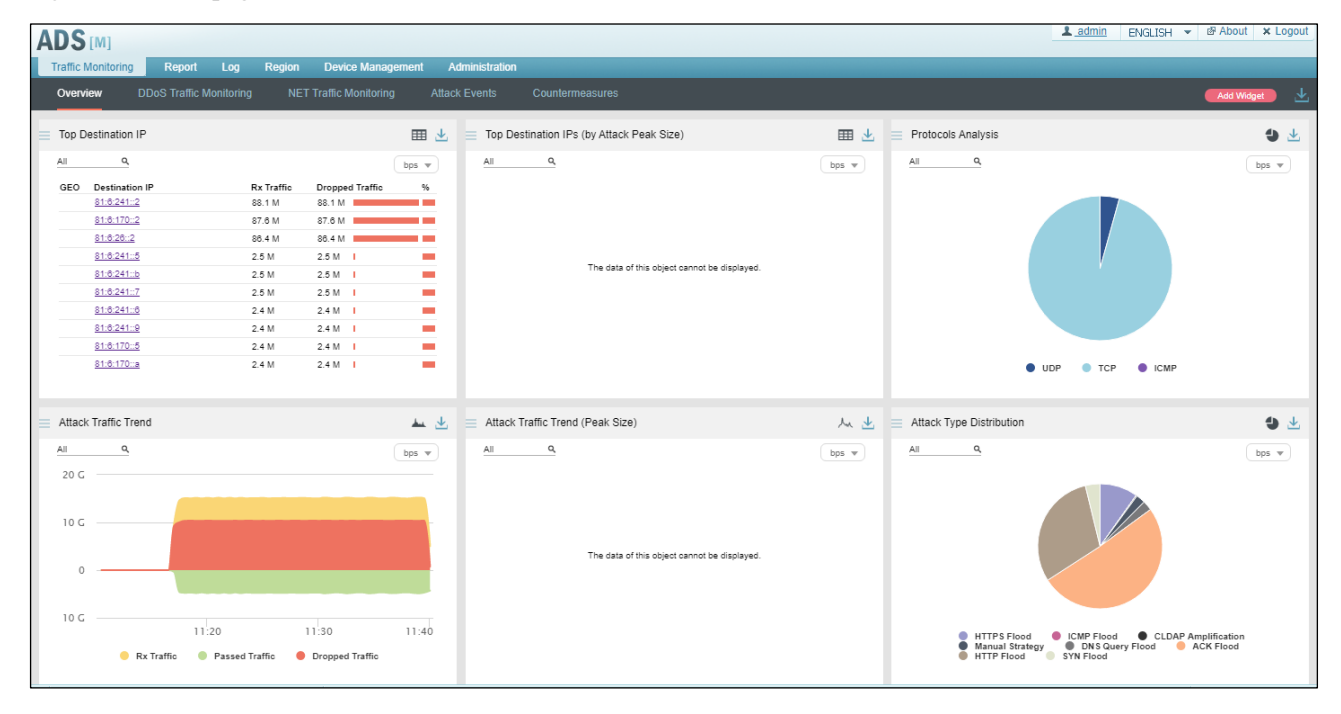

----End

|         | The browser you use must support JavaScript, cookies, and frames.                                                                                                    |
|---------|----------------------------------------------------------------------------------------------------|
|         | • You are advised to use Internet Explorer 11 or later, Chrome, or Firefox and set the display resolution to 1280 x 700 or higher. If you use the IE-based tabbed browsers (such as MyIE and Maxthon), pages may be displayed improperly.                                                                                                    |
|         | • You must change the password immediately after the first login.                                                                                                    |
| Caution | • The system will return to the login page if you remain inactive on a page other than<br>the five tab pages of the <b>Traffic Monitoring</b> module for over 10 minutes after<br>successful login. The system does not automatically log you out of a tab page under<br><b>Traffic Monitoring</b> no matter how long you stay inactive on this page. |
|         | • For the first login, you must import a valid license before using the system. For how to import a license, see section 3.1.2 License.                                                                                                    |

## 2.2 Layout

Figure 2-3 shows the layout of the web-based manager.

Figure 2-3 Layout of the web-based manager

|                                                                                                    |                                                                  |                                                                                     | 6H 👻 🗗 About 🛛 🗙 Logout         |
|----------------------------------------------------------------------------------------------------|------------------------------------------------------------------|-------------------------------------------------------------------------------------|---------------------------------|
| Traffic Monitoring Report Log Region Device Overview DDoS Traffic Monitoring NET Traffic Mo                                                                                                    | Management Administration nitoring Attack Events Countermeasures |                                                                                     | Add Widget                      |
| Top Destination IP                                                                                                    | Top Destination IPs (by Attack Peak Size)                        | III 🛃 📃 Protocols Analysis                                                          | <b>.</b> •                      |
| All Q                                                                                                    | bps w All Q                                                      | bps w All Q                                                                         | bps w                           |
| GED         Destination IP         Rx Traffic         Dropped T           81:6:10:-2         67.5 M         67.6 M           81:6:22:-2         67.5 M         68.0 M           81:6:24:-2         68.0 M         68.0 M           81:6:22:10:0         12.5 M         11.8 M           81:6:22:10:0         12.5 M         11.8 M           81:6:22:10:1         11.1 M         11.1 M           81:6:22:10:2         2.6 M         2.6 M           81:6:22:10:2         12.6 M         2.6 M           81:6:22:10:2         2.6 M         2.6 M           81:6:22:10:2         2.5 M         2.5 M           81:6:22:10:2         2.5 M         2.5 M | Traffic % The data of this object cannot be displayed.           | • UDP • TCP • IC                                                                    | :мр                             |
| Attack Traffic Trend                                                                                                    | 🛓 🛃 😑 Attack Traffic Trend (Peak Size)                           | 🙏 🛓 😑 Attack Type Distribution                                                      | <b>9</b> 🕹                      |
| <u>All Q</u><br>20 G                                                                                                    | bps. w All Q                                                     | bps w                                                                               | bps w                           |
| 10 G                                                                                                    | The data of this object cannot be displayed.                     |                                                                                     |                                 |
| 10 G 11:20 11:30<br>Rx Traffic Passed Traffic Dropped Tr                                                                                                    | 11:40<br>raffic                                                  | HTTPS Flood ELMP Flood C<br>Manual Strategy DNS Query Flood<br>HTTP Flood SYN Flood | LDAP Amplification<br>ACK Flood |
| = [ System Status: CPU load:6%. MEM Used:12% 1                                                                                                    |                                                                  |                                                                                     | @ 11:42 2020-03-02 CS1          |

Table 2-1 describes areas of the web-based manager.

| No. | Area             | Description                                                                                                    |  |
|-----|------------------|----------------------------------------------------------------------------------------------------|--|
| 1   | Menu bar         | Main menus of the system.                                                                                                    |  |
| 2   | Quick access bar | Provides buttons for common operations on the web-based manager.  admin : enables you to modify your information. See section 3.2.1 User Management for details. |  |

| No. | Area       | Description                                                                                                    |  |
|-----|------------|----------------------------------------------------------------------------------------------------|--|
|     |            | ENGLISH <b>v</b> : switches between languages.                                                                                                    |  |
|     |            | About : displays product information of ADS M devices.                                                                                                    |  |
|     |            | <b>×</b> Logout : logs you out of the system.                                                                                                    |  |
| 3   | Work area  | Area where you can perform configurations and operations and view data.                                                                                                 |  |
| 4   | Status bar | Displays the current system time and system status. Clicking in the left part of the status bar shows details of the CPU usage, memory usage, and data partition usage. |  |

## 2.3 Other Operations

On the web-based manager, you can also switch the language and reset the password.

#### Switching the Language

On the login page shown in Figure 2-1, move the cursor to the **Language** button in the lowerright corner. Then all languages available are automatically displayed, as shown in Figure 2-4. Click the desired language. The interface language is now changed to the one that you selected.

Figure 2-4 Language options

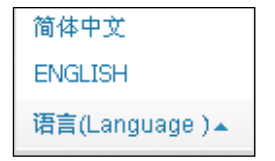

#### **Resetting the Password**

On the login page shown in Figure 2-1, click Forgot Password in the lower-right corner. On the **Reset Password** page, type the correct user name and email address, and then click **Next**. After that, the system automatically sends a link for resetting the password to your registered email address.

| Note | • Only the user <b>admin</b> can enable the password resetting function. In addition, the login page displays <b>Forgot Password</b> only after you enable <b>Reset Password</b> on the <b>Security Settings</b> page. For how to enable password resetting, see section 3.2.2 Security Settings. |
|------|----------------------------------------------------------------------------------------------------|
|      | • When you reset the password, you must type the same email address as the one that you used to register. This email address must be a valid one; otherwise, you would not receive the password resetting email.                                                                                  |
|      | • The password resetting function also requires a Simple Mail Transfer Protocol (SMTP) server. For details, see section 3.3.5 SMTP Server Configuration.                                                                                                    |

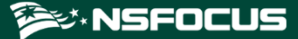

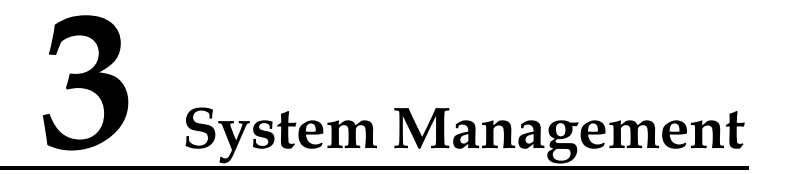

This chapter describes routine management and maintenance of ADS M via the web-based manager, mainly including:

| Section               | Description                                                                                                    |  |
|-----------------------|----------------------------------------------------------------------------------------------------|--|
| Local Settings        | Describes the basic configurations of ADS M.                                                                                       |  |
| User and Audit        | Describes how to perform ADS M user management, security settings, authentication configuration as well as how to view audit logs. |  |
| Third-Party Interface | Describes the third-party interface configuration.                                                                                 |  |
| Diagnosis             | Describes methods to diagnose ADS M faults.                                                                                        |  |

## 3.1 Local Settings

This section describes basic configurations of ADS M.

## 3.1.1 Basic Settings

Choose Administration > Local Settings > Basic Settings. As shown in Figure 3-1, the Basic Settings page displays basic system information. You can click if to edit the device ID, system time, NTP server, and default system language, except system ID that identifies the system uniquely.

|                                | D '   |        | · c    | . •    |
|--------------------------------|-------|--------|--------|--------|
| $H_1 \cap H_2 \rightarrow A I$ | Racin | system | intorn | notion |
| riguic J-r                     | Dasic | System | mnorm  | auon   |
| 0                              |       | 2      |        |        |

| Basic Settings ×        |                                                     |          |       |          |                 |                      |              | ١        |
|-------------------------|-----------------------------------------------------|----------|-------|----------|-----------------|----------------------|--------------|----------|
|                         |                                                     | Shutdown | Reboo | t System | Restart Service | Export Configuration | Import Confi | guration |
| System ID               | 678E-E1F6-1709-B7F8                                 |          |       |          |                 |                      |              |          |
| Device ID               |                                                     |          | 2     |          |                 |                      |              |          |
| System Time             | 2021-05-14 16:57:42                                 |          | 2     |          |                 |                      |              |          |
| System Time Zone        | (GMT+8:00) Chongqing, Harbin, Kashgar, Shanghai, Ur | umqi     | 2     |          |                 |                      |              |          |
| NTP Server              | 1.pool.ntp.org 😁                                    |          | 2     |          |                 |                      |              |          |
| Web Service Port        | 443                                                 |          | 2     |          |                 |                      |              |          |
| Detection Mode          | NTA                                                 |          | 2     |          |                 |                      |              |          |
| Default System Language | Chinese                                             |          | 2     |          |                 |                      |              |          |
| Sound Alert             | Close                                               |          | 2     |          |                 |                      |              |          |
| Region                  | Chinese mainland                                    |          | 2     |          |                 |                      |              |          |
| Managed Device Access   | Open                                                |          | 2     |          |                 |                      |              |          |
| HTTP Host Check         | Close                                               |          | 2     |          |                 |                      |              |          |

Table 3-1 describes detailed system information.

Table 3-1 Basic system information

| Parameter               | Description                                                                                                    |  |  |  |
|-------------------------|----------------------------------------------------------------------------------------------------|--|--|--|
| System ID               | Hardware ID of ADS M.                                                                                                    |  |  |  |
| Device ID               | Name of ADS M.                                                                                                    |  |  |  |
| System Time             | Current system time, in the format of 2012-09-27 17:07:07.<br>Changing the system time may cause a loss of certain data. Therefore, you must perform this operation with caution.                                                                                                    |  |  |  |
| System Time Zone        | Time zone of the system time.<br>When daylight saving time (DST) is used, the page will prompts a message, indicating that the clock is automatically adjusted based on the DST.                                                                                                    |  |  |  |
| NTP Server              | IP address of the server with which ADS M synchronizes time.<br>If <b>NTP Exception Alert</b> is turned on, once the NTP server becomes faulty, the system triggers an alert and generates a running alert log. For details, see section 3.1.8 Performance Alert Configuration of Managed Devices.                                                                                                    |  |  |  |
| Web Service Port        | Port via which you log in to the web-based manager of ADS M. The port<br>number can be <b>80</b> , <b>443</b> , or any integer from 10000 to 65534. Assume that the<br>IP address of ADS M is https://192.168.1.100. If the port number is changed<br>to <b>80</b> , you need to type <b>https://192.168.1.100:80</b> in the address bar of the<br>browser.                                                                              |  |  |  |
|                         | Changing the web service port will cause the web-based manager of ADS M to restart. If the Portal is enabled, you also need to re-deploy the Portal.                                                                                                    |  |  |  |
| Detection Mode          | Detection mode adopted by the system.<br>The default value is <b>NTA</b> , indicating that ADS M coordinates with NTA for traffic analysis. If there is no NTA, the default value is <b>None</b> , indicating that NTA coordination is unavailable.                                                                                                    |  |  |  |
| Default System Language | Default language used by the system to save audit logs.<br>The web-based manager supports both <b>Chinese</b> and <b>English</b> . The default<br>language is <b>English</b> .<br>The new default language takes effect only after the system is restarted.                                                                                                    |  |  |  |
| Sound Alert             | <ul> <li>Controls whether to enable sound alerting.</li> <li>After sound alerting is enabled, the system makes a sound and displays an alert reminder box when either of the following conditions is met:</li> <li>An attack alert or link status alert is generated by ADS.</li> <li>A traffic alert is generated by NTA.</li> <li>For details about the sound alerting function, see section 4.1.6 Generating Sound Alerts.</li> </ul> |  |  |  |
| Region                  | Country/Region where the device is used.                                                                                                    |  |  |  |
| Managed Device Access   | Enabled by default, indicating that you can directly access the managed ADS and/or NTA devices via ADS M. If this is disabled, you cannot access any managed devices via ADS M.                                                                                                    |  |  |  |
| HTTP Host Check         | Controls whether to enable the HTTP host check. This function is disabled by default. If the check is enabled, only interface IP addresses on the <b>Network</b>                                                                                                    |  |  |  |

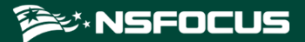

| Parameter                                        | Description |
|--------------------------------------------------|-------------|
| Settings page are used for web-based management. |             |

In addition to adjusting basic system parameters, you can also perform the following operations:

- Shut down the system: Click **Shutdown** to shut down ADS M.
- Reboot the system: Click **Reboot System** to reboot ADS M.
- Restart system services: Click **Restart Service** to restart system service programs (including the web-based manager and engine) of ADS M. For example, after you change the default language, the system asks you to restart system services.
- Export configuration files: Click **Export Configuration** and select configuration items to be exported in the **Export Configuration** dialog box shown in Figure 3-2. Click **OK** to save the configuration file to a local disk drive.

| Figure 3-2 | Exporting | configurations |
|------------|-----------|----------------|
|------------|-----------|----------------|

| Ex | Export Configuration            |           |   |  |  |  |
|----|---------------------------------|-----------|---|--|--|--|
|    | Select configurations to be exp | orted.    |   |  |  |  |
|    | ADS                             |           |   |  |  |  |
|    | NTA                             |           |   |  |  |  |
|    | Policy Template                 |           |   |  |  |  |
|    | Region                          |           |   |  |  |  |
|    | License                         |           |   |  |  |  |
|    | SNMP & Syslog                   |           |   |  |  |  |
|    | Data Export                     |           |   |  |  |  |
|    | Portal                          |           |   |  |  |  |
|    | SMTP Server                     |           |   |  |  |  |
|    | User                            |           |   |  |  |  |
|    | Mail Report Settings            |           |   |  |  |  |
|    | Performance Alert               |           |   |  |  |  |
|    | HA Configuration                |           |   |  |  |  |
| Ľ  |                                 | OK Cancel | ) |  |  |  |

Note The configuration files will be exported as an encrypted package which is not editable and can be used for backup or imported to the device.

• Import a configuration file.

Click **Import Configuration** and upload a file in the **Upload Configuration File** dialog box shown in Figure 3-3 to overwrite the original configuration file. This operation reconfigures ADS devices, NTA devices, and policy templates.

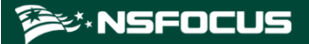

Figure 3-3 Upload Configuration File dialog box

| Upload Configuration File  | ×         |
|----------------------------|-----------|
| Choose File No file chosen |           |
|                            | OK Cancel |

|      | • The imported configuration file takes effect only after the system restarts.                                                                                 |
|------|----------------------------------------------------------------------------------------------------|
|      | • Certificates may be necessary to perform certain configurations. As different devices have different certificates, ensure that proper certificates are used. |
| Note | • The imported configuration file will overwrite the original one. Perform this operation with caution.                                                        |

## 3.1.2 License

After an ADS M device is installed, you need to import a license before using it.

Choose Administration > Local Settings > License. On the License page, click Choose File to select a license file and then click Update to import a license. After it is imported, the License page displays the license information, as shown in Figure 3-4.

Figure 3-4 License page

| License ×                                            |                                                   |  |  |  |  |  |
|------------------------------------------------------|---------------------------------------------------|--|--|--|--|--|
| License Registration In                              | formation 🔿                                       |  |  |  |  |  |
| License No.                                          | 678E-E1F6-1709-B7F8                               |  |  |  |  |  |
| Licensed to                                          | NTA25567                                          |  |  |  |  |  |
| Cleaning Capacity                                    | No limit                                          |  |  |  |  |  |
| Authorization Module                                 | IPv6                                              |  |  |  |  |  |
| Portal                                               | Available                                         |  |  |  |  |  |
| Intelligent Protection                               | Available                                         |  |  |  |  |  |
| License Type                                         | Trial License 🕢                                   |  |  |  |  |  |
| Start Date                                           | 2021-04-16                                        |  |  |  |  |  |
| End Date                                             | 2021-05-18                                        |  |  |  |  |  |
| Authentication Mode                                  | Cloud authentication                              |  |  |  |  |  |
| License Update: Choose                               | License Update: Choose File No file chosen Vpdate |  |  |  |  |  |
| License Download: Download                           |                                                   |  |  |  |  |  |
| Cloud Authorization A                                |                                                   |  |  |  |  |  |
| Authorization Status () Authorized                   |                                                   |  |  |  |  |  |
| Address of Authorization Center auth.api.nsfocus.com |                                                   |  |  |  |  |  |
| Save                                                 |                                                   |  |  |  |  |  |

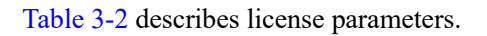

#### Table 3-2 License parameters

| Parameter                   |            | Description                                                                                                    |  |  |  |
|-----------------------------|------------|----------------------------------------------------------------------------------------------------|--|--|--|
| License No.                 |            | License number of the current ADS M.                                                                                                    |  |  |  |
| Licensed to                 | )          | Customer that is authorized to use this system.                                                                                                    |  |  |  |
| Cleaning Capacity           |            | Maximum bandwidth allowed for traffic cleaning. <b>No limit</b> indicates no limit to the maximum bandwidth.                                                                                                    |  |  |  |
| Number of<br>Devices        | Monitored  | Maximum number of ADS devices that can be monitored by the current ADS M.                                                                                                    |  |  |  |
| Authorizati                 | on Module  | Whether the IPv6 module is available.                                                                                                    |  |  |  |
| Intelligent                 | Protection | Whether intelligent protection is available.                                                                                                    |  |  |  |
| Portal                      |            | Whether ADS Portal is available.                                                                                                    |  |  |  |
| License Ty                  | ре         | License type, which may be <b>Trial</b> or <b>Paid</b> .                                                                                                    |  |  |  |
| Start Date                  |            | Start date of the license validity, which is usually the production date of the current license.                                                                                                    |  |  |  |
| End Date                    |            | End date of the license validity. If a trial license expires, ADS M can be upgraded<br>but no longer collects data of ADS devices under it. That is, ADS M loses the<br>protection function. If a paid license expires, ADS M still works but cannot be<br>upgraded.                                                                                                    |  |  |  |
| Authentication Mode         |            | Authentication mode, which can be local authentication or cloud authentication.<br>This parameter is available only for ADS-M-VM. Meanwhile, ADS-M-VM can<br>be used only after it is authenticated locally or connected to the cloud authorization<br>center.                                                                                                    |  |  |  |
| Ukey Hash                   |            | Hash of the USB flash drive inserted into host the device where the software of the locally authenticated device runs.                                                                                                    |  |  |  |
| Authoriz<br>ation<br>Status | Local      | <ul> <li>Local authorization status of the device. If local authentication is configured, ADS-M-VM, upon startup, sends authentication requests to the USB flash drive inserted to it. The local authorization status can be either of the following:</li> <li>Authorized: The device is authorized and ready to use.</li> <li>Unauthorized: The system cannot be upgraded, nor does it support device addition, region configuration, or traffic statistics.</li> </ul> |  |  |  |
| Cloud                       |            | Cloud authorization status. After you configure the address of the cloud authorization center, ADS-M-VM, upon startup, sends authentication requests to the cloud.                                                                                                    |  |  |  |

Г

| Parameter          |                                                                                                    | Description                                                                                                    |  |  |  |
|--------------------|----------------------------------------------------------------------------------------------------|----------------------------------------------------------------------------------------------------|--|--|--|
|                    |                                                                                                    | • Authorized: indicates that the address of the cloud authorization center is correct and the connection to the cloud is properly established. Then, the device is available for use.                                                                                                    |  |  |  |
|                    |                                                                                                    | • <b>Offline</b> : In the authorized state, if an incorrect authorization center address is typed, the authorization status turns to <b>Offline</b> . An offline device provides all functions except system upgrade within 30 days. Upon the expiry of the period, the device enters the unauthorized state. |  |  |  |
|                    |                                                                                                    | • <b>Unauthorized</b> : The system cannot be upgraded, nor does it support device addition, region configuration, or traffic statistics.                                                                                                    |  |  |  |
|                    |                                                                                                    | • Authentication failure: The device provides all functions except system upgrade within 30 days. Upon the expiry of the period, the device enters the unauthorized state.                                                                                                    |  |  |  |
|                    |                                                                                                    | During its operation, ADS-M-VM periodically sends authentication requests to the cloud to stay connected to the cloud.                                                                                                    |  |  |  |
| Port               |                                                                                                    | Port for local authentication.<br>Make sure that ADS M has the same local authentication port as ADS or NTA collaborating with it.                                                                                                    |  |  |  |
| Cloud Au<br>Status | uthorization                                                                                                    | After you configure the address of the cloud authorization center, ADS-M-VM, upon startup, sends authentication requests to the cloud.                                                                                                    |  |  |  |
|                    |                                                                                                    | • Authorized: indicates that the address of the cloud authorization center is correct and the connection to the cloud is properly established. Then, the device is available for use.                                                                                                    |  |  |  |
|                    |                                                                                                    | • <b>Offline</b> : In the authorized state, if an incorrect authorization center address is typed, the authorization status turns to <b>Offline</b> . An offline device provides all functions except system upgrade within 30 days. Upon the expiry of the period, the device enters the unauthorized state. |  |  |  |
|                    | • Unauthorized: The system cannot be upgraded, nor does it supp addition, region configuration, or traffic statistics. |                                                                                                    |  |  |  |
|                    |                                                                                                    | • Authentication failure: The device provides all functions except system upgrade within 30 days. Upon the expiry of the period, the device enters the unauthorized state.                                                                                                    |  |  |  |
|                    |                                                                                                    | During its operation, ADS-M-VM periodically sends authentication requests to the cloud to stay connected to the cloud.                                                                                                    |  |  |  |
| Address            | of                                                                                                    | URL of the cloud authorization server.                                                                                                    |  |  |  |
| Authorizati        | ion Center                                                                                                    | • For use on the Chinese mainland, choose <b>auth.api.nsfocus.com</b> .                                                                                                    |  |  |  |
|                    |                                                                                                    | • For use in other countries and regions, choose <b>auth.nsfocusglobal.com</b> .                                                                                                    |  |  |  |

| *    | The system displays a warning when the license is about to expire. You can set a period during which you will not be reminded again. To use ADS M properly, you should timely import a new license as prompted.                                                                                                |  |  |  |
|------|----------------------------------------------------------------------------------------------------|--|--|--|
| Note | <ul> <li>For a formal license, within 30 days before the license expires, the system displays the first warning. You will also receive the warning when the license has expired.</li> <li>For a trial license, within seven days before the license expires, the system displays the first warning.</li> </ul> |  |  |  |

## 3.1.3 System Upgrade

You can manually import the update file to upgrade ADS M. Before upgrading the system, do as follows to avoid possible update failures or data loss:

- Contact NSFOCUS technical support for an applicable upgrade package of ADS M. Make sure that the package matches your product.
- Go to the License page to check whether the license has expired.
- Check whether configuration files and data have been backed up. If not, go to the Data Storage page to back up them.

To upgrade ADS M, follow these steps:

- Step 1 Choose Administration > Local Settings > System Upgrade.
- Step 2 Click Browse to select an upgrade package file.
- Step 3 Click Upload.

After the upgrade package is uploaded, the system displays update-related information for you to confirm.

#### Figure 3-5 Upgrade confirmation

| Auministration + System | i opyraue                                                                                                    |   |   |
|-------------------------|----------------------------------------------------------------------------------------------------|---|---|
| System Upgrade ×        |                                                                                                    | ٢ | 8 |
|                         | [Source version]                                                                                                    |   |   |
|                         | V4. bK90F01SF03 through V4. bK90F01SF09                                                                             |   |   |
|                         | [Target Version]                                                                                                    |   |   |
|                         | V4. 5R90P02                                                                                                    |   |   |
|                         | [Matching Versions of Collaborative Devices]                                                                        |   |   |
|                         | ADS versions for collaboration:                                                                                     |   |   |
|                         | V4.5.88.15.sp13 through V4.5.88.15.sp15                                                                             |   |   |
|                         | V4.5889F03 through V4.5889F03SF03                                                                                   |   |   |
|                         | V4.5R90F00 through V4.5R90F00SP06                                                                                   |   |   |
|                         | V4.5R90F01 through V4.5R90F01SP09                                                                                   |   |   |
|                         | V4.5R90F02                                                                                                    |   |   |
|                         | ADS versions the adaptation applies to (other versions do not support ADS M's management of their region security): |   |   |
|                         | V4.5890F02                                                                                                    |   |   |
|                         | NTA versions for collaboration.                                                                                     |   |   |
|                         | V4 5889803 through V4 58898035202                                                                                   |   |   |
|                         | 1// Ebanban + June 1// Ebanbancone                                                                                  |   |   |
|                         |                                                                                                    |   |   |
|                         |                                                                                                    |   |   |
|                         | V4.5X80E02                                                                                                    |   |   |
|                         | NTA versions the adaptation applies to (other versions do not support ADS M s management of their region security): |   |   |
|                         | V4.5890F02                                                                                                    |   |   |
|                         | [New Functions]                                                                                                    |   |   |
|                         | 1. The system time on NTA can be in synchronization with that on ADS M.                                             |   |   |
|                         | 2. A port can be specified for ADS M to collaborate with NTA or ADS.                                                |   |   |
|                         | 3. The status of the NTP service is put under monitoring.                                                           |   |   |
|                         | 4. Static routes can be configured now.                                                                             |   |   |
|                         | 5. The custom-permission user group is added to allow the configuration of users with custom permissions.           |   |   |

#### Step 4 Click Confirm Upgrade.

Then the upgrade proceeds. During the upgrade, the system displays a progress bar, indicating how much of the task has been completed.

Step 5 After the upgrade is complete, click **OK** in the dialog box, which prompts that the system service will be rebooted.

If the system does not prompt the upgrade success, wait about 3 minutes and then the system will automatically restart.

**Step 6** Click in the **Operation** column of the upgrade package in the **Upgrade History** list to view information about the new version.

----End

## 3.1.4 Data Storage

Choose Administration > Local Settings > Data Storage to open the Data Storage page.

| Data Management Service    |                              |               |              |               |                                                                                                    |                       |  |
|----------------------------|------------------------------|---------------|--------------|---------------|----------------------------------------------------------------------------------------------------|-----------------------|--|
| e Running                  |                              |               |              |               |                                                                                                    |                       |  |
| Storage Policy             |                              |               |              |               |                                                                                                    |                       |  |
| Туре                       | Granularity                  |               | Storage Time |               |                                                                                                    | Operation             |  |
| Snapshot Data              | 30 x Second                  |               | 3 x Hour     |               |                                                                                                    | B.                    |  |
| 5 min Data                 | 5 x minutes                  |               | 30 x Day     |               |                                                                                                    | <b>1</b>              |  |
| Hour Data                  | 1 x Hour                     |               | 12 x Week    |               |                                                                                                    | <b>1</b>              |  |
| 3 hours Data               | 3 x Hour                     |               | 6 x Month    |               |                                                                                                    | <b>1</b>              |  |
| Day Data                   | 1 x Day                      |               | 3 x Year     |               |                                                                                                    | <b>P</b>              |  |
| Month Data                 | 1 x Month                    |               | No           |               |                                                                                                    | <b>P</b>              |  |
| Year Data                  | 1 x Year                     |               | No           |               |                                                                                                    | <b>P</b>              |  |
|                            |                              |               |              |               |                                                                                                    |                       |  |
| Minimum Data Merging Three | shold                        |               |              |               |                                                                                                    |                       |  |
| Туре                       | Threshold                    |               |              |               |                                                                                                    | Operation             |  |
| Traffic                    | 0 pps                        |               |              |               | Le contra de la contra de la co |                       |  |
|                            |                              |               |              |               |                                                                                                    |                       |  |
| Table Space Usage          |                              |               |              |               |                                                                                                    |                       |  |
| Table Space                | Size                         |               | Usage        |               |                                                                                                    | Operation             |  |
| Historical Traffic Data    | 761.0G                       |               | 1%           |               | Clear                                                                                                    |                       |  |
| Attack Event Data          | 264.2G                       |               | 1%           |               | Clear                                                                                                    |                       |  |
| Device Log Data 158.5G     |                              | 1%            |              | Clear         |                                                                                                    |                       |  |
|                            |                              |               |              |               |                                                                                                    |                       |  |
| Data Backup and Restore    |                              |               |              |               |                                                                                                    |                       |  |
| Database Backup Service    | Configuration Backup Service | FTP Server    |              | Rsync Server  |                                                                                                    | Operation             |  |
| e Running                  | 😝 Running                    | 10.66.250.177 |              | 10.66.250.177 |                                                                                                    | ₿ <b>?</b>            |  |
|                            |                              |               |              |               | Restore Database                                                                                                    | Restore Configuration |  |

Figure 3-6 Data Storage page

You can perform the following operations on the Data Storage page:

• View the data management service status.

In the **Data Management Service** area, you can check whether the data management service is running or has stopped running.

• Edit data storage policies.

In the **Storage Policy** area, click in the **Operation** column to edit the storage period of the corresponding data type.

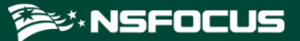

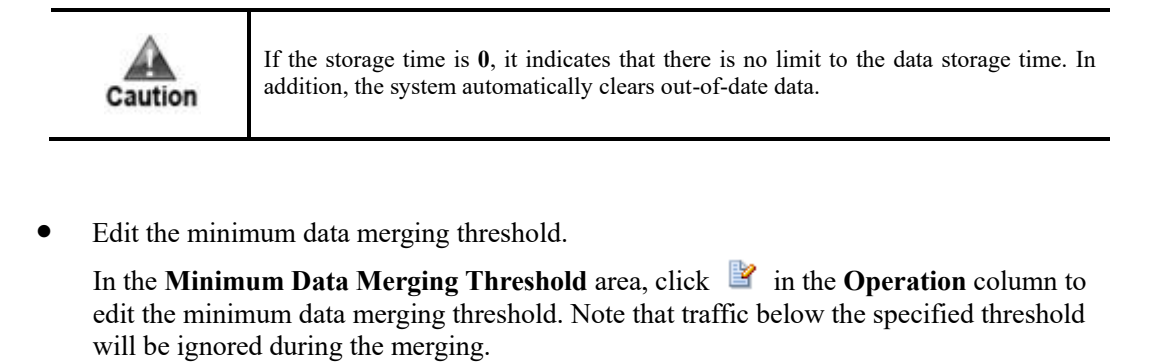

• View the table space usage.

In the **Table Space Usage** area, you can view the space used by historical traffic data, attack event data, and device log data as well as the related percentage of usage. Click **Clear** in the **Operation** column to delete the table space of a specific time.

- Manage data backup and restoration.
  - Modify the backup configuration.

In the **Data Backup and Restore** area, click  $\blacksquare$  in the **Operation** column to edit the backup configuration in the dialog box shown in Figure 3-7.

Figure 3-7 Modifying the backup configuration

| Modify Backup Configu | ration 🛛 🔀                           |
|-----------------------|--------------------------------------|
| Data Backup Type      | Database Backup Configuration Backup |
| FTP Server Configura  | tion                                 |
| Server IP             |                                      |
| Username              |                                      |
| Password              |                                      |
| Rsync Server Configu  | iration 🕢                            |
| Server IP             |                                      |
| Username              |                                      |
| Password              |                                      |
|                       | OK Cancel                            |

Select the data backup type and configure parameters of the FTP server and Rsync server.

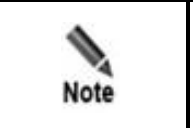

For **Data Backup Type**, if only **Configuration Backup** is selected, you need to configure the Rsync server; if only **Database Backup** is selected, you need to configure both the FTP server and the Rsync server.

- Restore the database.

In the **Data Backup and Restore** area, click **Restore Database** below the table to restore the database information backed up on the server to the ADS M device.

- Apply the backup file for restoration.
  - In the **Data Backup and Restore** area, click **Restore Configuration** below the table to restore the configuration files backed up on the server to the ADS M device. The ADS M configuration is backed up to the server at 23:50 each day.

## 3.1.5 Network Settings

ADS M supports both IPv4 and IPv6 configuration of the interface addresses, default gateway, and static routes. The following sections describe how to configure IPv4 and IPv6 network settings respectively.

#### 3.1.5.1 Configuring IPv4 Network Settings

#### Interface Addresses of ADS NX3-M1600E and ADS-M NX3-HD2700

Figure 3-8 shows the front panel of ADS NX3-M1600E.

Figure 3-8 Front panel of ADS NX3-M1600E

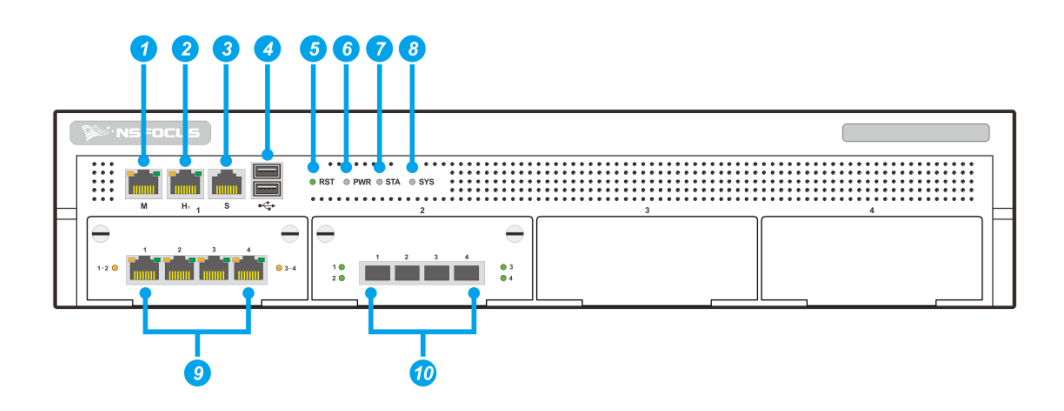

Table 3-3 describes the interfaces on the front panel of ADS NX3-M1600E.

| Table 3-3 Front p | banel of ADS NX3-M1600E |
|-------------------|-------------------------|
|-------------------|-------------------------|

| ① M: management port                                                                                                    | ② H: management port                                                                                                    | ③ Serial port (RJ45) | ④ USB port     |
|----------------------------------------------------------------------------------------------------|----------------------------------------------------------------------------------------------------|----------------------|----------------|
| ⑤ Reset LED                                                                                                    | 6 Power LED                                                                                                    | ⑦ Status LED         | (8) System LED |
| <ul> <li>Working port: GE electrical (RJ45)</li> <li>Electrical ports are, from left to right, referred to as S1-1, S1-2, S1-3, and S1-4 on the web-based manager.</li> </ul> | <ul> <li>Working port: GE optical (SFP)</li> <li>Optical ports are, from left to right, referred to as S2-1, S2-2, S2-3, and S2-4 on the web-based manager.</li> </ul> | _                    | _              |

\_

Figure 3-9 shows the front panel of ADS-M NX3-HD2700.

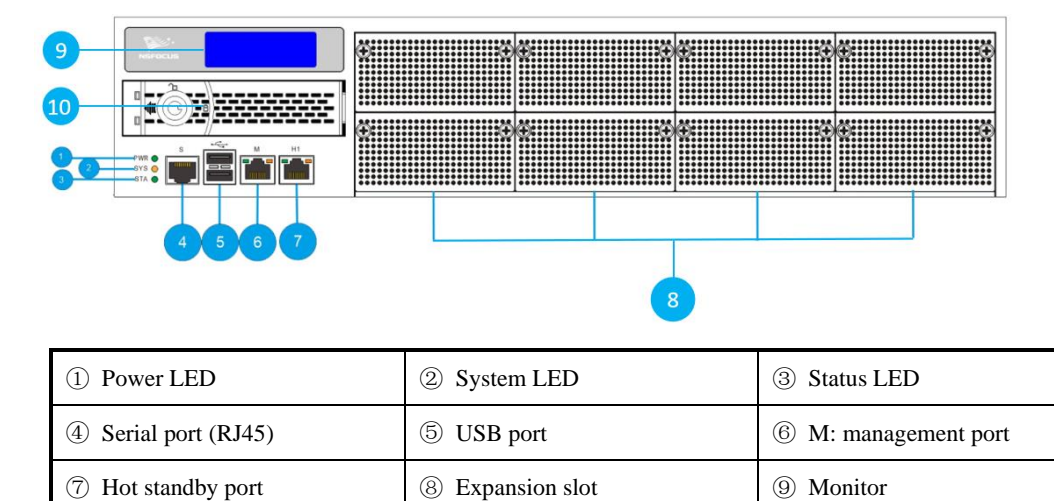

Figure 3-9 Front panel of ADS-M NX3-HD2700

10 HDD caddy

ADS NX3-M1600E's network ports include M (1000M), H (1000M), four 1000M electrical, and four 1000M optical ports, whose indications on the front panel are listed in the **Interface Type** column on the **IPv4 Address** page under **Administration > Local Settings > Network Settings** of the web-based manager. These 1000M electrical ports (left) and optical ports (right) are respectively referred to as S1-1, S1-2, S1-3, S1-4, S2-1, S2-2, S2-3, and S2-4 on this page.

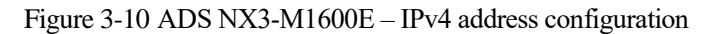

\_

| IPv4 Address        | IPv6 Add  | Iress          |                                |  |                                |           |
|---------------------|-----------|----------------|--------------------------------|--|--------------------------------|-----------|
|                     |           |                |                                |  |                                |           |
| Interface Ad        | aress Con | figuration A   |                                |  |                                |           |
|                     |           | Interface Type | IP Address                     |  | Netmask                        | Operation |
| 😝 eth0              | ۲         | м              | 192.168.1.100<br>10.66.250.182 |  | 255.255.255.0<br>255.255.255.0 | *         |
| 😝 eth1              | ۲         | н              |                                |  |                                |           |
| eth2                | ۲         | S1-1           |                                |  |                                |           |
| 😝 eth3              | ۲         | S1-2           |                                |  |                                |           |
| 😝 eth4              | ۲         | S1-3           |                                |  |                                |           |
| 😝 eth5              | ۲         | S1-4           |                                |  |                                |           |
| 😝 eth6              | ۲         | S2-1           |                                |  |                                |           |
| 😝 eth7              | ۲         | S2-2           |                                |  |                                |           |
| 😝 eth8              | ۲         | S2-3           |                                |  |                                |           |
| 😝 eth9              | ۲         | S2-4           |                                |  |                                |           |
| Route Configuration |           |                |                                |  |                                |           |
| Default Gate        | eway      |                | Operation                      |  |                                | Add       |
| 10.66.250.2         | 54        |                | Ľ                              |  |                                |           |

The interface LED on the left of the interface name indicates the network connection status of this interface.

- • : indicates that the network connection of the interface is up.
- • : indicates that the network connection of the interface is down.

Though the device does not clearly specify roles of ports, M and H are recommended for configuration and management purposes and others are used as working interfaces. Each interface can have two IP addresses. Initially, default parameters are displayed. You need to configure the IPv4 address and subnet mask for the network adapter.

To unbind the IP address from an interface, click 😢 in the **Operation** column.

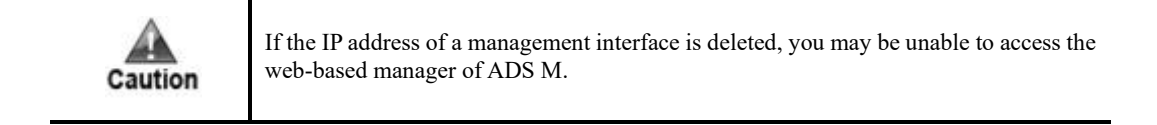

On the interface list in Figure 3-10, click 🕑 next to an interface to configure the IPv4 address and other parameters for this interface, as shown in Figure 3-11.

Figure 3-11 ADS NX3-M1600E - Configuring an IPv4 interface address

| Add IP          | ×           |
|-----------------|-------------|
| Network Adapter | eth0        |
| IP Address      |             |
| Netmask         |             |
| Default Gateway | (*optional) |
|                 | ОК          |

Table 3-4 describes parameters for configuring an IPv4 interface address.

| Table 3-4 | Parameters | for cor | nfigu | ring an | IPv4 | interface | address |
|-----------|------------|---------|-------|---------|------|-----------|---------|
| 140100    | 1          | 101 001 |       |         |      |           |         |

| Parameter       | Description                                                       |  |  |
|-----------------|-------------------------------------------------------------------|--|--|
| Network Adapter | Management interface or expansion interface of ADS M              |  |  |
| IP Address      | IP address of ADS M, which should be an IPv4 address here         |  |  |
| Netmask         | Subnet mask of the IPv4 address of ADS M                          |  |  |
| Default Gateway | IP address of the network gateway of the subnet where ADS M is on |  |  |

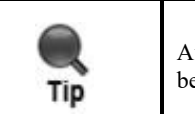

After you change the IP address of the management interface, the current window may be unavailable. In this case, re-log in to the system from a new browser window.

#### **Default Gateway**

To configure the IPv4 default gateway, follow these steps:

- **Step 1** In the **Route Configuration** area of the page shown in Figure 3-10, click in the **Operation** column.
- Step 2 In the Edit Default Gateway dialog box, type an IPv4 address and click OK.

Figure 3-12 Configuring the default gateway

| Edit Default Gateway |               | X  |
|----------------------|---------------|----|
| Default Gateway      | 10.66.250.254 |    |
|                      |               | ОК |

----End

#### **Static Route**

A static route is a route manually configured by the administrator. Such routes are used for small-scale networks that do not change constantly. As static routes cannot be adaptive to network changes, the administrator must manually adjust them once the network topology changes.

Choose Administration > Local Settings > Network Settings. In the Route Configuration area of the IPv4 Address page, click Add and configure parameters in the dialog box that appears.

Table 3-5 describes parameters for creating a static route.

| Table 5-5 Parameters for creating a static rout | Table 3- | 5 Parameters | for creating a | a static route |
|-------------------------------------------------|----------|--------------|----------------|----------------|
|-------------------------------------------------|----------|--------------|----------------|----------------|

| Parameter                  | Description                                                                                                    |
|----------------------------|----------------------------------------------------------------------------------------------------|
| Target                     | IPv4 address and netmask of the destination host, used to identify the destination address or network of IP packets.                   |
|                            | If you are configuring a static route for a network segment, you need to convert the netmask to a prefix length, such as 10.20.0.0/24. |
| Gateway or Next-<br>Hop IP | Specifies the gateway for the static route, usually, the local IP address of the next-hop device.                                      |
| Interface                  | Specifies the egress interface of the static route.                                                                                    |

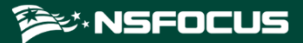

| Parameter | Description                                                                      |
|-----------|----------------------------------------------------------------------------------|
|           | If the interface goes Down, the system automatically switches to interface eth0. |

### 3.1.5.2 Configuring IPv6 Network Settings

#### Interface Addresses of ADS NX3-M1600E and ADS-M NX3-HD2700

On the **Network Settings** page in Figure 3-10, click **IPv6 Address** to open the IPv6 address configuration page. See Figure 3-13.

Figure 3-13 IPv6 address configuration

| IPv4 Address IPv6 Address        | vi Address IPv6 Address             |                                                      |            |               |           |  |  |
|----------------------------------|-------------------------------------|------------------------------------------------------|------------|---------------|-----------|--|--|
| nterface Address Configuration ~ |                                     |                                                      |            |               |           |  |  |
|                                  | Interface Type                      | IP Address                                           |            | Prefix Length | Operation |  |  |
| e eth0                           | • M                                 | 2019::210:13ff:fe51:4e62<br>fe80::210:13ff:fe51:4e62 |            | 64<br>64      | 8         |  |  |
| 😝 eth1                           | • H                                 | 67::2<br>fe80::210:13ff.fe51:4e63                    |            | 64<br>64      | *         |  |  |
| eth2                             | S1-1                                |                                                      |            |               |           |  |  |
| eth3                             | <ul> <li>81-2</li> </ul>            |                                                      |            |               |           |  |  |
| eth4                             | <ul> <li>S1-3</li> <li>●</li> </ul> |                                                      |            |               |           |  |  |
| eth5                             | <ul> <li>S1-4</li> </ul>            |                                                      |            |               |           |  |  |
| 😝 eth6                           | <ul> <li>S2-1</li> </ul>            |                                                      |            |               |           |  |  |
| eth7                             | <ul> <li>82-2</li> </ul>            |                                                      |            |               |           |  |  |
| eth8                             | <ul> <li>S2-3</li> </ul>            |                                                      |            |               |           |  |  |
| 😝 eth9                           | <ul> <li>82-4</li> <li>•</li> </ul> |                                                      |            |               |           |  |  |
| Route Configuration              | Route Configuration A               |                                                      |            |               |           |  |  |
| Default Gateway                  | Operation                           |                                                      |            |               | Add       |  |  |
| 67.:5                            | liz                                 |                                                      |            |               |           |  |  |
| Target                           | Next Hop                            | F                                                    | Flags Inte | rface         | Operation |  |  |
|                                  | i No static route                   |                                                      |            |               |           |  |  |

On the interface list in Figure 3-13, click  $\textcircled{\bullet}$  next to an interface to configure the IPv6 address and other parameters for this interface. See Figure 3-14.

Figure 3-14 Configuring an IPv6 interface address

| Add IP          |             |
|-----------------|-------------|
| Network Adapter | eth0        |
| IP Address      |             |
| Prefix Length   |             |
| Default Gateway | (*optional) |
|                 | ОК          |

Table 3-6 describes IPv6 network parameters.

#### Table 3-6 Parameters for configuring an interface in IPv6 mode

| Parameter       | Description                                                             |
|-----------------|-------------------------------------------------------------------------|
| Network Adapter | Management interface or expansion interface of ADS M                    |
| IP Address      | Specifies the IP address of ADS M, which should be an IPv6 address here |
| Prefix Length   | Prefix length of the IPv6 address                                       |
| Default Gateway | IP address of the network gateway of the subnet where ADS M is on       |

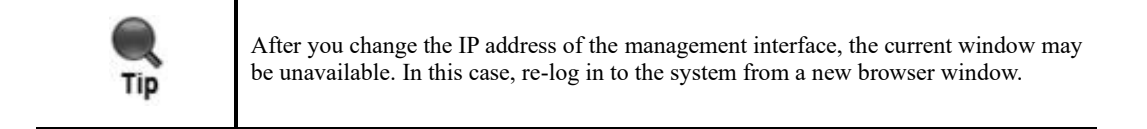

#### **Default Gateway**

To configure the IPv6 default gateway, follow these steps:

- Step 1 In the Route Configuration area of the page shown in Figure 3-13, click in the Operation column.
- Step 2 In the Edit Default Gateway dialog box, type an IPv6 address and click OK.

Figure 3-15 Configuring the default gateway

| Edit Default Gateway |       |    |  |  |  |
|----------------------|-------|----|--|--|--|
| Default Gateway      | 67::5 |    |  |  |  |
|                      |       | ОК |  |  |  |

----End

#### **Static Route**

To configure an IPv6 static route, follow these steps:

- Step 1 In the Route Configuration area of the page shown in Figure 3-13, click Add.
- Step 2 In the Add Static Route dialog box, configure parameters.

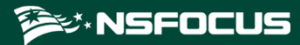

#### Figure 3-16 Creating a static route

| Add Static Route             |        | ×  |
|------------------------------|--------|----|
| Target 🕜                     |        |    |
| Gateway or Next-<br>Hop IP 🕜 |        |    |
| Interface                    | auto 🔻 |    |
|                              |        | ОК |

Table 3-7 describes parameters for creating a static route.

Table 3-7 Parameters for creating a static route

| Parameter                  | Description                                                                                                    |
|----------------------------|----------------------------------------------------------------------------------------------------|
| Target                     | IPv6 address and prefix of the destination host, used to identify the destination address or network of IP packets.                     |
| Gateway or Next-<br>Hop IP | Specifies the gateway for the static route, usually, the local IP address of the next-hop device.                                       |
| Interface                  | Specifies the egress interface of the static route.<br>If the interface goes Down, the system automatically switches to interface eth0. |

#### Step 3 Click OK.

----End

## 3.1.6 DNS Server

As an essential and fundamental service, the DNS service is used to determine the mapping between host domain names and IP addresses. You are allowed to configure DNS servers for ADS M.

Choose Administration > Local Settings > DNS Server to open the DNS Server page. On this page, type the IP address (two IP addresses at most) of the DNS server of ADS M and click Save.

Figure 3-17 DNS Server page

| DNS Server ×         |           |      |
|----------------------|-----------|------|
| Server 1<br>Server 2 | 119.6.6.6 |      |
|                      |           | Save |

## 3.1.7 HA Configuration

Currently, ADS M supports the dual-system hot backup function, with one ADS M as the master device and the other as the slave device. By default, the master device handles all traffic and synchronizes heartbeat information and real-time status to the slave device that is only a backup device and does not handle services. If the master device fails, the slave device will take over all the services and traffic handled by the master device, ensuring business continuity to the maximum extent possible.

Routes must be reachable between the master and slave ADS M devices, and the two devices are connected via their heartbeat interfaces (management or work interface) to synchronize heartbeat information and configuration files. Figure 3-18 shows a simple topology for HA.

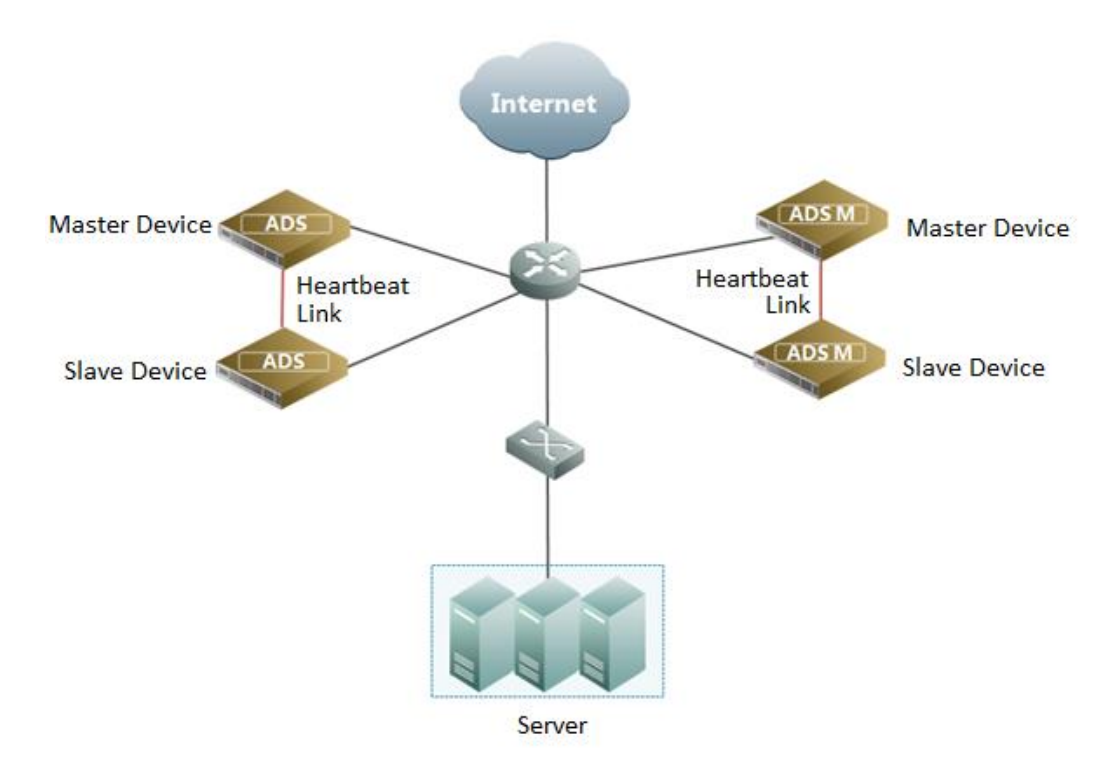

Figure 3-18 Topology for HA

#### **Configuring HA**

During the dual-system hot backup deployment, you must first configure interfaces on the master and slave devices (for details, see section 10.3.2 Configuring Network Settings):

Configure the heartbeat interfaces (management interface or working interface).
 The heartbeat interfaces are used for the master device to synchronize configuration files to the slave device.

Routes must be reachable between heartbeat interfaces of master and slave devices.

• Configure other communication interfaces.

After the interface configuration, enable the dual-system hot backup function and configure HA parameters by performing the following steps:

**Step 1** Choose **Administration > Local Settings > HA Configuration**.

#### Step 2 Set HA parameters under HA Configuration.

#### Figure 3-19 HA Configuration page

| Administration + HA Configuration   |                                             |                                      |          |
|-------------------------------------|---------------------------------------------|--------------------------------------|----------|
| HA Configuration ×                  | ]                                           |                                      | ه ک      |
| HA Status                           |                                             |                                      |          |
| Work Status                         | Stop                                        |                                      |          |
| Peer Heartbeat                      | 😝 Missing                                   |                                      |          |
| HA Configuration                    |                                             |                                      |          |
| Enable HA                           | ●Yes ○No                                    |                                      |          |
| HA Role                             | Master      Slave                           |                                      |          |
| Local IP                            | 192.168.1.100 🗸                             | Peer IP                              |          |
| Communication Port                  | 6666                                        |                                      |          |
| Heartbeat Sync<br>Interval (Second) | 5                                           |                                      |          |
| Detection Time Multip               | blier 5                                     |                                      |          |
| Real-time Status Syno               | ●Yes ○No                                    |                                      |          |
| HA Sync File Configu                | uration                                     |                                      |          |
| Monitoring                          | Network Address Monitoring Config           | ●Yes ○No                             |          |
| Security Protection                 | ADS Device Configuration                    | ● Yes ○ No NTA Device Configuration  | ⊙Yes ○No |
| Security Protection                 | Policy Template                             | ●Yes ○No                             |          |
| Region                              | Region Configuration                        | ⊙Yes ∩No                             |          |
| 5                                   | System Time Zone                            | ●Yes ○No NTP Server                  | ⊙Yes ○No |
|                                     | Detection Mode                              | ● Yes ○ No SNMP Configuration        | ⊙Yes ○No |
|                                     | Default System Language                     | ● Yes ○ No Syslog Configuration      | ⊙Yes ○No |
| Administration                      | Data Storage                                | ● Yes ○ No Data Export Configuration | ⊙Yes ○No |
|                                     | Performance Alert Config of Managed Devices | ● Yes ○ No Mail Report Settings      | ⊙Yes ○No |
|                                     | User Management                             | ● Yes ○ No SMTP Server Configuration | ●Yes ○No |
|                                     | Security Settings                           | ● Yes ○ No Portal Configuration      | ●Yes ○No |
|                                     | Authentication Configuration                | ●Yes ○No                             |          |
|                                     |                                             |                                      | Save     |

#### Table 3-8 describes HA parameters.

| Parameter | Description                                                                                                    |
|-----------|----------------------------------------------------------------------------------------------------|
| Enable HA | <ul> <li>Controls whether to enable the HA function.</li> <li>Yes: indicates that the HA function is enabled.</li> <li>No: indicates that the HA function is disabled.</li> </ul>                                                                                                    |
| HA Role   | <ul> <li>Role played by this device in dual-system hot backup mode.</li> <li>Master: indicates that this device functions as the master device and starts to handle services immediately after HA is enabled and will not stop until a failover.</li> <li>Slave: indicates that this device functions as the slave device. After HA is enabled, the slave device stays in the backup state without handling services, until a failover.</li> </ul> |

| Parameter                           | Description                                                                                                    |
|-------------------------------------|----------------------------------------------------------------------------------------------------|
| Local IP                            | IP address of the heartbeat interface of the current device. It can be an IPv4 or IPv6 address. This IP address can be the IP address of a management interface.                                                                                                    |
| Peer IP                             | IP address of the heartbeat interface of the peer device. It can be an IPv4 or IPv6 address. This IP address can be the IP address of a management interface.                                                                                                    |
|                                     | Routes must be reachable between heartbeat interfaces of master and slave devices.                                                                                                    |
| Communication Port                  | Port used by the device for communication with the peer.                                                                                                    |
|                                     | The master and slave devices must be configured with the same monitoring port.                                                                                                    |
| Heartbeat Sync<br>Interval (Second) | Interval for the device to synchronize keepalive messages to the peer device.                                                                                                    |
|                                     | The heartbeat synchronization intervals on the master and slave devices<br>should be as close as possible. After an HA connection is established between<br>the master and slave devices, the heartbeat synchronization interval on the<br>slave device will automatically synchronized to that on the master device.                                        |
| Detection Time<br>Multiplier        | Multiple of the heartbeat synchronization interval. This parameter, together with <b>Heartbeat Sync Interval (Second)</b> , determines whether the keepalive message times out. If the keepalive message from the peer is not detected within the specified period, this message is considered expired.                                                      |
|                                     | After an HA connection is established between the master and slave devices, the detection time multiple on the slave device will be automatically synchronized with that on the master device.                                                                                                    |
| Real-Time Status<br>Sync            | Whether to enable real-time status synchronization.                                                                                                    |
|                                     | <b>Real-Time Status Sync</b> should be enabled on both the master and slave devices so that files can be synchronized between the two devices. After an HA connection is established between the master and slave devices, the real-time status synchronization setting on the slave device will be automatically synchronized to that on the master device. |

- **Step 3** In the **HA Sync File Configuration** area, select configuration files that need to be synchronized between the master and slave devices.
- Step 4 Click Save to save the settings.

----End

#### **Viewing HA Status**

After HA is enabled, the HA working status and peer heartbeat status are displayed under **HA Status** shown in Figure 3-19. The working status can be one of the following:

• Active: indicates that the current device works as the master device.

- Standby: indicates that the current device works as the slave device.
- Error: indicates that the HA function is abnormal on the current device.
- Stop: indicates that the HA function is disabled or stopped on the current device.

The peer heartbeat status can be either of the following:

- Normal: indicates that the current device can receive heartbeat messages from the peer. The communication is normal.
- **Missing**: indicates that the current device cannot receive heartbeat messages from the peer. The communication is abnormal.

## 3.1.8 Performance Alert Configuration of Managed Devices

On the **Performance Alert Config of Managed Devices** page, you can set the CPU and memory usage thresholds corresponding to alert levels under **CPU/Memory Alert Configuration**.

- **Global** allows you to set alert thresholds for the CPU and memory usage of ADS M itself and all devices under ADS M.
- ADS allows you to set alert thresholds for the CPU and memory usage of all ADS devices under ADS M.
- NTA allows you to set alert thresholds for the CPU and memory usage of all NTA devices under ADS M.

After setting alert thresholds, you can view the status of CPU and memory usage alerts in the **Device Monitoring** area under **Traffic Monitoring > Overview**. For details, see section 4.1.5 Viewing the System Status Bar.

Under **Offline Time Threshold**, you can set the time threshold for triggering device offline alerts. When a device under ADS M remains offline for a period longer than specified, a device offline alert is generated and sent via syslog or email (syslog server and email settings should be completed in advance). For related configuration, see sections 3.3.2 Syslog and 3.3.4 Mail Alert Settings.

Under **NTP Running Alert Log Configuration**, you can enable NTP running alerting and logging. After this is enabled, ADS M triggers an alert and generates a related message when the NTP server works improperly. When the NTP server is resumed to the normal state, no related message will be logged.

To configure performance alert settings, follow these steps:

## Step 1 Choose Administration > Local Settings > Performance Alert Config of Managed Devices.

**Step 2** Set CPU and memory alert thresholds and the offline alert threshold, and enable or disable the NTP running alert log.
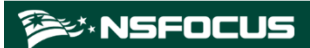

Figure 3-20 Performance Alert Config of Managed Devices page

| Performance Alert Config of Managed Devices × |                        |               |                 |                 |
|-----------------------------------------------|------------------------|---------------|-----------------|-----------------|
| CPU/Memory Alert Configuration –              |                        |               |                 |                 |
| Global                                        | CPU Alert Threshold    | High > 90 ▼ % | Medium > 60 ▼ % | Low ><br>40 ▼ % |
|                                               | Memory Alert Threshold | High > 90 ▼ % | Medium > 60 ▼ % | Low ><br>40 ▼ % |
| ADS                                           | 💿 Global 🛛 Custom      |               |                 |                 |
| NTA                                           | 💿 Global 🛛 Custom      |               |                 |                 |
|                                               |                        |               |                 | Save            |
| Offline Time Threshold                        |                        |               |                 |                 |
| Offline Time                                  | 5 <b>v</b> minutes     |               |                 |                 |
|                                               |                        |               |                 | Save            |
| NTP Running Alert Log Configurati             | on                     |               |                 |                 |
| NTP Exception Alert                           | Open 🔻                 |               |                 |                 |
|                                               |                        |               |                 | Save            |

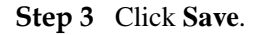

----End

# 3.1.9 Local Performance Alert Configuration

To configure local performance alert thresholds, follow these steps:

#### Step 1 Choose Administration > Local Settings > Local Performance Alert Config.

Step 2 Configure parameters.

Figure 3-21 Local performance alert configuration

| Administration + Local Performance Alert Config |             |       |
|-------------------------------------------------|-------------|-------|
| Local Performance Alert                         | Config ×    |       |
| Local Performance Alert 1                       | hresholds 🔺 |       |
| CPU Usage                                       |             | 80 %  |
| Memory Usage                                    |             | 80 %  |
| Disk Usage                                      |             | 80 %  |
| CPU Temperature                                 |             | 90 °C |
| Mainboard Temperature                           |             | 70 °C |
| Fan Status Alert                                |             |       |
|                                                 | Save        |       |

Table 3-9 describes parameters on this page.

| Parameter             | Description                                                                                                  |
|-----------------------|----------------------------------------------------------------------------------------------------|
| CPU Usage             | Specifies the percentage of CPU usage that will trigger an alert.                                            |
| Memory Usage          | Specifies the percentage of memory usage that will trigger an alert.                                         |
| Disk Usage            | Specifies the percentage of disk usage that will trigger an alert.                                           |
| CPU Temperature       | Specifies the temperature of the CPU that will trigger an alert.                                             |
| Mainboard Temperature | Specifies the temperature of the motherboard that will trigger an alert.                                     |
| Fan Status Alert      | Controls whether to turn the fan switch on. If it is turned on, an alert will be triggered when a fan fails. |

 Table 3-9 Local performance alert parameters

#### Step 3 Click Save.

Real-time system performance parameters are displayed in the system status bar. For details, see section 4.1.5 Viewing the System Status Bar.

If any of the performance thresholds is exceeded, the system will report an alert and log an alert message.

----End

## 3.1.10 Management Interface Access Control

The management interface access control is disabled by default. After being enabled, it can be disabled via the console. After source IP addresses/segments are specified for access to the management interface, those beyond the specified range cannot access ADS M, whether via web, Telnet, or ping. In addition, the system can dynamically identify external IP addresses to which ADS M connects, such as NSFOCUS Cloud or other collaborative platforms, and allow access from these IP addresses.

## 3.1.10.1 Creating a Management Interface Access Control Rule

To create a management interface access control rule, follow these steps:

#### Step 1 Choose System > Local Settings > Management Interface Access Control.

| Manage    | ment Interface Access Control ×     |                                |                | ه ک        |
|-----------|-------------------------------------|--------------------------------|----------------|------------|
| Managen   | nent Interface Control Rules        |                                |                |            |
| No.       | Source IP                           | Source Subnet Mask             | Access Control | Operation  |
| 1         | 1.1.1.1                             | 255.255.255.255                | Enable         | 🖹 🛞 🕥      |
| 2         | 119.6.6.6                           | 255.255.255.255                | Enable         | 🖹 🖲 📀 😒    |
| 3         | 120.100.2.2                         | 255.255.255.255                | Enable         | 🖹 🛞 📀      |
|           |                                     |                                |                | Add        |
| Manager   | ment Interface Access Control State | Enable Disable                 |                |            |
| Default F | Rule                                | Allow external access <b>T</b> |                |            |
|           |                                     |                                |                | Save Reset |

Figure 3-22 Management Interface Access Control page

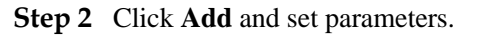

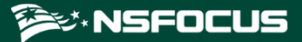

Figure 3-23 Creating a management interface access control rule

| Create Access Cont    | Create Access Control Rule                                        |  |  |
|-----------------------|-------------------------------------------------------------------|--|--|
| ltem                  | Value                                                             |  |  |
| Source IP             |                                                                   |  |  |
| Source Subnet<br>Mask | 255.255.255.255 (The subnet mask length should be 24 to 32 bits.) |  |  |
| Access Control        | ● Allow ○ Forbid                                                  |  |  |
|                       | OK Cancel                                                         |  |  |

Table 3-10 describes parameters for configuring a management interface access control rule.

| Parameter          | Description                                                                                                    |  |
|--------------------|----------------------------------------------------------------------------------------------------|--|
| Source IP          | Specifies a source IP address/segment that is allowed or forbidden to access ADS M. Only IPv4 is supported.                                                    |  |
| Source Subnet Mask | Specifies the subnet mask of the source IP address/segment.                                                                                                    |  |
| Access Control     | <ul> <li>Allow: allows the specified IP address/segment to access ADS M.</li> <li>Forbid: forbids the specified IP address/segment to access ADS M.</li> </ul> |  |

Table 3-10 Parameters for creating a management interface access control rule

#### Step 3 Click OK.

A new management interface access control rule is thus created.

Step 4 Edit the management interface access control function.

Table 3-11 describes parameters of for controlling the management interface access control function.

| Table 3-11 | Parameters | for controlling | g the management | interface access | control function |
|------------|------------|-----------------|------------------|------------------|------------------|
|            |            | 2               |                  |                  |                  |

| Parameter                                       | Description                                                                                                    |  |
|-------------------------------------------------|----------------------------------------------------------------------------------------------------|--|
| Management<br>Interface Access<br>Control State | <ul><li>Enable: enables the function.</li><li>Disable: disables the function.</li></ul>                                                                                                    |  |
| Default Rule                                    | • Allow external access: allows any IP addresses other than those denied access in management interface access control rules to access ADS M.                                                                                                    |  |
|                                                 | • <b>Deny external access</b> : forbids any IP addresses other than those allowed access<br>in management interface access control rules to access ADS M. After this option<br>is selected, only IP addresses allowed access in management interface access<br>control rules can access ADS M. |  |

Step 5 After completing the configuration, click Save to save the settings.

🞾 NSFOCUS

#### ----End

## 3.1.10.2 Changing the Rule Match Sequence

When there is more than one management interface access control rule, the rule on top is matched first and, if it is a hit, no other rules will be checked for a match. You can adjust the sequence of rules to change their priority. On the page shown in Figure 3-22, click  $\bigcirc$  or  $\bigcirc$  in the **Operation** column of a rule to move it up or down.

## 3.1.10.3 Editing a Management Interface Access Control Rule

You can edit parameter settings of a management interface access control rule after it is configured. To do that, follow these steps:

- **Step 1** On the page shown in Figure 3-22, click in the **Operation** column of a rule.
- Step 2 Edit parameter settings and then click OK to save the changes and return to the rule list page.

----End

## 3.1.10.4 Deleting a Management Interface Access Control Rule

On the page shown in Figure 3-22, click  $\bigotimes$  in the **Operation** column of a rule and click **OK** in the confirmation dialog box to delete this rule.

## 3.1.11 SSL Certificate Replacement

The system has a built-in SSL certificate, which can be replaced.

To replace the built-in SSL certificate, follow these steps:

- Step 1 Choose Administration > Local Settings > SSL Certificate Replacement.
- **Step 2** Type the correct password if a password is set for the private key of the SSL certificate to be imported; otherwise, leave it empty.
- Step 3 Browse respectively to the SSL certificate file and private key file and then click Open.
- Step 4 Click Replace.

After the certificate is replaced, the web service will restart automatically.

----End

## 3.2 User and Audit

This section describes how to perform ADS M user management, security settings, authentication configuration as well as how to view audit logs.

## 3.2.1 User Management

Choose the **User Management** page displays all current users. Initially, only the default user **admin** is displayed.

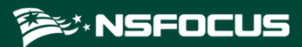

#### Figure 3-24 User Management page

| Administration + User Management |        |             |             |       |                      |        |       |     |
|----------------------------------|--------|-------------|-------------|-------|----------------------|--------|-------|-----|
| User Management ×                |        |             |             |       |                      |        | ٢     | 8   |
|                                  |        |             |             |       |                      | A      | dd Us | ser |
| Username                         | Status | Acccess Key | Description | Email | User Group           | Operat | tion  |     |
| admin                            | 0      | 0           |             |       | System Administrator |        |       |     |

Table 3-12 describes ADS M user groups and their respective permissions.

|                          | 1.1 .                | . •     | • •         |
|--------------------------|----------------------|---------|-------------|
| Table 3-17 ALIS Muser    | orouns and their res | nective | nermissions |
| 14010 5 12 110 5 11 4501 | groups and men res   | peenve  | permissions |

| User Group                         | Permission                                                                                    |
|------------------------------------|-----------------------------------------------------------------------------------------------|
| System administrator               | Has all permissions for system management.                                                    |
| Device configuration administrator | Has permissions for managing device configurations and viewing system monitoring information. |
| Region administrator               | Has permissions for configuring regions and viewing system monitoring information.            |
| Audit user                         | Has permissions for viewing audit logs.                                                       |
| Custom access user                 | Has permissions assigned by <b>admin</b> .                                                    |

## Creating a User

Only the user **admin** can create system administrators. Only system administrators can create device configuration administrators, region administrators, and auditors.

To create a user, follow these steps:

- Step 1 Click Add User in the upper-right corner of the User Management page.
- Step 2 Set parameters in the Add dialog box.

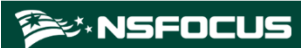

## Figure 3-25 Creating a user

| Add                   | ×                                |
|-----------------------|----------------------------------|
| Username              |                                  |
| Password              |                                  |
| Confirm Password      |                                  |
| Email                 |                                  |
| Description           |                                  |
|                       | //                               |
| User Group            | Custom access user               |
| Custom<br>Permissions | Log Region                       |
|                       | Device Management Administration |
| Access Key 🚱          | Enable                           |
|                       | OK Cancel                        |

Table 3-13 Parameters for creating a user

| Parameter          | Description                                                                                                    |  |
|--------------------|----------------------------------------------------------------------------------------------------|--|
| Username           | Specifies the user name.<br>The user name must be 4 to 20 characters and cannot contain invalid characters such as the tab character, carriage return, \0, space, vertical bar ( ), slash (/), angle bracket (<, or >), quotation mark (" or '), and semicolon (;).                                           |  |
| Password           | Specifies the password.<br>The minimum length and strength of the password can be configured under<br>Administration > User and Audit > Security Settings.                                                                                                    |  |
| Confirm Password   | Password confirmation.<br>The password you type here must be the same as the one you typed for <b>Password</b> .                                                                                                    |  |
| Email              | A valid email address of the user. This parameter is optional.                                                                                                    |  |
| Description        | Brief description of this user. This parameter is optional.                                                                                                    |  |
| User Group         | User role. Different roles have different operation permissions. The custom access user's permissions depend on <b>admin</b> 's further selection of accessible modules.                                                                                                    |  |
| Custom Permissions | ssions Specifies one or more modules accessible to the custom access user. No matter whic<br>modules are selected, Traffic Monitoring and Report modules are available only for<br>statistics viewing by default.                                                                                             |  |
| Access Key         | Used for accessing the web API of ADS M. For details about configuration of the web API, contact NSFOCUS technical support.                                                                                                    |  |
|                    | If this option is enabled, the user can view his or her own access key in the quick<br>access bar in the upper-right corner of the web-based manager; if it is disabled, the<br>user will have no access to traffic data. In other words, Traffic Monitoring and<br>Report modules will not display any data. |  |

Step 3 Click OK.

----End

## Modifying User Information

Only user **admin** and other system administrators can modify information of all users. Other users can only modify their own information.

On the User Management page, click in the Operation column of a user to edit information of this user. Note that the user name cannot be changed. To edit the default system administrator admin, you need to log in to the system as admin and click admin in the quick access bar in the upper-right corner of the page.

#### **Deleting a User**

Only the user admin and other system administrators can delete users.

On the user list, click  $\bigotimes$  in the **Operation** column to delete a user. The default system administrator **admin** cannot be deleted.

#### **Disabling a User**

Only the user **admin** and other system administrators can disable users.

By default, new users are enabled, that is, the **Status** column is displayed as <sup>•</sup>. On the user list, click <sup>•</sup> in the **Operation** column to disable a user. Then the icon is displayed as <sup>•</sup> in the **Status** column. Disabled users cannot log in to the web-based manager of ADS M. The default system administrator **admin** cannot be disabled.

#### **Enabling a User**

To enable a user that is disabled, click  $\bigcirc$  in the **Operation** column on the user list.

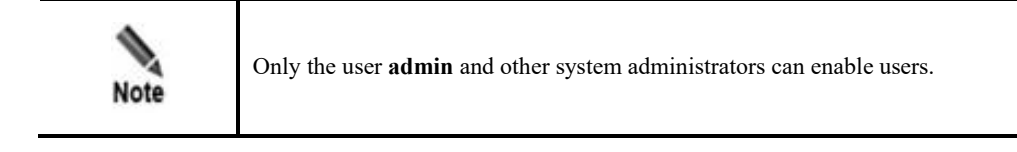

## 3.2.2 Security Settings

Only the system user **admin** can view and manage security settings. Therefore, this module is unavailable for other users.

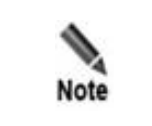

All users, including region users, can set **Password Strength** and **Weak Password Dictionary**, but **Login Security Settings** is configurable only for ADS M users.

Choose Administration > User and Audit > Security Settings. The Security Settings page appears, as shown in Figure 3-26.

#### Figure 3-26 Security settings

| Security Settings ×               |                                                                                                    |
|-----------------------------------|----------------------------------------------------------------------------------------------------|
| Password Security Settings        |                                                                                                    |
| Password Lifetime (days)          | 365                                                                                                    |
| Minimum Length                    | 8                                                                                                    |
| Password Strength                 | 🗹 Letters 🗹 Digit 🔲 Special Characters                                                                                                    |
| Weak Password Dictionary          | Type disallowed passwords, with one per line.                                                                                                    |
| Reset Password                    | Enable Disable<br>If you forgot your password, you can click Forgot Password in the<br>login page to reset your password. The system will send an email<br>to an email address that you specified in advance. You can set a<br>new password via a link contained in the email. |
| Login Security Settings           |                                                                                                    |
| Session Timeout Interval(min)     | 10000<br>You need to restart the service after the modifications.                                                                                                    |
| Limit of Failed Password Attempts | 3                                                                                                    |
| Action upon Limit Violation       | Return result after a 3-second pause.                                                                                                    |
| Verification Code                 | enable Oisable                                                                                                    |
| Access Control List               | No                                                                                                    |
| Sa                                | ve Reset                                                                                                    |

Table 3-14 describes parameters of security settings.

| Table 3-14 Latanicies of security settings |
|--------------------------------------------|
|--------------------------------------------|

| Parameter                   | Description                                                                                                    |  |
|-----------------------------|----------------------------------------------------------------------------------------------------|--|
| Password Lifetime<br>(days) | Specifies the password validity.<br>The value range is 0–65535. <b>0</b> indicates that there is no limit on the validity. The default value is <b>365</b> days. |  |
| Minimum Length              | Specifies the minimum password length.<br>The value is an integer ranging from 8 to 99, with <b>8</b> as the default.                                            |  |
| Password Strength           | Specifies the complexity of a password.<br>By default, the password must contain letters and digits. Also, you can define that                                   |  |

| Parameter                            | Description                                                                                                    |  |  |
|--------------------------------------|----------------------------------------------------------------------------------------------------|--|--|
|                                      | the password must contain at least two types of the following: letters, digits, and special characters.                                                                                                    |  |  |
| Weak Password<br>Dictionary          | Specifies the passwords that are prohibited for use due to weak security.<br>Each weak password should be in a separate line.                                                                                                    |  |  |
| Reset Password                       | Controls whether the password resetting function is enabled. After this function is enabled, you can reset the password by email. For details about how to reset the password, see Resetting the Password in section 2.3 Other Operations.                                                                                               |  |  |
| Subject of Password<br>Reset Email   | Specifies the subject of the email message notifying password resetting.<br>This can be defined by users.                                                                                                    |  |  |
| Content of Password<br>Reset Email   | Specifies the content of the email message notifying password resetting.<br>This can be defined by users, but the content must contain the string, \${url};<br>otherwise, password resetting would fail.                                                                                                    |  |  |
| Session Timeout<br>Interval(min)     | Specifies how long a user can stay inactive before being automatically logged out of the system.                                                                                                    |  |  |
| Limit of Failed<br>Password Attempts | Specifies the maximum number of consecutive failed password attempts.                                                                                                    |  |  |
| Action upon Limit<br>Violation       | Specifies the action that the system will take after the number of consecutive failed password attempts reaches the specified value.<br>Values include the following:                                                                                                    |  |  |
|                                      | Return result after a 3-second pause                                                                                                    |  |  |
|                                      | • Lock client IP for 20 minutes: The currently locked IP addresses are listed<br>in the text box below. By default, a locked IP address will be automatically<br>unlocked in 20 minutes. Alternatively, the administrator can delete a locked<br>IP address from the list and then click <b>Save</b> to manually unlock this IP address. |  |  |
| Verification Code                    | Controls whether to enable the use of verification codes for login authentication.<br>By default, it is disabled.                                                                                                    |  |  |
|                                      | • <b>Enable</b> : allows use of login verification codes, indicating that a user can successfully log in to ADS M only after typing a correct verification code.                                                                                                    |  |  |
|                                      | • <b>Disable</b> : disables use of verification codes for login authentication.                                                                                                    |  |  |
| Access Control List                  | Specifies whether to allow a client to access the system. It has the following values:                                                                                                    |  |  |
|                                      | • No: indicates any clients can access to the system.                                                                                                    |  |  |
|                                      | • <b>Permit access from the following IP addresses</b> : indicates that only clients with IP addresses included in the text box below can access the system.                                                                                                    |  |  |
|                                      | • Deny access from following IPs: indicates that clients with IP addresses included in the text box below cannot access the system. When you access ADS from a blocked IP address, the system displays "You cannot log in from the current IP address. Ccontact the administrator to check access control settings." on the login page.  |  |  |
|                                      | Note                                                                                                    |  |  |
|                                      | After the access control list is successfully modified, you are advised to wait at least 3 minutes for the settings to take effect.                                                                                                    |  |  |

# 3.2.3 Authentication Configuration

ADS M supports local authentication and third-party server authentication for user authentication.

|      | • When local authentication is used, users can access ADS M using the user name and password configured under Administration > User and Audit > User Management.                               |
|------|----------------------------------------------------------------------------------------------------|
| Note | • When third-party server authentication is used, users must add the user name and password configured on the third-party server to ADS M and use such user name and password to access ADS M. |

Choose Administration > User and Audit > Authentication Configuration. Select an authentication method and configure parameters.

Table 3-15 describes parameters for configuring the authentication.

|  | Table 3-15 | Parameters for | configuring | the authentication |
|--|------------|----------------|-------------|--------------------|
|--|------------|----------------|-------------|--------------------|

| Parameter                       | Description                                                                                                    |  |  |
|---------------------------------|----------------------------------------------------------------------------------------------------|--|--|
| Authentication Mode             | Specifies the authentication mode, which can be <b>Local Authentication</b> , <b>Radius Authentication</b> , <b>TACACS</b> +, or <b>LDAP</b> .                                                                                                    |  |  |
| Authentication Server           | Specifies the IP address or domain name of the authentication server. Both IPv4<br>and IPv6 addresses are supported.<br>Note<br>You can enter a domain name when Authentication Mode is set to LDAP.                                                                                                    |  |  |
| Authentication Port             | Specifies the port on which the authentication server listens for authentication requests.                                                                                                    |  |  |
| Protocol Type                   | Specifies the authentication protocol of the authentication server.<br>The options vary with the authentication server.<br>Note<br>This parameter is required when Authentication Mode is set to Radius<br>Authentication, TACACS+, or LDAP.                                                                                                    |  |  |
| Shared Key                      | Specifies the shared key that serves as a password of the authentication server.<br>The shared key configured on ADS must be the same as that configured on the authentication server; otherwise, ADS cannot communicate with the server.<br>Note<br>This parameter is required when Authentication Mode is set to Radius Authentication or TACACS+. |  |  |
| Authentication Hold-<br>in Time | Specifies the authentication duration, after which ADS returns the success or failure of the authentication information.                                                                                                    |  |  |

| Parameter | Description                                                                    |
|-----------|--------------------------------------------------------------------------------|
|           | Note<br>This parameter is required when Authentication Mode is set to TACACS+. |
| Base DN   | Specifies the top of the LDAP directory tree, namely, the base directory.      |
|           | This parameter is required when Authentication Mode is set to LDAP.            |
| Username  | Specifies the name of the LDAP user.                                           |
|           | This parameter is optional when Authentication Mode is set to LDAP.            |
| Password  | Specifies the password of the LDAP user.                                       |
|           | This parameter is optional when Authentication Mode is set to LDAP.            |

Step 2 Click Save to save the settings.

----End

## 3.2.4 Audit Log

Audit logs refer to all audit logs generated during ADS M operation and user operations. Only the system administrator can view audit logs.

Choose Administration > User and Audit > Audit Log to open the Audit Log page, as shown in Figure 3-27. By default, no audit log is available. After you click Search, all audit logs of ADS M are displayed, including generation time, user name, client IP address, functional module, operation result, and log description.

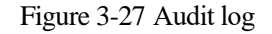

| Q Condition                           |          |                           |                      |                                   |                  |
|---------------------------------------|----------|---------------------------|----------------------|-----------------------------------|------------------|
| Time To                               | oday     | T                         |                      |                                   |                  |
| Username                              |          | Client                    | IP                   | Description                       |                  |
| Module                                | 11       | <ul> <li>Opera</li> </ul> | tion Result All      | Ŧ                                 |                  |
| Search                                |          |                           |                      |                                   |                  |
| 4 1 b J Total 3 page(s), 43 record(s) |          |                           |                      |                                   |                  |
| Time                                  | Username | Client IP                 | Module               | Description                       | Operation Result |
| 2017-06-06 13:51:25                   | admin    | 192.168.5.167             | Mail Report Settings | Edit report mailing configuration | Succeeded        |
| 2017-06-06 13:51:24                   | admin    | 192.168.5.167             | Mail Report Settings | Edit report mailing configuration | Succeeded        |
| 2017-06-06 13:45:00                   | admin    | 192.168.5.167             | Mail Report Settings | Add report mailing configuration  | Succeeded        |

Table 3-16 describes audit log parameters.

| Parameter        | Description                                                                                                    |  |  |
|------------------|----------------------------------------------------------------------------------------------------|--|--|
| Time             | Specifies the query time range.                                                                                                    |  |  |
|                  | The default value is <b>Today</b> , indicating that logs of the current day are queried. Also, you can query logs on a specified date, of a month, or in a specified time range. <b>Custom</b> indicates that you can query logs in a specified time range. |  |  |
| Username         | Specifies the login user name.                                                                                                    |  |  |
|                  | The full user name is required because fuzzy query is not allowed here.                                                                                                    |  |  |
| Client IP        | Specifies the IP address of the user device.                                                                                                    |  |  |
|                  | The full IP address is required because fuzzy query is not allowed here.                                                                                                    |  |  |
| Module           | Specifies the functional module whose logs are queried.                                                                                                    |  |  |
| Description      | Specifies the keyword of logs to be queried.                                                                                                    |  |  |
| Operation Result | Specifies the result of the operations performed on the client.                                                                                                    |  |  |
|                  | All indicates that all operation result logs are displayed.                                                                                                    |  |  |

# 3.3 Third-Party Interface

ADS M exchanges data with external systems via SNMP and syslog interfaces. The thirdparty interface configuration includes configuration of an SNMP server, syslog server, SMTP server, and other servers.

## 3.3.1 SNMP Configuration

ADS M supports management via the Simple Network Management Protocol (SNMP). ADS M can not only respond to queries from the SNMP manager as an agent by returning information about its running status, but also send trap messages to the SNMP manager.

Choose Administration > Third-Party Interface > SNMP Configuration to open the SNMP Configuration page. If an SNMP server is configured, the system automatically displays the client IP addresses that access ADS M through SNMP, as shown in Figure 3-28.

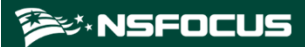

#### Figure 3-28 SNMP configuration

| SNMP Configuration ×    |           |                             |                   |                       |           |               |            |           | ٢     | ۲  |
|-------------------------|-----------|-----------------------------|-------------------|-----------------------|-----------|---------------|------------|-----------|-------|----|
| SNMP Service Configurat | on        |                             |                   |                       |           |               |            |           |       |    |
| SNMP-v1&2c              | Enable    | <ul> <li>Disable</li> </ul> |                   |                       |           |               |            |           |       |    |
| Community               | public    |                             |                   |                       |           |               |            |           |       |    |
| SNMP-v3                 | Enable    | <ul> <li>Disable</li> </ul> |                   |                       |           |               |            |           |       |    |
| Authentication Method   | Account   | authentication              | •                 |                       |           |               |            |           |       |    |
| Username                |           |                             |                   |                       |           |               |            |           |       |    |
| Password                |           |                             |                   |                       |           |               |            |           |       |    |
| Authentication Protocol | MD5 V     |                             |                   |                       |           |               |            |           |       |    |
| SNMP Client             |           |                             |                   |                       |           |               | Sav        | Downlo    | ad MI | В  |
|                         |           |                             |                   |                       |           |               |            |           | Ad    | ld |
| Host Address Allow Trap | Allow Get | Attack Event Log            | Traffic Alert Log | Performance Alert Log | Audit Log | Level Reaches | Send Traps | Operation |       |    |
| 10.245.5.100            | 0         | •                           | •                 | •                     | •         | Low           | Per minute | 28        |       |    |

## Downloading a MIB File

On the page shown in Figure 3-28, click **Download MIB** in the lower-right corner of the **SNMP Service Configuration** area. In the dialog box that appears, click **Save**. Then the MIB file is downloaded to the local disk drive.

#### **Configuring an SNMP Server**

On the **SNMP Configuration** page, set SNMP client IP addresses and related parameters, and click **Save** to save the settings.

Table 3-17 describes parameters for configuring an SNMP server.

| Parameter                | Description                                                                                                    |
|--------------------------|----------------------------------------------------------------------------------------------------|
| SNMP-v1&2c               | Controls whether SNMPv1 and SNMPv2c are enabled for management.                                                                                                    |
| Community                | Specifies the community supported by the SNMP agent. This parameter is required when <b>SNMP-v1&amp;2c</b> is set to <b>Enable</b> .                                                             |
| SNMP-v3                  | Controls whether SNMPv3 is enabled for management.<br>Note<br>When both SNMP-v1&2c and SNMP-v3 are set to Enable, ADS M uses<br>SNMP-v3 for authentication.                                      |
| Authentication<br>Method | Specifies the authentication method when <b>SNMP-v3</b> is set to <b>Enable</b> , which can be <b>No authentication</b> , <b>Account authentication</b> , or <b>Private key authentication</b> . |
| Username                 | Specifies the SNMP V3 user name.                                                                                                    |
| Password                 | Specifies the password for user authentication via SNMPv3.<br>This parameter is required when Authentication Method is set to Account<br>authentication or Private key authentication.           |
| Authentication           | Specifies the protocol used for user authentication via SNMPv3, which can be MD5                                                                                                    |

Table 3-17 Parameters for configuring an SNMP server

| Parameter           |     | Description                                                                                                    |
|---------------------|-----|----------------------------------------------------------------------------------------------------|
| Protocol            |     | or SHA.<br>This parameter is required when Authentication Method is set to Account<br>authentication or Private key authentication.                                                     |
| Private<br>Protocol | Key | The DES protocol is used by default and cannot be changed.<br>This parameter is required only when <b>Authentication Method</b> is set to <b>Private key</b><br><b>authentication</b> . |
| Private<br>Password | Key | Specifies the encrypted key password used during data transmission.<br>This parameter is required only when <b>Authentication Method</b> is set to <b>Private key authentication</b> .  |

## Configuring an SNMP Client

Step 1 Click Add in the SNMP Client area shown in Figure 3-28.

A dialog box appears, as shown in Figure 3-29.

Figure 3-29 Adding an SNMP client

| Add                 |                               |
|---------------------|-------------------------------|
| Host Address        |                               |
| Allow Trap          | O Yes  No                     |
| Allow Get           | O Yes  No                     |
|                     | Attack Event Log              |
| SNMP Tran Type      | Traffic Alert Log             |
| Sixini Hap Type     | Performance Alert Log         |
|                     | Audit Log                     |
| Alert Level Reaches | Low 🔻                         |
| Send Traps 🕢        | When an alert begins and ends |
|                     | Per minute                    |
|                     | OK Cancel                     |

#### Step 2 Configure parameters in the dialog box.

#### Table 3-18 Parameters for configuring an SNMP client

| Parameter    | Description                                                                                                    |
|--------------|----------------------------------------------------------------------------------------------------|
| Host Address | Specifies the IP address of the client that accesses ADS M through SNMP. Both the IPv4 and IPv6 addresses are allowed. |
| Allow Trap   | Controls whether to allow the client to send trap messages to ADS M.                                                   |
| Allow Get    | Controls whether to allow ADS M to acquire information about the client through                                        |

| Parameter           | Description                                                                                                    |
|---------------------|----------------------------------------------------------------------------------------------------|
|                     | SNMP GET messages.                                                                                                    |
| SNMP Trap Type      | Specifies the type of SNMP trap messages, which can be <b>Attack Event Log</b> , <b>Traffic Alert Log</b> , <b>Performance Alert Log</b> , or <b>Audit Log</b> .                                                             |
| Alert Level Reaches | Specifies the alert level, which can be <b>Low</b> , <b>Medium</b> , or <b>High</b> . Logs of alerts of the specified level and above will be sent via SNMP traps. If no alerts reach the specified level, no logs are sent. |
| Send Traps          | Interval of sending logs via SNMP traps.                                                                                                    |
|                     | • When an alert begins and ends: sends a log respectively when the alert starts and ends once a specified threshold is exceeded.                                                                                             |
|                     | • <b>Per minute</b> : sends logs every minute.                                                                                                    |
|                     | This parameter is valid only for attack event logs and traffic alert logs.                                                                                                    |

Step 3 Click OK to save the settings.

A SNMP client, after being created, can be edited and deleted.

----End

# 3.3.2 Syslog Configuration

If the syslog server is used to transmit data between ADS M and devices under it, you need to configure syslog settings.

Choose Administration > Third-Party Interface > Syslog Configuration to open the Syslog Configuration page.

Figure 3-30 Syslog configuration

|              |               |                  |                  |                   |                       |            |               |           | Add |
|--------------|---------------|------------------|------------------|-------------------|-----------------------|------------|---------------|-----------|-----|
| Server IP    | Protocol Type | Destination Port | Attack Event Log | Traffic Alert Log | Performance Alert Log | Audit Logs | Level Reaches | Operation |     |
| 10.66.88.111 | udp           | 514              | 0                | 0                 | 0                     | 0          | Low           | 2         |     |
| 1.1.1.1      | udp           | 514              | •                | •                 | 0                     | •          | Low           | 2 🗵       |     |

## Adding a Syslog Server

On the Syslog Configuration page shown in Figure 3-30, click Add to add a syslog server.

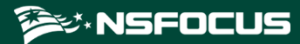

## Figure 3-31 Adding a syslog server

| Auu                    |                                                                                                    |
|------------------------|----------------------------------------------------------------------------------------------------|
| Server IP              |                                                                                                    |
| Protocol Type          | udp ▼                                                                                                    |
| Destination Port       | 514                                                                                                    |
| Syslog Type            | <ul> <li>Attack Event Log</li> <li>Traffic Alert Log</li> <li>Performance Alert Log</li> <li>Audit Log</li> </ul> |
| Alert Level<br>Reaches | Low <b>T</b>                                                                                                    |
| Sending Interval       | When an alert begins and ends Per minute                                                                          |
|                        | ОК                                                                                                    |

Table 3-19 describes syslog server parameters.

Table 3-19 Syslog server parameters

| Parameter           | Description                                                                                                    |  |  |  |  |
|---------------------|----------------------------------------------------------------------------------------------------|--|--|--|--|
| Server IP           | Specifies the IP address of the syslog server.                                                                                                    |  |  |  |  |
| Protocol Type       | Specifies the protocol used for data transmission.<br>By default, the UDP protocol is used.                                                                                                    |  |  |  |  |
| Destination Port    | Specifies the port of the syslog server.                                                                                                    |  |  |  |  |
| Syslog Type         | Specifies the type of data transmitted by the syslog server.<br>Values are <b>Attack Event Log</b> , <b>Traffic Alert Log</b> , <b>Performance Alert Log</b> , and<br><b>Audit Log</b> . <b>Traffic Alert Log</b> is available only when ADS M works in NTA<br>detection mode.                                       |  |  |  |  |
| Alert Level Reaches | Specifies the alert level, which can be <b>Low</b> , <b>Medium</b> , or <b>High</b> . Logs of alerts of the specified level and above will be sent to the syslog server. If no alerts reach the specified level, no logs are sent.                                                                                   |  |  |  |  |
| Sending Interval    | <ul> <li>Interval of sending logs to the syslog server.</li> <li>When an alert begins and ends: sends logs respectively when the alert starts and ends once a specified threshold is exceeded.</li> <li>Per minute: sends logs every minute.</li> <li>This parameter is valid only for attack event logs.</li> </ul> |  |  |  |  |

## **Editing a Syslog Server**

On the Syslog Configuration page shown in Figure 3-30, click in the Operation column of a syslog server to edit all its parameters, except Server IP.

## **Deleting a Syslog Server**

On the **Syslog Configuration** page shown in Figure 3-30, click  $\bigotimes$  in the **Operation** column of a syslog server and then click **OK** in the confirmation dialog box to delete this syslog server.

## 3.3.3 Data Export

Under Administration > Third-Party Interface > Data Export, you can export the data and upload it to a remote server for access by other users. You can add a data server and upload the reports generated by ADS M to it, as shown in Figure 3-32.

For missing reports that failed to be uploaded to the specified data server, you can configure automatic or manual upload for them.

| Administration + Data Export |                 |                        |                  |            |                      |                       |     |     |
|------------------------------|-----------------|------------------------|------------------|------------|----------------------|-----------------------|-----|-----|
| Audit Logs × SNMP            | Configuration × | Syslog Configuration × | Data Export ×    |            |                      |                       | ٢   | ۲   |
| Data Server                  |                 |                        |                  |            |                      |                       |     |     |
| Server Name                  | Server IP       | Protocol Type          | Username         | U          | Ipload Path          | Operation             |     |     |
| 1.1.1.1                      | 1.1.1.1         | ftp                    | 111              | Л          | home/pengji/shuchu   | 🖹 🛞                   |     |     |
|                              |                 |                        |                  |            |                      |                       |     | Add |
| Data Export Configurati      | on              |                        |                  |            |                      |                       |     |     |
| Region Statistics            |                 | 5-min Statistics       |                  |            | Data Server 1.1.1.1  |                       |     |     |
|                              |                 | Daily Statistics       |                  |            | ·                    |                       |     |     |
|                              |                 | Weekly Statistics      |                  |            |                      |                       |     |     |
|                              |                 | Monthly Statistics     |                  |            |                      |                       |     |     |
| Attack Event Summary D       | Data            | Real-Time Data         | Real-Time Data   |            |                      | Data Server 1.1.1.1   |     |     |
|                              |                 |                        |                  |            |                      |                       | S   | ave |
| Missing Report Auto Un       | load            |                        |                  |            |                      |                       |     |     |
| Missing Report Auto Upload   |                 |                        |                  | Enable     | Disable              |                       |     |     |
| Auto-Upload Time             |                 |                        |                  | Daily 0:00 |                      |                       |     |     |
|                              |                 |                        | 10 BC 1 D        |            | 2 1 11 2 2 2         |                       | 1 2 |     |
|                              |                 |                        | view missing Kej | ort Down   | nioad Missing Keport | Missing Report Upload | 2   | ave |

#### Figure 3-32 Data export

#### Adding a Data Server

You can export data only after a data server is configured.

- **Step 1** On the **Data Export** page shown in Figure 3-32, click **Add** to the lower right of the data server list.
- Step 2 In the Add dialog box, configure parameters.

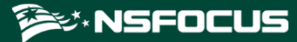

#### Figure 3-33 Adding a data server

| Add           |       | ×         |
|---------------|-------|-----------|
| Server Name   |       |           |
| Server IP     |       |           |
| Protocol Type | ftp 🗸 |           |
| Username      |       |           |
| Password      |       |           |
| Saving Path   |       |           |
|               | ОК    | $\supset$ |

Table 3-20 describes parameters for adding a data server.

Table 3-20 Parameters for adding a data server

| Parameter     | Description                                                                                                    |
|---------------|----------------------------------------------------------------------------------------------------|
| Server Name   | Specifies the data server name.                                                                                                    |
| Server IP     | Specifies the IP address of the data server.                                                                                                    |
| Protocol Type | Specifies the protocol used for data transmission, which can be <b>ftp</b> , <b>sftp</b> , or <b>scp</b> .<br>By default, the FTP protocol is used. |
| Username      | Specifies the user name for logging in to the remote data server.                                                                                   |
| Password      | Specifies the password for logging in to the remote data server.                                                                                    |
| Saving Path   | Specifies the path for saving the data uploaded to the remote data server.                                                                          |

Step 3 Click OK to complete the configuration.

----End

#### **Editing a Remote Data Server**

On the data server list, click  $\blacksquare$  in the **Operation** column to edit settings of a remote data server.

## **Deleting a Remote Data Server**

On the data server list, click  $(\otimes)$  in the **Operation** column and then click **OK** in the confirmation dialog box to delete a remote data server.

## Uploading Data to a Remote Data Server

On the data server list, click e in the **Operation** column to test whether files can be uploaded to a remote data server.

#### **Configuring Data Export**

- Step 1 In the Data Export Configuration area, select the type of data to be exported and the server to which the data is uploaded.
- Step 2 Click Save to complete the configuration.

----End

## **Configuring Missing Report Upload**

- Step 1 In the Missing Report Auto Upload area, set Missing Report Auto Upload to Enable.
- Step 2 Specify the upload time and then click Save to save the settings.

----End

For missing reports that failed to be uploaded automatically, click **Missing Report Upload** to manually upload them to the data server. You can also click **View Missing Report** and **Download Missing Report** to view and download missing reports respectively.

## 3.3.4 Mail Alert Settings

You can configure mail settings on the Mail Alert Settings page.

To configure alert mail settings, perform these steps:

- Step 1 Choose Administration > Third-Party Interface > Mail Alert Settings.
- **Step 2** Set **Send Alert Mail** to **Enable**, and specify email addresses that receive alert mails, and set mail sending and filtering conditions for alert mails.

Figure 3-34 Mail alert settings

| Mail Alert Settings |                                                                          |                                                 |                                             |
|---------------------|--------------------------------------------------------------------------|-------------------------------------------------|---------------------------------------------|
| Send Alert Mail     | Enable     Disable                                                       |                                                 |                                             |
| Email Address       | 11@11.com                                                                | Send Condition<br>By alert count<br>Ø By time   | Maximum Alerts 1000<br>Interval 5 minutes ▼ |
|                     | One email address per line. A maximum of 100 e-mail address are allowed. | Filtering Condition  By alert level  By traffic | Level Reaches High  Threshold 50.0K bps     |
|                     |                                                                          |                                                 | Save                                        |

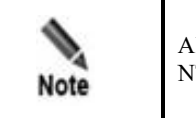

Alerts of ADS devices and alerts related to HA are all high-level alerts. Alerts from NTA devices can be classified into low-level, medium-level, and high-level.

Step 3 Click Save to complete the configuration.

----End

# 3.3.5 SMTP Server Configuration

After enabling **Reset Password (Administration > User and Audit > Security Settings)**, you must configure an SMTP server for sending the password resetting link to the user's email address. Figure 3-35 is the page for configuring an SMTP server for sending mails. You can modify related values in text boxes as required and then click **Save** in the upper-right corner.

#### Figure 3-35 SMTP server configuration

| Administration   SMTP Server Configuration |                          |      |                |  |  |
|--------------------------------------------|--------------------------|------|----------------|--|--|
| SMTP Server Configuration ×                |                          |      | ۵ 🔹            |  |  |
|                                            |                          | Save | Send Test Mail |  |  |
| SMTP Server                                | mail.nsfocus.com         |      |                |  |  |
| Port No.                                   | 587                      |      |                |  |  |
| From                                       | lihao6@intra.nsfocus.com |      |                |  |  |
| Secured by SSL                             |                          |      |                |  |  |
| Use STARTTLS                               |                          |      |                |  |  |
| Authentication Required                    |                          |      |                |  |  |
| Username                                   | lihao6                   |      |                |  |  |
| Password                                   | Edit or leave empty.     |      |                |  |  |

Table 3-21 lists parameters for configuring an SMTP server.

| Table 3-21 | Parameters  | for | configuring | an | SMTP   | server |
|------------|-------------|-----|-------------|----|--------|--------|
| 1000 5 21  | 1 drameters | 101 | connguing   | un | DIVITI |        |

| Parameter      | Description                                                                                                    |
|----------------|----------------------------------------------------------------------------------------------------|
| SMTP Server    | Specifies the IP address or domain name of the SMTP server that sends emails.                                                                              |
| Port No.       | Specifies the port of the SMTP server.                                                                                                    |
| From           | Specifies the email address from which emails are sent.                                                                                                    |
| Username       | Specifies the user name of the account from which emails are sent.<br>This parameter is required only when <b>Authentication Required</b> is selected.     |
| Password       | Specifies the password of the account from which emails are sent.<br>This parameter requires a value only when <b>Authentication Required</b> is selected. |
| Secured by SSL | Controls whether a security password is required for the email sender for identity authentication.                                                         |
| Use STARTTLS   | STARTTLS used by the email sender for authentication.                                                                                                    |

# 3.3.6 Portal Configuration

The ADS M administrator sets an ADS Portal account for users in a region and then configures and deploys the Portal as required. After that, the customer's hosts in the region can learn network monitoring information of the region via ADS Portal.

**1** 

Choose **Administration > Third-Party Interface > Portal Configuration** to perform the following operations regarding the Portal:

- Deploying the portal
- Configuring portal authentication parameters
- Replacing the logo
- Replacing the SSL certificate
- Configuring login security parameters

For details about how to perform these operations, see the "Managing the Portal" section of *NSFOCUS ADS Portal User Guide*.

## 3.3.7 File Download

You can download the file that describes data interfaces from the web-based manager of ADS M.

| Choose Administration > Third-Party Interface > File Download and click | in the |
|-------------------------------------------------------------------------|--------|
| <b>Operation</b> column to download the file to a local disk drive.     |        |

# 3.4 Diagnosis

This section describes methods to diagnose ADS M faults.

# 3.4.1 **Debug Information Collection**

When ADS M fails, you can collect debug information, including the device's basic information and configuration information, for which a compressed file is generated. You can download this file and send it to NSFOCUS technical support for fault diagnosis.

Choose Administration > Diagnosis > Debug Info Collection. Then click Start on the Debug Info Collection page to collect information about the current device. The generated information file will be saved in the debug information file list. See Figure 3-36.

You can click 🗎 in the **Operation** column to download the file to a local disk drive.

A maximum of five debug information files are listed on the **Debug Info Collection** page. If more files are generated, the file with the earliest **Last Modification Time** will be deleted automatically.

Figure 3-36 Debug information collection

| Debug Info Collection A       |             |                        |           |
|-------------------------------|-------------|------------------------|-----------|
| Start                         |             |                        |           |
| Debug Info Collection File 🔿  |             |                        |           |
| Name                          | Size (byte) | Last Modification Time | Operation |
| debug_info_20150709110556.bin | 18.0M       | 2015-07-09 11:05:57    | 8         |
| debug_info_20150709110239.bin | 8.8M        | 2015-07-09 11:02:40    | 8         |
| debug_info_20150709105447.bin | 8.6M        | 2015-07-09 10:54:47    | 8         |

# 3.4.2 Network Diagnosis

When ADS M becomes faulty or cannot be connected, you can use the following analysis tools:

- ping: checks whether an IPv4 host is alive or connects to the network.
- ping6: checks whether an IPv6 host is alive or connects to the network.
- traceroute: tracks the route packets taken from a network to an IPv4 address.
- Traceroute6: tracks the route packets taken from a network to an IPv6 address.
- telnet: checks whether the peer port is reachable.

To perform network diagnosis, follow these steps:

#### **Step 1** Choose **Administration > Diagnosis > Network Diagnosis**.

#### Figure 3-37 Network Diagnosis page

| Network Diagnosis $\times$ |    |  |  |
|----------------------------|----|--|--|
| ping 🗸 IP                  | ОК |  |  |
|                            |    |  |  |
|                            |    |  |  |
|                            |    |  |  |
|                            |    |  |  |
|                            |    |  |  |
|                            |    |  |  |
|                            |    |  |  |
|                            |    |  |  |
|                            |    |  |  |
|                            |    |  |  |
|                            |    |  |  |
|                            |    |  |  |
|                            |    |  |  |
|                            |    |  |  |
|                            |    |  |  |
|                            |    |  |  |
|                            |    |  |  |

Step 2 Select a tool and type an IPv4 or IPv6 address (and a port number if telnet is selected) in the IP text box.

#### Step 3 Click OK.

The check result is then displayed in the text box below.

----End

#### 🎾 NSFOCUS

# 3.4.3 Remote Assistance

When ADS M becomes faulty, you can enable the remote assistance function, allowing NSFOCUS technical support to provide remote support.

By default, this function is disabled. You need to enable it before using the function.

To enable the remote assistance function, follow these steps:

#### Step 1 Choose Administration > Diagnosis > Remote Assistance.

Step 2 Click Open and configure the following parameters for remote access.

You can configure at most three IP addresses.

- **Port**: enter a port number in the range of 1024–65535, excluding 50022. Leaving it empty indicates that a random port will be used.
- Allowed IP: you can configure at most three IP addresses.

#### Step 3 Click OK to complete the configuration.

Then the login key, its QR code, and port used by the specified IP address for remote access to ADS M are displayed below.

----End

# **4** Traffic Monitoring

The Traffic Monitoring module provides the following information:

| Section                    | Description                                                                                                    |
|----------------------------|----------------------------------------------------------------------------------------------------|
| Overview                   | Displays monitoring information regarding traffic, attack events, and status information of the managed devices (NTA and ADS). |
| DDoS Traffic Monitoring    | Displays traffic information of specified IP addresses, protection groups, regions, region IP groups, and ADS.                 |
| Network Traffic Monitoring | Displays traffic information of a specified IP group, region, regional IP group, and NTA device.                               |
| Attack Events              | Displays attack information of specified IP addresses, protection groups, regions, region IP groups, and ADS.                  |
| Countermeasures            | Displays statistics of traffic dropped by ADS.                                                                                 |

# 4.1 Overview

After you log in to the web-based manager, the **Overview** page appears, displaying the following monitoring information:

- Six types of traffic and six types of attack events detected by ADS
- Top NTA alerts
- System status of NTA and ADS

Table 4-1 describes in detail the monitoring information on the **Overview** page.

| Table 4-1 Monit | toring inform | ation displaye | d on the Over | view page |
|-----------------|---------------|----------------|---------------|-----------|
|                 | 0             |                |               |           |

| Category        | Monitoring<br>Information       | Description                                                                                                    |
|-----------------|---------------------------------|----------------------------------------------------------------------------------------------------|
| DDoS<br>traffic | Top destination IP<br>addresses | Displays in real time top 10 protected IP addresses ranked according<br>to traffic dropped by ADS in the last 30 seconds, letting users know<br>which IP addresses see the largest traffic or are most severely attacked. |
|                 | Top regions by attack traffic   | Displays in real time top 10 protected regions ranked according to traffic dropped by ADS in the last 30 seconds, letting users know which regions see the largest traffic or are most severely attacked.                 |
|                 | Protocol analysis               | Provides an overview of TCP, UDP, and ICMP traffic handled by                                                                                                    |

| Category           | Monitoring<br>Information                    | Description                                                                                                    |
|--------------------|----------------------------------------------|----------------------------------------------------------------------------------------------------|
|                    |                                              | ADS in the last 30 minutes as well as details about each type of traffic.                                                                                                    |
|                    | Attack traffic trend                         | Displays the trends of traffic received, dropped, and forwarded by ADS in the last 30 minutes.                                                                                                    |
|                    | Attack traffic trend<br>(peak size)          | Displays the trends of traffic destined for an IP address or region that has been received, dropped, and passed by ADS in the last 30 minutes.                                                                                             |
|                    | Top destination IPs<br>(by attack peak size) | Displays top 10 protected IP addresses of an object ranked according<br>to traffic dropped by ADS in the last 30 seconds, letting users know<br>which IP addresses of the object see the largest traffic or are most<br>severely attacked. |
| Attack<br>events   | Top source countries                         | Displays in real time top 10 attack source countries/regions ranked according to attack traffic dropped by ADS in the last 30 seconds.                                                                                                    |
|                    | Attack traffic                               | Displays the trend of attack traffic handled by ADS in the last 30 minutes and traffic statistics of various attack types at each point of time.                                                                                           |
|                    | Top NTA alerts                               | Displays in real time top 5 traffic alerts generated by NTA in the last 30 seconds.                                                                                                    |
|                    | Top ongoing attack events                    | Displays in real time top 10 ongoing attack events handled by ADS in the last 30 seconds.                                                                                                    |
|                    | Top 10 source IP<br>addresses                | Displays in real time top 10 source IP addresses ranked according to traffic dropped by ADS in the last 30 seconds.                                                                                                    |
|                    | Attack type<br>distribution                  | Displays in real time all attack types handled by ADS in the last 30 seconds and the percentage of each type of attack traffic to the total attack traffic.                                                                                |
| Devices            | Device monitoring                            | Displays in real time the status, CPU usage, and memory usage of NTA and ADS in the last 30 seconds.                                                                                                    |
| Network<br>traffic | Top NTA regions by traffic                   | Displays traffic in the last 30 minutes received and transmitted by regions configured on NTA under monitoring of ADS M.                                                                                                    |
|                    | Trend of traffic on NTA                      | Displays trends of traffic in the last 30 minutes received and transmitted by NTA under monitoring of ADS M.                                                                                                    |

# 4.1.1 Adding a Panel

The **Overview** page can present the following panels:

- Attack Traffic Trend
- Protocols Analysis
- Top Destination IP
- Top Region Attack Traffic
- Attack Traffic Trend (Peak Size)
- Top Destination IPs (by Attack Peak Size)
- Top Source Countries
- Attack Traffic
- Top NTA Alerts

- Top Ongoing Attack Events
- Top 10 Source IP
- Attack Type Distribution
- Device Monitoring
- Top NTA Region Traffic
- NTA Traffic Trend

You can add panels as required by performing the following steps:

#### Step 1 Choose Traffic Monitoring > Overview.

Step 2 Click Add Widget in the upper-right corner of the page.

Then a box appears in the upper-left corner, as shown in Figure 4-1, for you to choose a panel to display on the **Overview** page.

Figure 4-1 Adding a panel

| Overview DDoS        | S Traffic Monitoring NET Traffic Monitoring                                    | Attack | Events Countermeasures          |                                               |          |                                                     | Add Widget |
|----------------------|--------------------------------------------------------------------------------|--------|---------------------------------|-----------------------------------------------|----------|-----------------------------------------------------|------------|
| Attack Traffic Trend |                                                                                | ₩×     | Top Destination IP              | I                                             | ⊞ ₹      | Top Destination IPs (by Attack Peak Size)           | ⊞ ⊻        |
| DDOS TRAFFIC         | Top Destination IP Top Region Attack Traffic                                   |        | <u>8000_gdj Q</u>               | bp                                            | ps 🔻     | <u>All Q</u>                                        | bps 🔻      |
| ATTACK               | Protocols Analysis  Attack Traffic Trend                                       |        |                                 |                                               |          |                                                     |            |
| DEVICE               | Attack Traffic Trend (Peak Size)     Top Destination IPs (by Attack Peak Size) |        |                                 | No Data                                       |          | The data of this object cannot be displayed.        |            |
| NETWORK TRAFFIC      |                                                                                |        |                                 |                                               |          |                                                     |            |
| Protocols Analysis   |                                                                                | ۵ 🕹    | Attack Traffic Trend            |                                               | <u>*</u> | Attack Traffic Trend (Peak Size)                    | Ar 🛓       |
| <u>All Q</u>         |                                                                                | bps w  | AI Q<br>20 M                    |                                               | 25 V     | All Q. The data of this object cannot be displayed. | bps w      |
|                      | • UDP • TCP • ICMP                                                             |        | 10 M<br>16:20<br>• Rx Traffic • | 15:30 15:40<br>Passed Traffic Dropped Traffic | _        |                                                     |            |

**Step 3** Select a category (DDOS TRAFFIC, ATTACK, DEVICE, or NETWORK TRAFFIC) from the left pane and then click a panel in the right pane.

Then the new panel appears on the **Overview** page. For example, if you select **DEVICE** and **Device Monitoring** respectively, the **Device Monitoring** panel appears in the upper-left corner, as shown in Figure 4-2.

## 🎾 NSFOCUS

#### Figure 4-2 New panel displayed

| Overview      | DDoS Traf | fic Monitoring    | NET Traffic Monito      | ring Atta   | k Events Counte    | rmeasures                     |                 |                        |                                              | Add Widget 🚽 |
|---------------|-----------|-------------------|-------------------------|-------------|--------------------|-------------------------------|-----------------|------------------------|----------------------------------------------|--------------|
| Device Monito | oring "*  |                   |                         | ⊞ ±         | Top Destination I  | P                             | <b>=</b>        | L 📃 Top Destination I  | Ps (by Attack Peak Size)                     | ⊞ ⊻          |
| Name          | Status    | Uptime            | System Status of Manage | d Devices   | 8000_gdj Q         |                               | bps 🔻           | All Q                  |                                              | bps v        |
| ADS-185       | Θ         | 29d 4h 19min      | CPU<br>MEM              | 5 %<br>78 % |                    |                               |                 |                        |                                              |              |
| 🚨 wanglidou_6 | 😝 The     | device has been s | shut down               |             |                    |                               |                 |                        |                                              |              |
| R wendingxing | 😝         | 6d 3h 39min       | CPU<br>MEM              | 6 %<br>82 % |                    | No Data                       |                 |                        | The data of this object cannot be displayed. |              |
| L wendingxing | •         | 9d 20h 32min      | CPU<br>MEM              | 5 %<br>38 % |                    |                               |                 |                        |                                              |              |
| R wendingxing | \varTheta | 6d 1h 44min       | CPU<br>MEM              | 5 %<br>13 % |                    |                               |                 |                        |                                              |              |
|               |           |                   |                         |             |                    |                               |                 |                        |                                              |              |
| Protocols Ana | Ilysis    |                   |                         | 9 🕹         | Attack Traffic Tre | nd                            | , سف            | 🛓 📄 Attack Traffic Tre | nd (Peak Size)                               | ₩ ₹          |
| All           | 2         |                   |                         | bps w       | All Q              |                               | bps 🔻           | <u>All Q</u>           |                                              | bps 💌        |
|               |           |                   |                         |             | 20 M               |                               |                 |                        |                                              |              |
|               |           |                   |                         |             | 10 M               |                               |                 |                        |                                              |              |
|               |           |                   |                         |             |                    |                               |                 |                        | The data of this object cannot be displayed. |              |
|               |           |                   |                         |             |                    |                               |                 |                        |                                              |              |
|               |           |                   |                         |             | 10 M<br>16:20      | 16:30                         | 16:40           |                        |                                              |              |
|               | •         | UDP 🔵 TC          | P 🔵 ICMP                |             | <b>•</b> F         | Rx Traffic 🛛 🔴 Passed Traffic | Dropped Traffic |                        |                                              |              |

----End

# 4.1.2 Replacing a Panel

You can change a panel by performing the following steps:

**Step 1** On the **Overview** page, click in the upper-left corner of a panel, for example, **Top Destination IP**.

Then the panel flips around, as shown in Figure 4-3.

#### 🞾 NSFOCUS

#### Figure 4-3 Reversed panel

|   | Overview [        | DoS Traffi       | c Monitoring     | NET Traffic Monitori     | ng Attack   | Events Countermeas   | sures                                                                                                   |       |                      |                                              | Add Widget 🛃 |
|---|-------------------|------------------|------------------|--------------------------|-------------|----------------------|----------------------------------------------------------------------------------------------------|-------|----------------------|----------------------------------------------|--------------|
| = | Device Monitoring | ) <sub>*</sub> * |                  |                          | ⊞ ⊻         | Top Destination IP   |                                                                                                    | ⊞×    | Top Destination IPs  | (by Attack Peak Size)                        | ⊞ ⊻          |
|   | Name              | Status           | Uptime           | System Status of Managed | Devices     | DDOS TRAFFIC         | Top Destination IP                                                                                      |       | All Q                |                                              | bps v        |
|   | 🚨 ADS-185         | Θ                | 29d 4h 22min     | CPU<br>MEM               | 5 %<br>78 % |                      | Top Region Attack Traffic                                                                               |       |                      |                                              |              |
| L | uanglidou_6       | 😝 The d          | evice has been s | hut down                 |             | ALLACK               | Attack Traffic Trend                                                                                    |       |                      |                                              |              |
| L | wendingxing       | Θ                | 6d 3h 42min      | CPU<br>MEM               | 5 %<br>82 % | DEVICE               | <ul> <li>Attack Traffic Trend (Peak Size)</li> <li>Top Destination IPs (by Attack Peak Size)</li> </ul> |       |                      | The data of this object cannot be displayed. |              |
| L | wendingxing       | 0                | 9d 20h 34min     | CPU<br>MEM               | 5 %<br>38 % | NETWORK TRAFFIC      |                                                                                                    |       |                      |                                              |              |
| L | Rendingxing       | 0                | 6d 1h 47min      | CPU<br>MEM               | 5 %<br>13 % |                      |                                                                                                    |       |                      |                                              |              |
|   |                   |                  |                  |                          |             |                      |                                                                                                    |       |                      |                                              |              |
| = | Protocols Analysi | 5                |                  |                          | ۷ 🕹         | Attack Traffic Trend |                                                                                                    | ₩ ₩   | Attack Traffic Trend | (Peak Size)                                  | 人 👱          |
|   | All Q             |                  |                  |                          | bps 💌       | <u>All Q</u>         |                                                                                                    | bps 💌 | All Q                |                                              | bps 💌        |
|   |                   |                  |                  |                          |             | 10 M                 |                                                                                                    |       |                      |                                              |              |
|   |                   |                  |                  |                          |             | 0                    |                                                                                                    |       |                      | The data of this object cannot be displayed. |              |
|   |                   |                  |                  |                          |             | 10 M                 | 16:30 16:40                                                                                             | 16:50 |                      |                                              |              |
|   |                   | • ι              | IDP 🔵 TCI        | P 🕒 ICMP                 |             | Rx Traff             | fic 🛛 Passed Traffic 🛑 Dropped Traffic                                                                  |       |                      |                                              |              |

# Step 2 Specify another panel to display, for example, NTA Traffic Trend under NETWORK TRAFFIC, as shown in Figure 4-4.

Figure 4-4 Specifying another panel to display

| Overview [               | DoS Traffic Monit | oring NET Traffic Monito  | oring Attack | Events Countermeasu  | ires                   |                 |                        |                                              | Add Widget 🕹 |
|--------------------------|-------------------|---------------------------|--------------|----------------------|------------------------|-----------------|------------------------|----------------------------------------------|--------------|
| Device Monitoring        | , .×              |                           | ⊞ ±          | NTA Traffic Trend    |                        | <u>⊷</u> ×      | Top Destination IPs (  | by Attack Peak Size)                         | ⊞ ±          |
| Name                     | Status Uptime     | e System Status of Manage | d Devices    | DDOS TRAFFIC         | Top NTA Region Traffic |                 | All Q                  |                                              | bps 💌        |
| ADS-185                  | ⊖ 29d 4ł          | 28min CPU<br>MEM          | 5 %<br>78 %  |                      | NTA Traffic Trend      |                 |                        |                                              |              |
| Registration wanglidou_6 | 😝 The device has  | s been shut down          |              | ATTACK               |                        |                 |                        |                                              |              |
| Rewendingsing            | 😑 6d 3h           | 48min CPU MEM             | 5 %<br>82 %  | DEVICE               |                        |                 |                        | The data of this object cannot be displayed. |              |
| Rewendingxing            | ⊖ 9d 20h          | 39min CPU<br>MEM          | 5 %<br>38 %  | NETWORK TRAFFIC      |                        |                 |                        |                                              |              |
| Rewendingxing            | 🖯 6d 1h           | 51min CPU<br>MEM          | 5 %<br>13 %  |                      |                        |                 |                        |                                              |              |
|                          |                   |                           |              |                      |                        |                 |                        |                                              |              |
| Protocols Analysis       | s                 |                           | <b>4</b>     | Attack Traffic Trend |                        | . ا             | Attack Traffic Trend ( | Peak Size)                                   | M 🛃          |
| <u>All Q</u>             |                   |                           | bps w        | All Q                |                        | bps w           | All Q,                 |                                              | bps w        |
|                          |                   |                           |              | 20 M                 |                        |                 |                        |                                              |              |
|                          |                   |                           |              | 10 M                 |                        |                 |                        |                                              |              |
|                          |                   |                           |              | 0 -                  |                        |                 |                        | The data of this object cannot be displayed. |              |
|                          |                   |                           |              | 10 M                 |                        |                 |                        |                                              |              |
|                          |                   |                           |              | 20 M<br>16:30        | 16:40                  | 16:50           |                        |                                              |              |
|                          | UDP               | • ТСР • ІСМР              |              | 😑 Rx Traffi          | c 🔍 Passed Traffic 🛛 🗧 | Dropped Traffic |                        |                                              |              |

Then the selected panel appears, as shown in Figure 4-5.

## 🎾 NSFOCUS

#### Figure 4-5 New panel displayed

| Overview      | DDoS Traf   | fic Monitoring    | NET Traffic Monitoring A         | ttack Eve  | ents Counterme                                    | asures                                    |                       |                     |                                              | Add Widget |
|---------------|-------------|-------------------|----------------------------------|------------|---------------------------------------------------|-------------------------------------------|-----------------------|---------------------|----------------------------------------------|------------|
| Device Monit  | oring 🖌     |                   | <b>=</b>                         | ¥          | NTA Traffic Trend                                 |                                           | ₩ ±                   | Top Destination IF  | s (by Attack Peak Size)                      | ⊞ ⊻        |
| Name          | Status      | Uptime            | System Status of Managed Devices |            | All Q                                             |                                           | bps w                 | All Q               |                                              | bps 💌      |
| ADS-185       | •           | 29d 4h 25min      | CPU 5 %<br>MEM 78 %              |            |                                                   |                                           |                       |                     |                                              |            |
| R wanglidou_( | 8 😝 The     | device has been s | shut down                        |            |                                                   |                                           |                       |                     |                                              |            |
| R wendingsing | g 😝         | 6d 3h 45min       | CPU 5 %<br>MEM 83 %              |            |                                                   | No Data                                   |                       |                     | The data of this object cannot be displayed. |            |
| R wendingxing | g \varTheta | 9d 20h 37min      | CPU 5 %<br>MEM 38 %              |            |                                                   |                                           |                       |                     |                                              |            |
| R wendingxing | g \varTheta | 6d 1h 49min       | CPU 5 %<br>MEM 13 %              |            |                                                   |                                           |                       |                     |                                              |            |
|               |             |                   |                                  |            |                                                   | Rx traffic Tx traffic                     |                       |                     |                                              |            |
| Protocols Ana | alysis      |                   | 9                                | <u>↓</u> = | Attack Traffic Trend                              |                                           | 业 业                   | Attack Traffic Tren | d (Peak Size)                                | 人 🕹        |
| All           | م           |                   | bps w                            |            | All Q                                             |                                           | bps w                 | All Q               |                                              | bps 💌      |
|               |             | UDP • TC          | P ICMP                           |            | 20 M<br>10 M<br>0<br>10 M<br>20 M<br>16<br>Rx Tra | 30 16:40<br>affic • Passed Traffic • Droj | 16:50<br>pped Traffic |                     | The data of this object cannot be displayed. |            |

----End

# 4.1.3 **Deleting a Panel**

You can delete an unnecessary panel by performing the following steps:

Step 1 On the Overview page, click in the upper-left corner of the unnecessary panel. Then the panel flips around, as shown in Figure 4-6.

#### 🎾 NSFOCUS

#### Figure 4-6 Reversed panel

| o   | verview         | DDoS Traff   | ic Monitoring     | NET Traffic Monitor      | ing Attack  | Events | Countermeas   | sures                |                 |            |                     |                                              | Add Widget 🛃 |
|-----|-----------------|--------------|-------------------|--------------------------|-------------|--------|---------------|----------------------|-----------------|------------|---------------------|----------------------------------------------|--------------|
| - 0 | evice Monitorin | g <b>×</b> * |                   |                          | ⊞ ±         | NTA Tr | affic Trend   |                      |                 | <b>₩</b> × | Top Destination IP  | s (by Attack Peak Size)                      | ⊞ ±          |
| N   | lame            | Status       | Uptime            | System Status of Managed | Devices     | DDOS   | 5 TRAFFIC     | Top NTA Region Tra   | iffic           |            | All Q               |                                              | bps 💌        |
| ł   | ADS-185         | •            | 29d 4h 28min      | CPU<br>MEM               | 5 %<br>78 % | L      |               | NTA Traffic Trend    |                 |            |                     |                                              |              |
| J   | wanglidou_6     | 😝 The d      | device has been s | shut down                |             | A      | TTACK         |                      |                 |            |                     |                                              |              |
|     | wendingxing     | •            | 6d 3h 48min       | CPU<br>MEM               | 5 %<br>82 % | D      | EVICE         |                      |                 |            |                     | The data of this object cannot be displayed. |              |
| ł   | uwendingxing    | Θ            | 9d 20h 39min      | CPU<br>MEM               | 5 %<br>38 % | NETWO  | RK TRAFFIC    |                      |                 |            |                     |                                              |              |
| ł   | wendingxing     | Θ            | 6d 1h 51min       | CPU<br>MEM               | 5 %<br>13 % |        |               |                      |                 |            |                     |                                              |              |
|     |                 |              |                   |                          |             |        |               |                      |                 |            |                     |                                              |              |
| F   | rotocols Analys | is           |                   |                          | 9 🕹         | Attack | Traffic Trend |                      |                 | <u>a</u>   | Attack Traffic Tren | d (Peak Size)                                | 人 🛓          |
| A   | . Q             |              |                   |                          | bps w       | All    | ٩             |                      |                 | bps w      | <u>All Q</u>        |                                              | bps w        |
|     |                 |              |                   |                          |             | 20 M   |               |                      |                 |            |                     |                                              |              |
|     |                 |              |                   |                          |             | 10 M   |               |                      |                 |            |                     |                                              |              |
|     |                 |              |                   |                          |             | 0      |               |                      |                 |            |                     | The data of this object cannot be displayed. |              |
|     |                 |              |                   |                          |             | 10 M   |               |                      |                 |            |                     |                                              |              |
|     |                 |              |                   |                          |             | 20 M   | 16:30         | 16:40                | 16:50           |            |                     |                                              |              |
|     |                 | •            | UDP 🔵 TC          | Р 🕒 ІСМР                 |             |        | Rx Traff      | lic 🛛 Passed Traffic | Dropped Traffic |            |                     |                                              |              |

**Step 2** Click **X** in the upper-right corner of the panel.

Then the panel disappears.

----End

## 4.1.4 Downloading a Report

You can export panel-specific reports and then download them in PDF format to a local disk drive. In addition, you can export an integrated report that provides data of all panels.

The procedure is as follows:

On the **Overview** page, export a report of data displayed on a single panel or an integrated report of data displayed on all panels.

- Click  $\checkmark$  in the upper-right corner of a panel and then click is or to export data of this panel as an HTML or PDF report.
- Click in the upper-right corner of the page and then click or to download all data displayed on this page as an HTML or PDF report.

## 4.1.5 Viewing the System Status Bar

The system status bar at the bottom of the web-based manager displays the system service status (<sup>①</sup> indicates that the device works properly), system status (CPU usage and memory usage), and system time, as shown in Figure 4-7.

Figure 4-7 System status bar

● = [System Status: CPU load:14%, MEM Used:19%]

Authorization Status:Authorized 910:27 2022-09-16 CST

Clicking system status information in the left of the status bar shows details such as CPU usage and temperature, memory usage, motherboard temperature, fan status, temporary data partition, database partition, and file data partition. Clicking system status information in the status bar again will hide it.

Items in red indicate that the specified threshold is exceeded. For alert details, see section 3.1.9 Local Performance Alert Configuration.

# 4.1.6 Generating Sound Alerts

After sound alerting is enabled, the system makes a sound and displays an alert reminder box, as shown in Figure 4-8, when either of the following conditions is met:

- An attack alert or link status alert is generated by ADS.
- A traffic alert is generated by NTA.

In the box shown in this figure, you can perform the following operations:

- Click <sup>1</sup> to disable sound alerting.
- Click × to close this box.
- Click **Ignore** to ignore this new alert.

Figure 4-8 Sound alert

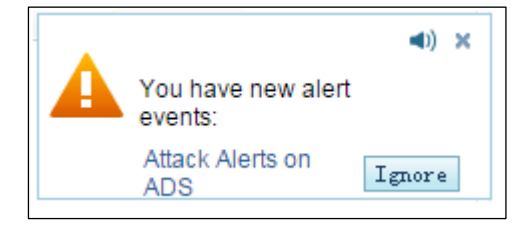

For how to disable sound alerting, see section 3.1.1 Basic Settings.

## 4.1.7 Viewing Attack Traffic Trends

The **Attack Traffic Trend** panel shows trends of traffic received, forwarded, and dropped by ADS in the last 30 minutes.

Data on this panel refreshes every 30 seconds.

## 4.1.7.1 Understanding Data on the Panel

In the Attack Traffic Trend graph,

- The x-axis indicates time, spanning the last 30 minutes.
- The y-axis indicates traffic:
  - Traffic above 0: The yellow color indicates the total traffic received by ADS and the red color indicates dropped traffic.
  - Traffic below 0: The green color indicates legitimate traffic allowed by ADS to pass through.

🎾 NSFOCUS

# 4.1.7.2 Viewing Traffic at a Random Point of Time

Pointing to a random point in the **Attack Traffic Trend** graph displays the specific time and values of incoming traffic, forwarded traffic, and dropped traffic, as shown in Figure 4-9.

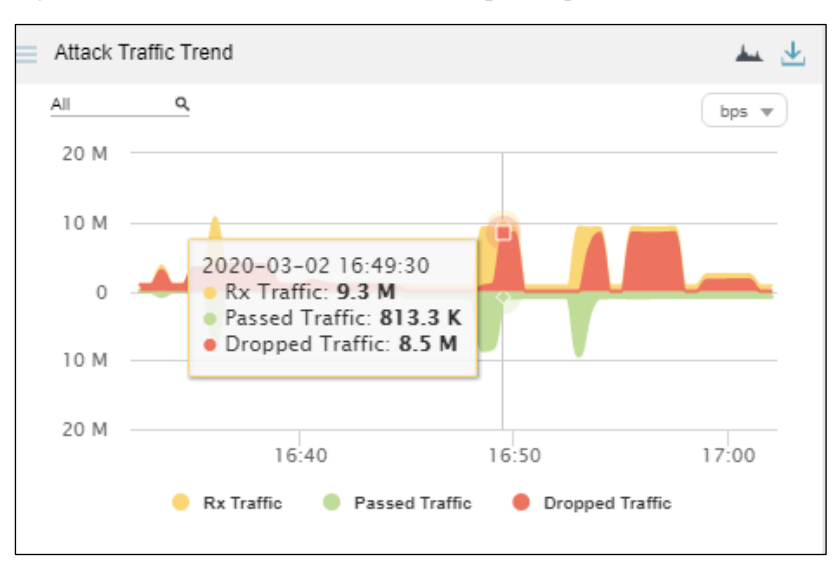

Figure 4-9 Detailed traffic information at a specific point of time

## 4.1.7.3 Viewing Traffic of a Specified Object

By default, the **Attack Traffic Trend** graph presents trends of traffic handled by all ADS devices. You can view real-time traffic trends of a specified region, regional IP group, ADS device, ADS-protected group, or IPv4/IPv6 address.

Step 1 On the page shown in Figure 4-9, type a character string and then press Enter.

The system displays all objects containing the typed character string, as shown in Figure 4-10.

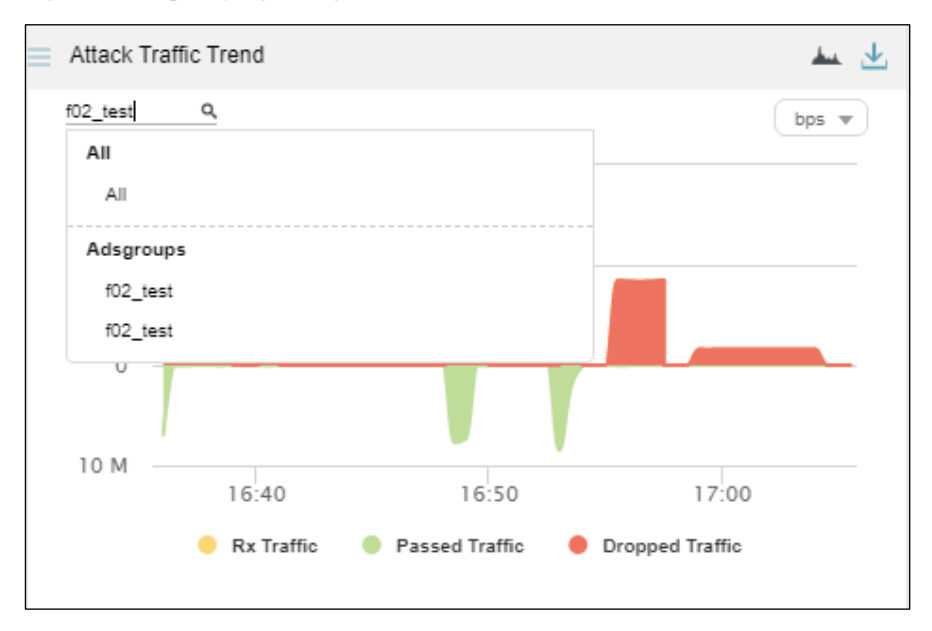

Figure 4-10 Specifying an object to view its attack traffic trend

#### Step 2 Select an object and press Enter.

Traffic trends of the specified object are displayed, as shown in Figure 4-11.

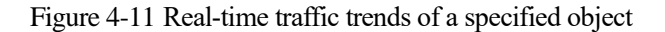

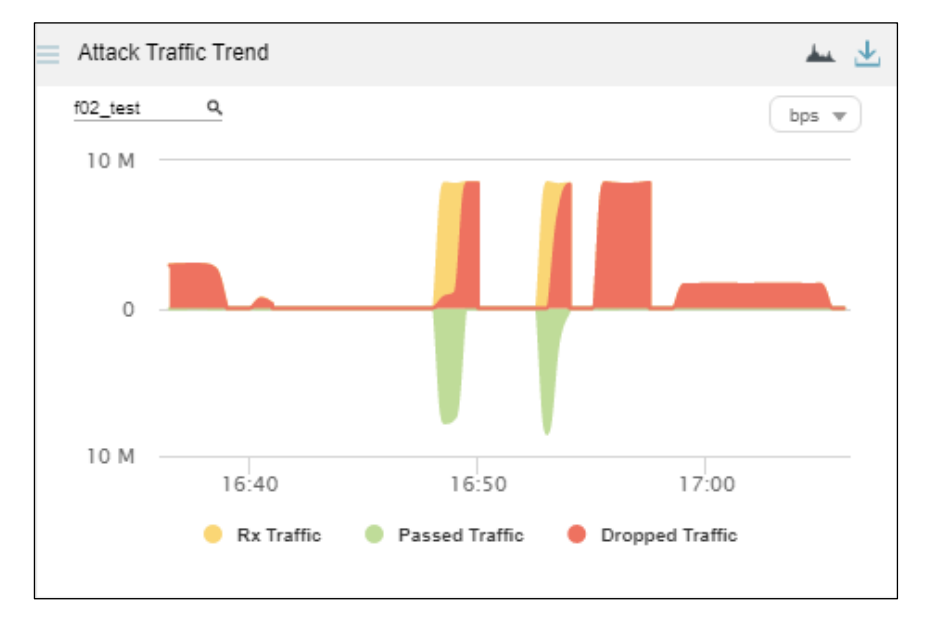

#### ----End

## 4.1.7.4 Switching the Traffic Unit

The default traffic unit is **bps**. You can select **pps** from the drop-down list in the upper-right corner of the **Attack Traffic Trend** panel to display traffic data in pps, as shown in Figure 4-12.

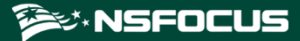

Figure 4-12 Switching the traffic unit

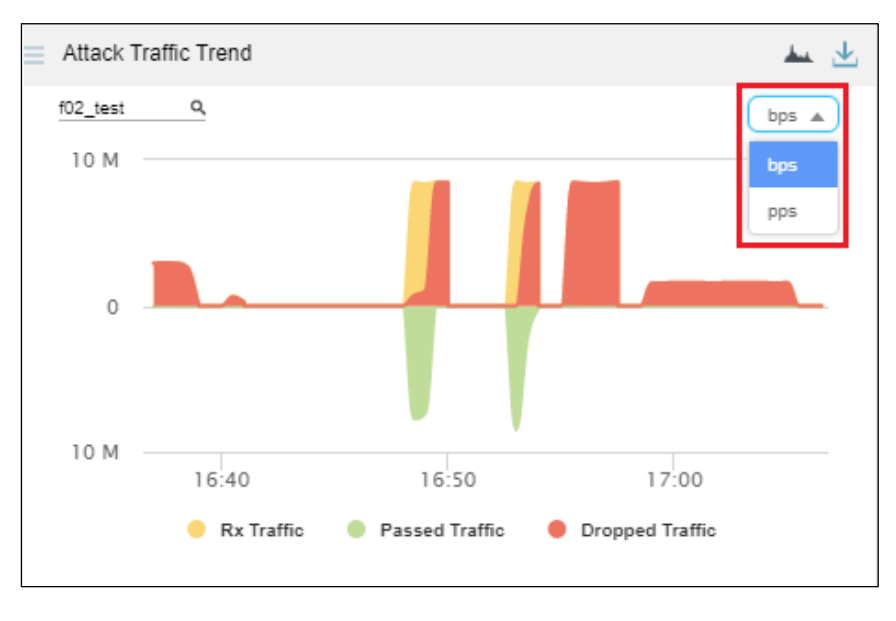

## 4.1.7.5 **Downloading a Report**

Click in the upper-right corner of the Attack Traffic Trend panel and then click to export data of this panel as an HTML or PDF report. For details, see section 4.1.4 Downloading a Report.

# 4.1.8 Viewing Protocol-Specific Traffic

The **Protocols Analysis** panel provides an overview of TCP, UDP, and ICMP traffic handled by ADS in the last 30 minutes as well as details about each type of traffic.

Data on this panel refreshes every 30 seconds.

## 4.1.8.1 Understanding Data on the Panel

In the Protocols Analysis graph,

- The x-axis indicates time, spanning the last 30 minutes.
- The y-axis indicates traffic. UDP, TCP, and ICMP traffic is presented in dark blue, light blue, and purple respectively.

## 4.1.8.2 Viewing Traffic of Different Protocols at a Random Point of Time

Pointing to a random point in the **Protocols Analysis** graph displays the time and values of UDP traffic, TCP traffic, and ICMP traffic, as shown in Figure 4-13.

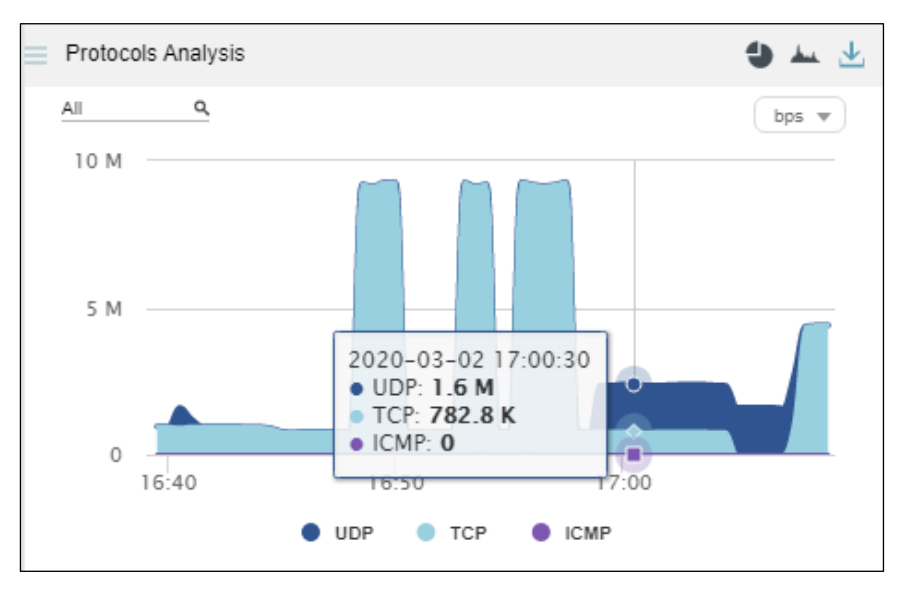

Figure 4-13 Traffic of different protocols at a specific point of time

## 4.1.8.3 Viewing Traffic of a Specified Object

By default, the **Protocols Analysis** graph presents traffic of various protocols based on data collected from all ADS devices. You can specify a region, region IP group, ADS device, ADS-protected group, or IPv4 or IPv6 address to view its real-time, protocol-specific traffic.

Step 1 On the page shown in Figure 4-13, type a character string and then press Enter.

The system displays all objects containing the typed character string, as shown in Figure 4-14.

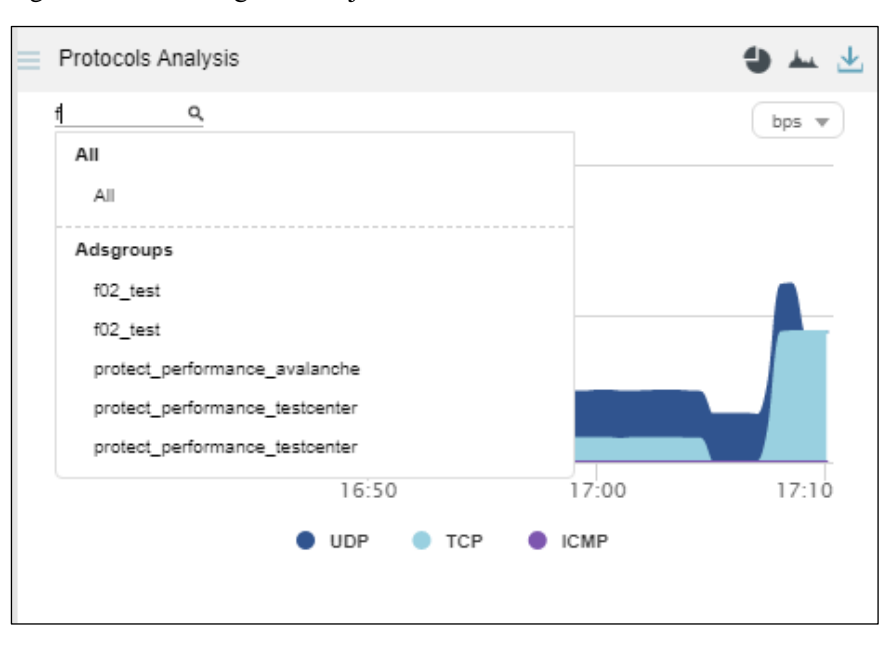

Figure 4-14 Searching for an object

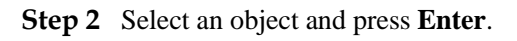

Traffic trends of the specified object in the last 30 minutes are displayed, as shown in Figure 4-15.

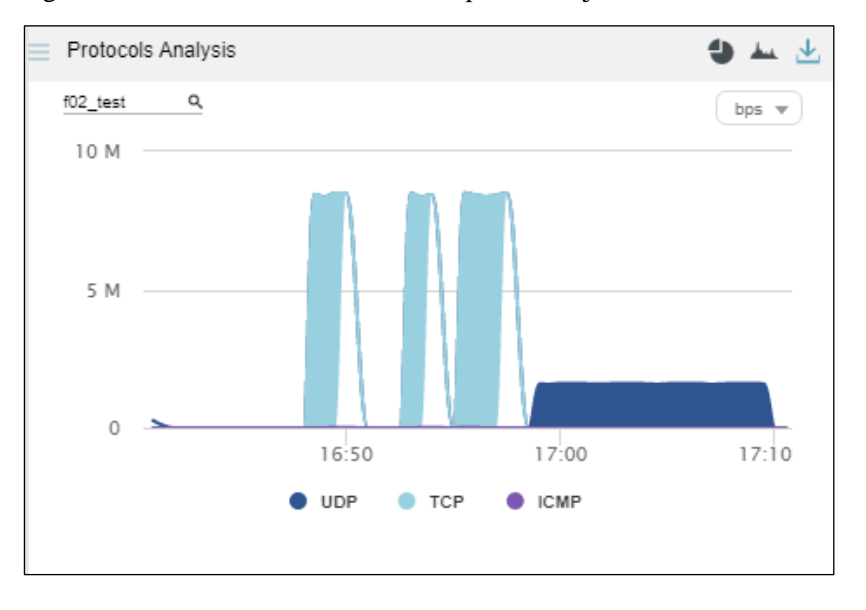

Figure 4-15 Real-time traffic trends of a specified object

#### ----End

## 4.1.8.4 Switching the Display Mode

By default, protocol-specific traffic data is presented in an area graph. You can click and/or to display real-time traffic data in an area graph and/or pie chart, as shown in Figure 4-16.

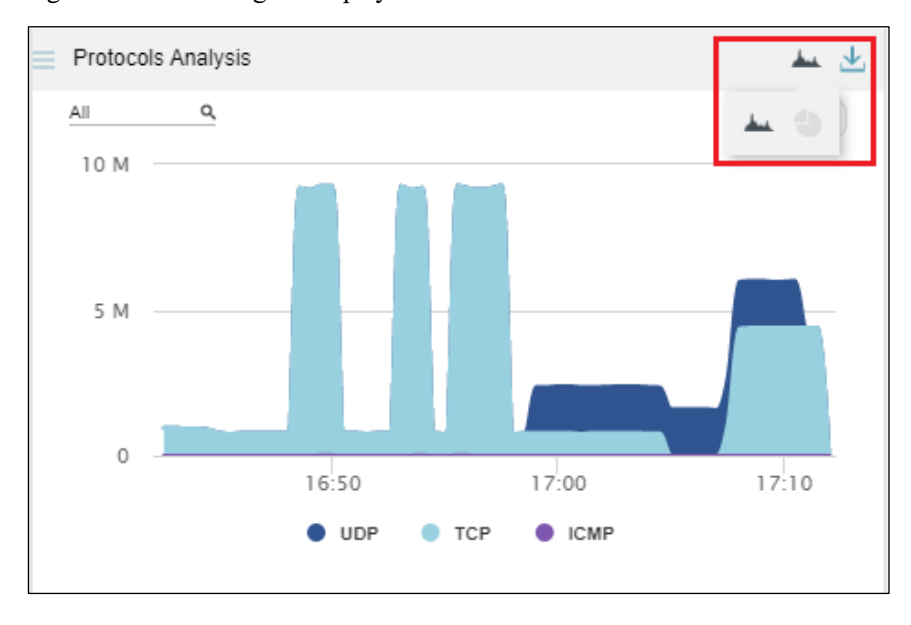

Figure 4-16 Switching the display mode
In Figure 4-16, A appears normal, while appears dimmed. Therefore, data is presented only in an area graph. After you click , this icon turns . In this case, traffic data is presented in both an area graph and pie chart, as shown in Figure 4-17.

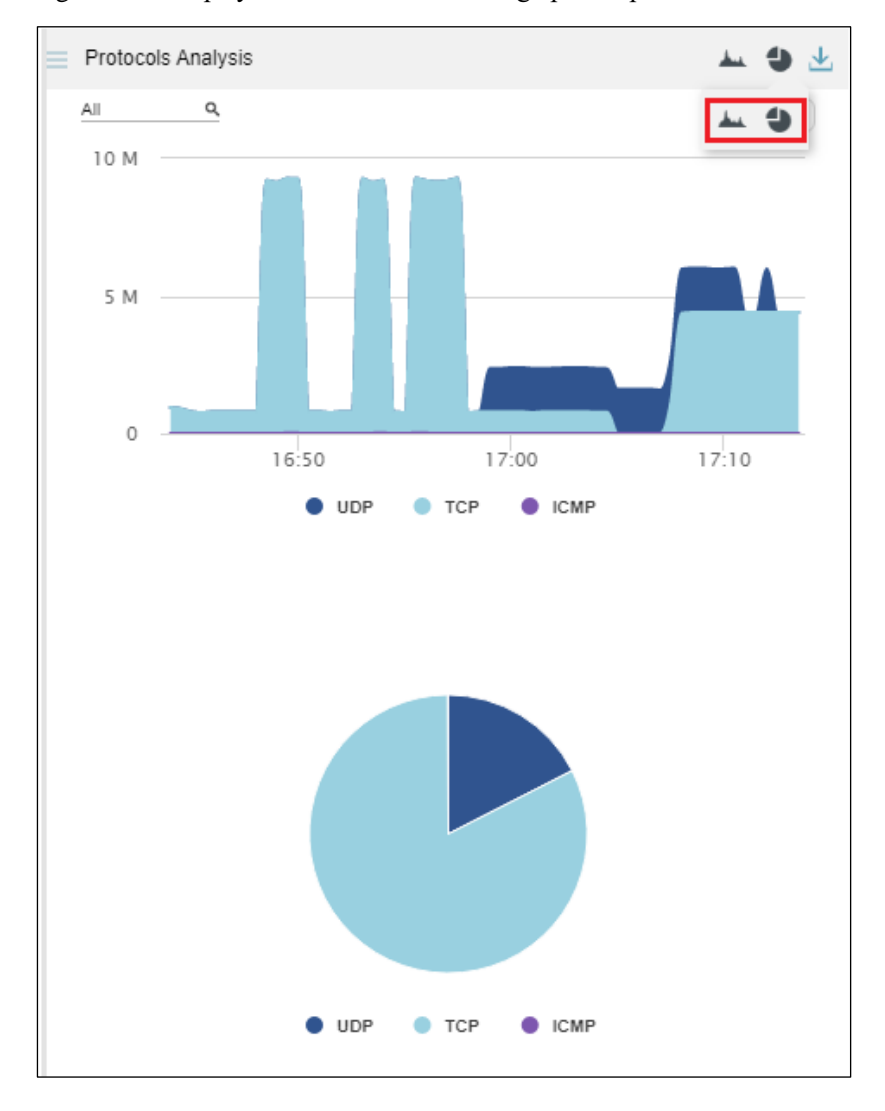

Figure 4-17 Display of traffic data in an area graph and pie chart

Clicking 📥 makes this icon dimmed and hides the area graph, as shown in Figure 4-18.

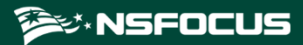

Figure 4-18 Display of traffic data in a pie chart

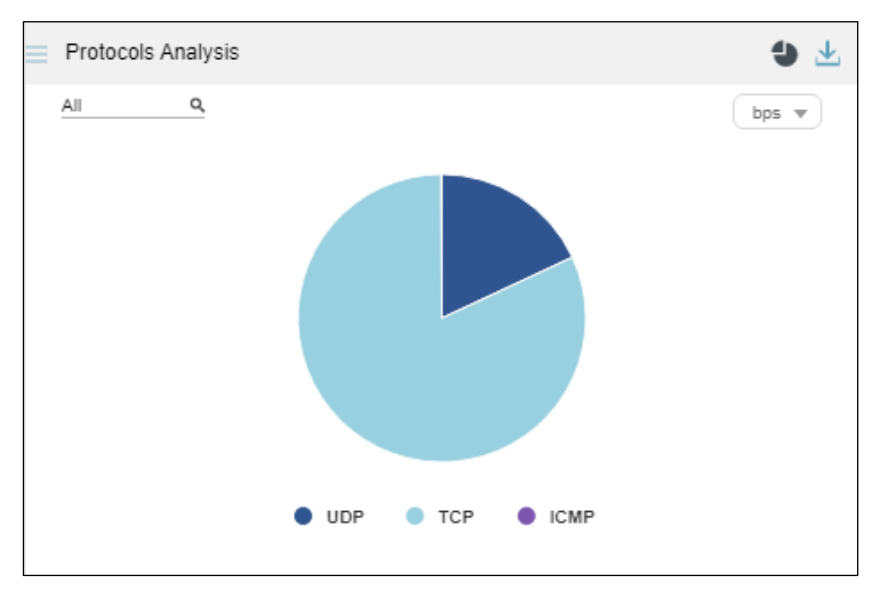

### 4.1.8.5 Viewing the Percentage of Protocol-Specific Traffic

Pointing to a random point in the pie chart displays the protocol name and the percentage of protocol-specific traffic to the total traffic.

Clicking in this area separates this area from other areas, as shown in Figure 4-19.

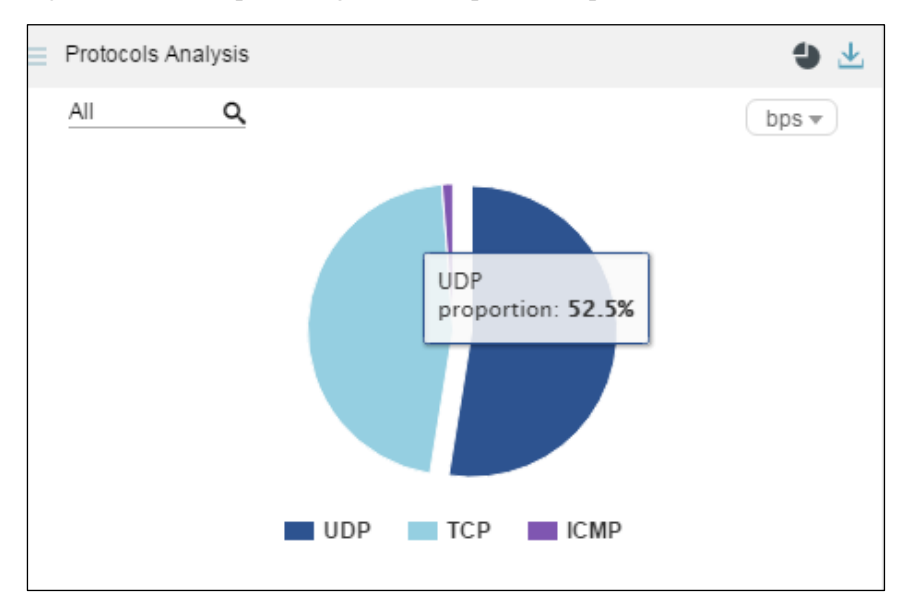

Figure 4-19 Area representing traffic of a protocol separated from other areas

#### 4.1.8.6 Switching the Traffic Unit

The default traffic unit is **bps**. You can select **pps** from the drop-down list in the upper-right corner of the **Protocols Analysis** panel to display traffic data in pps.

# 4.1.8.7 Downloading a Report

Click in the upper-right corner of the **Protocols Analysis** panel and then click is or to export data of this panel as an HTML or PDF report. For details, see section 4.1.4

Downloading a Report.

# 4.1.9 Viewing Traffic of Top Destination IP Addresses

The **Top Destination IP** panel displays in real time top 10 destination IP addresses with the largest traffic dropped by ADS in the last 30 seconds, letting users know which IP addresses see the largest traffic or are most severely attacked.

Data on this panel refreshes every 30 seconds.

### 4.1.9.1 Understanding Data on the Panel

The list ranks top 10 destination IP addresses according to traffic dropped by ADS in the last 30 seconds.

• **GEO**: shows the national flag icons. Pointing to a national flag displays the corresponding country name, as shown in Figure 4-20.

Figure 4-20 Display of the country name

| Top D | estination IP      |            |                 | III 👱 |
|-------|--------------------|------------|-----------------|-------|
| All   | م                  |            |                 | bps 💌 |
| GEO   | Destination IP     | Rx Traffic | Dropped Traffic | %     |
|       | <u>81:6:170::2</u> | 87.5 M     | 87.5 M          |       |
|       | <u>81:6:23::2</u>  | 87.4 M     | 87.4 M          |       |
|       | <u>81:6:241::2</u> | 87.2 M     | 87.2 M          |       |
|       | <u>81:6:26::2</u>  | 87.1 M     | 87 M            |       |
| +     | <u>81.6.30.1</u>   | 84.5 M     | 84.5 M          |       |
| •     | Sub-select         | 12 M       | 11.8 M          |       |
| L     | Switzenand         | 11 M       | 11 M            |       |
|       | <u>81:6:241::5</u> | 2.5 M      | 2.5 M I         |       |
|       | 81:6:241::3        | 2.4 M      | 2.4 M           |       |
|       | <u>81:6:241::9</u> | 2.4 M      | 2.4 M           |       |
|       |                    |            |                 |       |
|       |                    |            |                 |       |

- **Destination IP**: shows destination IP addresses. Clicking an IP address opens the **Traffic Monitoring** tab page, where you can view more details about traffic destined for this IP address. For details, see section 4.1.9.2 Viewing Comprehensive Traffic Information of a Specified Object.
- **Rx Traffic**: shows the value of traffic received by ADS in the last 30 seconds.
- **Dropped Traffic**: shows the value of traffic dropped by ADS in the last 30 seconds. The red bar to the right of the traffic value indicates the volume of dropped traffic. A longer bar indicates more traffic dropped.

• %: shows the percentage of forwarded traffic and that of dropped traffic to incoming traffic. When you point to a bar in this column, the specific percentage is displayed. In a bar, green indicates legitimate traffic and red indicates dropped traffic. As shown in Figure 4-21, the percentage of dropped traffic for 121:1:9::5 is 100%.

| = | Top D | estination IP    |            |                 | ⊞ 🛓 🗏 |
|---|-------|------------------|------------|-----------------|-------|
|   | All   | ۹                |            |                 | bps 💌 |
|   | GEO   | Destination IP   | Rx Traffic | Dropped Traffic | %     |
|   |       | 121:1:9::5       | 4 M        | 4 M             |       |
|   |       | <u>121.1.9.5</u> | 525.9 K    | 525.9 K 💻       | 100%  |
|   |       |                  |            |                 |       |
|   |       |                  |            |                 |       |

Figure 4-21 Percentage of dropped traffic to incoming traffic

#### 4.1.9.2 Viewing Comprehensive Traffic Information of a Specified Object

You can conveniently view comprehensive traffic information of a top 10 destination IP address and that of a specified object by performing the following steps:

Step 1 On the page shown in Figure 4-20, click an IP address, for example, 81:6:241::2.

The **DDoS Traffic Monitoring** page is displayed, with the IP address in question already in the search box, as shown in Figure 4-22.

#### NSFOCUS ADS M User Guide

#### 🞾 NSFOCUS

#### Figure 4-22 Traffic of a specific IP address

| <u>81:8:241:12</u> <b>Q</b>  | Attack Traffic Trend                 |                                      |                     |                       |                           | <u>∓</u> ≡ | Top Destination IP             |                 |             | ⊞ ±    |
|------------------------------|--------------------------------------|--------------------------------------|---------------------|-----------------------|---------------------------|------------|--------------------------------|-----------------|-------------|--------|
| Regions Display by Regions V | Real Time 15 Min                     | a 30 Mins 1 Hour                     |                     |                       | AutoRefresh: 30 seconds 🔻 | c          | All 🔗                          |                 |             | bps w  |
| A                            | N N                                  |                                      |                     |                       |                           |            | GEO Destination IP             | Rx Traffic      | Dropped Tra | ffic % |
| 6025E                        | Tuesday, March 3rd 2020, 2:19:00     | pm - Tuesday, March 3rd 2020, 2:34:1 | 00 pm               |                       | hns w                     |            | 81:8:241::2                    | 88 M            | 88 M        |        |
| ► ads                        |                                      |                                      |                     |                       | upps +                    |            | 81:6:23::2                     | 87.7 M          | 87.7 M      |        |
| ▶ ads1                       |                                      |                                      |                     |                       |                           |            | 81:8:170:2                     | 87.6 M          | 87.6 M      |        |
|                              |                                      |                                      |                     |                       |                           |            | 81.6.30.1                      | 87.5 M          | 87.5 M      |        |
| adsz                         | 10 G bps                             |                                      |                     |                       |                           |            | 81.6.23.100                    | 12 M            | 11 0 M      |        |
| ▶ bxh                        |                                      |                                      |                     |                       |                           |            | 81:6:23::10                    | 11 M            | 11 M        |        |
| ► nta                        | 5 C hos                              |                                      |                     |                       |                           |            | 81:8:241::b                    | 2.5 M           | 2.5 M       | -      |
| nta_ads                      | 5 6 6 6 5                            |                                      |                     |                       |                           |            | 81:8:241::8                    | 2.5 M           | 2.5 M       | -      |
| ▶ por_test                   | 0 bps                                |                                      |                     |                       |                           |            | 81:6:241::6                    | 2.5 M           | 2.5 M       | -      |
| ▶ yewuyu_yuanmei             |                                      |                                      |                     |                       |                           |            |                                |                 |             |        |
|                              | 5 G bps                              | 14.22 14.24                          | 14:26 14            | 28 14-30              | 14:32 14:34               |            | Top Destination IPs (by Attack | Peak Size)      |             | ⊞ ±    |
|                              | 11.20                                |                                      | 11.20               |                       | 11.52                     |            | All d?                         |                 |             | bps w  |
| MY FILTERS: Save Filter      |                                      |                                      |                     |                       |                           |            |                                |                 |             |        |
| vads-101                     | 14:20                                |                                      | 14:25               | 14:30                 |                           |            |                                |                 |             |        |
|                              |                                      |                                      |                     |                       |                           |            |                                |                 |             |        |
| yuanme_c230                  |                                      |                                      |                     |                       |                           |            |                                |                 |             |        |
|                              | Summary Object                       |                                      |                     |                       |                           |            | The data of this obj           | ect cannot be c | isplayed.   |        |
|                              | Legend Destination Object            | RealTime Dropped Traffic             | RealTime Rx Traffic | Max Dropped Traffic 🗸 | Total Dropped Traffic     |            |                                |                 |             |        |
|                              | ads                                  | 2.4 M                                | 2.4 M               | 2.4 M                 | 2.2 G                     |            |                                |                 |             |        |
|                              | Show objects with no dropped traffic |                                      |                     |                       |                           |            |                                |                 |             |        |
|                              | Prev 1 Next                          |                                      |                     |                       |                           |            |                                |                 |             |        |

**Step 2** Click in the search box.

The system displays all objects containing the current IP address, as shown in Figure 4-23.

Figure 4-23 Searching for objects containing the current IP address

| 81:8:241::2 Q                             | Attack Traffic Trend                                                      | 🛃 📄 Top Destination IP                          | ⊞ ±   |
|-------------------------------------------|---------------------------------------------------------------------------|-------------------------------------------------|-------|
| All S                                     | Real Time 15 Mins 30 Mins 1 Hour                                          | AutoRefresh: 30 seconds 🔻 C All 🔗               | ips w |
| Default                                   |                                                                           | GEO Destination IP Rx Traffic Dropped Traffic   | 96    |
| 6 81:8:241::2                             | Tuesday, March 3rd 2020, 2:15:33 pm - Tuesday, March 3rd 2020, 2:30:33 pm | 81:6:241::2 88.7 M 88.7 M                       |       |
| ▶ ;                                       |                                                                           | <u>81:6:20::2</u> 87.4 M 87.4 M                 |       |
| Ipranges                                  |                                                                           | ◆ <u>81.6.30.1</u> 84.7 M 84.7 M                |       |
| 81:6:241::/120 (adsgroup:<br>wendingxing) |                                                                           | <u>81:6:241::3</u> 2.5 M 2.5 M I                |       |
| 4                                         | 10 C has                                                                  | <u>81:6:241::9</u> 2.5 M 2.5 M                  |       |
| ▶ bxh                                     | To G bps                                                                  | <u>81:6:241::7</u> 2.4 M 2.4 M                  |       |
| ▶ nta                                     |                                                                           | 81:6:241::6 2.4 M 2.4 M I                       |       |
|                                           | 5 G bps                                                                   | 81:8:241::b 2.4 M 2.4 M                         | -     |
| nta_ads                                   |                                                                           | <u>81:8:241::4</u> 2.4 M 2.4 M                  | -     |
| por_test                                  | 0 bos                                                                     | <u>81:6:241::5</u> 2.4 M 2.4 M I                |       |
| yewuyu yuanmei                            | 0 003                                                                     |                                                 |       |
|                                           |                                                                           |                                                 |       |
|                                           | 5 G bps                                                                   | Top Destination IPs (by Attack Peak Size)       | ⊞ Ł   |
|                                           | 14:16 14:18 14:20 14:22 14                                                | 24 14:26 14:28 14:30 All &                      |       |
| MY EILTERS                                |                                                                           |                                                 |       |
| Save Filler                               | 14:20                                                                     | 14:25                                           |       |
| vads-191                                  |                                                                           |                                                 |       |
| yuanmei_c236                              |                                                                           |                                                 |       |
|                                           | Summary Object                                                            | The data of this object cannot be displayed.    |       |
|                                           | Legend Destination Object RealTime Dropped Traffic RealTime Rx Tra        | fic Max Dropped Traffic V Total Dropped Traffic |       |
|                                           | ads 0 0                                                                   | 2.4 M 2.1 G                                     |       |
|                                           | Show objects with no dropped traffic                                      |                                                 |       |

Step 3 Select an object and press Enter.

Comprehensive traffic information of the specified object is displayed, as shown in Figure 4-24.

#### 🞾 NSFOCUS

#### Figure 4-24 Viewing traffic information of a specified object

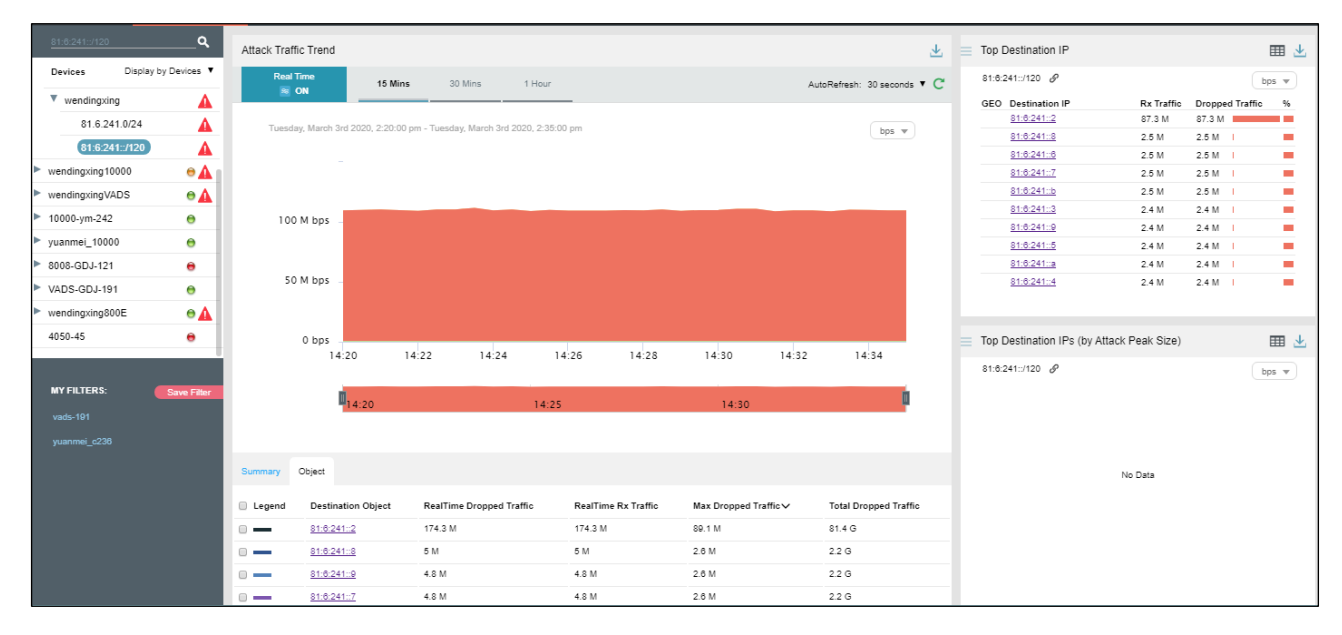

#### ----End

### 4.1.9.3 Viewing Top Destination IP Addresses of a Specified Object

By default, the **Top 10 Destination IP** panel presents top 10 destination IP addresses based on data collected from all ADS devices. You can specify a region, region IP group, ADS device, or ADS-protected group to view its top destination IP addresses ranked according to traffic dropped in the last 30 minutes. You can also specify a destination IPv4 or IPv6 address to view its traffic information in the last 30 minutes.

Step 1 On the page shown in Figure 4-24, type a character string and then press Enter.

The system automatically displays all objects containing the typed character string, as shown in Figure 4-25.

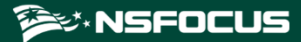

Figure 4-25 Searching for an object

| Top Destination IP          |                          | ⊞ ⊻   |
|-----------------------------|--------------------------|-------|
| <u>el q</u>                 |                          | bps 💌 |
| All                         | Dropped Traffic<br>4.1 M | %     |
| Adsdevices<br>10.66.242.191 | 524.6 K                  |       |
|                             |                          |       |
|                             |                          |       |
|                             |                          |       |
|                             |                          |       |

#### Step 2 Select an object and press Enter.

Then destination IP addresses associated with the specified object are displayed, ranked in descending order of traffic dropped by ADS in the last 30 minutes.

Figure 4-26 Top destination IP addresses associated with a specified object

| = | Top D   | estination IP  |           |                   | ⊞ ⊻   |
|---|---------|----------------|-----------|-------------------|-------|
|   | 10.66.2 | 42.191 Q       |           |                   | bps 💌 |
|   | GEO     | Destination IP | Rx Traffi | c Dropped Traffic | %     |
|   |         | 121:1:9::5     | 4 M       | 4 M               |       |
|   |         | 121.1.9.5      | 532.6 K   | 532.6 K           |       |
|   |         |                |           |                   |       |
|   |         |                |           |                   |       |
|   |         |                |           |                   |       |
|   |         |                |           |                   |       |
|   |         |                |           |                   |       |
|   |         |                |           |                   |       |
|   |         |                |           |                   |       |
|   |         |                |           |                   |       |
|   |         |                |           |                   |       |
|   |         |                |           |                   |       |

----End

### 4.1.9.4 Switching the Traffic Unit

The default traffic unit is **bps**. You can select **pps** from the drop-down list in the upper-right corner of the **Top Destination IP** panel to display traffic data in pps.

# 4.1.9.5 Downloading a Report

Click in the upper-right corner of the **Top Destination IP** panel and then click to export data of this panel as an HTML or PDF report. For details, see section 4.1.4

# 4.1.10 Viewing Attack Traffic of Top Regions

The **Top Region Attack Traffic** panel presents in real time top 10 regions with the largest traffic dropped by ADS in the last 30 seconds, letting users know which regions see the largest traffic or are most severely attacked.

Data on this panel refreshes every 30 seconds.

### 4.1.10.1 Understanding Data on the Panel

Downloading a Report.

The list ranks top 10 regions according to traffic dropped by ADS in the last 30 seconds.

• **Region**: region for which traffic is dropped by ADS. Clicking a region name, for example, **test**, opens the **DDoS Traffic Monitoring** tab page, where you can view more details about traffic destined for this region, as shown in Figure 4-27.

Figure 4-27 Traffic of a specific region

| Traffic Monitori | ing Report       |           | Region         |               | e Managemen      | t Administra        | tion              |                     |          |                |                         |   |                  |         |                |
|------------------|------------------|-----------|----------------|---------------|------------------|---------------------|-------------------|---------------------|----------|----------------|-------------------------|---|------------------|---------|----------------|
|                  | DDoS Traffi      | Monitorir | 1g NET         |               |                  |                     |                   |                     |          |                |                         |   |                  |         | Add Widget 🛃 🛓 |
| 121:1:9::5       |                  | ۹.        | Attack Traffic | : Trend       |                  |                     |                   |                     |          |                |                         | Ŧ | Top NTA Alerts 🖌 |         | ⊞ ±            |
| Regions          | Display by Regio | ns 🔻      | Real Ti        | me            | 15 Mine          | 20 Mine             | 1 Hour            |                     |          |                | AutoBafante, 20 annada  |   |                  |         | bos v          |
| All              |                  |           | N 10           | N             |                  |                     |                   | -                   |          |                | Autometresh, ao seconos |   |                  |         |                |
| ► test           |                  |           | Monday,        | March 2nd     | 2020, 5:10:38 pr | n - Monday, March 2 | Ind 2020, 5:25:38 | pm                  |          |                | bos w                   |   |                  |         |                |
| yhyyhy           |                  |           |                |               |                  |                     |                   |                     |          |                |                         |   |                  |         |                |
| test12345        |                  |           |                |               |                  |                     |                   |                     |          |                |                         |   |                  | No Dela |                |
|                  |                  |           |                |               |                  |                     |                   |                     |          |                |                         |   |                  | No Data |                |
|                  |                  |           | 500 1          | M bps         |                  |                     |                   |                     |          |                |                         |   |                  |         |                |
|                  |                  |           |                |               |                  |                     |                   |                     |          |                |                         |   |                  |         |                |
|                  |                  |           | 250 1          | M bps -       |                  |                     |                   |                     |          |                |                         |   |                  |         |                |
|                  |                  |           |                |               |                  |                     |                   |                     |          |                |                         |   |                  |         |                |
|                  |                  |           |                |               |                  |                     |                   |                     |          |                |                         |   |                  |         |                |
|                  |                  |           |                | 0 bps         | 17:12            | 17:14               | 17:16             | 17:18               | 17:20    | 17:22          | 17:24                   |   | Top 10 Source IP |         | ⊞ ≚            |
|                  |                  |           |                | _             |                  |                     |                   |                     |          |                |                         |   | test 8           |         | bps 💌          |
| MY FILTERS:      | Save             | filter    |                | 0             |                  |                     | 17:15             |                     | 17:20    |                | 1.0                     |   |                  |         |                |
|                  |                  |           |                |               |                  |                     |                   |                     |          |                |                         |   |                  |         |                |
|                  |                  |           |                |               |                  |                     |                   |                     |          |                |                         |   |                  |         |                |
|                  |                  |           | Summary C      | Doject        |                  |                     |                   |                     |          |                |                         |   |                  | No Data |                |
|                  |                  |           | Legend         | Destinati     | on Object        | RealTime Droppe     | d Traffic         | RealTime Rx Traffic | Max Drog | iped Traffic 🗸 | Total Dropped Traffic   |   |                  |         |                |
|                  |                  |           |                |               |                  |                     |                   | No Data             |          |                |                         |   |                  |         |                |
|                  |                  |           | Show objects w | vith no drops | sed traffic      |                     |                   |                     |          |                |                         |   |                  |         |                |
|                  |                  |           |                |               |                  |                     |                   |                     |          |                |                         |   |                  |         |                |
|                  |                  |           |                |               |                  |                     |                   |                     |          |                |                         | _ |                  |         |                |

- **Rx Traffic**: shows the value of traffic received by ADS in the last 30 seconds.
- **Dropped Traffic**: shows the value of traffic dropped by ADS in the last 30 seconds. The red bar to the right of the traffic value indicates the volume of dropped traffic. A longer bar indicates more traffic dropped.
- %: shows the percentage of forwarded traffic and that of dropped traffic to incoming traffic. When you point to a bar in this column, the specific percentage is displayed. In a bar, green indicates legitimate traffic and red indicates dropped traffic. As shown in Figure 4-28, the percentage of dropped traffic for "test" is 100%.

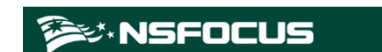

 Top Region Attack Traffic
 Image: Comparison of the second second sec

Figure 4-28 Percentage of dropped traffic for a specific region

### 4.1.10.2 Switching the Traffic Unit

The default traffic unit is **bps**. You can select **pps** from the drop-down list in the upper-right corner of the **Top Region Traffic** panel to display traffic data in pps.

#### 4.1.10.3 **Downloading a Report**

Click 👱 in the upper-right corner of the **Top Region Traffic** panel and then click 📼 or

to export data of this panel as an HTML or PDF report. For details, see section 4.1.4 Downloading a Report.

# 4.1.11 Viewing Attack Traffic Trend (Peak Size)

The **Attack Traffic Trend (Peak Size)** panel displays traffic trends of a specific IP address or region in the last 30 minutes, including the received, passed, and dropped traffic, as shown in Figure 4-29.

Data on this panel refreshes every 30 seconds.

The method of viewing attack traffic trends (peak size) is the same as that of viewing attack traffic trends. For details, see section 4.1.7 Viewing Attack Traffic Trends.

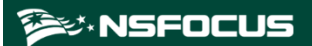

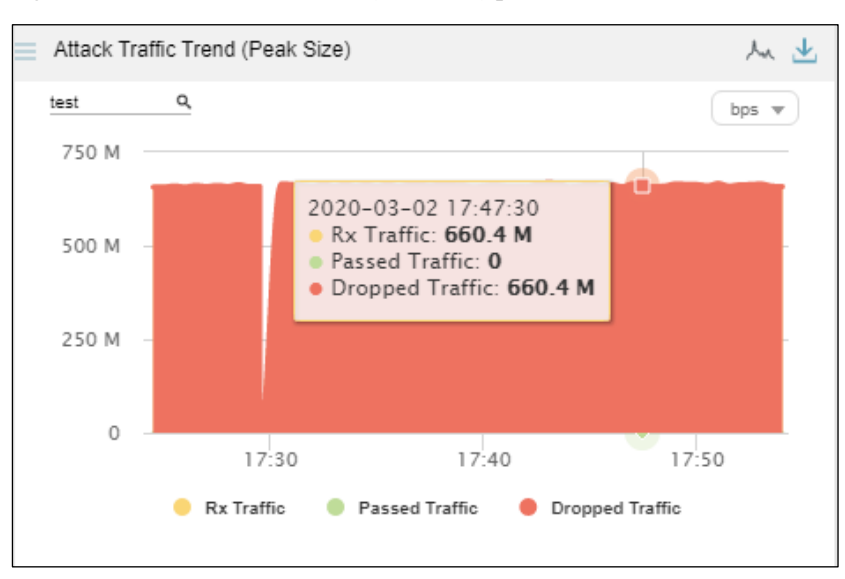

Figure 4-29 Attack Traffic Trend (Peak Size) panel

# 4.1.12 Viewing Top Destination IPs (by Attack Peak Size)

The **Top Destination IPs (by Attack Peak Size)** panel displays top 10 destination IP addresses of an object with the most traffic dropped in the last 30 seconds, as shown in Figure 4-30, letting users know which IP addresses of the object receive the most traffic or are most severely attacked.

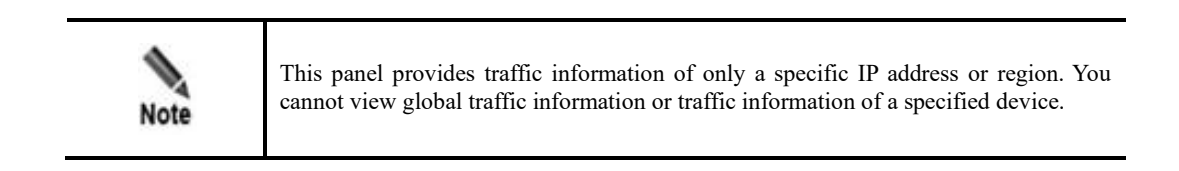

Data on this panel refreshes every 30 seconds.

The method of viewing top destination IP addresses (by attack peak size) is the same as that of viewing top destination IP addresses. For details, see section 4.1.9 Viewing Traffic of Top Destination IP Addresses.

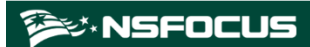

Top Destination IPs (by Attack Peak Size)

test

GEO

Destination IP

Rx Traffic

Dropped Traffic

%

81:6:221::602

654.8 M

Figure 4-30 Top Destination IPs (by Attack Peak Size) panel

# 4.1.13 Viewing Traffic of Top Source Countries/Regions

The **Top Source Countries** panel presents in real time top 10 source countries/regions with the largest attack traffic dropped by ADS in the last 30 seconds.

Data on this panel refreshes every 30 seconds.

#### 4.1.13.1 Understanding Data Displayed in a Map

Top 10 source countries/regions are ranked on the left according to attack traffic handled by ADS, indicated with a color that shades from dark blue to very light blue. On the right, areas of these countries/regions are indicated in a map with the same colors.

Pointing to the area of a top 10 country/region changes its color to green and displays the country/region name and the volume of traffic dropped by ADS, as shown in Figure 4-31.

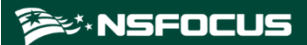

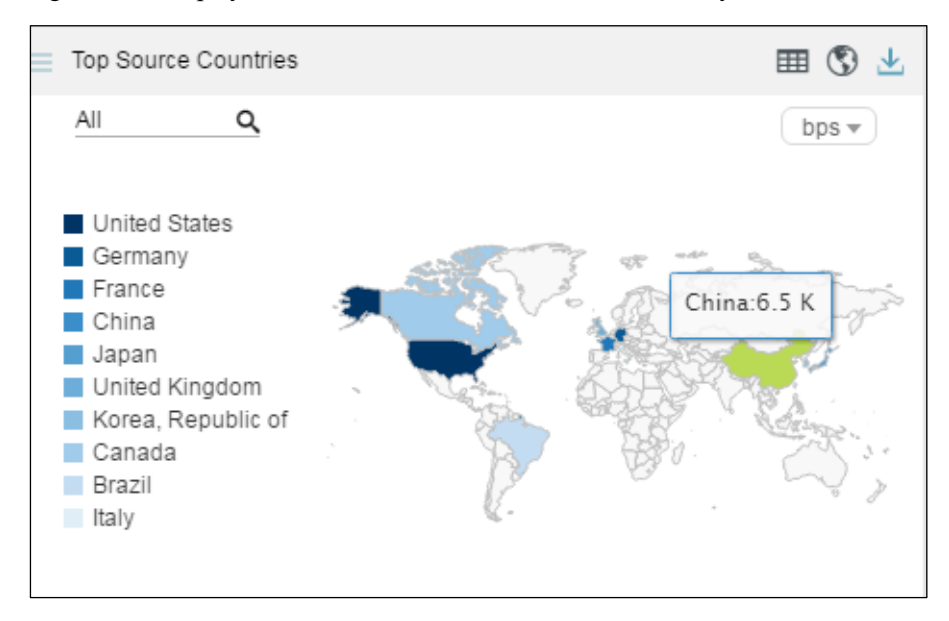

Figure 4-31 Display of the volume of attack traffic from a country

### 4.1.13.2 Switching the Display Mode

By default, traffic of top 10 source countries is presented in a map of the world. You can click in the upper-right corner of the **Top Source Countries** panel to choose a display mode (list or map) or both modes, as shown in Figure 4-32.

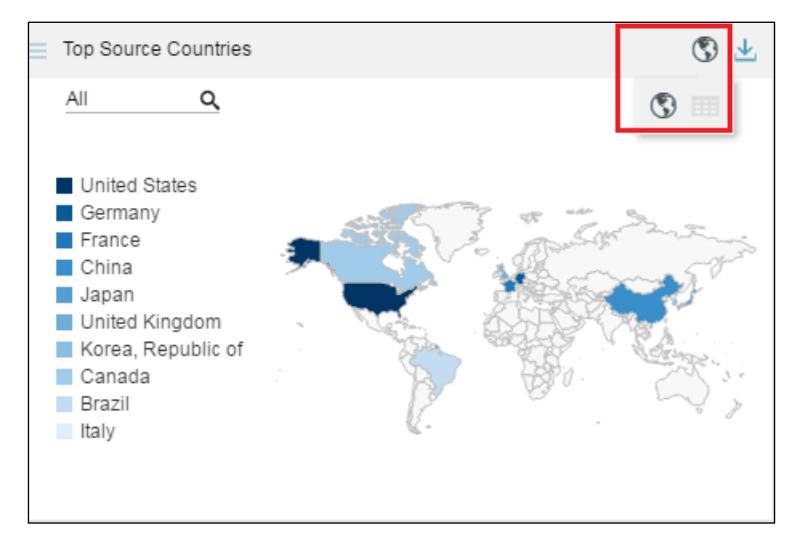

Figure 4-32 Switching the display mode

In Figure 4-32, S appears normal, while appears dimmed. Therefore, data is presented only in a map. After you click, this icon turns . In this case, traffic data is presented in both a map and a list, as shown in Figure 4-33.

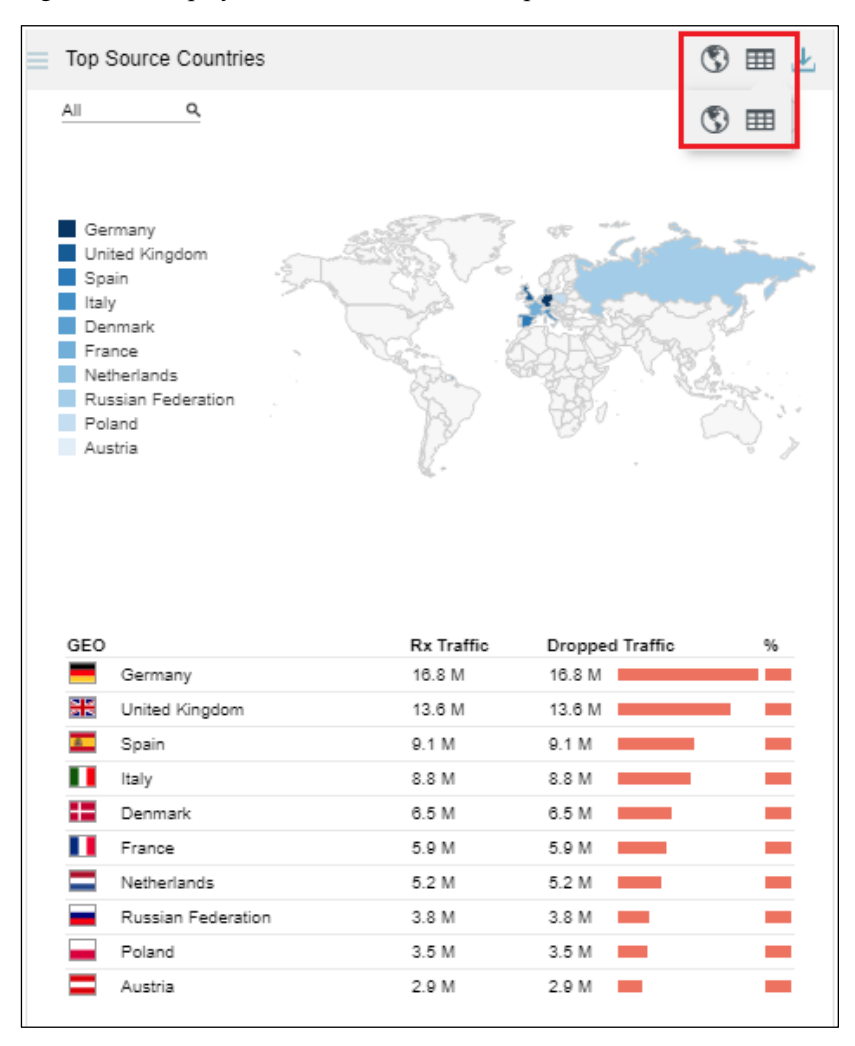

Figure 4-33 Display of traffic data in both a map and a list

Clicking 🔇 makes this icon dimmed and hides the map, as shown in Figure 4-34.

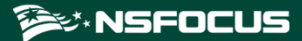

| Тор       | Source Countries   |            |        |            | ⊞ ⊻ |
|-----------|--------------------|------------|--------|------------|-----|
| All       | ٩                  |            |        | 0          | 3 🎟 |
| GEO       |                    | Rx Traffic | Droppe | ed Traffic | %   |
| -         | Germany            | 15.7 M     | 15.7 M |            |     |
| <u>80</u> | United Kingdom     | 13.7 M     | 13.7 M |            |     |
| 8         | Spain              | 9.5 M      | 9.5 M  |            |     |
|           | Italy              | 9 M        | 9 M    |            |     |
|           | Denmark            | 6.4 M      | 6.4 M  |            |     |
|           | France             | 6.3 M      | 6.3 M  |            |     |
|           | Netherlands        | 4.9 M      | 4.9 M  |            |     |
|           | Russian Federation | 3.9 M      | 3.9 M  |            |     |
|           | Poland             | 3.4 M      | 3.4 M  |            |     |
|           | Austria            | 3 M        | 3 M    |            |     |

Figure 4-34 Display of traffic data only in a list

### 4.1.13.3 Viewing the List of Top Source Countries

The list ranks top 10 countries according to traffic dropped by ADS in the last 30 seconds.

- **GEO**: shows national flag icons. Pointing to an icon displays the country name, as shown in Figure 4-20.
- **Rx Traffic**: shows the traffic received by ADS from a country in the last 30 seconds.
- **Dropped Traffic**: shows the traffic dropped by ADS for the country in the last 30 seconds. The red bar to the right of the traffic value also indicates the dropped traffic. A longer bar indicates more traffic dropped.
- %: shows the percentage of forwarded traffic and that of dropped traffic to incoming traffic. Pointing to a bar in this column displays a specific percentage. In a bar, green indicates legitimate traffic and red indicates dropped traffic. As shown in Figure 4-35, the percentage of dropped traffic for Germany is 100%.

| _ | Top S | Source Countries   |            |                 | ⊞ 业 ≡   |
|---|-------|--------------------|------------|-----------------|---------|
|   | All   | م                  |            |                 | bps 💌   |
|   | GEO   |                    | Rx Traffic | Dropped Traffic | %       |
|   |       | Germany            | 16.6 M     | 16.6 M          |         |
|   |       | United Kingdom     | 13.5 M     | 13.5 M          | 100%    |
|   |       | Spain              | 9.5 M      | 9.5 M           | - 10070 |
|   |       | Italy              | 8.5 M      | 8.5 M           |         |
|   |       | France             | 6.3 M      | 6.3 M           |         |
|   | +-    | Denmark            | 6.1 M      | 6.1 M           |         |
|   | _     | Netherlands        | 5.3 M      | 5.3 M           |         |
|   |       | Russian Federation | 3.7 M      | 3.7 M           |         |
|   |       | Poland             | 3 M        | 3 M             |         |
|   |       | Austria            | 3 M        | 3 M             |         |
|   |       |                    |            |                 |         |
|   |       |                    |            |                 |         |

Figure 4-35 Percentage of dropped traffic of a source country

### 4.1.13.4 Viewing Top Source Countries Associated with a Specified Object

By default, the **Top Source Countries** panel presents top 10 source countries based on data collected from all ADS devices. You can specify a region, region IP group, ADS device or ADS-protected group, or IPv4 or IPv6 address to view its top 10 source countries ranked according to traffic dropped by all ADS devices in the last 30 seconds.

On the page shown in Figure 4-36, after you type a character string, the system displays all objects containing the typed character string.

| Top Source Countries   |       | ₩ 坐             |       |
|------------------------|-------|-----------------|-------|
| d Q                    |       |                 | bps 💌 |
| All                    |       | Dropped Traffic | %     |
| All                    |       | 33.3 M          |       |
| Groups                 | 4.1 M |                 |       |
| DNO (Decise: Decise () |       | 2.6 M           |       |
| DNS (Region: Region4)  |       | 65.4 K          | -     |
| Adsgroups              |       | 10.2 K          |       |
| T_WLD                  |       | 6.3 K           |       |
| dzktest                |       | 4.2 K           | -     |
| and onice rengeon      | 2.4 N | 2.4 K           | -     |
| 💓 Korea, Republic of   | 2.2 K | 2.2 K           | -     |
| Canada                 | 1.6 K | 1.6 K           |       |

Figure 4-36 Searching for a specific object

After you click a desired object, the panel displays the traffic of top source countries associated with the object.

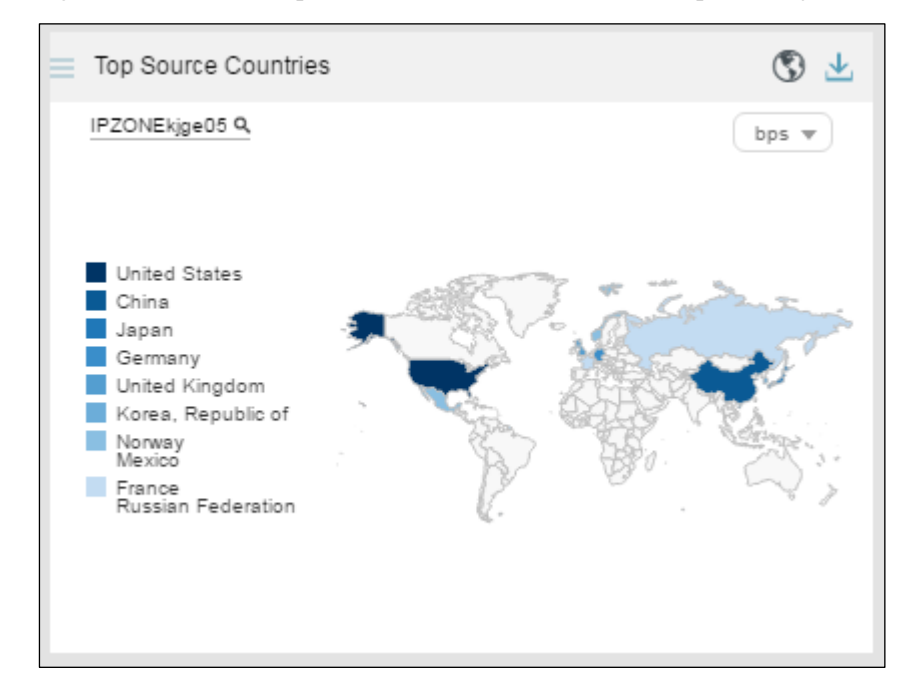

Figure 4-37 Traffic of top source countries associated with a specific object

### 4.1.13.5 Switching the Traffic Unit

The default traffic unit is **bps**. You can select **pps** from the drop-down list in the upper-right corner of the **Top Source Countries** panel to display traffic data in pps.

#### 4.1.13.6 Downloading a Report

Click in the upper-right corner of the **Top Source Countries** panel and then click to export data of this panel as an HTML or PDF report. For details, see section 4.1.4 Downloading a Report.

## 4.1.14 Viewing Attack Traffic

The **Attack Traffic** panel shows the graph of attack traffic detected by ADS devices in the last 30 minutes. Data on this panel refreshes every 30 seconds.

#### 4.1.14.1 Understanding Data on the Panel

In the Attack Traffic graph,

- The x-axis indicates time, spanning 30 minutes.
- The y-axis indicates attack traffic. Various types of attack traffic are indicated by curves in different colors.

MSFOCUS

# 4.1.14.2 Viewing Traffic at a Specific Point of Time

Pointing to a specific time point displays the traffic of each attack type at this specific time point.

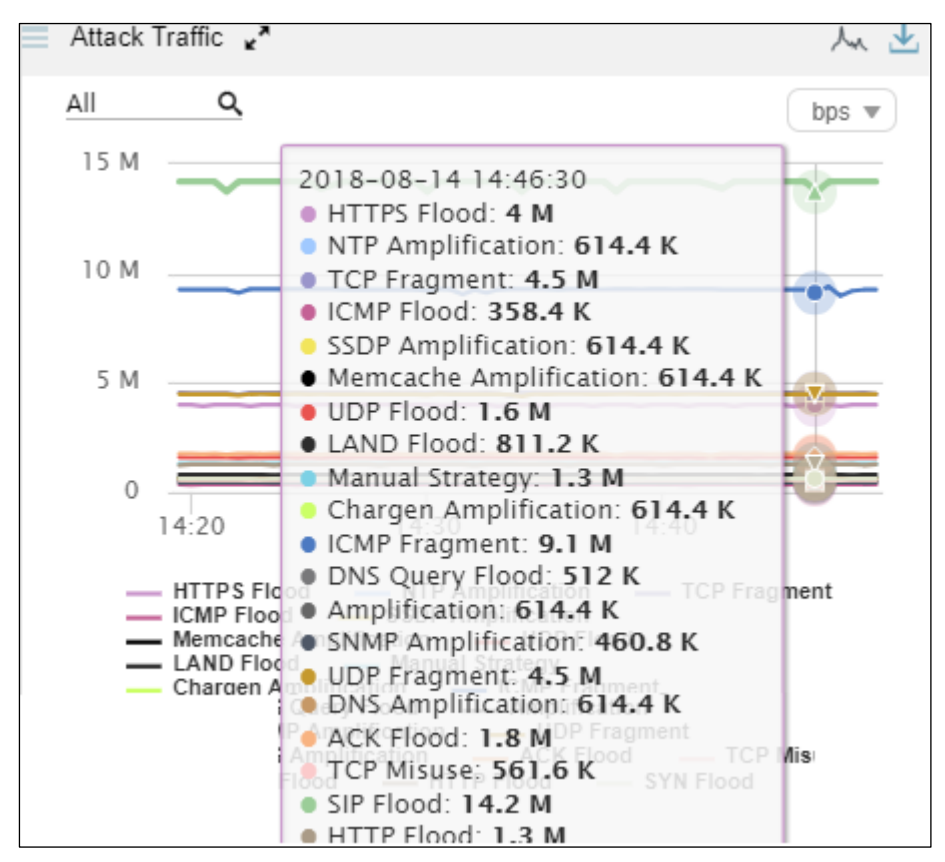

Figure 4-38 Traffic at a specific point of time

## 4.1.14.3 Viewing Attack Traffic of a Specified Object

By default, the **Attack Traffic** graph presents attack traffic trends detected by all ADS devices. You can specify a region, region IP group, ADS device, ADS-protected group, or IPv4 or IPv6 address to view its attack traffic trend in the last 30 minutes.

Step 1 On the page shown in Figure 4-38, type a character string.

The system displays all objects containing the typed character string.

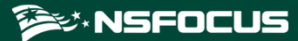

Figure 4-39 Searching for an object

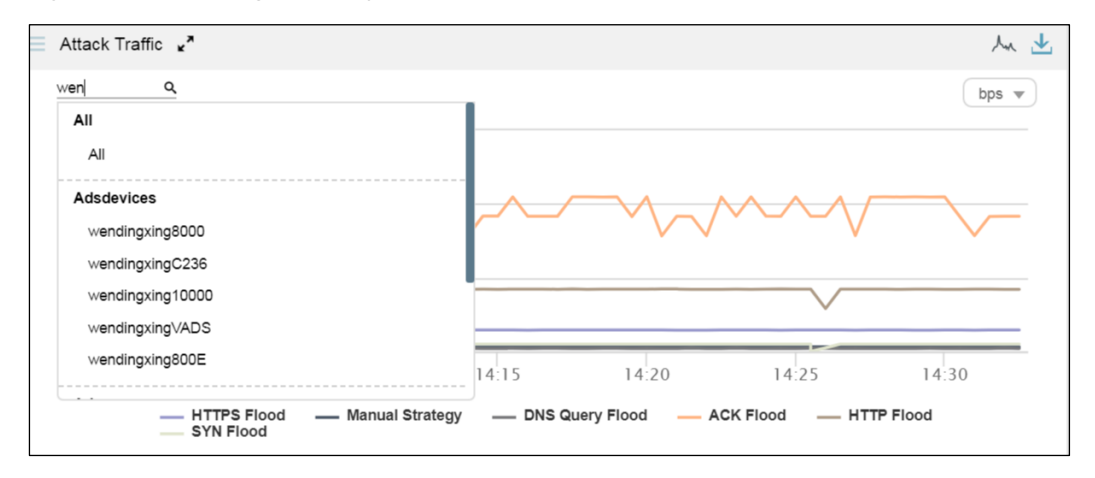

#### Step 2 Click a desired object.

The panel displays the attack traffic trend of the object in the last 30 minutes.

Figure 4-40 Attack traffic trend of a specified object

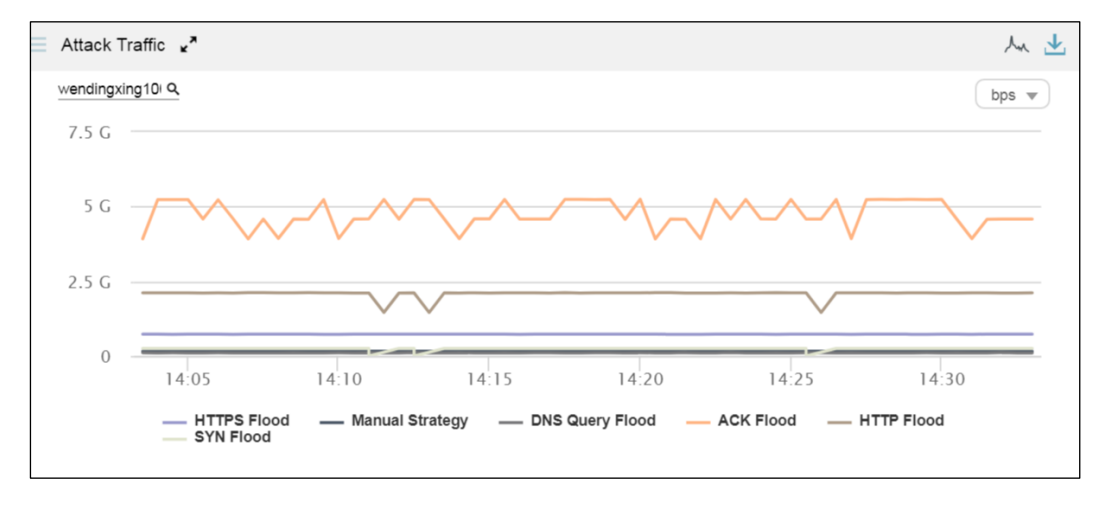

#### ----End

#### 4.1.14.4 Switching the Traffic Unit

The default traffic unit is **bps**. You can select **pps** from the drop-down list in the upper-right corner of the **Attack Traffic** panel to display traffic data in pps.

### 4.1.14.5 Downloading a Report

Click  $\stackrel{\text{def}}{=}$  in the upper-right corner of the **Attack Traffic** panel and then click  $\stackrel{\text{def}}{=}$  or  $\stackrel{\text{def}}{=}$  to export data of this panel an HTML or PDF report. For details, see section 4.1.4 Downloading a Report.

# 4.1.15 Viewing Top Alerts Reported by NTA

The **Top NTA Alerts** panel shows top 5 traffic alerts reported by NTA devices in real time. Data on this panel refreshes every 30 seconds.

| Figure 4 41 | Top al  | orta ranar | tad by | NTA  |
|-------------|---------|------------|--------|------|
| Figure 4-41 | TOP are | ris repor  | led by | INIA |

| Top NTA Alerts 🖌 |             |            |           | ⊞ ⊻       |
|------------------|-------------|------------|-----------|-----------|
|                  |             |            |           | bps 💌     |
| Destination IP   | Alert Level | Alert Type | Duration  | Traffic 🔻 |
| 1.2.3.4<br>x     | high        | SYN Flood  | 17h 10min | 3.6 K     |
|                  |             |            |           |           |

Clicking 🔽 displays more details about these alerts, as shown in Figure 4-42.

Figure 4-42 More details about alerts generated by NTA

| Back Top NTA Alerts |              |            |           | ⊞ ⊻   |
|---------------------|--------------|------------|-----------|-------|
| Destination IR      | Alart I aval | Alert Type | Duration  | bps 💌 |
| 1.2.3.4<br>x        | high         | SYN Flood  | 17h 11min | 3.6 K |

#### 4.1.15.1 Understanding Data on the Panel

The **Top NTA Alerts** panel shows top 5 alerts reported by NTA. The alert table contains the following information:

- **Destination IP**: shows the attacked destination IP address and the name of the NTA device that reports this alert.
- Alert Level: shows the alert level, which can be high, mid, or low. The alert level is determined by the deviation of the actual traffic value from the specified threshold. As thresholds vary with NTA devices, alert levels of these devices are determined by different deviations.
- Alert Type: shows the alert type, which can be one of the following:
  - **DDoS attack**: indicates that the alert is triggered when NTA detects a DDoS attack. The type of the DDoS attack is also displayed, for example, **SYN Flood**.
  - **Region traffic alert:** indicates that the alert is triggered by abnormal incoming or outgoing region traffic.

- **IP group traffic alert**: indicates that the alert is triggered by abnormal traffic received or sent by an IP group.

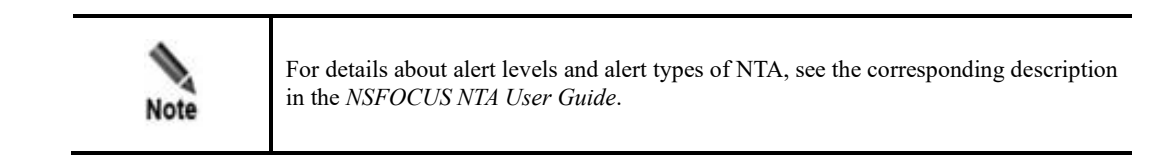

• **Duration**: shows the duration of the alert from the start time to current time. Pointing to a specific duration displays the start time of the attack against the destination IP address, as shown in Figure 4-43.

Figure 4-43 Start time of an alert reported by NTA

| = | Top NTA Alerts 🖌 * |             |            |           | ⊞ ⊻                    | Attack Tr   |
|---|--------------------|-------------|------------|-----------|------------------------|-------------|
|   |                    |             |            |           | bps 💌                  | All         |
|   | Destination IP     | Alert Level | Alert Type | Duration  | Traffic 🔻              | 15 M        |
|   | 1.2.3.4<br>×       | high        | SYN Flood  | 17h 11min | Start Time : 2020-03-0 | 05 16:16:30 |
|   |                    |             |            |           |                        | 5 M -       |
|   |                    |             |            |           |                        | 0           |
|   |                    |             |            |           |                        | 5 M -       |
|   |                    |             |            |           |                        |             |
|   |                    |             |            |           |                        |             |

Traffic: shows the traffic at the start time of the alert. By default, top alerts are ranked in descending order of largest traffic detected by ADS devices in the last 30 seconds. In this case, after you click Traffic, the icon is displayed and the top alerts are ranked in ascending order of smallest traffic detected by ADS devices in the last 30 seconds.

| Top NTA Aler                | ts ∡*          |              |                 | bos 🔻     |
|-----------------------------|----------------|--------------|-----------------|-----------|
| Destination IP              | Alert<br>Level | Alert Type   | Duration        | Traffic ▲ |
| 52.10.4.57<br>10.245.2.206  | mid            | bps Abnormal | 2d 23h<br>44min | 0         |
| 52.10.4.111<br>10.245.2.206 | mid            | bps Abnormal | 2d 23h<br>44min | 0         |
| 52.10.4.82<br>10.245.2.206  | high           | SYN Flood    | 2d 23h<br>44min | 0         |
| 52.10.4.23<br>10.245.2.206  | high           | SYN Flood    | 3h 35min        | 0         |
| 52.10.4.228<br>10.245.2.206 | high           | SYN Flood    | 2d 23h<br>44min | 0         |

Figure 4-44 Top alerts reported by NTA in terms of smallest traffic

### 4.1.15.2 Switching the Traffic Unit

The default traffic unit is **bps**. You can select **pps** from the drop-down list in the upper-right corner of the **Top NTA Alerts** panel to display traffic data in pps.

### 4.1.15.3 **Downloading a Report**

Click  $\checkmark$  in the upper-right corner of the **Top NTA Alerts** panel and then click  $\checkmark$  or

to export data of this panel as an HTML or PDF report. For details, see section 4.1.4 Downloading a Report.

# 4.1.16 Viewing Top Ongoing Attack Events

The **Top Ongoing Attack Events** panel shows top 10 ongoing attack events ranked according to attack traffic detected by all ADS devices in the last 30 seconds.

Data on this panel refreshes every 30 seconds.

#### 4.1.16.1 Understanding Data on the Panel

The **Top Ongoing Attack Events** panel shows top 10 ongoing attack events according to traffic dropped by ADS in the last 30 seconds. By default, these events are listed in descending order of dropped traffic.

- Attacked IP: shows the attacked IP address. Clicking an IP address, you can view its detailed attack event information on an individual page. For details, see section 4.1.16.2 Viewing Attack Events Specific to an IP Address.
- Attack Type: shows the specific attack type.
- **Duration**: shows the duration from the time when an alert is triggered to the time when the data is refreshed. Pointing to a duration displays the attack start time of the IP address, as shown in Figure 4-45.

| Attacked Type<br>HTTP Flood<br>ACK Flood<br>ACK Flood<br>ACK Flood | Duration<br>2d 15h 14min<br>2d 15h 14min<br>2d 15h 14min<br>2d 15h 14min | bps v<br>Dropped Traffic v %<br>908.9 M<br>Start Time : 2020-02-29 18:12:3                                                                                |
|--------------------------------------------------------------------|--------------------------------------------------------------------------|----------------------------------------------------------------------------------------------------|
| Attacked Type<br>HTTP Flood<br>ACK Flood<br>ACK Flood<br>ACK Flood | Duration<br>2d 15h 14min<br>2d 15h 14min<br>2d 15h 14min<br>2d 15h 14min | Dropped Traffic V %<br>908.9 M<br>Start Time : 2020-02-29 18:12:3<br>659.3 M                                                                              |
| HTTP Flood<br>ACK Flood<br>ACK Flood<br>ACK Flood                  | 2d 15h 14min<br>2d 15h 14min<br>2d 15h 14min<br>2d 15h 14min             | 908.9.M<br>Start Time : 2020-02-29 18:12:3<br>059.3 M                                                                                                    |
| ACK Flood<br>ACK Flood<br>ACK Flood                                | 2d 15h 14min<br>2d 15h 14min<br>2d 15h 14min                             | Start Time : 2020-02-29 18:12:3                                                                                                    |
| ACK Flood<br>ACK Flood                                             | 2d 15h 14min<br>2d 15h 14min                                             | 659.3 M                                                                                                    |
| ACK Flood                                                          | 2d 15h 14min                                                             | 855 M                                                                                                    |
|                                                                    |                                                                          | 000 M                                                                                                    |
| ACK Flood                                                          | 2d 15h 14min                                                             | 654.8 M                                                                                                    |
| ACK Flood                                                          | 2d 15h 14min                                                             | 654.6 M                                                                                                    |
| ACK Flood                                                          | 2d 15h 14min                                                             | 653.2 M                                                                                                    |
| ACK Flood                                                          | 1d 16h 55min                                                             | 653 M                                                                                                    |
| DNS Query                                                          | 2d 15h 14min                                                             | 66.5 M                                                                                                    |
| HTTPS Flo                                                          | 2d 15h 14min                                                             | 50.1 M                                                                                                    |
|                                                                    | ACK Flood<br>ACK Flood<br>DNS Query<br>HTTPS Flo                         | ACK Flood         2d 15h 14min           ACK Flood         1d 16h 55min           DNS Query         2d 15h 14min           HTTPS Flo         2d 15h 14min |

Figure 4-45 Start time of an ongoing attack event

• **Dropped Traffic**: By default, top 10 ongoing attack events are listed in descending order of traffic dropped by ADS. In this case, the icon is displayed to the right of **Dropped Traffic** and this column shows the total maximum traffic dropped by all ADS devices in the last 30 seconds. The red bar also indicates the total value. After you click **Dropped Traffic**, the icon is displayed and this column shows the total minimum traffic dropped by all ADS devices in the last 30 seconds.

| Top Ongoing Attack E | vents         |              |                   | ⊞ ⊻   |
|----------------------|---------------|--------------|-------------------|-------|
|                      |               |              | Ŀ                 | ops 💌 |
| Attacked IP          | Attacked Type | Duration     | Dropped Traffic 🔺 | 96    |
| 81:6:221::202        | ACK Flood     | 2d 15h 35min | 0                 |       |
| 81:8:221::102        | ACK Flood     | 2d 15h 35min | 0                 | -     |
| 121.1.9.5            | HTTP Flood    | 10min        | 535.4 K 📕         |       |
| 121:1:9::5           | ACK Flood,    | 10min        | 4 M               | -     |
| 81.6.221.79          | HTTPS Flo     | 2d 15h 35min | 8.6 M             |       |
| 81.6.221.115         | HTTPS Flo     | 2d 15h 35min | 8.6 M             |       |
| 81.6.221.134         | HTTPS Flo     | 2d 15h 35min | 8.7 M             |       |
| 81.6.221.173         | HTTPS Flo     | 2d 15h 35min | 8.7 M             |       |
| 81.6.221.189         | HTTPS Flo     | 2d 15h 35min | 8.7 M             |       |
| 81.6.221.237         | HTTPS Flo     | 2d 15h 35min | 8.7 M             |       |
|                      |               |              |                   |       |

Figure 4-46 Top ongoing attack events by total minimum dropped traffic

• %: shows the percentage of forwarded traffic and that of dropped traffic to incoming traffic. Pointing to a bar in this column displays the specific percentage. In a bar, green indicates legitimate traffic and red indicates dropped traffic. As shown in Figure 4-47, the percentage of dropped traffic for 81.6.221.0 is 79.96%.

| _ | Top Ongoing Attack E | vents         |              |                   | ⊞ ⊻   | = At  |
|---|----------------------|---------------|--------------|-------------------|-------|-------|
|   |                      |               |              |                   | pps 💌 | All   |
|   | Attacked IP          | Attacked Type | Duration     | Dropped Traffic 🔻 | %     | 7     |
|   | 81:6:221::2          | HTTP Flood    | 2d 15h 28min | 539.4 K           |       |       |
|   | 81:6:221::502        | ACK Flood     | 2d 15h 27min | 169.8 K           |       |       |
|   | 81:6:221::602        | ACK Flood     | 2d 15h 28min | 169.3 K           |       |       |
|   | 81:6:221::402        | ACK Flood     | 2d 15h 28min | 169.2 K           |       |       |
|   | 81:6:221::302        | ACK Flood     | 1d 17h 9min  | 169.2 K           |       | 2     |
|   | 81:6:221::702        | ACK Flood     | 2d 15h 28min | 169.1 K           |       |       |
|   | 81:6:221::902        | ACK Flood     | 2d 15h 28min | 168.8 K           |       |       |
|   | 81:6:221::102        | ACK Flood     | 2d 15h 28min | 168.6 K           |       |       |
|   | 81:6:221::802        | ACK Flood     | 2d 15h 28min | 168.1 K           |       |       |
|   | 81.6.221.0           | HTTPS Flo     | 2d 15h 28min | 63.6 K            |       |       |
|   |                      |               |              |                   | 7     | 9.96% |

Figure 4-47 Percentage of forwarded traffic in an ongoing attack event

### 4.1.16.2 Viewing Attack Events Specific to an IP Address

You can conveniently view traffic of an IP address listed in the **Top Ongoing Attack Events** panel by performing the following steps:

Step 1 On the page shown in Figure 4-47, click an IP address, for example, 81:6:221::2.

The **Attack Events** page is displayed, with the IP address in question already in the search box in the left, as shown in Figure 4-48.

#### 🞾 NSFOCUS

Figure 4-48 Attack traffic targeting an IP address

|                 |                      |                 |                  |              |                   |             |                  |               |               |                                | L admin                          | ENGLISH 💌                  | ld About     | × Logout          |
|-----------------|----------------------|-----------------|------------------|--------------|-------------------|-------------|------------------|---------------|---------------|--------------------------------|----------------------------------|----------------------------|--------------|-------------------|
| Traffic Monitor | ng Report            | Log Region      | Device Mar       | agement Adr  | ministration      |             |                  |               |               |                                |                                  |                            |              |                   |
| Overview        | DDoS Traffic Mon     | itoring NET     | F Traffic Monito | ing Attack   | Events Count      | termeasures |                  |               |               |                                |                                  |                            | Add Wid      | get 🕹 🕹           |
| 81:6:221::2     | Q                    |                 |                  |              |                   |             |                  |               |               | Top Ongoing Att                | ack Events                       |                            |              | ⊞ ±               |
| Regions         | Display by Regions 🔻 |                 |                  |              |                   |             |                  |               |               |                                |                                  |                            |              | bps w             |
| AD              |                      | 0 6             | ops              |              |                   |             |                  |               |               | Attacked IP                    | Attacked Type                    | Duration                   | Dropped Traf | fic ▼ %           |
| ▶ tast          | ٨                    |                 | 09:28            | 09:30        | 09:32 0           | 9:34        | 09:36 09:38      | 09:40         | 09:42         | 81:6:221::2                    | HTTP Flood                       | 2d 15h 31min               | 911 M        |                   |
| 1031            |                      |                 |                  |              |                   |             |                  |               |               | 81:6:221::802                  | ACK Flood                        | 2d 15h 31min               | 656.7 M      |                   |
| yhyyhy          |                      |                 | 0                | 09:30        |                   | 09:3        | 15               | 09:40         | <u>n</u>      | 81:0:221::402<br>91-8-221-:202 | ACK Flood                        | 2d 10h 31min               | 004.9 M      |                   |
|                 |                      |                 |                  |              |                   |             |                  |               |               | 81:8:221::802                  | ACK Flood                        | 2d 15h 31min               | 653.3 M      |                   |
|                 |                      |                 |                  |              |                   |             |                  |               |               | 81:6:221::902                  | ACK Flood                        | 2d 15h 31min               | 653.1 M      |                   |
|                 |                      | Aller to Tarana | Attack Franks    |              |                   |             |                  |               |               | 81:6:221::102                  | ACK Flood                        | 2d 15h 31min               | 653 M        |                   |
|                 |                      | Attack Types    | Attack Events    |              |                   |             |                  |               |               | 81:6:221::702                  | ACK Flood                        | 2d 15h 31min               | 651.6 M      |                   |
|                 |                      | Destination IP  | Port             | Attack Types | Start Time        | End Time    | RealTime Dropped | Max Dropped V | Total Dropped | <u>81:6:221::6</u>             | DNS Query                        | 2d 15h 31min               | 64.3 M 📕     |                   |
|                 |                      | 81:6:221::50    | 2 80             | ACK Flood    | 20/02/29 18:14:00 | Ongoing     | 0                | 667.1 M       | 102.7 T       | 81.6.221.0                     | HTTPS FIG                        | 2d 15h 31min               | 47.7 M       | 1.1               |
|                 |                      | 81:6:221::40    | 2 80             | ACK Flood    | 20/02/29 18:12:30 | Ongoing     | 654.9 M          | 666.4 M       | 102.5 T       |                                |                                  |                            |              |                   |
|                 |                      | 81:6:221::20    | 2 80             | ACK Flood    | 20/02/29 18:12:30 | Ongoing     | 653.4 M          | 665.7 M       | 95.7 T        | Attack Traffic 🖌               |                                  |                            |              | 从业                |
|                 |                      | 81:6:221::10    | 2 80             | ACK Flood    | 20/02/29 18:12:30 | Ongoing     | 653 M            | 664.7 M       | 102.6 T       | All Q                          |                                  |                            |              | has a             |
|                 |                      | 81:6:221::70    | 2 80             | ACK Flood    | 20/02/29 18:12:30 | Ongoing     | 651.6 M          | 663.8 M       | 151.4 T       | 7.5 G                          |                                  |                            |              | ops v             |
| MY FILTERS:     | Save Filter          | 81:6:221::60    | 2 80             | ACK Flood    | 20/02/29 18:12:30 | Ongoing     | 653.3 M          | 663.5 M       | 151.4 T       |                                |                                  |                            |              |                   |
| test            |                      | 81:6:221::80    | 2 80             | ACK Flood    | 20/02/29 18:12:30 | Ongoing     | 656.7 M          | 663.3 M       | 148.3 T       | 5 G / 🔨                        | λ                                |                            |              | $\Lambda \Lambda$ |
|                 |                      | 81:6:221::2     | 80               | HTTP Flood   | 20/02/29 18:12:30 | Ongoing     | 655.3 M          | 662.4 M       | 145.3 T       |                                | VV                               | V V                        | V VV         | / V               |
|                 |                      | 81:6:221::90    | 2 8 80           | ACK Flood    | 20/02/29 18:12:30 | Ongoing     | 653.1 M          | 662 M         | 148.7 T       | 2.5 G                          |                                  |                            |              |                   |
|                 |                      | 81:6:221::30    | 2 80             | ACK Flood    | 20/03/01 18:32:00 | Ongoing     | 0                | 661.2 M       | 61.2 T        |                                |                                  |                            |              |                   |
|                 |                      | Prev 1 2 3      | 4 5 Next         |              |                   |             |                  |               |               | 0                              | 09:20                            | 09:30                      | 0            | 9:40              |
|                 |                      |                 |                  |              |                   |             |                  |               |               | HTTPS     DNS Qu     SYN Flo   | ilood — Mar<br>ery Flood —<br>od | nual Strategy<br>ACK Flood | — HTTP FIO   | od                |

#### **Step 2** Click in the search box.

The system displays all objects containing the current IP address.

Figure 4-49 Searching for an IP address object

| Overview I                                                          | DDoS Traffic Monit | oring NE                   | Traffic Monitor  | ing Attack E      | Events Countern   | measures |                  |              |               |                                                                                                   |                                                                     |                                                                                 |                                                                                          | Add Wid                                                             | get) 🛃       |
|---------------------------------------------------------------------|--------------------|----------------------------|------------------|-------------------|-------------------|----------|------------------|--------------|---------------|---------------------------------------------------------------------------------------------------|---------------------------------------------------------------------|---------------------------------------------------------------------------------|------------------------------------------------------------------------------------------|---------------------------------------------------------------------|--------------|
| 81:6:221::2<br>All                                                  | ۹                  |                            |                  |                   |                   |          |                  |              |               | Top Or                                                                                            | ngoing Attac                                                        | k Events                                                                        |                                                                                          |                                                                     |              |
| All  Default  t 81:6:221::2  Ipranges 81:6:221::/120 ( wendingxing) | adsgroup:          | 0 8                        | ps               | 09:30 09<br>09:30 | 32 09:34          | 09:30    | 5 09:38          | 09:40        | 09:42         | Attacke<br><u>81:6:22</u><br><u>81:6:22</u><br><u>81:6:22</u><br><u>81:6:22</u><br><u>81:6:22</u> | d IP<br>1::2<br>1::702<br>1::802<br>1::302<br>1::402                | Attacked Type<br>HTTP Flood<br>ACK Flood<br>ACK Flood<br>ACK Flood<br>ACK Flood | Duration<br>2d 15h 31min<br>2d 15h 31min<br>2d 15h 31min<br>1d 17h 12min<br>2d 15h 31min | Dropped Traf<br>908.7 M<br>857.8 M<br>858.9 M<br>858.1 M<br>856.1 M | fic ¥ %      |
|                                                                     |                    | Attack Types               | Attack Events    |                   |                   |          |                  |              |               | <u>81:6:22</u><br><u>81:6:22</u><br><u>81:6:22</u>                                                | 1::102<br>1::802<br>1::202                                          | ACK Flood<br>ACK Flood<br>ACK Flood                                             | 2d 15h 31min<br>2d 15h 31min<br>2d 15h 31min                                             | 653.8 M<br>653.6 M<br>652.8 M                                       |              |
|                                                                     |                    | Destination IP             | Port             | Attack Types      | Start Time        | End Time | RealTime Dropped | Max Dropped∨ | Total Dropped | 81:0:22                                                                                           | 1::902                                                              | ACK Flood                                                                       | 2d 15h 31min                                                                             | 650 M                                                               |              |
|                                                                     |                    | 81:6:221::50               | 2 80             | ACK Flood         | 20/02/29 18:14:00 | Ongoing  | 0                | 667.1 M      | 102.7 T       | 81:0:22                                                                                           | 1::0                                                                | DNS Query                                                                       | 2d 10h 31min                                                                             | 64.1 M                                                              | - C.         |
|                                                                     |                    | 81:6:221::40               | 2 80             | ACK Flood         | 20/02/29 18:12:30 | Ongoing  | 655.5 M          | 666.4 M      | 102.6 T       |                                                                                                   |                                                                     |                                                                                 |                                                                                          |                                                                     |              |
|                                                                     |                    | 81:6:221::20               | 2 80             | ACK Flood         | 20/02/29 18:12:30 | Ongoing  | 652.8 M          | 665.7 M      | 95.7 T        | Attack                                                                                            | Traffic 🖌                                                           |                                                                                 |                                                                                          |                                                                     | 씨 🕹          |
|                                                                     |                    | 81:8:221::10               | 2 80             | ACK Flood         | 20/02/29 18:12:30 | Ongoing  | 653.8 M          | 664.7 M      | 102.6 T       | All                                                                                               | Q,                                                                  |                                                                                 |                                                                                          |                                                                     | bps 🐨        |
| MY FILTEDS.                                                         |                    | 81:6:221::70               | 2 80             | ACK Flood         | 20/02/29 18:12:30 | Ongoing  | 657.8 M          | 663.8 M      | 151.4 T       | 7.5 G                                                                                             |                                                                     |                                                                                 |                                                                                          |                                                                     |              |
| MY FILLERS:                                                         | Save Filter        | 81:8:221::80               | 2 80             | ACK Flood         | 20/02/29 18:12:30 | Ongoing  | 656.9 M          | 663.5 M      | 151.5 T       |                                                                                                   |                                                                     |                                                                                 |                                                                                          |                                                                     |              |
| test                                                                | 4                  | 81:6:221::80               | 2 80             | ACK Flood         | 20/02/29 18:12:30 | Ongoing  | 653.6 M          | 663.3 M      | 148.4 T       | 5 G                                                                                               |                                                                     | $\neg \sqrt{\Lambda_{\alpha}}$                                                  | ᠕᠕ᡔ                                                                                      | $MM_{a}$                                                            | <u>∧_</u> ∧∕ |
|                                                                     |                    | 81:6:221::2                | 80               | HTTP Flood        | 20/02/29 18:12:30 | Ongoing  | 653.6 M          | 662.4 M      | 145.3 T       |                                                                                                   |                                                                     | v v v                                                                           |                                                                                          | * * * *                                                             | v            |
|                                                                     |                    | 81:6:221::90               | 2 80             | ACK Flood         | 20/02/29 18:12:30 | Ongoing  | 650 M            | 662 M        | 148.7 T       | 2.5 G                                                                                             | ~~~~~                                                               | -v                                                                              |                                                                                          |                                                                     |              |
|                                                                     |                    | 81:6:221::30<br>Prev 1 2 3 | 2 80<br>4 5 Next | ACK Flood         | 20/03/01 18:32:00 | Ongoing  | 656.1 M          | 661.2 M      | 61.2 T        | 0                                                                                                 |                                                                     | 09:20                                                                           | 09:30                                                                                    | 09                                                                  | 9:40         |
|                                                                     |                    |                            |                  |                   |                   |          |                  |              |               |                                                                                                   | <ul> <li>HTTPS Flo</li> <li>DNS Query</li> <li>SYN Flood</li> </ul> | od — Man<br>Flood —                                                             | ual Strategy<br>ACK Flood                                                                | — HTTP Fic                                                          | bod          |

Step 3 Select the desired IP address object and then press Enter.

The attack event information of this IP address is displayed, as shown in Figure 4-50.

🎾 NSFOCUS

Figure 4-50 Attack event information of an IP address

| Overview                   | DDoS Traffic Monito  | oring NET      | T Traffic Monito | oring Attack | Events Count      | ermeasures |                  |             |                                   |                                  |               |                           | Add Widget                                                                                        | • ±        |
|----------------------------|----------------------|----------------|------------------|--------------|-------------------|------------|------------------|-------------|-----------------------------------|----------------------------------|---------------|---------------------------|---------------------------------------------------------------------------------------------------|------------|
| 81:6:221::2                | ۹                    | 300 1          | M bps            |              |                   |            |                  |             |                                   | Top Ongoing Atta                 | ck Events     |                           | E                                                                                                 | ≣ ⊻        |
| Regions                    | Display by Regions 🔻 |                |                  |              |                   |            |                  |             |                                   |                                  |               |                           | bps                                                                                               | . <b>v</b> |
| All                        |                      | 2001           | M bps            |              |                   |            |                  |             |                                   | Attacked IP                      | Attacked Type | Duration                  | Dropped Traffic 1                                                                                 | <b>7</b> % |
| 81-6-2212/D                | of                   |                | (                | 09:30 09:    | 32 09:34          | 09:36      | 09:38            | 09:40       | 09:42                             | 121:1:9::5                       | HTTP Flood    | 7min                      | 175.1 K                                                                                           |            |
|                            |                      |                | _                |              |                   |            |                  |             |                                   | 121.1.9.5                        | HTTP Flood    | 7min                      | 164.6 K                                                                                           |            |
| rest                       | <b>A</b>             |                | 0                | 09:30        |                   | 09:35      |                  | 09:40       |                                   | 01.0.221.43                      | UTTER EIA     | 2d 15h 32min              | 0                                                                                                 | ÷.,        |
| <ul> <li>yhyyhy</li> </ul> |                      |                |                  |              |                   |            |                  |             |                                   | 81.6.221.42                      | HTTPS FIG     | 2d 15h 32min              | 0                                                                                                 | ÷.,        |
|                            |                      |                |                  |              |                   |            |                  |             |                                   | 81.6.221.40                      | HTTPS Flo     | 2d 15h 32min              | 0                                                                                                 |            |
|                            |                      |                |                  |              |                   |            |                  |             |                                   | 81.6.221.47                      | HTTPS Flo     | 2d 15h 32min              | 0                                                                                                 |            |
|                            |                      | Attack Types   | Attack Events    |              |                   |            |                  |             |                                   | 81.6.221.46                      | HTTPS Flo     | 2d 15h 32min              | 0                                                                                                 |            |
|                            |                      | Destination IP | Port             | Attack Types | Start Time        | End Time   | RealTime Dropped | Max Dropped | <ul> <li>Total Dropped</li> </ul> | 81.6.221.45                      | HTTPS Flo     | 2d 15h 32min              | 0                                                                                                 |            |
|                            |                      | 81-8-2212      | 80               | UTTR Flood   | 20/02/20 10-12-20 | Onnoine    | 857.8 M          | 882.4 M     | 145.2 T                           | 81.6.221.44                      | HTTPS Flo     | 2d 15h 32min              | 0                                                                                                 |            |
|                            |                      | 01.0.2212      |                  | HTTP Flood   | 20/02/29 10.12.30 | Crigoing   | 007.0 M          | 002.4 M     | 140.01                            |                                  |               |                           |                                                                                                   |            |
|                            |                      | 81:6:221::2    | 80               | SYN Flood    | 20/02/29 18:12:30 | Ongoing    | 254.5 M          | 258.6 M     | 56.6 T                            |                                  |               |                           |                                                                                                   |            |
|                            |                      | Prev 1 Next    |                  |              |                   |            |                  |             |                                   | Attack Traffic 🖌                 |               |                           | ,                                                                                                 | w 🛧        |
|                            |                      |                |                  |              |                   |            |                  |             |                                   | All Q                            |               |                           | bps                                                                                               |            |
| MY FILTERS:                | Save Filter          |                |                  |              |                   |            |                  |             |                                   | 7.5 G                            |               |                           |                                                                                                   |            |
|                            |                      |                |                  |              |                   |            |                  |             |                                   |                                  |               |                           |                                                                                                   |            |
| test                       | 4                    |                |                  |              |                   |            |                  |             |                                   | 5 G 🔨                            |               |                           | $\sim \sim \sim \sim \sim \sim \sim \sim \sim \sim \sim \sim \sim \sim \sim \sim \sim \sim \sim $ | ۲          |
|                            |                      |                |                  |              |                   |            |                  |             |                                   | 2.5 G                            | ~             |                           |                                                                                                   | -          |
|                            |                      |                |                  |              |                   |            |                  |             |                                   | -                                | •             |                           |                                                                                                   | _          |
|                            |                      |                |                  |              |                   |            |                  |             |                                   | 0                                | 09:20         | 09:30                     | 09:40                                                                                             |            |
|                            |                      |                |                  |              |                   |            |                  |             |                                   | HTTPS FI<br>DNS Quer<br>SYN Floo | ood <u> </u>  | ual Strategy<br>ACK Flood | - HTTP Flood                                                                                      |            |

----End

### 4.1.16.3 Switching the Traffic Unit

The default traffic unit is **bps**. You can select **pps** from the drop-down list in the upper-right corner of the **Top Ongoing Attack Events** panel to display traffic data in pps.

#### 4.1.16.4 **Downloading a Report**

Click in the upper-right corner of the **Top Ongoing Attack Events** panel and then click or or to export data of this panel as an HTML or PDF report. For details, see section 4.1.4 Downloading a Report.

# 4.1.17 Viewing Top 10 Source IP Addresses

The **Top 10 Source IP Addresses** panel shows top 10 source IP addresses ranked according to traffic dropped by ADS in the last 30 seconds.

Data on this panel refreshes every 30 seconds.

#### 4.1.17.1 Understanding Data on the Panel

The table ranks top 10 source IP addresses according to traffic dropped by ADS in the last 30 seconds.

• **GEO**: shows the national flag icons. Pointing to an icon displays the country name, as shown in Figure 4-51.

| = | Top 10       | ) Source IP   |            |                 | ⊞ ⊻   |
|---|--------------|---------------|------------|-----------------|-------|
|   | All          | ٩             |            |                 | bps 🔻 |
|   | GEO          | Source IP     | Rx Traffic | Dropped Traffic | %     |
|   |              | 12:1:9::5     | 3.4 M      | 3.4 M           |       |
|   |              | 3.3.3.62      | 4.2 K      | 4.2 K           |       |
|   |              | 3.3.3.157     | 4 K        | 4 K             |       |
|   | <b>•••</b> ( | United States | 3.8 K      | 3.8 K           |       |
|   |              | 3.3.3.63      | 3.6 K      | 3.6 K           |       |
|   |              | 3.3.3.60      | 3.6 K      | 3.6 K           |       |
|   |              | 3.3.3.150     | 3.6 K      | 3.6 K           |       |
|   |              | 3.3.3.7       | 3.6 K      | 3.6 K           |       |
|   |              | 3.3.3.41      | 3.6 K      | 3.6 K           |       |
|   |              | 3.3.3.8       | 3.4 K      | 3.4 K           |       |
|   |              |               |            |                 |       |

Figure 4-51 Display of the country name

- Source IP: shows source IP addresses.
- **Rx Traffic**: shows the total traffic received by ADS devices in the last 30 seconds.
- **Dropped Traffic**: shows the total maximum traffic dropped by all ADS devices in the last 30 seconds. The red bar to the right of the traffic value also indicates the maximum value. A longer bar indicates more traffic dropped.
- %: shows the percentage of forwarded traffic and that of dropped traffic to incoming traffic. Pointing to a bar in this column displays the specific percentage. In a bar, green indicates legitimate traffic and red indicates dropped traffic. As shown in Figure 4-52, the percentage of dropped traffic for 12:1:9::5 is 100%.

Figure 4-52 Percentage of dropped traffic of a source IP address

| י 📄 | Top 10 | Source IP |            |                 | ∎<br>F |
|-----|--------|-----------|------------|-----------------|--------|
| A   | AII .  | ٩         |            |                 | bps 💌  |
| (   | GEO    | Source IP | Rx Traffic | Dropped Traffic | %      |
|     |        | 12:1:9::5 | 3.3 M      | 3.3 M           |        |
|     |        | 3.3.3.52  | 3.6 K      | 3.6 K           | 100%   |
|     |        | 3.3.3.23  | 3.6 K      | 3.6 K           |        |
|     |        | 3.3.3.97  | 3.6 K      | 3.6 K           | -      |
|     | -      | 3.3.3.213 | 3.4 K      | 3.4 K           |        |
|     |        | 3.3.3.79  | 3.4 K      | 3.4 K           | -      |
|     |        | 3.3.3.54  | 3.4 K      | 3.4 K           | -      |
|     |        | 3.3.3.113 | 3.4 K      | 3.4 K           | -      |
|     |        | 3.3.3.88  | 3.4 K      | 3.4 K           |        |
|     |        | 3.3.3.148 | 3.2 K      | 3.2 K           |        |
|     |        |           |            |                 |        |

# 4.1.17.2 Viewing Traffic of a Specific Object

By default, the **Top 10 Source IP** panel presents top 10 source IP addresses based on data collected from all ADS devices. You can specify a region, region IP group, ADS device, or ADS-protected group to view its top source IP addresses ranked according to traffic dropped in the last 30 minutes. You can also specify a source IPv4 or IPv6 address to view its traffic information in the last 30 minutes.

Step 1 On the page shown in Figure 4-52, type a character string and then press Enter.

The system displays all objects containing the typed character string.

| ۵       |                 | bps 💌 |
|---------|-----------------|-------|
| All     | Dropped Traffic | %     |
| All     | 34.3 M          |       |
| Region  | 4.1 M           |       |
| Region1 | 2.6 M           |       |
| Region2 | 148             |       |
| Pogion2 | 148             |       |
| Regions | 148             |       |
| Region4 | 148             |       |
| Region5 | 148             |       |
| Groups  | 148             |       |
|         | 148             |       |

Figure 4-53 Searching for an object

#### Step 2 Select an object and press Enter.

Then source IP addresses associated with the specified object are listed in descending order of traffic handled by ADS in the last 30 minutes.

| = | Top 10  | ) Source IP |            |                 | ⊞ ⊻   |
|---|---------|-------------|------------|-----------------|-------|
|   | 10.66.2 | 42.191 Q    |            |                 | bps 💌 |
|   | GEO     | Source IP   | Rx Traffic | Dropped Traffic | %     |
|   |         | 12:1:9::5   | 3.3 M      | 3.3 M           |       |
|   |         | 3.3.3.143   | 4 K        | 4 K             | -     |
|   |         | 3.3.3.79    | 3.6 K      | 3.6 K           | -     |
|   |         | 3.3.3.249   | 3.6 K      | 3.6 K           | -     |
|   |         | 3.3.3.120   | 3.6 K      | 3.6 K           |       |
|   |         | 3.3.3.176   | 3.6 K      | 3.6 K           |       |
|   |         | 3.3.3.255   | 3.4 K      | 3.4 K           |       |
|   |         | 3.3.3.99    | 3.4 K      | 3.4 K           |       |
|   |         | 3.3.3.170   | 3.4 K      | 3.4 K           | -     |
|   |         | 3.3.3.168   | 3.4 K      | 3.4 K           | -     |
|   |         |             |            |                 |       |

Figure 4-54 Traffic of top 10 source IP addresses associated with a specific object

----End

### 4.1.17.3 Switching the Traffic Unit

The default traffic unit is **bps**. You can select **pps** from the drop-down list in the upper-right corner of the **Top 10 Source IP** panel to display traffic data in pps.

### 4.1.17.4 Downloading a Report

Click in the upper-right corner of the **Top 10 Source IP** panel and then click is or to export data of this panel as an HTML or PDF report. For details, see section 4.1.4 Downloading a Report.

# 4.1.18 Viewing Attack Type Distribution

The **Attack Type Distribution** panel shows the percentage of traffic of each attack type to the total traffic detected by ADS in the last 30 seconds.

Each attack type is shown in a different color and data on this panel refreshes every 30 seconds.

#### 4.1.18.1 Viewing the Percentage of Traffic of an Attack Type

Pointing to the area of a specific attack type displays the percentage of traffic of this attack type to the total traffic, as shown in Figure 4-55.

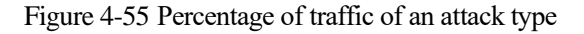

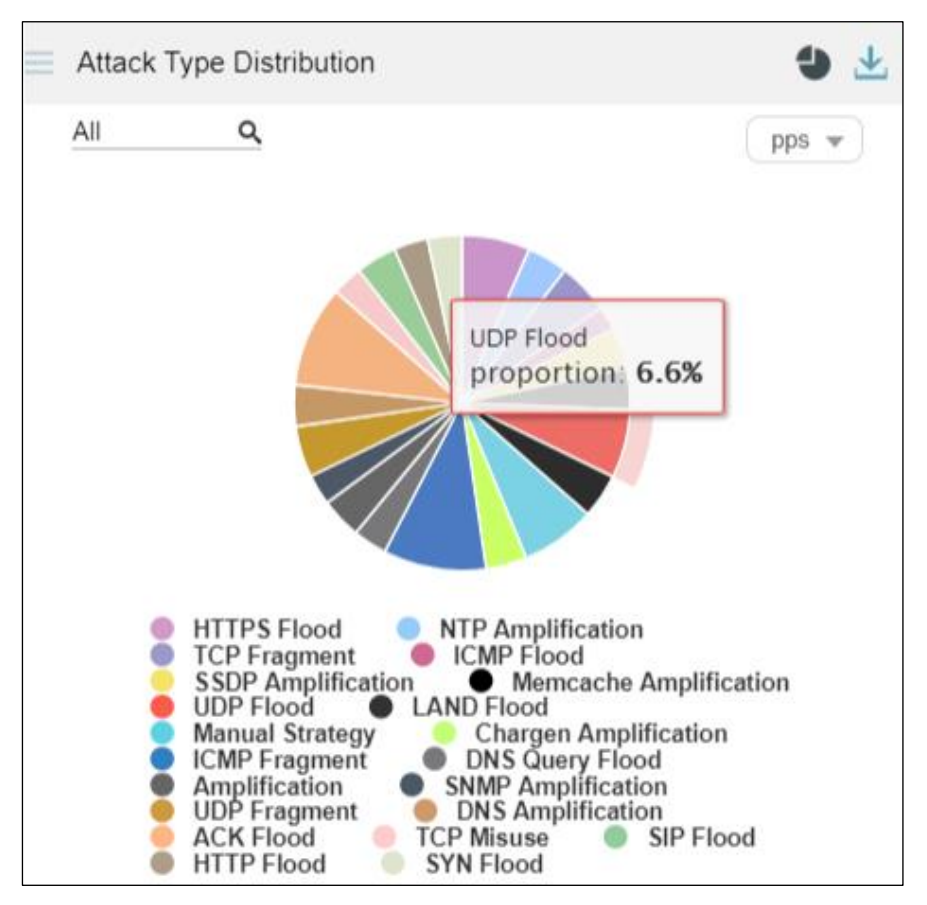

Clicking in this area separates this area from other areas, as shown in Figure 4-56.

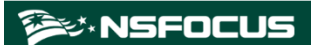

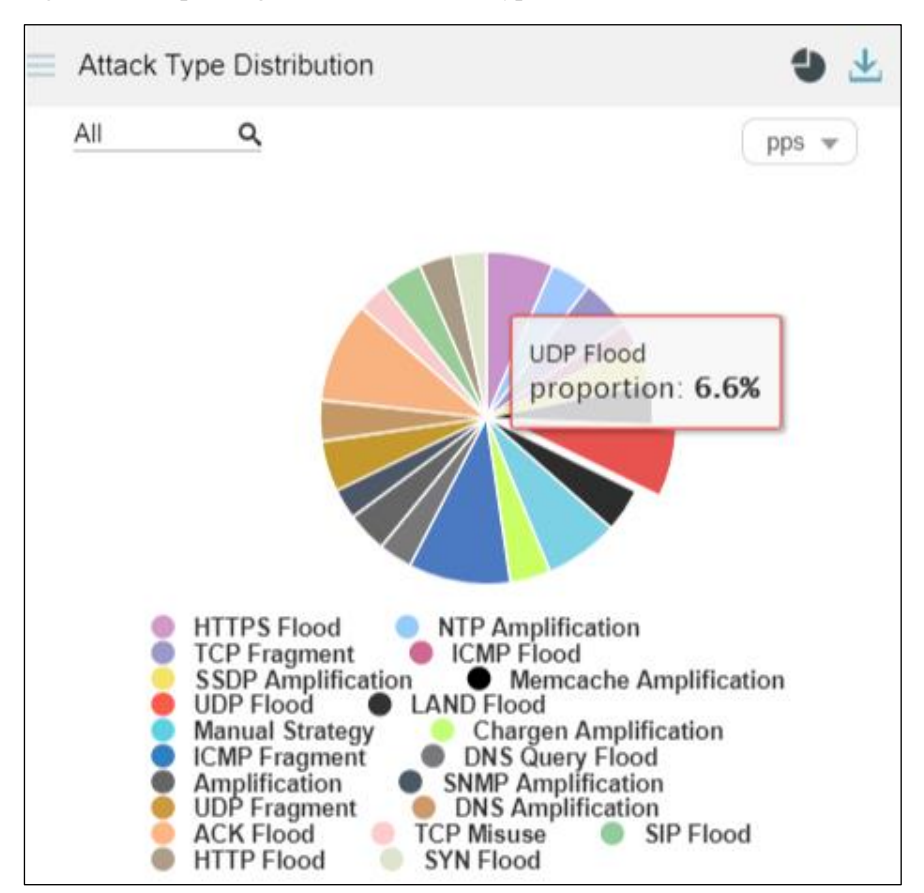

Figure 4-56 Separating the area of an attack type from other areas

### 4.1.18.2 Viewing Attack Type Distribution of a Specified Object

By default, the **Attack Type Distribution** graph presents the distribution of attack types based on data collected from all ADS devices. You can specify a region, region IP group, ADS device, ADS-protected group, or IPv4 or IPv6 address to view its attack type distribution in the last 30 minutes.

Step 1 On the page shown in Figure 4-55, type a character string.

The system displays all objects containing the typed character string, as shown in Figure 4-57.

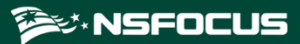

Figure 4-57 Searching for an object

| Attack T | ype Distribution                                                                                                    | 4 🕹                    |
|----------|----------------------------------------------------------------------------------------------------|------------------------|
| n        | م                                                                                                    | pps 💌                  |
| All      |                                                                                                    |                        |
| All      |                                                                                                    |                        |
| Region   | S                                                                                                    |                        |
| dengr    | ning                                                                                                    |                        |
| gdPro    | ovince                                                                                                    |                        |
| safin    |                                                                                                    |                        |
| Groups   | •                                                                                                    |                        |
| admir    | n (Region: dengming)                                                                                                    |                        |
|          | TTT FS FIGOU       NTP Amplification         TCP Fragment       ICMP Flood         SSDP Amplification       Memcache Amplification         UDP Flood       LAND Flood         Manual Strategy       Chargen Amplification         ICMP Fragment       DNS Query Flood         Amplification       SNMP Amplification         UDP Fragment       DNS Amplification         Ack Flood       TCP Misuse         HTTP Flood       SYN Flood | fication<br>on<br>Tood |

Step 2 Select an object and press Enter.

Then the attack type distribution of a specified object in the last 30 minutes is displayed.

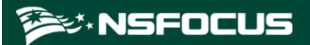

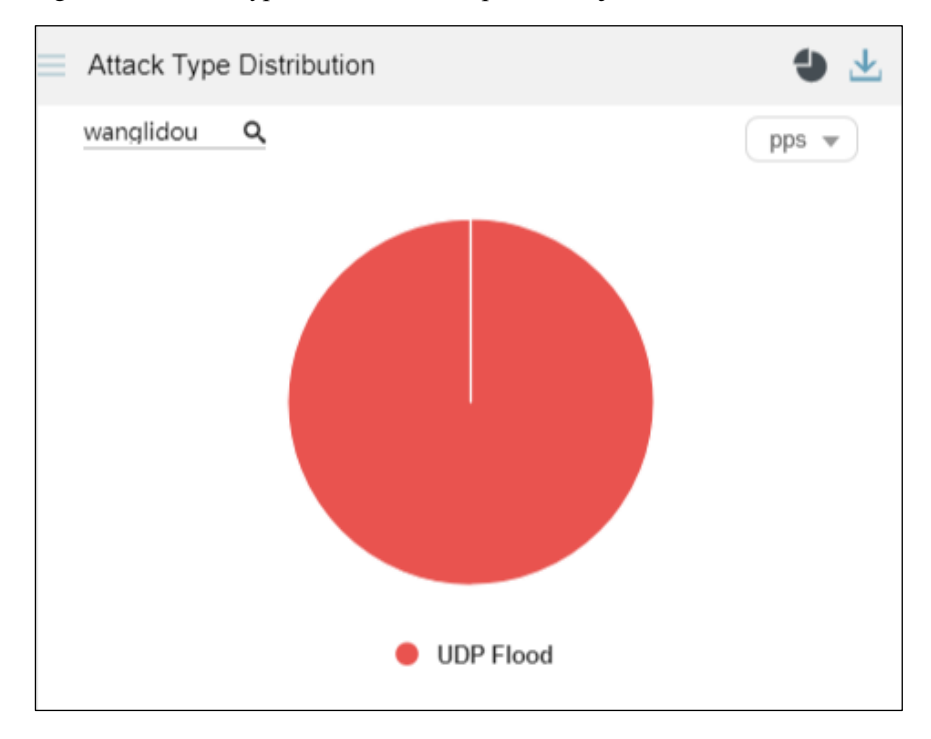

Figure 4-58 Attack type distribution of a specified object

----End

#### 4.1.18.3 Switching the Traffic Unit

The default traffic unit is **bps**. You can select **pps** from the drop-down list in the upper-right corner of the **Attack Type Distribution** panel to display traffic data in pps.

#### 4.1.18.4 Downloading a Report

Click in the upper-right corner of the Attack Type Distribution panel and then click or to export data of this panel as an HTML or PDF report. For details, see section 4.1.4 Downloading a Report.

# 4.1.19 Viewing Device Monitoring Information

The **Device Monitoring** panel shows the detailed monitoring information collected from ADS devices and NTA devices in the last 30 seconds, as shown in Figure 4-59.

Data on this panel refreshes every 30 seconds.

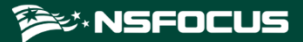

#### Figure 4-59 Device monitoring information

|      | Device Monitoring | ~    |                               |                   |         |           |            |             | $\overline{\mathbf{A}}$ |
|------|-------------------|------|-------------------------------|-------------------|---------|-----------|------------|-------------|-------------------------|
| Name |                   | Stat | us                            | Uptime            | R       | lesou     | irce Usage |             |                         |
|      | 10.66.250.185     | θ    |                               | 29d 22h 20min     | C<br>N  | PU<br>MEM | _          | 5 %<br>72 % |                         |
|      | P02_242           | 0    | The device has been shut down |                   |         |           |            |             |                         |
|      | 10.66.250.251     | 0    | The dev                       | vice has been shu | ut dowr | n         |            |             |                         |
|      | P02_24            | 0    | The device has been shut down |                   |         |           |            |             |                         |
|      | 10.66.250.246     | •    | The dev                       | vice has been shu | ut dowr | n         |            |             |                         |
|      |                   |      |                               |                   |         |           |            |             |                         |

Clicking 🔽 displays more details about the monitored devices, as shown in Figure 4-60.

Figure 4-60 More details about the monitored devices

| Back Device Monitoring |                                 |               |                | ⊞ ⊻         |  |  |
|------------------------|---------------------------------|---------------|----------------|-------------|--|--|
| Name                   | Status                          | Uptime        | Resource Usage |             |  |  |
| <b>L</b> 10.86.250.185 | θ                               | 29d 22h 21min | CPU<br>MEM     | 5 %<br>72 % |  |  |
| L F02_242              | 😝 The device has been shut down |               |                |             |  |  |
| <b>R</b> 10.66.250.251 | e The device has been shut down |               |                |             |  |  |
| ₽ F02_24               | 😝 The device has been shut down |               |                |             |  |  |
| <b>L</b> 10.66.250.248 | 😝 The device has been shut down |               |                |             |  |  |
| A 10.66.242.191        | Θ                               | 4d 23h 34min  | CPU<br>MEM     | 5 %<br>35 % |  |  |
| ₽ F02_121              | 😝 The device has been shut o    | down          |                |             |  |  |
| <b>L</b> 10.66.242.118 | 😝 The device has been shut o    | down          |                |             |  |  |
| <b>L</b> 10.86.242.221 | θ                               | 7d 20h 44min  | CPU<br>MEM     | 7 %<br>44 % |  |  |
| 10.66.243.195          | The device has been shut down   |               |                |             |  |  |

#### 4.1.19.1 Understanding Data on the Panel

The **Device Monitoring** panel shows detailed monitoring information collected from all ADS devices and NTA devices.

- **Name**: shows the name of an NTA or ADS device.
- **Status**: shows whether the device is online.
  - When the device is online and properly connected, the <sup>●</sup> icon is displayed.
  - When the device is offline, **The device has been shut down** is displayed in the **Status** column, but no status icon appears.

- If the time of an online device is not synchronized with that of ADS M, the icon is displayed.
- If the license of a device is about to expire, the 😰 icon is displayed. Pointing to this icon displays the license information.

Figure 4-61 License expiration reminder

| Name               | Status | Uptime             | Resource Usag    | le          |
|--------------------|--------|--------------------|------------------|-------------|
| <b>P</b> 10.66.250 | θ      | 29d 22h 25min      | CPU<br>MEM       | 5 %<br>72 % |
| P02_242            | 😝 The  | device has been    | shut down        |             |
| <b>R</b> 10.66.242 | 0      | 4d 23h 38min       | CPU<br>MEM       | 5 %<br>35 % |
| P02_121            | 😑 The  | device has been    | shut down        |             |
| 10.66.242          | 0      | 7d 20h 47min       | CPU<br>MEM       | 7 %<br>44 % |
|                    | · ·    | The license will e | xpire in 3 days. | ]           |

- **Uptime**: shows how long the system has been running continuously. The uptime is available only for online devices.
- **Resource Usage**: shows the CPU/memory usage. Such information is available only to online devices.

If the CPU or memory usage exceeds 80%, the bar turns red.

You can click **v** to switch to the full screen mode, as shown in Figure 4-62.

Figure 4-62 Device monitoring information in full screen mode

| Back Device Monitoring |                                 |                               |                | ⊞ →           |  |  |
|------------------------|---------------------------------|-------------------------------|----------------|---------------|--|--|
| Name                   | Status                          | Uptime                        | Resource Usage |               |  |  |
| R 10.66.250.185        | •                               | 20d 22h 21min                 | CPU<br>MEM     | 5 %<br>72 %   |  |  |
| L F02_242              | 😝 The device has been shut d    | The device has been shut down |                |               |  |  |
| <b>R</b> 10.66.250.251 | 😝 The device has been shut d    | The device has been shut down |                |               |  |  |
| P02_24                 | 😝 The device has been shut down |                               |                |               |  |  |
| <b>R</b> 10.66.250.246 | 😝 The device has been shut down |                               |                |               |  |  |
| L 10.66.242.191        | •                               | 4d 23h 34min                  | CPU MEM        | 5 %<br>35 %   |  |  |
| R F02_121              | 😝 The device has been shut d    | lown                          |                |               |  |  |
| <b>L</b> 10.66.242.118 | 😝 The device has been shut d    | lown                          |                |               |  |  |
| <b>L</b> 10.66.242.221 | θ                               | 7d 20h 44min                  | CPU<br>MEM     | 7 96<br>44 96 |  |  |
| A. 10.66.243.195       | 😝 The device has been shut d    | lown                          |                |               |  |  |

You can click **Back** to return to the normal panel display mode.

## 4.1.19.2 Downloading a Report

Click  $\checkmark$  in the upper-right corner of the **Device Monitoring** panel and then click  $\checkmark$  or

to export data of this panel as an HTML or PDF report. For details, see section 4.1.4 Downloading a Report.

# 4.1.20 Viewing Traffic of Top NTA Regions

The **Top NTA Region Traffic** panel presents in real time top 10 NTA's regions with the largest network traffic in the last 30 seconds, making it convenient for users to learn which regions receive or transmit the largest network traffic.

Data on this panel refreshes every 30 seconds.

#### 4.1.20.1 Understanding Data on the Panel

The list ranks NTA's top 10 regions according to network traffic generated in the last 30 seconds.

• **Region**: region that receives or transmits traffic. Clicking a region name opens the **NET Traffic Monitoring** tab page, where you can view more details about this region's traffic, as shown in Figure 4-63.

#### Figure 4-63 Traffic of a specific region

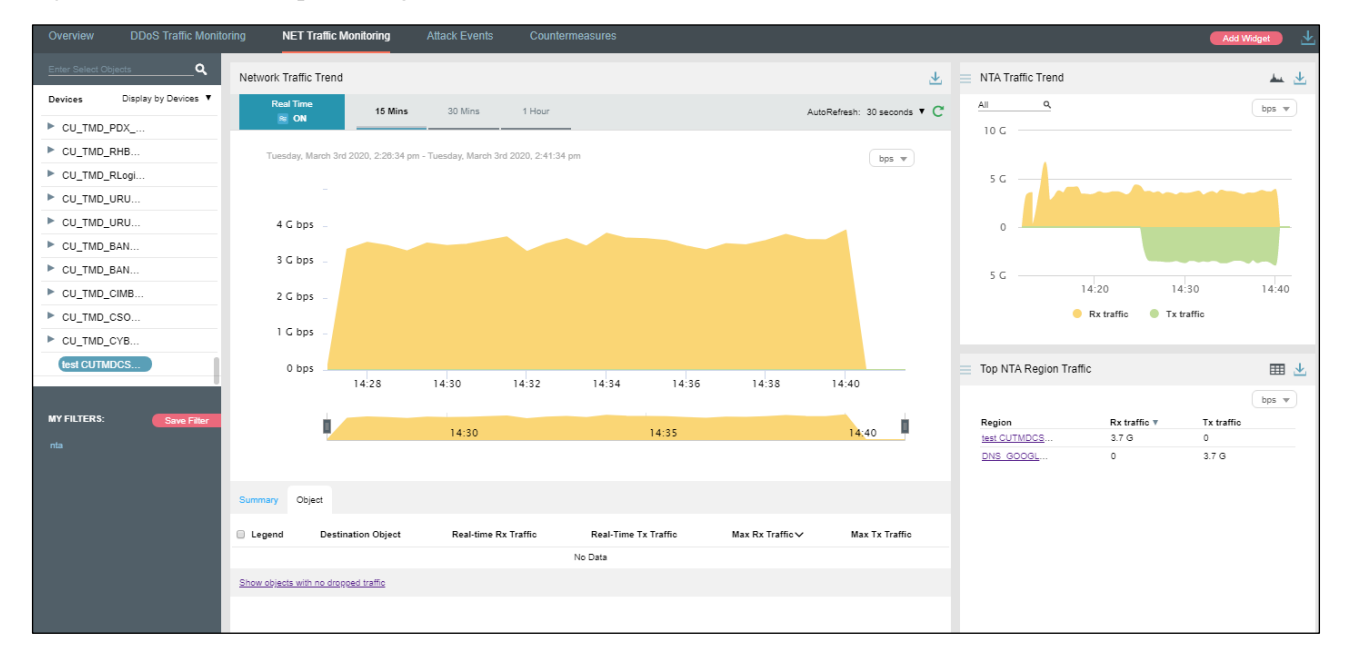

- **Rx traffic**: traffic received by NTA in the last 30 seconds
- **Tx traffic**: traffic transmitted by NTA in the last 30 seconds

# 4.1.20.2 Switching the Traffic Unit

The default traffic unit is **bps**. You can select **pps** from the drop-down list in the upper-right corner of the **Top NTA Region Traffic** panel to display traffic data in pps.

### 4.1.20.3 Downloading a Report

Click in the upper-right corner of the **Top NTA Region Traffic** panel and then click or it to export data of this panel as an HTML or PDF report. For details, see section 4.1.4 Downloading a Report.

# 4.1.21 Viewing Trends of Traffic on NTA

The **NTA Traffic Trend** panel shows trends of traffic received and transmitted in the last 30 minutes by NTA under monitoring of ADS M.

Data on this panel refreshes every 30 seconds.

### 4.1.21.1 Understanding Data on the Panel

#### In the NTA Traffic Trend graph,

- The x-axis indicates time, spanning the last 30 minutes.
- The y-axis indicates traffic:
  - The yellow area represents the total traffic received.
  - The green area represents the total traffic transmitted.

#### 4.1.21.2 Viewing Traffic at a Random Point of Time

Pointing to a random point in the **NTA Traffic Trend** graph displays the specific time, incoming traffic, outgoing traffic, and dropped traffic, as shown in Figure 4-64.

Figure 4-64 Detailed traffic information at a specific point of time

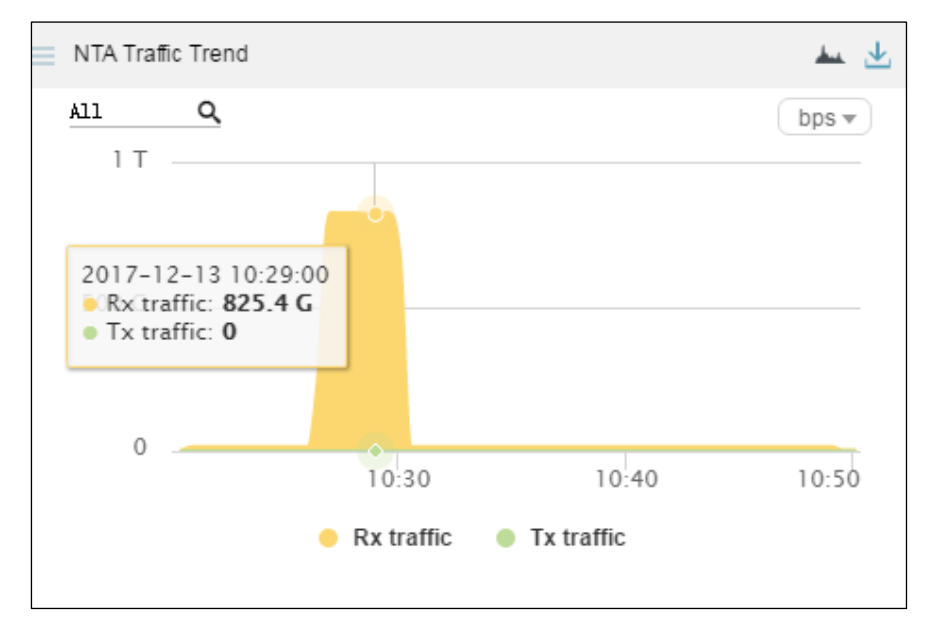
### 4.1.21.3 Viewing Traffic of a Specified Object

By default, the **NTA Traffic Trend** graph presents trends of traffic handled by all NTA devices under monitoring of ADS M. You can view real-time traffic trends of a specified region, regional IP group, and NTA device.

Step 1 On the page shown in Figure 4-64, type a character string and then press Enter.

The system displays all objects containing the typed character string, as shown in Figure 4-65.

NTA Traffic Trend  $\mathbf{v}$ Q te bps 🔻 All All Ntaregions F03test@F03test test Ix@test test1 ywytest1@ywytest1 10:50 0:40 Rx traffic Tx traffic

Figure 4-65 Searching for an object

Step 2 Select an object and press Enter.

Traffic trends of the specified object are displayed, as shown in Figure 4-66.

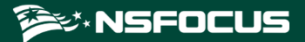

Figure 4-66 Real-time traffic trends of a specified object

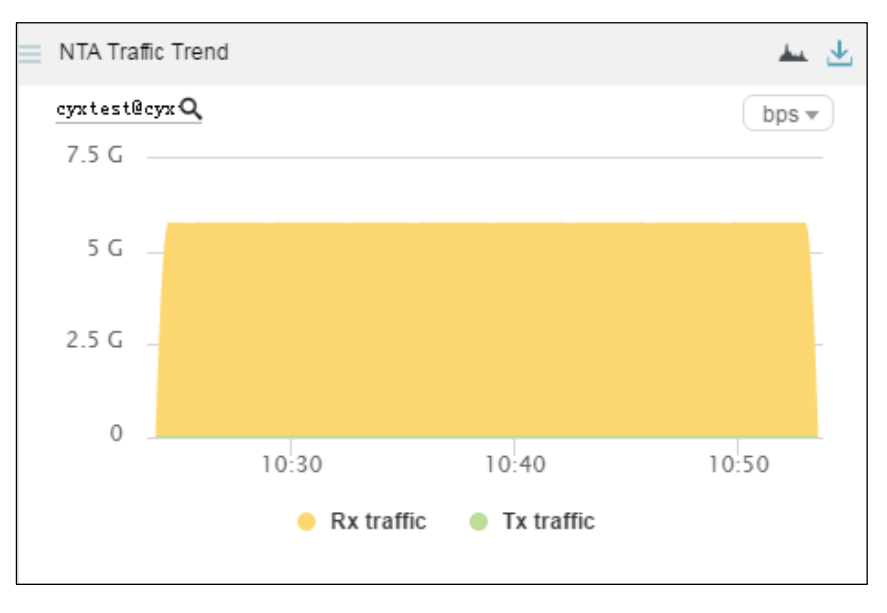

----End

### 4.1.21.4 Switching the Traffic Unit

The default traffic unit is **bps**. You can select **pps** from the drop-down list in the upper-right corner of the **NTA Traffic Trend** panel to display traffic data in pps.

### 4.1.21.5 Downloading a Report

Click in the upper-right corner of the NTA Traffic Trend panel and then click is or to export data of this panel as an HTML or PDF report. For details, see section 4.1.4 Downloading a Report.

# 4.2 DDoS Traffic Monitoring

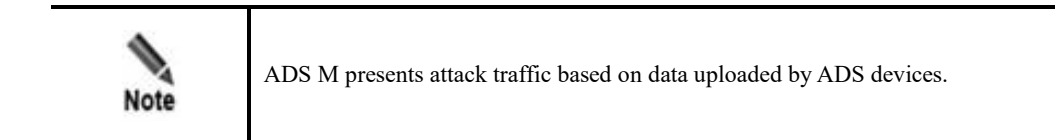

Under Traffic Monitoring > DDoS Traffic Monitoring, you can do as follows:

- View real-time and historical attack traffic trends of all objects or a specified region, regional IP group, ADS device, ADS-protected group, or IP address.
- View or add panels.
- Configure filters.

IP addresses under the default protection group do not belong to any regions or ADSprotected groups. To view attack traffic information of such an IP address, you need to expressly indicate the IP address before the system displays such information.

Attack traffic information includes real-time traffic information and historical traffic information. By default, attack traffic information is displayed by region.

### 4.2.1 Viewing Real-Time Attack Traffic Information

To view real-time attack traffic information, follow these steps:

#### Step 1 Choose Traffic Monitoring > DDoS Traffic Monitoring.

Real-time attack traffic information of all objects is displayed by default, including Attack Traffic Trend, Top Destination IP, and Protocols Analysis panels.

In real-time mode, trends of traffic in the last 15 minutes is displayed by default. You can click **30 Mins** or **1 Hour** to view the attack traffic trend of the last 30 minutes or last hour.

Figure 4-67 Attack traffic information of all objects

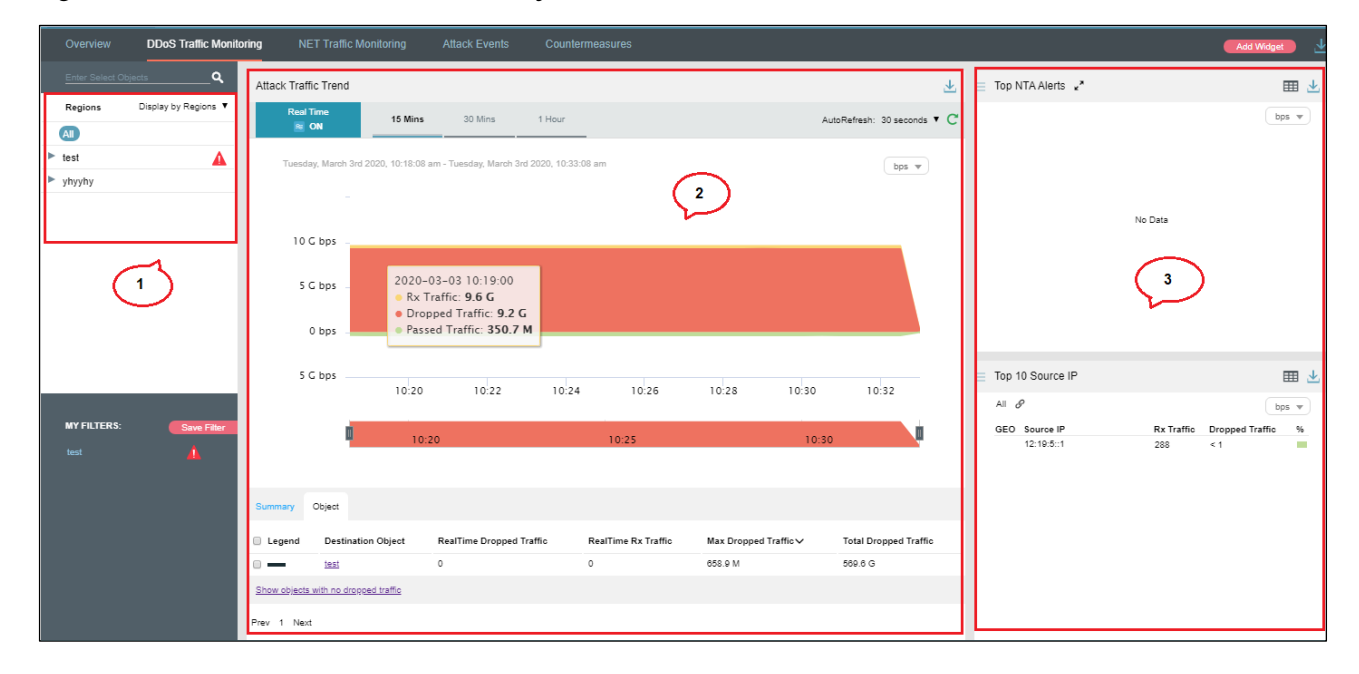

Table 4-2 describes areas of the DDoS Traffic Monitoring page.

Table 4-2 Layout for the DDoS Traffic Monitoring page

| No. | Description     |
|-----|-----------------|
| 1   | List of objects |
| 2   | Traffic trend   |
| 3   | Panels          |

On the **DDoS Traffic Monitoring** page, the **Object** tab page ranks regions in descending order of traffic dropped by ADS.

| Parameter                | Description                                                                                                    |  |  |
|--------------------------|----------------------------------------------------------------------------------------------------|--|--|
| Legend                   | Shows various shades of blue from dark to light, indicating the total dropped traffic. A darker blue indicates more traffic dropped. |  |  |
| Destination Object       | Indicates the traffic monitoring object.                                                                                             |  |  |
| RealTime Dropped Traffic | Indicates traffic (in bps or pps) dropped by ADS for the object.                                                                     |  |  |
| RealTime Rx Traffic      | Indicates traffic (in bps or pps) received by the object in real time.                                                               |  |  |
| Max Dropped Traffic      | Indicates the maximum traffic (in bps or pps) dropped by ADS for the object in the statistical period.                               |  |  |
| Total Dropped Traffic    | Indicates the total traffic (in bits) dropped by ADS for the object in the statistical period. The traffic unit is bit.              |  |  |

Table 4-3 Real-time attack traffic trend - parameters on the Objects tab page

Step 2 On the Object tab page shown in Figure 4-67, select one or more objects to view traffic dropped by ADS for them. See Figure 4-68.

Attack Traffic Trend  $\mathbf{T}$ al Tin 15 Mins 30 Mins 1 Hou AutoRefresh: 30 seconds 🔻 📿 ON iday, March 3rd 2020. 10:43:02 au day. March 3rd 2020, 10:28:02 am - Tue bps 🔻 500 M bps 250 M bps 2020-03-03 10:34:30 Rx Traffic: 655 M Dropped Traffic: 655 M 0 bps 10:3 • Passed Traffic: 0 10:36 10:38 10:40 10:42 4 10.35 10.40 10.20 Objec 🗌 Leg Destination Object RealTime Dropped Traffic RealTime Rx Traffic Max Dropped Traffic V Total Dropped Traffic No Data Show objects with no dropped traffic

Figure 4-68 Real-time traffic trend graph of a specified object

By default, only the objects with traffic dropped by ADS are displayed.

Step 3 Click Show objects with no dropped traffic to display objects with traffic dropped by ADS and objects with no traffic dropped.

Clicking Hide objects with no dropped traffic hides objects with no traffic dropped.

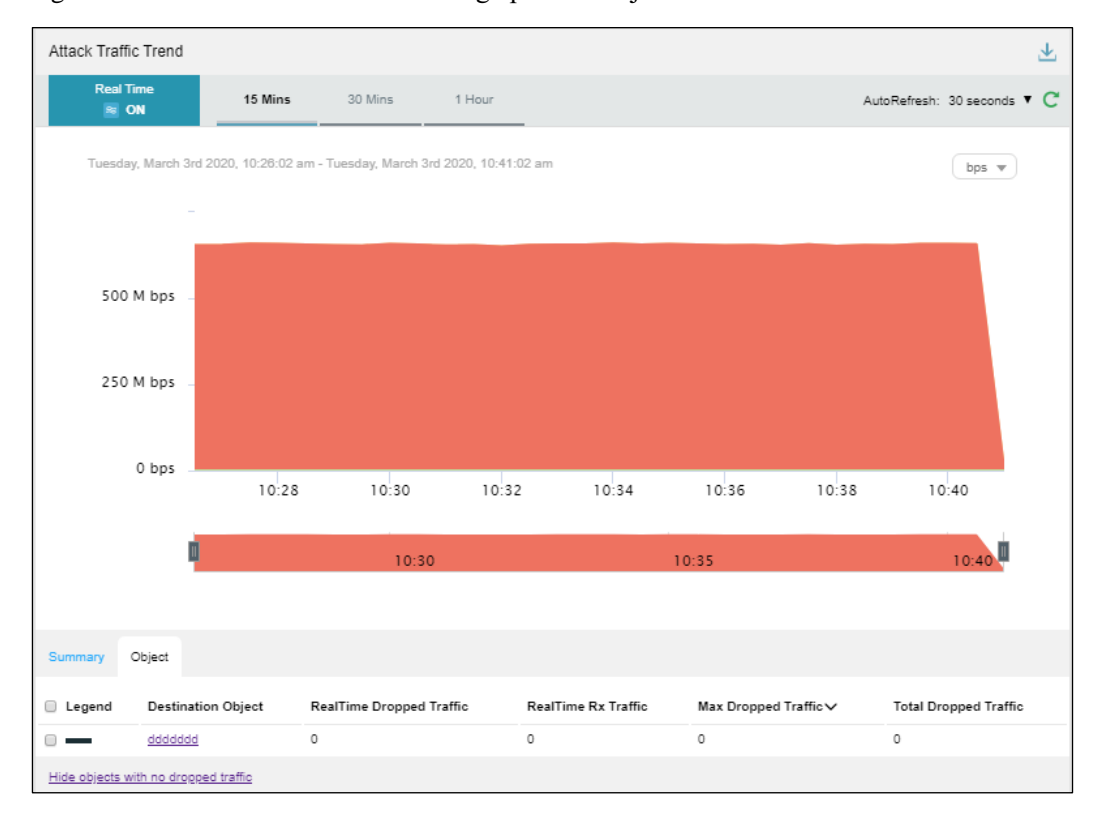

Figure 4-69 Real-time attack traffic trend graph of all objects

**Step 4** Point to a random point in the attack traffic trend graph to display the total traffic received, passed, and dropped by ADS at a specific point of time for specified objects, as shown in Figure 4-70.

#### **NSFOCUS ADS M User Guide**

🕬 NSFOCUS

Figure 4-70 DDoS attack traffic information at a specific time

| Overview        | DDoS Traffic Monito  | ning NET Traffic Monitoring          | Attack Events                        | Countermeasures                                                                              |                       |                             |                  | Add Widget |
|-----------------|----------------------|--------------------------------------|--------------------------------------|----------------------------------------------------------------------------------------------|-----------------------|-----------------------------|------------------|------------|
| Enter Select Ol | ojectsQ              | Attack Traffic Trend                 |                                      |                                                                                              |                       | $\mathbf{T}$                | Top NTA Alerts 🖌 | ⊞ ±        |
| Regions         | Display by Regions 🔻 | Real Time 15 M                       | fins 30 Mins 1                       | Hour                                                                                         |                       | AutoRefresh: 30 seconds 🔻 Ϲ |                  | bps 💌      |
| All             | Δ                    |                                      |                                      |                                                                                              |                       |                             |                  |            |
| yhyyhy          | -                    | Tuesday, March 3rd 2020, 10:3        | 1:32 am - Tuesday, March 3rd 20      | 20, 10:46:32 am                                                                              |                       | bps v                       |                  |            |
|                 |                      |                                      |                                      |                                                                                              |                       |                             |                  |            |
|                 |                      |                                      |                                      | Ŷ                                                                                            |                       |                             |                  | No Data    |
|                 |                      | 500 M bps -                          |                                      |                                                                                              |                       |                             |                  |            |
|                 |                      | 250 M bps –                          | 2020-03<br>Rx Tra<br>Dropp<br>Passed | 3-03 10:40:00<br>affic: <b>657.1 M</b><br>bed Traffic: <b>657.1 M</b><br>d Traffic: <b>0</b> |                       |                             |                  |            |
|                 |                      | 0 bps                                | 10.04                                |                                                                                              | 10.40                 | 1044 1045                   | Top 10 Source IP | ⊞ 🕹        |
|                 |                      | 10:32                                | 10:54 10:56                          | 10:38 10:40                                                                                  | 10:42                 | 10:44 10:46                 | test Ø           | bps v      |
| MY FILTERS:     | Save Filter          | D I                                  | 10:35                                | 10:40                                                                                        | 5                     | 10:45                       |                  |            |
| test            | <b>4</b>             |                                      |                                      |                                                                                              |                       |                             |                  |            |
|                 |                      | Summary Object                       |                                      |                                                                                              |                       |                             |                  | No Data    |
|                 |                      | Legend Destination Object            | RealTime Dropped Traffi              | ic RealTime Rx Traffic                                                                       | Max Dropped Traffic 🗸 | Total Dropped Traffic       |                  |            |
|                 |                      |                                      |                                      | No Data                                                                                      |                       |                             |                  |            |
|                 |                      | Show objects with no dropped traffic |                                      |                                                                                              |                       |                             |                  |            |
|                 |                      |                                      |                                      |                                                                                              |                       |                             |                  |            |

**Step 5** Below the attack traffic trend graph, drag us to view a finer-granularity traffic trend.

Figure 4-71 Finer-granularity traffic information

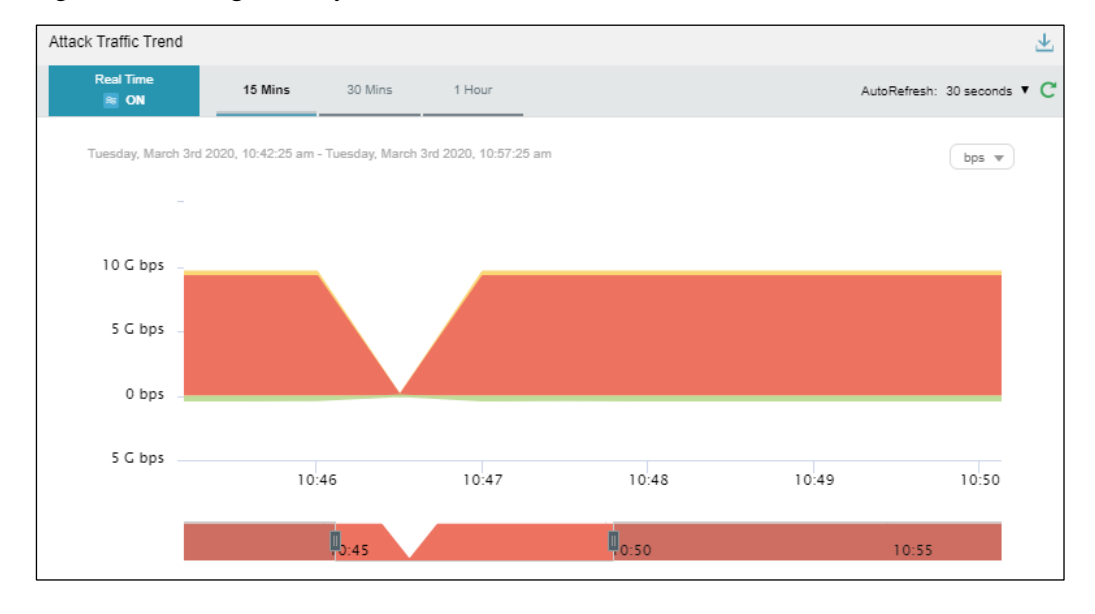

Step 6 Click a link of a region or IP group in the Destination Object column.

Traffic information of IP addresses in the region or IP group is displayed, including Attack Traffic Trend, Top Destination IP, and Protocols Analysis.

### 🕬 NSFOCUS

Figure 4-72 Traffic information of a specific region

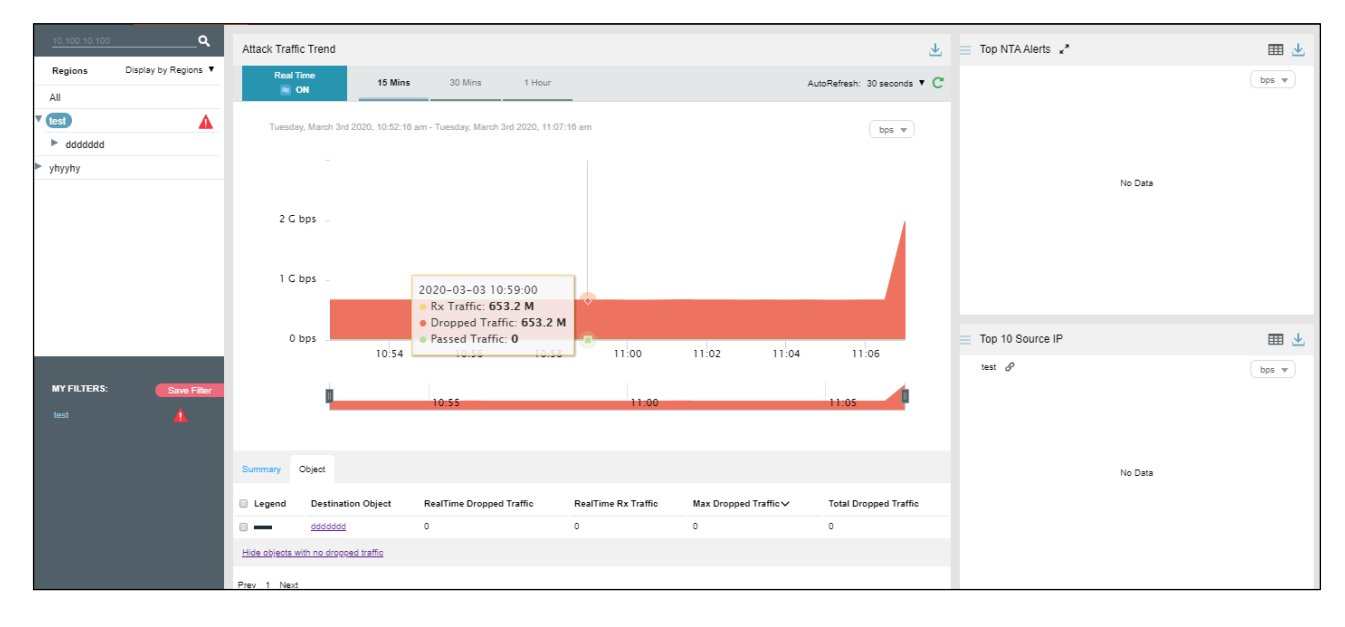

Step 7 On the page shown in Figure 4-67, click Summary.

The average and total are displayed for dropped traffic, passed traffic, and received traffic in the statistical period.

Clicking the bar or text in the **Legend** column hides or displays the corresponding traffic in the attack traffic trend graph. By default, all three types of traffic are displayed. A dimmed legend indicates that this type of traffic is hidden.

Table 4-4 describes parameters on the **Summary** tab page.

| Table 4-4 Real-time traffic trend – parameters on the Summary tab pag |
|-----------------------------------------------------------------------|
|-----------------------------------------------------------------------|

| Parameter | Description                                                                   |
|-----------|-------------------------------------------------------------------------------|
| Legend    | Legends for dropped traffic, passed traffic, and received traffic.            |
| Avg       | Average traffic dropped, passed, or received. The traffic unit is bps or pps. |
| Total     | Total traffic dropped, passed, or received. The traffic unit is bit.          |

Figure 4-73 Summary of real-time attack traffic monitoring

| Summary Object  |         |         |
|-----------------|---------|---------|
| Legend          | Avg     | Total   |
| Dropped Traffic | 632.7 M | 569.5 G |
| Passed Traffic  | 0       | 0       |
| Rx Traffic      | 632.7 M | 569.5 G |

Step 8 Type an IP address in the search bar in the left pane shown Figure 4-67.

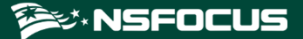

Then the traffic monitoring information of the region to which the IP address in question belongs appears.

Figure 4-74 Searching for information associated with an IP address

| 8    | 1:6:23::8                                | ٩           |
|------|------------------------------------------|-------------|
|      | All                                      |             |
|      | All                                      | IS <b>V</b> |
| -    | Default                                  |             |
| 6    | 81:6:23::8                               |             |
| ▼ a  | Regions                                  |             |
|      | ads                                      | A           |
| -    | lpranges                                 |             |
|      | 81:6:23::8 (group: ipz)                  | A           |
|      | 81:6:23::/120 (adsgroup:<br>wendingxing) |             |
| . L. | 100.31.23.0/24                           | )           |

Step 9 Click an IP address in the list.

Then the panels concerning this IP address, including Attack Traffic Trend, Top Destination IP, and Protocols Analysis, are displayed, as shown in Figure 4-75.

Figure 4-75 Real-time traffic monitoring of an IP address

| Overview DDoS Trat                      | ffic Monitoring | NET Traffic Mo      | onitoring        | Attack Events        | Counterme           | asures            |               |          |                        |                         |             |                           |            | Add V       | /idget |
|-----------------------------------------|-----------------|---------------------|------------------|----------------------|---------------------|-------------------|---------------|----------|------------------------|-------------------------|-------------|---------------------------|------------|-------------|--------|
| 81:0:23::/120                           | _ <b>q</b> At   | tack Traffic Trend  |                  |                      |                     |                   |               |          |                        | $\overline{\mathbf{T}}$ | Top Desti   | nation IP                 |            |             | ⊞ ⊻    |
| Devices Display by Dev<br>v wengingxing | vices V         | Real Time           | 15 Mins          | 30 Mins              | 1 Hour              |                   |               | ,        | AutoRefresh: 30 second | s v C                   | 81:6:23::/1 | 20 <i>P</i>               |            |             | bps w  |
| 81.6.23.0/24                            |                 |                     |                  |                      |                     |                   |               |          |                        |                         | GEO Des     | tination IP               | Rx Traffic | Dropped Tra | ffic % |
| 81:6:23:/120                            |                 | Thursday, March 5th | 2020, 9:02:13 am | - Thursday, March 5t | th 2020, 9:17:13 an | 1                 |               |          | bps w                  |                         | 81:6        | 1 <u>23::2</u><br>123:-10 | 87.6 M     | 87.6 M      |        |
| Vm                                      |                 |                     |                  |                      |                     |                   |               |          |                        |                         | 81:0        | :23::6                    | 2.4 M      | 2.4 M       |        |
| ,                                       |                 |                     |                  |                      |                     |                   |               |          |                        |                         | 81:6        | :23::7                    | 2.4 M      | 2.4 M       |        |
| wendingxings000                         |                 |                     |                  |                      |                     |                   |               |          |                        |                         | 81:6        | 23::8                     | 2.4 M      | 2.4 M       | -      |
| wendingxingC236                         | •               | 100 M bps           |                  |                      |                     |                   |               |          |                        |                         | 81:6        | 123:1a                    | 2.4 M      | 2.4 M       | -      |
| wendingxing10000                        | •               |                     |                  |                      |                     |                   |               |          |                        |                         | 81:6        | 123::5                    | 2.4 M      | 2.4 M       | -      |
| wendingxingVADS                         | • 🔺             |                     |                  |                      |                     |                   |               |          |                        |                         | 81:0        | 123:14                    | 2.4 M      | 2.4 M       |        |
| yuanmei_c236                            | 0               | 50 M bps -          |                  |                      |                     |                   |               |          |                        |                         | 81:6        | 23::9                     | 2.4 M      | 2.4 M       |        |
| yuanmei_10000                           |                 |                     |                  |                      |                     |                   |               |          |                        |                         |             |                           |            |             |        |
| VADS-GDJ-191                            |                 |                     |                  |                      |                     |                   |               |          |                        |                         |             |                           |            |             |        |
| wendingving800E                         | A A             | 0 bps               |                  |                      |                     |                   |               |          |                        |                         | Protocols   | Analysis                  |            |             | 📥 坐    |
|                                         |                 |                     | 09:04            | 09:06                | 09:08               | 09:10             | 09:12         | 09:14    | 09:16                  |                         | 81:6:23::/1 | 20 <i>8</i>               |            |             | D05 W  |
| MY FILTERS:                             | e Filter        |                     |                  |                      |                     |                   |               |          |                        | .                       | 100 K       |                           |            |             |        |
|                                         |                 | <b>u</b>            |                  | 09:05                |                     | 09:10             |               |          | 09:15                  |                         | TOOK        |                           |            |             |        |
| Vads-191                                |                 |                     |                  |                      |                     |                   |               |          |                        |                         |             |                           |            |             |        |
| yuanmei_c236                            |                 |                     |                  |                      |                     |                   |               |          |                        |                         |             |                           |            |             |        |
|                                         | Su              | mmary Object        |                  |                      |                     |                   |               |          |                        |                         | 50 K        |                           |            |             |        |
|                                         | •               | Legend Destinatio   | n Object         | RealTime Dropped T   | Traffic Re          | alTime Rx Traffic | Max Dropped T | ſraffic∨ | Total Dropped Traf     | fic                     |             |                           |            |             |        |
|                                         |                 | 81:6:23::2          |                  | 87.6 M               | 87                  | .6 M              | 87.6 M        |          | 78.8 G                 |                         |             |                           |            |             |        |
|                                         | 0               | 81:0:23::10         |                  | 11 M                 | 11                  | м                 | 11 M          |          | 9.9 G                  |                         | 0           | 09:05                     | 09:10      | 0           | 9:15   |
|                                         | 0               | 81:6:23::9          |                  | 2.4 M                | 2.4                 | M                 | 2.4 M         |          | 2.2 G                  |                         |             | UDP                       | 🔹 тср 🔹    | ICMP        |        |
|                                         | 0               | 81:6:23::6          |                  | 2.4 M                | 2.4                 | M                 | 2.4 M         |          | 2.2 G                  |                         |             |                           |            |             |        |

----End

# 4.2.2 Viewing Region-Specific Traffic Information

On the page shown in Figure 4-67, clicking a region in the left pane displays traffic information of the region and of all IP groups and IP addresses in this region. You can further view historical and real-time traffic trends and panels of a selected region, IP group under a region, or IP address. For example, you can choose ads > ipz > 81:6:23::8 to view traffic information of IP address 81:6:23::8.

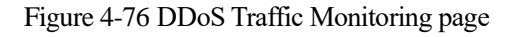

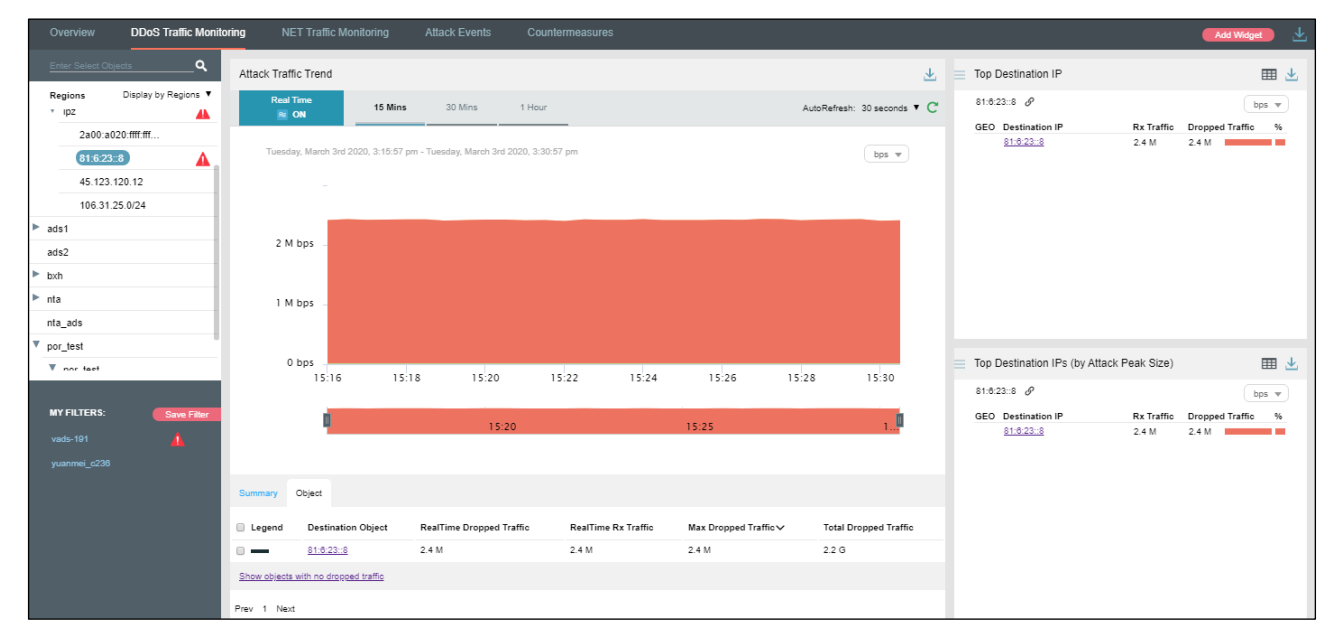

# 4.2.3 Viewing Device-Specific Traffic Information

On the page shown in Figure 4-67, you can select **Display by Devices** from the drop-down list in the left pane and then select a device to view real-time attack traffic information of an ADS device, ADS-protected group, and specific IP addresses under a protection group. You can view historical and real-time attack traffic trends and panels of a selected ADS, ADS-protected group, and IP address under a protection group. For example, you can choose **wendingxing6025 > wendingxing** to view traffic information of group **wendingxing** protected by device wendingxing6025.

### 🎾 NSFOCUS

#### Figure 4-77 Device-specific traffic information

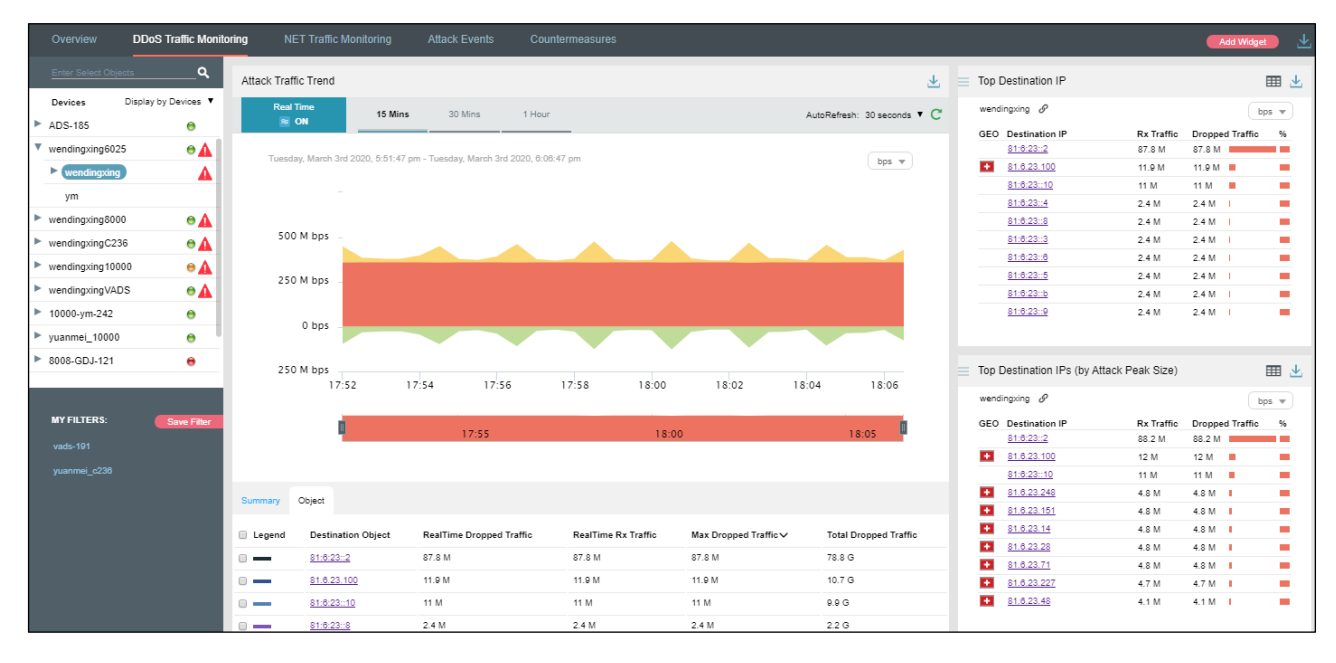

### 4.2.4 Viewing Object-Specific Traffic Information

By default, the **Attack Traffic Trend** graph displays attack traffic trends of all ADS devices monitored by ADS M. You can view the real-time attack traffic trends of a specified region, region IP group, ADS device, ADS-protected group, or IP address.

Step 1 On the page shown in Figure 4-67, type a character string and then press Enter.

The system displays all objects containing the typed character string.

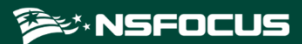

Figure 4-78 Searching for a traffic monitoring object

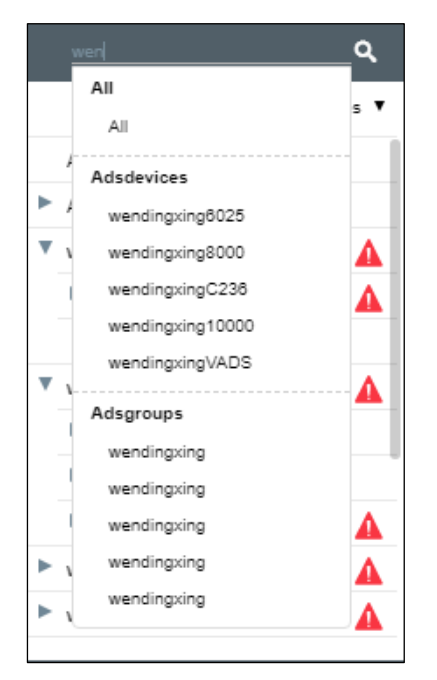

Step 2 Select an object to be queried, such as wendingxing8000, and then press Enter.Traffic information of the selected object is displayed.

Figure 4-79 Traffic information of a specified object

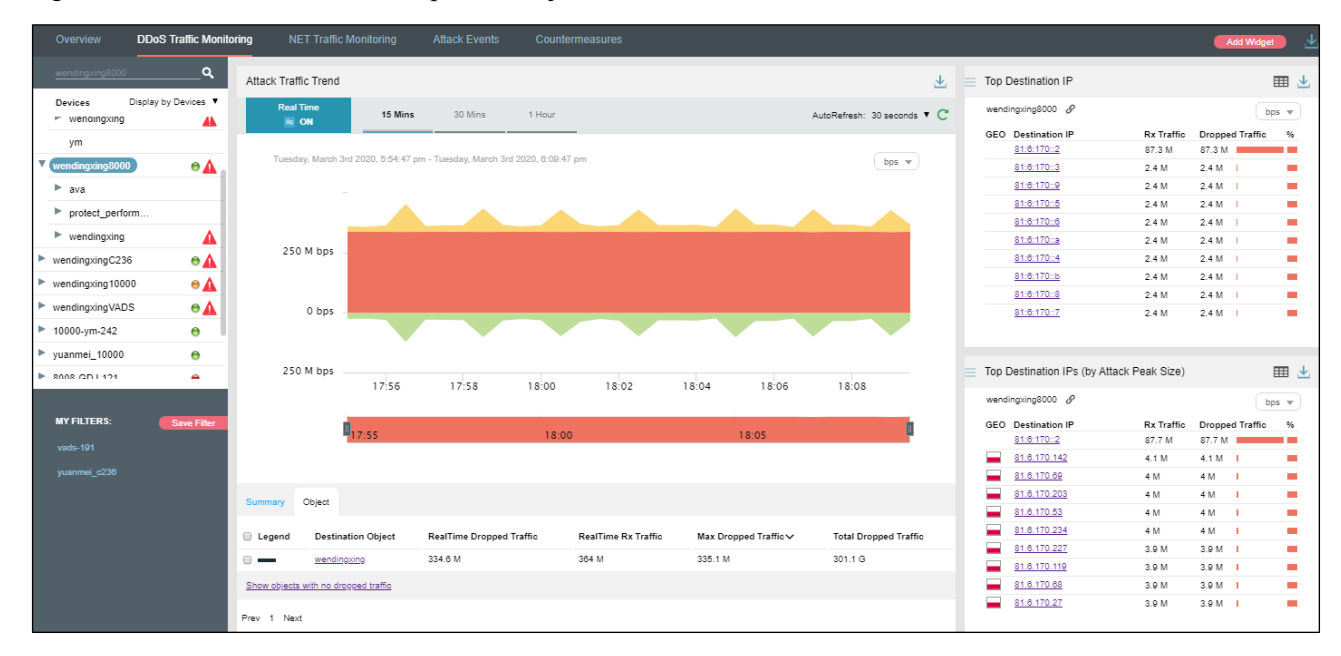

----End

# 4.2.5 Viewing Traffic Information of an IP Address in the Default **Protection Group**

IP addresses under the default protection group do not belong to any regions or ADSprotected groups. To view traffic information of such an IP address, you need to expressly indicate the IP address before the system displays such information.

Step 1 On the page shown in Figure 4-67, type an IP address (such as 81:6:221::202) and then press Enter.

The system displays all objects containing this IP address.

 81:6:221::202
 Q

 All
 ₅ ▼

 All
 ▲

 Default
 ▲

 81:6:221::202
 ▲

Figure 4-80 Searching for a traffic monitoring object

#### Step 2 Select the object to be queried and then press Enter.

Attack traffic information of this IP address is displayed.

Figure 4-81 Attack traffic information of an IP address in the default protection group

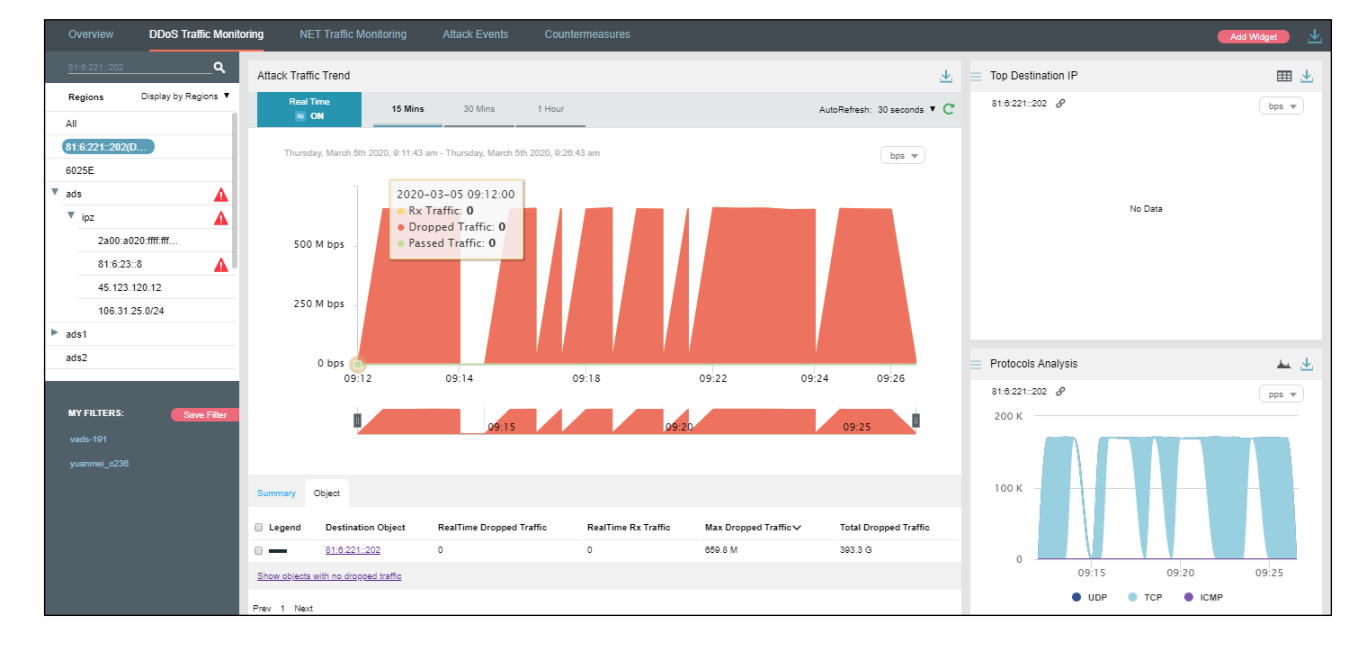

----End

# 4.2.6 Viewing Historical Attack Traffic Trends

To view historical attack traffic trends, follow these steps:

**Step 1** On the page shown in Figure 4-67, click **ON** for **Real Time** in the **Attack Traffic Trend** area to disable the real-time mode and enable the historical mode.

Clicking **OFF** for **Real Time** enables the real-time mode again.

In historical mode, attack traffic trend graphs and panels with the icon  $\mathscr{O}$  display historical data.

By default, the traffic attack trend graph displays traffic data in the last 3 hours. Clicking **Day**, **Week**, **Month**, or **Custom** displays attack traffic trend graphs in the last day, week, month, or a custom period.

Figure 4-82 Historical attack traffic - objects

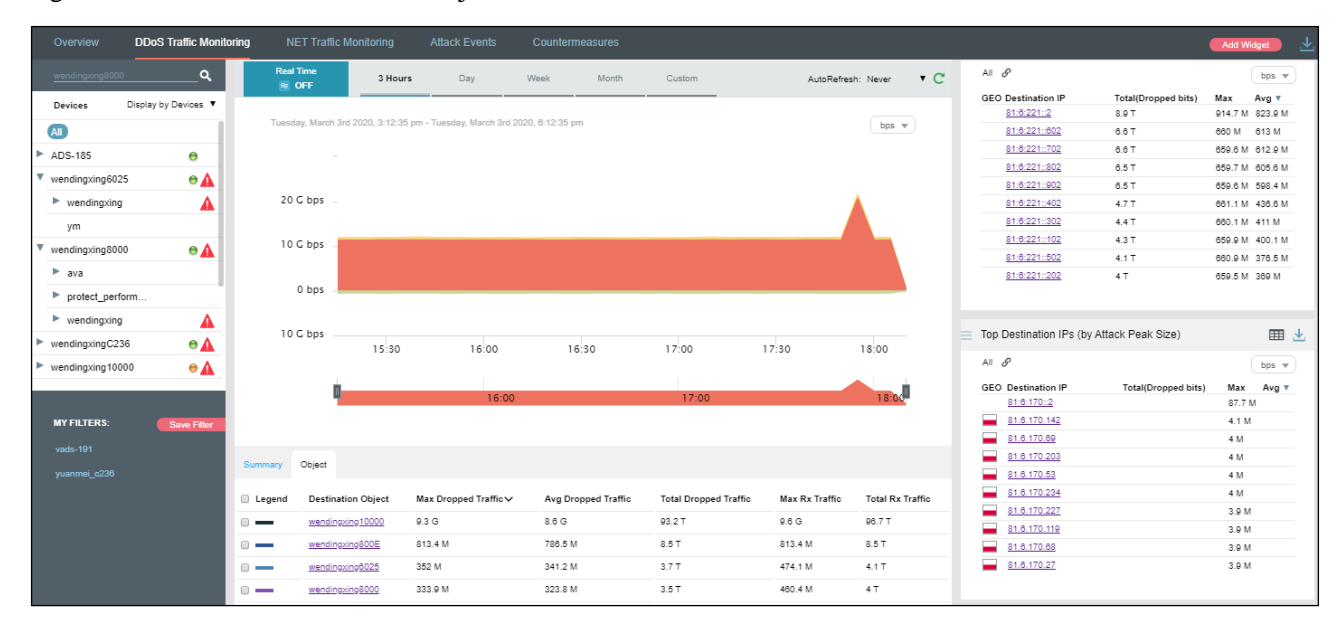

The object list shows region names and detailed traffic information in descending order of dropped traffic volume.

| Table 4-5 Historical | attack traffic trend - | parameters on the Ol | piects tab page |
|----------------------|------------------------|----------------------|-----------------|
|                      |                        |                      |                 |

| Parameter             | Description                                                                                                    |
|-----------------------|----------------------------------------------------------------------------------------------------|
| Legend                | Shows various shades of blue from dark to light, indicating the total dropped traffic. A darker blue indicates more traffic dropped. |
| Destination Object    | Indicates the traffic monitoring object.                                                                                             |
| Max Dropped Traffic   | Indicates the maximum traffic (in bps or pps) dropped by ADS for the object in the statistical period.                               |
| Avg Dropped Traffic   | Indicates the average traffic (in bps or pps) dropped by ADS for the object in the statistical period.                               |
| Total Dropped Traffic | Indicates the total traffic (in bits) dropped by ADS for the object in the statistical period.                                       |

| Parameter        | Description                                                                                             |  |  |  |  |
|------------------|----------------------------------------------------------------------------------------------------|--|--|--|--|
| Max Rx Traffic   | Indicates the maximum traffic (in bps or pps) received by ADS for the object in the statistical period. |  |  |  |  |
| Total Rx Traffic | Indicates the total traffic (in bits) received by ADS for the object in the statistical period.         |  |  |  |  |

Step 2 On the page shown in Figure 4-82, click Summary.

The summary of the historical attack traffic trend graph is displayed, including the average and total dropped, forwarded, and received traffic in the statistical period.

Clicking the bar or text in the **Legend** column hides or displays this type of traffic in the attack traffic trend graph. By default, all types of traffic are displayed. A dimmed color indicates that this type of traffic is not displayed. Otherwise, the traffic is displayed.

----End

# 4.2.7 Switching the Traffic Unit

By default, traffic is expressed in bps in the attack traffic trend graph. On the page shown in Figure 4-67, you can select **pps** from the drop-down list in the upper-right corner of the **Attack Traffic Trend** panel to display traffic data in pps.

### 4.2.8 Refreshing the Attack Traffic Trend Graph

By default, the attack traffic trend graph automatically refreshes every 30 seconds in real time mode. On the page shown in Figure 4-67, you can select **Never** from the **AutoRefresh** drop-down list in the upper-right corner of the **Attack Traffic Trend** panel. In this case, the attack traffic trend graph can be refreshed only by clicking  $\subseteq$ .

By default, the attack traffic trend graph does not automatically refresh in historical mode. On the page shown in Figure 4-67, you can select **Every 5 min** from the **AutoRefresh** dropdown list in the upper-right corner of the **Attack Traffic Trend** panel. In this case, the attack traffic trend graph will refresh every 5 minutes.

### 4.2.9 Downloading a Traffic Trend Report

On the page shown in Figure 4-67, you can click in the upper-right corner and then click or or it to export the current data of the attack traffic trend graph as an HTML or PDF

report. For details, see 4.1.4 Downloading a Report.

### 4.2.10 Managing Filters

Filters are provided for users to define objects of their concern, so that they can find monitored objects more conveniently. After being created, filters are displayed in the filter list. You can click a filter to view traffic information of the object specified by the filter.

Any queried objects, such as a region, region IP group, ADS device, ADS-protected group, or IP address can be configured as a filter. But **All** and **Default** cannot be configured as a filter. You can configure multiple filters.

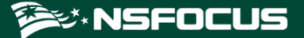

### 4.2.10.1 **Configuring a Filter**

To configure a filter, follow these steps:

Step 1 On the page shown in Figure 4-67, select an object from the left pane, such as wendingxing6025, and then click Save Filter.

Figure 4-83 Adding a filter

|                    | _م          |
|--------------------|-------------|
| Devices Display by | / Devices 🔻 |
| All                |             |
| ADS-185            | 0           |
| wendingxing6025    | ⊖▲          |
| wendingxing8000    | ⊖▲          |
| wendingxingC236    | ⊖▲          |
| wendingxing10000   | ⊜▲          |
| wendingxingVADS    | ⊖▲          |
| 10000-ym-242       | •           |
| yuanmei_10000      | •           |
| 8008-GDJ-121       | •           |
| VADS-GDJ-191       | •           |
|                    |             |
| MY FILTERS:        | Save Filter |
| wendingxing8025    | ] **        |
| vads-191           |             |
| yuanmei_c236       |             |

**Step 2** Type the filter name.

By default, the object name is displayed as the filter name. You can use the default name or type a new one.

- **Step 3** Click and click **Confirm** in the dialog box that appears.
- Step 4 Click wendingxing6025 in the filter list to view its traffic information.

### 🎾 NSFOCUS

#### Figure 4-84 Viewing a filter

| Overview                           | DDoS Traffic Monit   | oring NET Traffic Mo |                      |                       |                |          |       |          |            |     |                           |                             | Add Wi | lget   |    |
|------------------------------------|----------------------|----------------------|----------------------|-----------------------|----------------|----------|-------|----------|------------|-----|---------------------------|-----------------------------|--------|--------|----|
| Enter Select O                     | bjects <b>Q</b>      | Attack Traffic Trend |                      |                       |                |          |       |          |            | Ŧ   | Top Destination IP        |                             |        |        | ₹  |
| Devices                            | Display by Devices 🔻 | Real Time            | 3 Hours              | Day                   | Week Mo        | onth Cus | tom   | AutoRefr | esh: Never | • C | wendingxing6025 🔗         |                             |        | bps 🔻  |    |
| All                                |                      |                      |                      |                       |                |          |       |          |            |     | GEO Destination IP        | Total(Dropped bits)         | Max    | Avg 🔻  |    |
| ADS-185                            | 0                    | Tuesday, March 3rd 2 | 020, 3:14:01 pm - Ti | uesday, March 3rd 202 | 20, 6:14:01 pm |          |       |          | bps w      |     | 81:0:23:2                 | 945.8 G                     | 87.8 M | 87.6 M |    |
| wendingxing6                       | 025 🛛 🖯 🗛            |                      |                      |                       |                |          |       |          |            |     | 81.6.23.100<br>81-8-2210  | 128.1 G                     | 11.0 M | 11.0 M |    |
| wendingxing8                       | 000 🛛 🗛              |                      |                      |                       |                |          |       |          |            |     | 81:8:23::b                | 28.6                        | 2.4 M  | 2.4 M  |    |
| wendingxingC                       | 236                  |                      |                      |                       |                |          |       |          |            |     | 81-6:23:-8                | 26 G                        | 2.4 M  | 2.4 M  |    |
| woodingving 1                      |                      | 400 M bps -          |                      |                       |                |          |       |          |            |     | 81:6:23::6                | 26 G                        | 2.4 M  | 2.4 M  |    |
| <ul> <li>wendingxing if</li> </ul> | 0000 0               |                      |                      |                       |                |          |       |          |            |     | <u>81:6:23::4</u>         | 26 G                        | 2.4 M  | 2.4 M  |    |
| wendingxingV.                      | ADS 😁 🛕              | 200 M bps -          |                      |                       |                |          |       |          |            |     | 81:6:23::a                | 26 G                        | 2.4 M  | 2.4 M  |    |
| 10000-ym-242                       | 2 😑                  |                      |                      |                       |                |          |       |          |            |     | 81:6:23::9                | 26 G                        | 2.4 M  | 2.4 M  |    |
| yuanmei_1000                       | 00 😁                 | 0 bps                |                      |                       |                |          |       |          |            |     | 81:6:23::3                | 28 G                        | 2.4 M  | 2.4 M  |    |
| 8008-GDJ-121                       | 1 😁                  |                      |                      |                       |                |          |       |          |            |     |                           |                             |        |        |    |
| VADS-GDJ-19                        | 91 😁                 | 200 M bps            |                      |                       |                |          |       |          |            |     | Top Destination IPs (by A | tack Peak Size)             |        | m      | Ψ. |
|                                    |                      |                      | 15:30                | 16:00                 | 16:30          | 17:      | 00    | 17:30    | 18:00      |     |                           |                             |        |        |    |
|                                    |                      |                      |                      |                       |                |          |       |          |            |     | wendingxing6025 &         |                             |        | bps 🔻  |    |
| MY FILTERS:                        | Save Filter          |                      |                      | 16:00                 |                |          | 17:00 |          | 18:00      |     |                           |                             |        |        |    |
| wendingxing80                      |                      |                      |                      |                       |                |          |       |          |            |     |                           |                             |        |        |    |
| vads-191                           |                      |                      |                      |                       |                |          |       |          |            |     |                           |                             |        |        |    |
| yuanmei_c236                       |                      | Summary Object       |                      |                       |                |          |       |          |            |     | The data of t             | is object cannot be display | red.   |        |    |
|                                    |                      | Legend               |                      |                       |                | Avg      |       | Total    |            |     |                           |                             |        |        |    |
|                                    |                      | Dropped Traffic      |                      |                       |                | 351 M    |       | 3.8 T    |            |     |                           |                             |        |        |    |
|                                    |                      | Passed Traffic       |                      |                       |                | 42.2 M   |       | 455.4 G  |            |     |                           |                             |        |        |    |
|                                    |                      | Rx Traffic           |                      |                       |                | 393.1 M  |       | 4.2 T    |            |     |                           |                             |        |        |    |

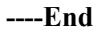

# 4.2.10.2 **Deleting a Filter**

To delete a filter, follow these steps:

Step 1 On the page shown in Figure 4-84, point to a filter name

The icon appears.

Figure 4-85 Deleting a filter

| MY FILTERS:     | Save Filter |
|-----------------|-------------|
| wendingxing6025 |             |
| vads-191        |             |
| yuanmei_c236    |             |

**Step 2** Click and then **Confirm** in the dialog box that appears.

----End

# 4.2.11 Managing Panels

By default, **Top Destination IP** and **Protocols Analysis** panels are displayed under **Traffic Monitoring > DDoS Traffic Monitoring**, as shown in Figure 4-86.

A panel with the icon  $\mathscr{O}$  indicates that when the selected object and statistical period change, the object and statistical period of this panel will change accordingly. A panel without the icon  $\mathscr{O}$  indicates the opposite.

You can add panels as required. For how to add, edit, and delete panels, see section 4.1 Overview.

Figure 4-86 Default panels on the DDOS Attack Traffic Monitoring page

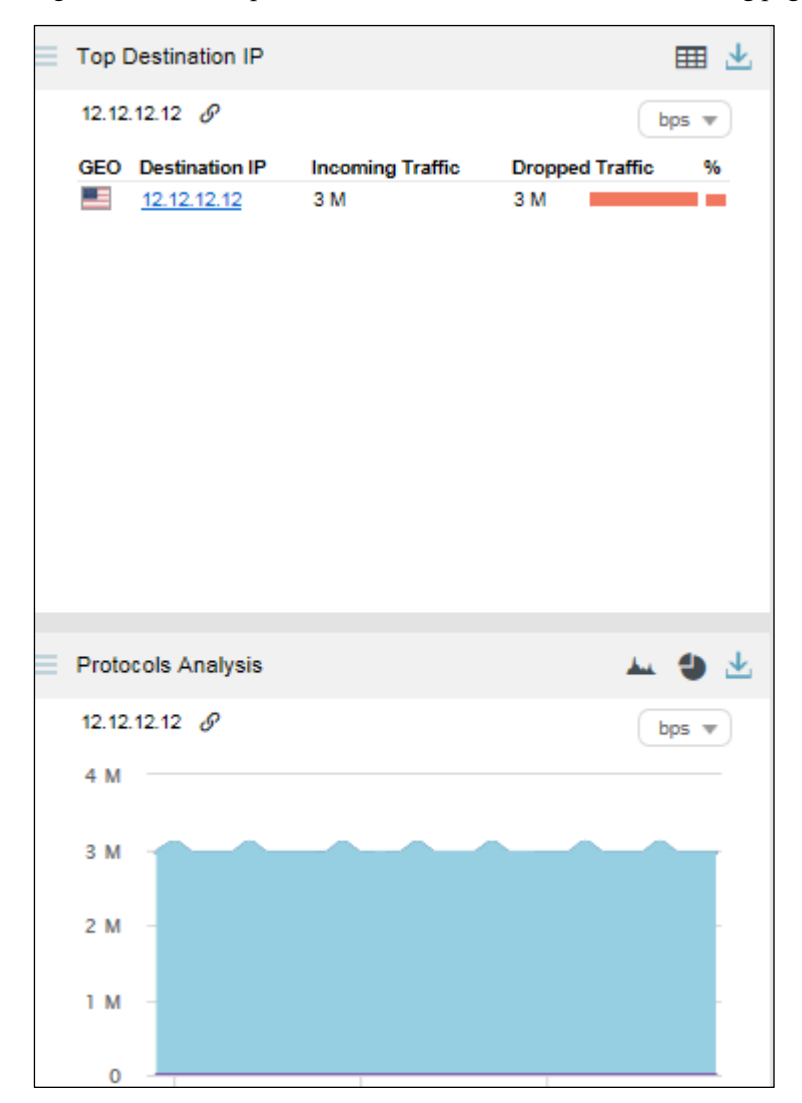

# 4.3 Network Traffic Monitoring

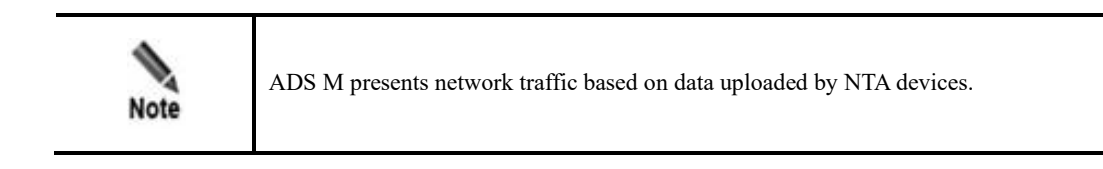

Under Traffic Monitoring > NET Traffic Monitoring, you can do as follows:

- View real-time and historical network traffic trends of all objects or a specified region, regional IP group, NTA device, or IP address.
- View or add panels.
- Configure filters.

IP addresses under the default protection group do not belong to any regions or IP groups. To view network traffic information of such an IP address, you need to expressly specify the IP address before the system displays its information.

Network traffic information includes real-time traffic information and historical traffic information. By default, network traffic information is displayed by region.

### 4.3.1 Viewing Real-Time Network Traffic Information

To view real-time network traffic information, follow these steps:

#### Step 1 Choose Traffic Monitoring > NET Traffic Monitoring.

By default, real-time network traffic information of all monitoring objects is displayed, including **Network Traffic Trend**, **NTA Traffic Trend**, and **Top NTA Region Traffic** panels, as shown in Figure 4-87.

In real-time mode, the network traffic trend in the last 15 minutes is displayed by default. You can click **30 Mins** or **1 Hour** to view the network traffic trend of the last 30 minutes or last hour.

Figure 4-87 Network traffic information of all objects

| Overview DDoS Traffic Monite | ring NET Traffic Monitoring Attack Events Countermeasures                                                              | Add Widget                      | <u>↓</u> |
|------------------------------|----------------------------------------------------------------------------------------------------|---------------------------------|----------|
| Enter Select Objects         | Network Traffic Trend                                                                                                  | NTA Traffic Trend               | · ±      |
| Regions Display by Regions V | Real Time 15 Mins 30 Mins 1 Hour AutoRefresh: 30 seconds V C                                                           | All Q bps                       | •        |
| 6025E                        |                                                                                                    | 5 C                             | -        |
| ► ads                        | Tuesday, March 3rd 2020, 3:27:54 pm - Tuesday, March 3rd 2020, 3:42:54 pm                                              |                                 |          |
| ads1                         |                                                                                                    | 0 -                             |          |
| ads2                         | 2.5 G bps =                                                                                                    |                                 |          |
| ► nta                        | 0 box                                                                                                    | 5.6                             |          |
| nta_ads                      | o ups                                                                                                    | 15.20 15.30 15.40               |          |
| por_test                     | 2.5 G bps -                                                                                                    | Rx traffic 3                    |          |
| ,,,                          | 5 G bps                                                                                                    | Top NTA Region Traffic          | a .¥.    |
|                              | 15:28 15:30 15:32 15:34 15:36 15:38 15:40 15:42                                                                        | bps                             | -<br>-   |
| MY FILTERS: Save Filter      | 15:30 15:35 15:40                                                                                                    | Region Rx traffic v Tx traffic  | _        |
| nta                          |                                                                                                    | DNS_GOOGL         0         4.6 | -        |
|                              | Summary Object                                                                                                    |                                 |          |
|                              | 🔲 Legend Destination Object Real-time Rx Traffic Real-Time Tx Traffic Max Rx Traffic > Max Tx Traffic > Max Tx Traffic |                                 |          |
|                              | No Data                                                                                                    |                                 |          |
|                              | Show objects with no dropped traffic                                                                                   |                                 |          |
|                              |                                                                                                    |                                 |          |

Table 4-6 describes areas of the DDoS Traffic Monitoring page.

Table 4-6 Layout for the DDoS Traffic Monitoring page

| No. | Description     |
|-----|-----------------|
| 1   | List of objects |
| 2   | Traffic trend   |
| 3   | Panels          |

On the **NET Traffic Monitoring** page, the **Object** list ranks regions in descending order of real-time network traffic detected.

Table 4-7 Real-time network traffic trend - parameters on the Objects tab page

| Parameter            | Description                                                                                                    |
|----------------------|----------------------------------------------------------------------------------------------------|
| Legend               | Shows various shades of blue from dark to light, indicating the total dropped traffic. A darker blue indicates more traffic dropped. |
| Destination Object   | Indicates the traffic monitoring object.                                                                                             |
| Real-Time Rx Traffic | Indicates traffic (in bps or pps) received by the object in real time.                                                               |
| Real-Time Tx Traffic | Indicates traffic (in bps or pps) transmitted by the object in real time.                                                            |
| Max Rx Traffic       | Indicates the maximum traffic (in bps or pps) received by the object in the statistical period.                                      |
| Max Tx Traffic       | Indicates the maximum traffic (in bps or pps) transmitted by the object in the statistical period.                                   |

**Step 2** On the **Object** tab page shown in Figure 4-87, select one or more objects to view its or their real-time network traffic.

By default, only the objects with traffic dropped by ADS are displayed.

Step 3 Click Show objects with no dropped traffic to show all objects. See Figure 4-88.

Clicking **Hide objects with no dropped traffic** displays only objects with traffic dropped by ADS, but hides objects with no traffic dropped.

| Summary Obje        | ect                   |                      |                      |                  |                |
|---------------------|-----------------------|----------------------|----------------------|------------------|----------------|
| Legend              | Destination Object    | Real-time Rx Traffic | Real-Time Tx Traffic | Max Rx Traffic 🗸 | Max Tx Traffic |
|                     | ads2                  | 0                    | 0                    | 0                | 0              |
|                     | ads                   | 0                    | 0                    | 0                | 0              |
|                     | ads1                  | 0                    | 0                    | 0                | 0              |
|                     | <u>6025E</u>          | 0                    | 0                    | 0                | 0              |
|                     | <u>bxh</u>            | 0                    | 0                    | 0                | 0              |
|                     | por test              | 0                    | 0                    | 0                | 0              |
|                     | nta                   | 0                    | 0                    | 0                | 0              |
|                     | <u>yewuyu yuanmei</u> | 0                    | 0                    | 0                | 0              |
|                     | nta ads               | 0                    | 0                    | 0                | 0              |
| Hide objects with r | no dropped traffic    |                      |                      |                  |                |

Figure 4-88 Real-time network traffic trend graph of all objects

**Step 4** Point to a random point in the network traffic trend graph to view the incoming traffic, outgoing traffic, and dropped traffic at the specific point of time, as well as real-time traffic dropped for the specified object. See Figure 4-89.

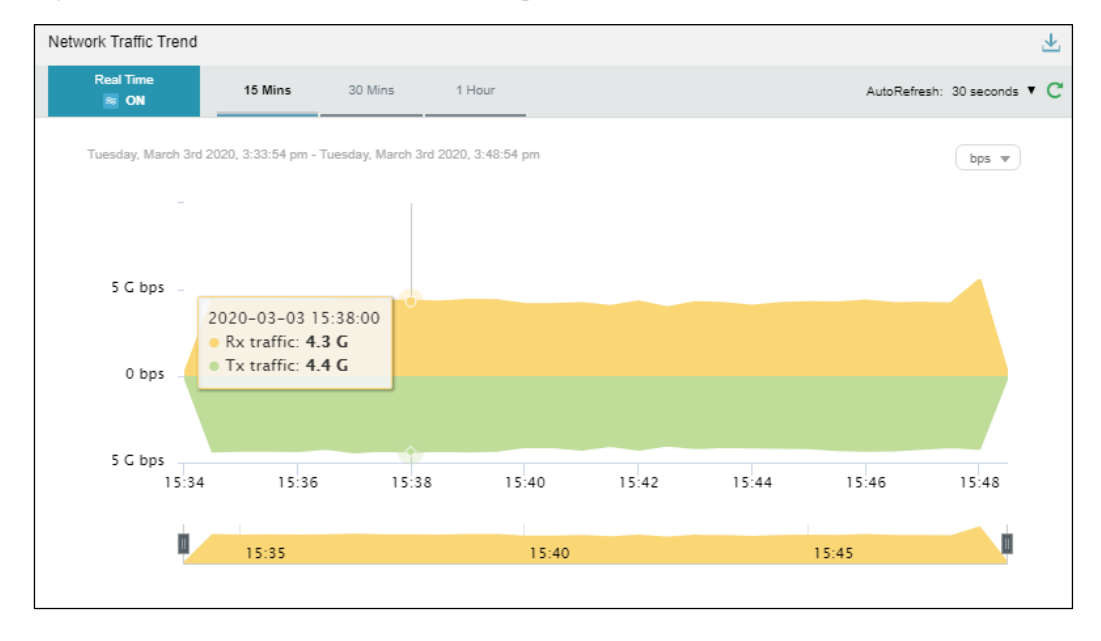

Figure 4-89 Network traffic information at a specific time

**Step 5** Below the network traffic trend graph, drag to view a finer-granularity network traffic trend.

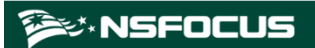

Figure 4-90 Finer-granularity network traffic information

| Network Traffic T | rend          |               |              |              |             |               |          |          |               | $\overline{\mathbf{A}}$ |
|-------------------|---------------|---------------|--------------|--------------|-------------|---------------|----------|----------|---------------|-------------------------|
| Real Time<br>📓 ON | 15 M          | Ains 30       | Mins         | 1 Hour       |             |               |          | AutoRet  | iresh: 30 sec | onds 🔻 Ċ                |
| Wednesda          | y, December 1 | 3th 2017, 10: | 47:49 am - W | /ednesday, E | December 13 | ih 2017, 11:0 | 2:49 am  |          | pp            | s 🔻                     |
|                   |               |               |              |              |             |               |          |          |               |                         |
|                   |               |               |              |              |             |               |          |          |               |                         |
| 40 M pp           | s             |               |              |              |             |               |          |          |               |                         |
|                   |               |               |              |              |             |               |          |          |               |                         |
| 20 M pp           | s             |               |              |              |             |               |          |          |               |                         |
|                   |               |               |              |              |             |               |          |          |               |                         |
| 0 pp              | s             | 10.51.20      | 10.52.00     | 10.52.20     | 10.52.00    | 10.52.20      | 10.54.00 | 10.54.20 | 10.55.00      |                         |
|                   | 10.51.00      | 10.51.50      | 10.32.00     | 10.52.50     | 10.55.00    | 10.55.50      | 10.54.00 | 10.54.50 | 10.55.00      |                         |
|                   |               | 10:5          |              |              | 1.55        |               |          | 11:      | 00            |                         |
|                   |               |               |              |              |             |               |          |          |               |                         |
|                   |               |               |              |              |             |               |          |          |               |                         |

Step 6 On the page shown in Figure 4-88, click Summary.

The average and total traffic received and transmitted in the statistical period are displayed.

Clicking the bar or text in the **Legend** column hides or displays this type of traffic in the traffic trend graph. By default, all types of traffic are displayed. A dimmed color indicates that this type of traffic is not displayed. Otherwise, the traffic is displayed.

 Table 4-8 describes parameters on the Summary tab page.

| Parameter | Description                                            |
|-----------|--------------------------------------------------------|
| Legend    | Colors representing transmitted and received traffic   |
| Avg       | Average traffic transmitted and received by the object |
| Total     | Total traffic transmitted and received by the object   |

Table 4-8 Real-time network traffic trend - parameters on the Summary tab page

#### ----End

### 4.3.2 Viewing Device-Specific Network Traffic Information

In the left pane of the **NET Traffic Monitoring** page, select **Display by Devices**. Then all NTA devices and regions and regional IP groups configured on these devices are listed. ● indicates that time of this device is not synchronized. ● indicates that this device is online. You can select an NTA device or a region/regional IP group under an NTA device to view its real-time and historical network traffic trends and panels. For example, select **10.66.243.171** > **test CUTMDCS**.... Then network traffic information of region "test CUTMDCS..." under device 10.66.241.171 is displayed, as shown in Figure 4-91. 🕬 NSFOCUS

Figure 4-91 Device-specific network traffic information

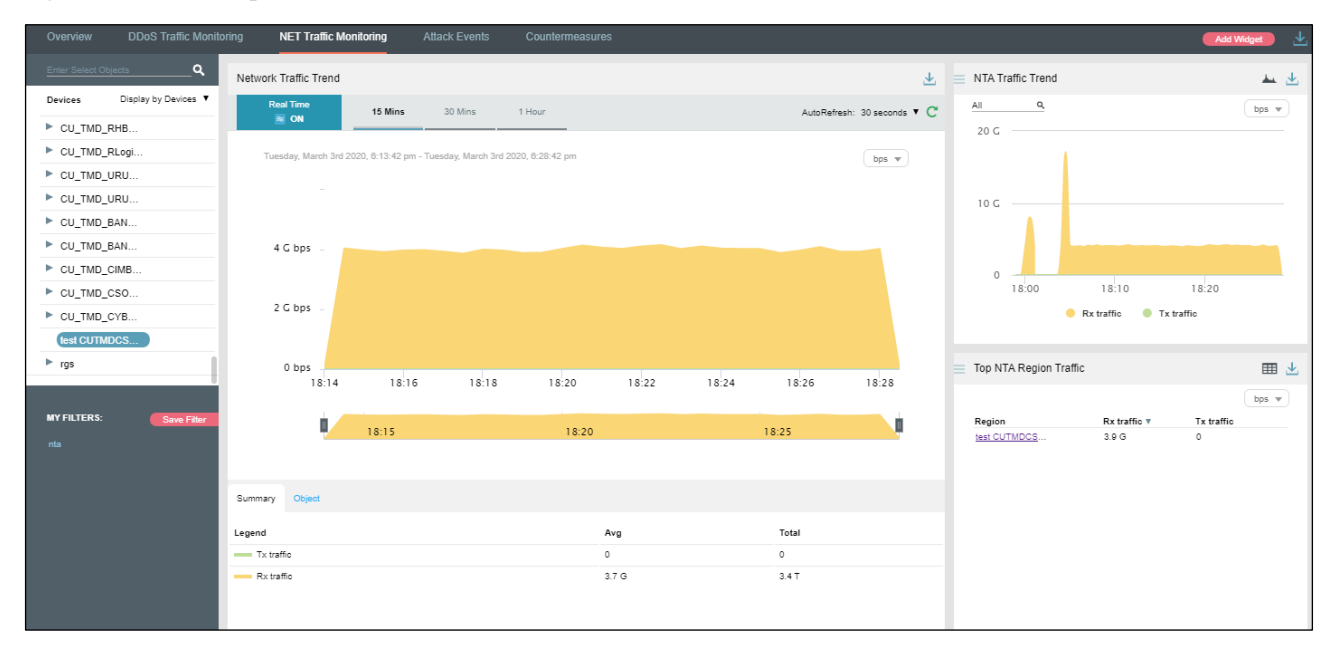

# 4.3.3 Viewing Region-Specific Network Traffic Information

In the left pane of the **NET Traffic Monitoring** page, select **Display by Regions**. Then all regions and IP groups and IP addresses in these regions are displayed. You can select a region, an IP group, or an IP address to view its real-time and historical network traffic trends and panels. For example, select **test123**. Then network traffic information of region test123 is displayed, as shown in Figure 4-92.

Figure 4-92 Region-specific network traffic information

| Overview                |                   | NET Traffic Monitoring               | Attack Events       | Countermeasures                 |         |                                    |                 |        |                        |                                                           |                 |                    |          | dd Widget 📃 👱 |
|-------------------------|-------------------|--------------------------------------|---------------------|---------------------------------|---------|------------------------------------|-----------------|--------|------------------------|-----------------------------------------------------------|-----------------|--------------------|----------|---------------|
| Enter Select C          | <u>Objects</u> Q  | Network Traffic Trend                |                     |                                 |         |                                    |                 |        | Ŧ                      | NTA Traffic Trend                                         |                 |                    |          | <u>ب</u>      |
| Regions Dis             | play by Regions 🔻 | Real Time<br>N                       | 15 Mins             | 30 Mins 1 Hour                  |         |                                    |                 | AutoRe | efresh: 30 seconds * C | All Q                                                     |                 |                    |          | bps 💌         |
| <ul> <li>ads</li> </ul> |                   | Wednesday, March 4th 2020,           | 2:01:38 pm - Wednes | day, March 4th 2020, 2:16:38 pr |         |                                    |                 |        | bps v                  | 300 G                                                     |                 |                    |          |               |
| ads1<br>ads2            |                   |                                      |                     |                                 |         |                                    |                 |        |                        | 200 G                                                     |                 |                    |          |               |
| ► boch                  |                   |                                      |                     |                                 |         |                                    |                 |        |                        | 100 G                                                     |                 |                    |          |               |
| nta<br>nta_ads          |                   | 200 G bps -                          |                     |                                 |         |                                    |                 |        |                        | 0                                                         |                 |                    |          |               |
| ► por_test              |                   | 100 G bps -                          |                     |                                 |         | 2020-03-04 14:1<br>• Rx traffic: 0 | 11:00           |        |                        | 13:50 13                                                  | 55 14:00        | 14:05<br>x traffic | 14:10    | 14:15         |
| ► wjw                   |                   |                                      |                     |                                 |         | • Tx trame: 0                      |                 |        |                        |                                                           |                 |                    |          |               |
| yewuyu_yuan.            |                   | 0 bps                                | 14:04               | 14:06                           | 14:08   | 14:10                              | 14:12           | 14:14  | 14:16                  | Top NTA Alerts 🖌                                          |                 |                    |          | Ⅲ 土           |
| MY FILTERS:             | Save Filter       | 1                                    |                     |                                 |         |                                    |                 |        |                        | Destination IP                                            | Alert Level Ale | rt Type Di         | uration  | Traffic v     |
| nta                     |                   | -14:02                               | 14:04               | 14:06                           | 14:08   | 14:10                              | 14:12           | 14:14  | 14                     | 2a00:a020:fff.fff.fff.fff.fff.fff.fff.58<br>10.66.243.202 | high Tra        | ffic Ab 22         | 2h 16min | 3.1 G         |
|                         |                   | Summary Object                       |                     |                                 |         |                                    |                 |        |                        | 2a00:a020:mm.mm.mm.mm.56<br>10.66.243.202                 | high Tra        | ffic Ab 22         | 2h 16min | 3.1 G         |
|                         |                   | Legend Destination                   | Object              | Real-time Rx Traffic            | Real-Ti | ime Tx Traffic                     | Max Rx Traffic√ | м      | ax Tx Traffic          | 2a00:a020:mm.mm.mm.54<br>10.66.243.202                    | high Tra        | ffic Ab 22         | 2h 16min | 3.1 G         |
|                         |                   |                                      |                     |                                 | No Data |                                    |                 |        |                        | 2a00:a020:fff:fff:fff:fff:fff:fff:fff:fff:fff:            | high Tra        | ffic Ab 22         | 2h 16min | 3.1 G         |
|                         |                   | Show objects with no dropped traffic | s                   |                                 |         |                                    |                 |        |                        | 2a00:a020:fff.fff.fff.fff.fff.fff.fff.50<br>10.66.243.202 | high Tra        | ffic Ab 22         | 2h 16min | 3.1 G         |

# 4.3.4 Viewing IP Group-Specific Network Traffic Information

**Step 1** In the left pane of the **NET Traffic Monitoring** page, select **Display by Devices**.

Step 2 From the device list displayed, select an IP group under an NTA device.

Then real-time network traffic information of this IP group is displayed, as shown in Figure 4-93.

Figure 4-93 IP group-specific network traffic information

| Overview       | DDoS Traffic Monito | ring NET Traffic Monitorin | g Attack Events          |                     |               |       |       |       |                             |                                                             |             |            |           | Add Widget 📃 🛃 |
|----------------|---------------------|----------------------------|--------------------------|---------------------|---------------|-------|-------|-------|-----------------------------|-------------------------------------------------------------|-------------|------------|-----------|----------------|
| Enter Select C | Dbjects <b>Q</b>    | Network Traffic Trend      |                          |                     |               |       |       |       | Ŧ                           | NTA Traffic Trend                                           |             |            |           | بلا مد         |
| Regions Dis    | play by Regions 🔻   | Real Time                  | 15 Mins                  | 30 Mins             | 1 Hour        |       |       |       | AutoRefresh: 30 seconds 🔻 😋 | All Q                                                       |             |            |           | bps 🔻          |
| ▶ ads          |                     | <u>≋</u> 0N                |                          |                     |               | _     |       |       |                             | 400 G                                                       |             |            |           |                |
| ads1           |                     | Wednesday, March 4th 2     | 2020, 2:02:36 pm - Wedne | sday, March 4th 202 | 0, 2:17:36 pm |       |       |       | bps 💌                       |                                                             |             |            |           |                |
| ads2           |                     |                            |                          |                     |               |       |       |       |                             |                                                             |             |            |           |                |
| bxh            |                     |                            |                          |                     |               |       |       |       |                             | 200 G                                                       |             |            |           |                |
| ▶ nta          |                     |                            |                          |                     |               |       |       |       |                             |                                                             |             |            |           |                |
| nta_ads        |                     | 50 G bps                   |                          |                     |               |       |       |       |                             |                                                             |             |            |           |                |
| por_test       |                     |                            |                          |                     |               |       |       |       |                             | 0 13:50 13:55                                               | 14:00       | 14:05      | 14.10     | 14:15          |
| test123        |                     | 25 G bps                   |                          |                     |               |       |       |       |                             |                                                             | Ry traffic  | Ty traffic |           |                |
| test321        |                     |                            |                          |                     |               |       |       |       |                             |                                                             | -           |            |           |                |
| ► wjw          |                     |                            |                          |                     |               |       |       |       |                             |                                                             |             |            |           |                |
| yewuyu_yuan.   | ·                   | 0 bps1                     | 4:04 14                  | .06                 | 14:08         | 14:10 | 14:12 | 14:14 | 14:16                       | Top NTA Alerts 2"                                           |             |            |           | Ⅲ 土            |
|                |                     |                            |                          |                     |               |       |       |       |                             |                                                             |             |            |           | bps 💌          |
| MY FILTERS:    | Save Filter         |                            | 14:04                    | 14:06               | 14:08         | 14:10 | 14:12 | 14:14 | 14:16                       | Destination IP                                              | Alert Level | Alert Type | Duration  | Traffic v      |
| nta            |                     |                            |                          |                     |               |       |       |       |                             | 10.66.243.202                                               | high        | Traffic Ab | 22h 17min | 3.1 G          |
|                |                     | Summary Object             |                          |                     |               |       |       |       |                             | 2a00:a020:ffff:ffff:ffff:ffff:ffff:ffff:                    | high        | Traffic Ab | 22h 17min | 3.1 G          |
|                |                     | ountary object             |                          |                     |               |       |       |       |                             | 2a00:a020:ffff.ffff.ffff.ffff.ffff.ffff.54<br>10.66.243.202 | high        | Traffic Ab | 22h 17min | 3.1 G          |

----End

# 4.3.5 Viewing Object-Specific Network Traffic Information

By default, the **Attack Traffic Trend** graph displays network traffic trends of all NTA devices monitored by ADS M. You can specify an object, namely a region, regional IP group, or NTA device, to view its real-time network traffic trends.

Step 1 In the left pane, type a character string and then press Enter.

The system displays all objects containing the typed character string, as shown in Figure 4-94.

Figure 4-94 Searching for a network traffic monitoring object

| y   |                         | Q,    |
|-----|-------------------------|-------|
| AI  |                         |       |
|     | All                     | 15 •  |
|     | taregions               |       |
|     | ywytest1@ywytest1       |       |
| ► E | weidengyi_test          |       |
| ► I | REGIONrib4y0@REGIONrib4 |       |
|     | REGIONrib4y1@REGIONrib4 |       |
|     | REGIONrib4y2@REGIONrib4 |       |
| ► c | REGIONrib4y3@REGIONrib4 |       |
| ► c | REGIONrib4y4@REGIONrib4 |       |
| c   | REGIONrib4y5@REGIONrib4 |       |
| ► c | REGIONrib4y6@REGIONrib4 |       |
|     | REGIONrib4y7@REGIONrib4 |       |
|     | REGIONrib4y8@REGIONrib4 |       |
| t   | REGIONrib4y9@REGIONrib4 |       |
|     | REGIONrib4y10@REGIONrib |       |
|     | REGIONrib4y11@REGIONrib |       |
|     | REGIONrib4y12@REGIONrib | ilter |
|     | REGIONrib4y13@REGIONrib |       |
|     | REGIONrib4y14@REGIONrib |       |
|     | REGIONrib4y15@REGIONrib |       |
|     | REGIONrib4y16@REGIONrib |       |
|     |                         |       |

Step 2 Select an object to be queried, such as test123, and then press Enter.

Network traffic information of the selected object is displayed, as shown in Figure 4-95.

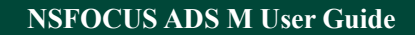

🎾 NSFOCUS

Figure 4-95 Object-specific network traffic information

| Overview       | DDoS Traffic Monito | oring NET Traff     | lic Monitoring   | Attack Events       | Countermeasures                 |             |           |                 |                      |          |                                                                  |             |             | •         | Add Widget |
|----------------|---------------------|---------------------|------------------|---------------------|---------------------------------|-------------|-----------|-----------------|----------------------|----------|------------------------------------------------------------------|-------------|-------------|-----------|------------|
| Enter Select ( | Dbjects <b>Q</b>    | Network Traffic Tre | and              |                     |                                 |             |           |                 |                      | Ŧ        | NTA Traffic Trend                                                |             |             |           | <u>ب</u> ا |
| Regions Dis    | play by Regions 🔻   | Real Tin            | ne               | 15 Mins             | 30 Mins 1 Hour                  |             |           |                 | AutoRefresh: 30 seco | inds 🔻 Ċ | All Q                                                            |             |             |           | bps w      |
| 6025E          |                     |                     |                  |                     |                                 |             |           |                 |                      |          | 400 G                                                            |             |             |           |            |
| ads            |                     | Wednesday,          | March 4th 2020   | 2:03:06 pm - Wednes | day, March 4th 2020, 2:18:06 pm |             |           |                 | bp                   | S 🔻      |                                                                  |             |             |           |            |
| ads1           |                     |                     |                  |                     |                                 |             |           |                 |                      |          |                                                                  |             |             |           |            |
| ads2           |                     |                     |                  |                     |                                 |             |           |                 |                      |          | 200 G                                                            |             |             |           |            |
| ► bxh          |                     | 300 G bps           |                  |                     |                                 |             |           |                 |                      |          |                                                                  |             |             |           |            |
| ► nta          |                     |                     |                  |                     |                                 |             |           |                 |                      |          |                                                                  |             |             |           |            |
| nta_ads        |                     | 200 G bps           |                  |                     |                                 |             |           |                 |                      |          | 0 13:50 13:55                                                    | 14:00       | 14:05       | 14:10     | 14:15      |
| ► por_test     |                     |                     |                  |                     |                                 |             |           |                 |                      |          |                                                                  | Pr traffic  | Tx traffic  |           | 14.15      |
| ► (test123     |                     | 100 G bps           |                  |                     |                                 |             |           |                 |                      |          |                                                                  | - Itt dame  | - TX Buillo |           |            |
| ► wjw          |                     |                     |                  |                     |                                 |             |           |                 |                      |          |                                                                  |             |             |           |            |
| yewuyu_yuan.   |                     | 0 bps               | 14:04            | 14:06               | 14:08                           | 14:10       | 14:12     | 14:14           | 14:16 14:            | 18       | Top NTA Alerts 🖌                                                 |             |             |           | ⊞ ₹        |
|                |                     |                     |                  |                     |                                 |             |           |                 |                      |          |                                                                  |             |             |           | bps *      |
| MY FILTERS:    | Save Filter         |                     | 14:04            | 14:0                | 5 14:08                         | 14:10       | 14:12     | 14:14           | 14:16                | 0        | Destination IP                                                   | Alert Level | Alert Type  | Duration  | Traffic *  |
| nta            |                     |                     |                  |                     |                                 |             |           |                 |                      |          | 10.66.243.202                                                    | high        | Traffic Ab  | 22h 17min | 3.1 G      |
|                |                     |                     |                  |                     |                                 |             |           |                 |                      |          | 2a00:a020:ffff.ffff.ffff.ffff.ffff.ffff.ffff.56<br>10.66.243.202 | high        | Traffic Ab  | 22h 17min | 3.1 G      |
|                |                     | Summary Obje        | α                |                     |                                 |             |           |                 |                      |          | 2a00:a020:mm.mm.mm.54<br>10.66:243:202                           | high        | Traffic Ab  | 22h 17min | 3.1 G      |
|                |                     | Legend              | Destination      | Object              | Real-time Rx Traffic            | Real-Time T | x Traffic | Max Rx Traffic~ | Max Tx Traffic       |          | 2a00:a020:ffff.ffff.ffff.ffff.ffff.ffff.52                       | high        | Traffic Ab  | 22h 17min | 3.1 G      |
|                |                     | -                   | test321          |                     | 62.1 G                          | Û           |           | 62.1 G          | U                    |          | 10.66.243.202                                                    |             |             |           |            |
|                |                     | Show objects with   | no dropped traff | <u>1c</u>           |                                 |             |           |                 |                      |          | 10.66.243.202                                                    | high        | Traffic Ab  | 22h 17min | 3.1 G      |
|                |                     | Prev 1 Next         |                  |                     |                                 |             |           |                 |                      |          |                                                                  |             |             |           |            |

----End

# 4.3.6 Viewing Historical Network Traffic Trends

To view historical network traffic trends, follow these steps:

Step 1 On the NET Traffic Monitoring page, click ON for Real Time in the Network Traffic Trend area to disable the real-time mode and enable the historical mode. See Figure 4-96.

Clicking **OFF** for **Real Time** enables the real-time mode again.

In historical mode, both the network traffic trend graph and panels with the icon  $\mathscr{O}$  display historical data.

By default, the network traffic trend graph displays network traffic data in the last 3 hours. Clicking **Day**, **Week**, **Month**, or **Custom** displays the network traffic trend in the last day, week, month, or a custom period.

#### NSFOCUS ADS M User Guide

#### 🎾 NSFOCUS

#### Figure 4-96 Historical network traffic - objects

| Overview DDoS Traffic Monit  | toring NET Traffic Monitoring        |                                     |                    |                |                         |                        | Add Widget 🛃 🕹 |
|------------------------------|--------------------------------------|-------------------------------------|--------------------|----------------|-------------------------|------------------------|----------------|
| Enter Select Objects Q       | Network Traffic Trend                |                                     |                    |                | $\overline{\mathbf{T}}$ | NTA Traffic Trend      | <b>*</b>       |
| Devices Display by Devices V | Real Time 3 Hours                    | Day Week                            | Month Cu           | ustom          | AutoRefresh: Never 🔹 C  | All Q                  | bps 💌          |
| CU_TMD_CSO                   |                                      |                                     |                    |                |                         | 10 G                   |                |
| CU_TMD_CYB                   | Tuesday, March 3rd 2020, 12:59:51 pr | n - Tuesday, March 3rd 2020, 3:59:5 | 1 pm               |                | bps 💌                   | 5 G                    |                |
| test CUTMDCS                 |                                      |                                     |                    |                |                         |                        |                |
| ▼ rgs                        |                                      |                                     |                    |                |                         | 0                      |                |
| amsk25                       |                                      |                                     |                    |                | -                       |                        |                |
| amsk31                       | 4 G bps                              |                                     |                    |                |                         | 50                     |                |
| amsk13                       |                                      |                                     |                    |                |                         | 10 G                   |                |
| amsk20                       | 2.C hor                              |                                     |                    |                |                         | 15:40                  | 15:50 16:00    |
| amsk44                       | 20003 -                              |                                     |                    |                |                         | Rx traffic             | Tx traffic     |
| amsk45                       |                                      |                                     |                    |                |                         |                        |                |
| amsk30                       | 0 bps                                |                                     |                    |                |                         | Top NTA Region Traffic | III 🛃          |
|                              | 13:00 13                             | 14:00                               | 14:30              | 15:00          | 15:30                   |                        | bos w          |
| MY FILTERS: Save Filter      |                                      |                                     |                    |                | -                       | Region Rx traffi       | Tx traffic     |
| nta                          | 13:00                                | 14:00                               |                    | 15:00          |                         | test CUTMDCS 4.4 G     | 0              |
|                              |                                      |                                     |                    |                |                         |                        |                |
|                              |                                      |                                     |                    |                |                         |                        |                |
|                              | Summary Object                       |                                     |                    |                |                         |                        |                |
|                              | Legend Destination Object            | Max Rx Traffic∨                     | Average Rx Traffic | Max Tx Traffic | Average Tx Traffic      |                        |                |
|                              | amsk0                                | 4.6 G                               | 148.4 M            | 0              | 0                       |                        |                |
|                              | amsk1                                | 0                                   | 0                  | 0              | 0                       |                        |                |
|                              | amsk10                               | 0                                   | 0                  | 0              | 0                       |                        |                |
|                              | amsk11                               | 0                                   | 0                  | 0              | 0                       |                        |                |

The **Object** tab page provides detailed network traffic information of regions, which are ranked in descending order of traffic volume.

| Table 4-9 Historical | l network traffic trend – | parameters on the | Objects tab p | bage |
|----------------------|---------------------------|-------------------|---------------|------|
|                      |                           |                   | ./ ./         |      |

| Parameter          | Description                                                                                                    |
|--------------------|----------------------------------------------------------------------------------------------------|
| Legend             | Shows various shades of blue from dark to light, indicating the total dropped traffic.<br>A darker blue indicates more traffic dropped. |
| Destination Object | Indicates the traffic monitoring object.                                                                                                |
| Max Rx Traffic     | Indicates the maximum traffic (in bps or pps) received by the object in the statistical period.                                         |
| Average Rx Traffic | Indicates the average traffic (in bps or pps) received by the object in the statistical period.                                         |
| Max Tx Traffic     | Indicates the maximum traffic (in bps or pps) transmitted by the object in the statistical period.                                      |
| Average Tx Traffic | Indicates the average traffic (in bps or pps) transmitted by the object in the statistical period.                                      |

Step 2 On the page shown in Figure 4-96, click Summary.

The average and total traffic received and transmitted in the statistical period are displayed, as shown in Figure 4-97.

Clicking the bar or text in the **Legend** column hides or displays this type of traffic in the network traffic trend graph. By default, all types of network traffic are displayed. A dimmed color indicates that this type of traffic is not displayed. Otherwise, the traffic is displayed. Table 4-8 describes parameters on the **Summary** tab page.

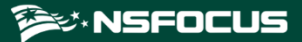

Figure 4-97 Historical network traffic - summary

| Summary     | Object |     |       |
|-------------|--------|-----|-------|
| Legend      |        | Avg | Total |
| - Tx traffi | ic     | 0   | 0     |
| Rx traffi   | ic     | 0   | 0     |

----End

### 4.3.7 Switching the Traffic Unit

By default, traffic is expressed in bps in network traffic trend graphs. You can select **pps** from the drop-down list in the upper-right corner of the **Network Traffic Trend** area to display traffic in pps.

### 4.3.8 Refreshing the Traffic Trend Graph

By default, the network traffic trend graph automatically refreshes every 30 seconds in realtime mode. On the **NET Traffic Monitoring** page, you can select **Never** from the **AutoRefresh** drop-down list in the upper-right corner of the **Network Traffic Trend** panel. In this case, the network traffic trend graph does not refresh unless you click C.

By default, the network traffic trend graph is not refreshed in historical mode. On the **NET Traffic Monitoring** page, you can select **Every 5 min** from the **AutoRefresh** drop-down list in the upper-right corner of the **Network Traffic Trend** panel. In this case, the network traffic trend graph will automatically refresh every 5 minutes.

### 4.3.9 Downloading a Traffic Trend Report

On the NET Traffic Monitoring page, you can click 🖄 in the upper-right corner of the

**Network Traffic Trend** graph and then click or to download the current data of the network traffic trend graph as an HTML or PDF report. For details, see section 4.1.4 Downloading a Report.

### 4.3.10 Managing Filters

Filters are provided for users to define objects of their concern, so that they can find monitored objects more conveniently. After being created, filters are displayed in the filter list. You can click a filter to view traffic information of the object specified by the filter.

Any queried object, such as a region, regional IP group, or NTA device, can be configured as a filter. But **All** and **Default** cannot be configured as a filter. You can configure multiple filters.

### 4.3.10.1 Configuring a Filter

To configure a filter, follow these steps:

Step 1 On the NET Traffic Monitoring page, select an object from the left pane, such as 10.66.243.171, and then click Save Filter.

Then 10.66.243.171 appears in the filter list, as shown in Figure 4-98.

#### Figure 4-98 Creating a filter

| Enter Select O | bjects Q             |
|----------------|----------------------|
| Devices        | Display by Devices 🔻 |
| All            |                      |
| NTA-112        | Θ                    |
| NTA-207        | •                    |
| NTA-72         | •                    |
| 10.66.243.171  | •                    |
|                |                      |
|                |                      |
|                |                      |
|                |                      |
|                |                      |
|                |                      |
|                |                      |
| MY FILTERS:    | Save Filter          |
| 10.66.243.171  | × •                  |
| nta            |                      |

Step 2 Type the filter name.

By default, the object name is displayed as the filter name. You can use the default name or type a new one.

- **Step 3** Click **and click Confirm** in the dialog box that appears.
- Step 4 Click 10.66.243.171 in the filter list to view its traffic information. See Figure 4-99.

#### NSFOCUS ADS M User Guide

#### 🎾 NSFOCUS

#### Figure 4-99 Filtered network traffic information

| Overview        |                      | oring NET Traffic M   | lonitoring                     |                  | Countermea           | sures |       |       |                  |           |                       |                   | Add Widget 🛃 |
|-----------------|----------------------|-----------------------|--------------------------------|------------------|----------------------|-------|-------|-------|------------------|-----------|-----------------------|-------------------|--------------|
| Enter Select Ot | ojectsQ              | Network Traffic Trend |                                |                  |                      |       |       |       |                  | Ŧ         | NTA Traffic Trend     |                   | r<br>A≁      |
| Devices         | Display by Devices 🔻 | Real Time             | 15 Mins                        | 30 Mins          | 1 Hour               |       |       | Au    | toRefresh: 30 se | conds V C | All Q                 |                   | bps 💌        |
| All             |                      | Se ON                 |                                |                  |                      |       |       |       |                  |           | 6 G                   |                   |              |
| NTA-112         | 0                    | Tuesday, March 3rd    | 2020, 6:22:12 pm               | - Tuesday, March | 3rd 2020, 6:37:12 pm |       |       |       | bp               | 5 V       |                       |                   |              |
| NTA-207         | •                    |                       |                                |                  |                      |       |       |       |                  |           | 4 G -                 |                   |              |
| ▶ NTA-72        |                      |                       |                                |                  |                      |       |       |       |                  |           |                       |                   |              |
| 10.66.243.171   | •                    |                       | 2020 02 0                      | 2 18.22.20       |                      |       |       |       |                  |           | 2 G -                 |                   |              |
|                 |                      | 4 G bps               | <ul> <li>Rx traffic</li> </ul> | : <b>0</b>       |                      |       |       |       |                  |           |                       |                   |              |
|                 |                      |                       | <ul> <li>Tx traffic</li> </ul> | :: 0             |                      |       |       |       |                  |           | 0 18:10               | 18:20             | 18:30        |
|                 |                      | 2 G bps               |                                |                  |                      |       |       |       |                  |           |                       | Rx traffic 🛛 🔵 Tx | traffic      |
|                 |                      |                       |                                |                  |                      |       |       |       |                  |           |                       |                   |              |
|                 |                      | 0 bps                 |                                |                  |                      |       |       |       |                  |           | Top NTA Region Traffi | ic.               | ⊞ ↓          |
|                 |                      |                       | 18:24                          | 18:26            | 18:28                | 18:30 | 18:32 | 18:34 | 18:36            |           |                       |                   |              |
| MY FILTERS:     | Save Filter          | L                     |                                |                  |                      |       |       |       |                  | 1         | Paging                | De talle -        | bps w        |
| 10 66 243 171   |                      | · · · ·               |                                | 18:25            |                      | 18:30 |       |       | 18:35            |           | test CUTMDCS          | 4 G               | 0            |
| nta             |                      |                       |                                |                  |                      |       |       |       |                  |           |                       |                   |              |
|                 |                      |                       |                                |                  |                      |       |       |       |                  |           |                       |                   |              |
|                 |                      | Summary Object        |                                |                  |                      |       |       |       |                  |           |                       |                   |              |
|                 |                      | Legend                |                                |                  |                      | Avg   |       | Total |                  |           |                       |                   |              |
|                 |                      | T× traffic            |                                |                  |                      | 0     |       | 0     |                  |           |                       |                   |              |
|                 |                      | Rx traffic            |                                |                  |                      | 3.6 G |       | 3.3 T |                  |           |                       |                   |              |
|                 |                      |                       |                                |                  |                      |       |       |       |                  |           |                       |                   |              |

----End

### 4.3.10.2 **Deleting a Filter**

To delete a filter, follow these steps:

**Step 1** On the page shown in Figure 4-99, point to a filter name.

The icon appears, as shown in Figure 4-100.

Figure 4-100 Deleting a filter

| MY FILTERS:   | Save Filter |
|---------------|-------------|
| pjtest3       | ×           |
| 10.66.250.219 |             |
| 10.66.250.181 |             |
| 181_kkkgroup  |             |

**Step 2** Click and then **Confirm** in the dialog box that appears.

----End

# 4.3.11 Managing Panels

On the **NET Traffic Monitoring** page, **NTA Traffic Trend** and **Top NTA Region Traffic** panels are displayed by default, as shown in Figure 4-101.

A panel with the icon  $\mathscr{O}$  indicates that when the selected object and statistical period change, the object and statistical period of this panel will change accordingly. A panel without the icon  $\mathscr{O}$  indicates the opposite.

You can add panels as required. For details about how to add, edit, and delete a panel, see section 4.1 Overview.

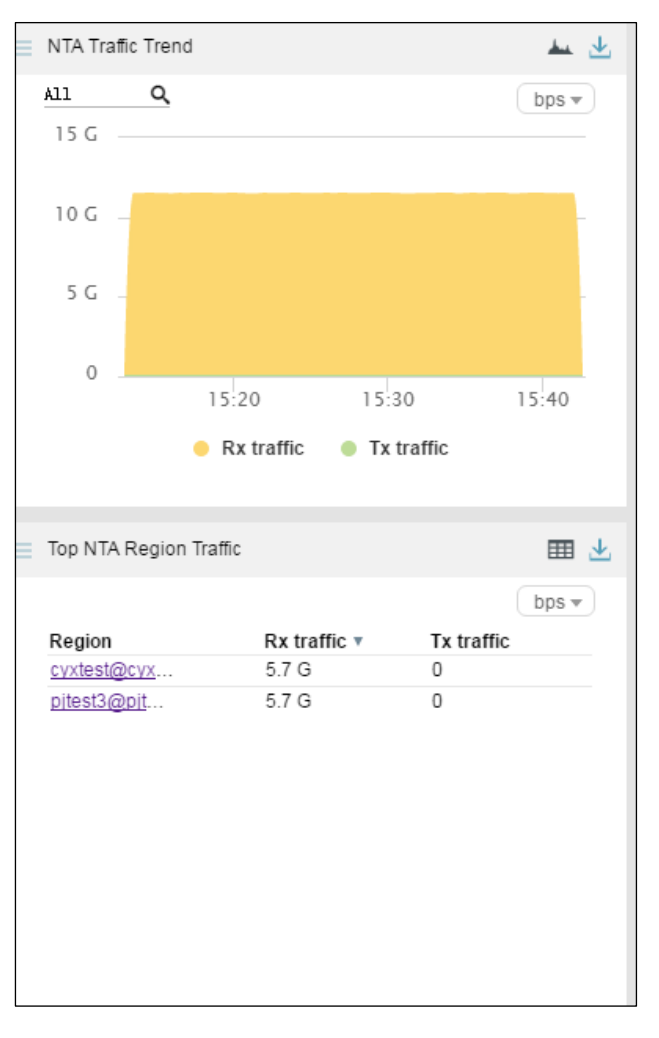

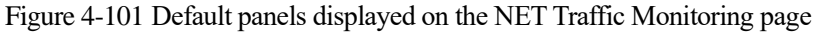

### 4.4 Attack Events

Under Traffic Monitoring > Attack Events, you can do as follows:

- View real-time and historical attack events of all objects or a specified region, region IP group, ADS device, ADS-protected group, or IP address.
- View or add panels.
- Configure filters.

By default, when **Display by Regions** is selected, attack event information of all monitored regions is displayed in real time mode.

### 4.4.1 Viewing Attack Events in Real Time Mode

To view attack events in real time mode, follow these steps:

#### **Step 1** Choose **Traffic Monitoring > Attack Events**.

By default, attack traffic information of all monitored objects is displayed in real time mode, including top source countries, top 10 source IP addresses, and attack type distribution, as shown in Figure 4-102.

On the **Attack Types** tab page, attack type names and information of dropped traffic are displayed.

Clicking the bar or text in the **Legend** column hides or displays such type of attack traffic in the attack traffic trend graph. By default, all types of attack traffic are displayed. A dimmed color indicates that this type of attack traffic is not displayed. Otherwise, the attack traffic is displayed.

| Fable 4-10 Attack | type | parameters |
|-------------------|------|------------|
|-------------------|------|------------|

| Parameter     | Description                                                                                                    |
|---------------|----------------------------------------------------------------------------------------------------|
| Legend        | Shows various colors, indicating different attack types, which correspond to those displayed in the attack traffic trend graph. |
| Max Dropped   | Indicates the maximum traffic (in bps or pps) dropped by ADS for the object in the statistical period.                          |
| Total Dropped | Indicates the total traffic (in bits) dropped by ADS for the object in the statistical period.                                  |

#### Figure 4-102 Attack Events page – Attack Types panel

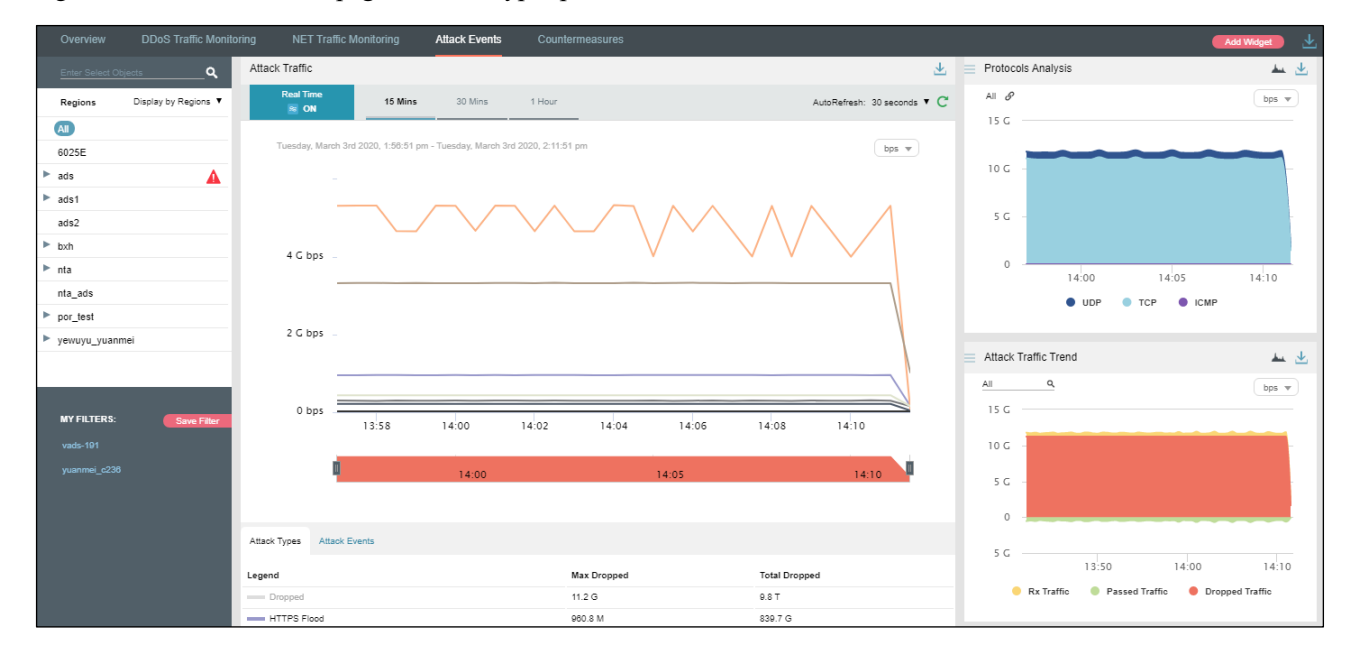

Step 2 Point to the attack traffic trend graph.

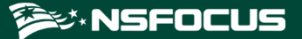

Detailed information about the time, real-time total dropped traffic, and real-time dropped traffic of a specific attack type is displayed, as shown in Figure 4-103.

| Figure 4-103 | Attack traffic | information | n of a s | specific time |
|--------------|----------------|-------------|----------|---------------|
| 0            |                |             |          |               |

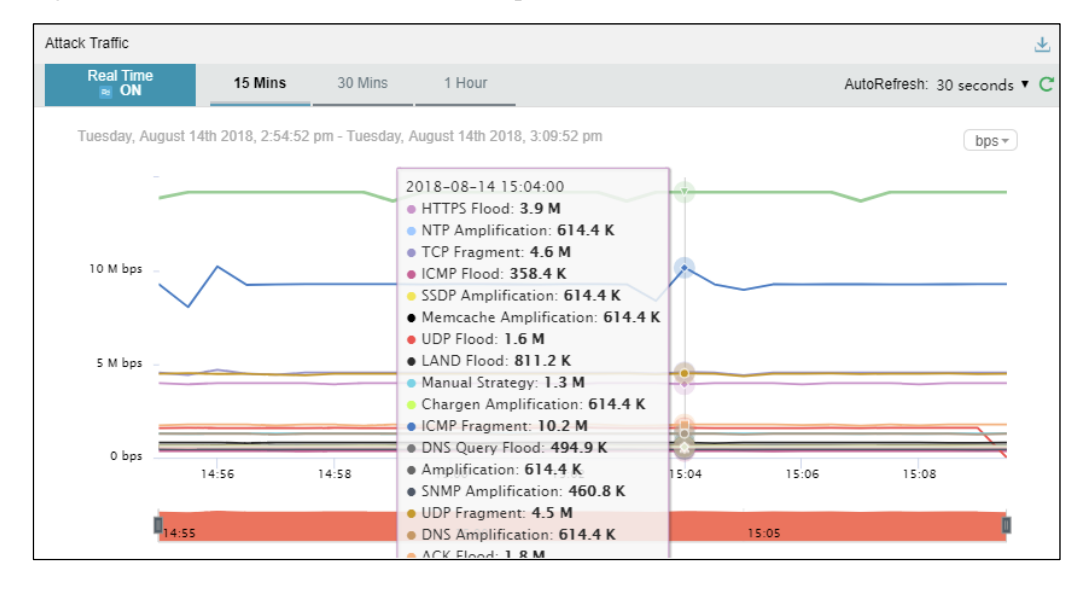

**Step 3** Below the attack traffic trend graph, drag us to view a finer-granularity traffic trend.

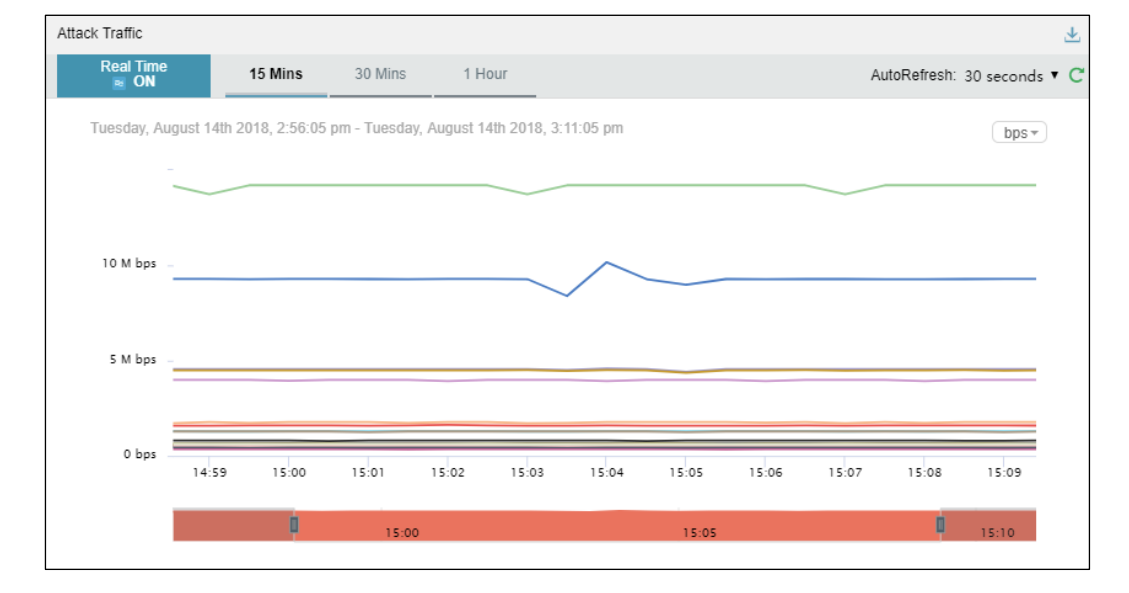

Figure 4-104 Finer-granularity traffic monitoring information

Step 4 On the page shown in Figure 4-102, click Attack Events below the attack traffic trend graph.The ongoing attack events and their details are displayed, as shown in Figure 4-105.

On the attack event list, attack events are displayed in descending order of dropped traffic volume.

\_

|      | Attack events are defined as follows:                                                         |  |  |  |  |  |  |
|------|-----------------------------------------------------------------------------------------------|--|--|--|--|--|--|
| Note | • Attacks of different types targeting the same IP address are counted as separate events.    |  |  |  |  |  |  |
|      | • Attacks of the same type targeting different IP addresses are counted as separate events.   |  |  |  |  |  |  |
|      | • Attacks of different types targeting different IP addresses are counted as separate events. |  |  |  |  |  |  |
|      | • Attacks of the same type targeting the same IP address are counted as one event.            |  |  |  |  |  |  |

#### Table 4-11 Attack event parameters

| Parameter        | Description                                                                  |
|------------------|------------------------------------------------------------------------------|
| Destination IP   | Indicates the attacked IP address.                                           |
| Port             | Indicates the attacked port of the attacked IP address.                      |
| Attack Types     | Indicates the type of the attack.                                            |
| Start Time       | Indicates the time when the attack begins.                                   |
| End Time         | Indicates the time when the attack ends.                                     |
| RealTime Dropped | Indicates the traffic (in bps or pps) dropped by ADS for the object.         |
| Max Dropped      | Indicates the maximum traffic (in bps or pps) dropped by ADS for the object. |
| Total Dropped    | Indicates the total traffic (in bits) dropped by ADS for the object.         |

Figure 4-105 Attack traffic – attack events

| Attack Types Attac | k Events |              |                   |          |                  |              |               |
|--------------------|----------|--------------|-------------------|----------|------------------|--------------|---------------|
| Destination IP     | Port     | Attack Types | Start Time        | End Time | RealTime Dropped | Max Dropped∨ | Total Dropped |
| 81:6:221::2        | 80       | HTTP Flood   | 20/03/03 13:17:30 | Ongoing  | 0                | 660.5 M      | 2.3 T         |
| 81:6:221::102      | 80       | ACK Flood    | 20/03/03 13:17:30 | Ongoing  | 0                | 660.2 M      | 1.6 T         |
| 81:6:221::402      | 80       | ACK Flood    | 20/03/03 14:15:30 | Ongoing  | 0                | 660.2 M      | 275.1 G       |
| 81:6:221::902      | 80       | ACK Flood    | 20/03/03 13:17:30 | Ongoing  | 0                | 660.1 M      | 2.3 T         |
| 81:6:221::702      | 80       | ACK Flood    | 20/03/03 13:17:30 | Ongoing  | 0                | 659.9 M      | 2.4 T         |
| 81:6:221::202      | 80       | ACK Flood    | 20/03/03 13:22:00 | Ongoing  | 0                | 659.8 M      | 1.2 T         |
| 81:6:221::302      | 80       | ACK Flood    | 20/03/03 13:17:30 | Ongoing  | 0                | 659.7 M      | 1.6 T         |
| 81:6:221::802      | 80       | ACK Flood    | 20/03/03 13:17:30 | Ongoing  | 0                | 659.5 M      | 2.3 T         |
| 81:6:221::602      | 80       | ACK Flood    | 20/03/03 13:17:30 | Ongoing  | 0                | 658.7 M      | 2.4 T         |
| 81:6:221::502      | 80       | ACK Flood    | 20/03/03 13:17:30 | Ongoing  | 0                | 658.2 M      | 1.8 T         |
| Prev 1 2 3 4 5     | Next     |              |                   |          |                  |              |               |

----End

# 4.4.2 Viewing Region-Specific Attack Events

On the page shown in Figure 4-102, clicking a region in the left pane displays attack traffic information of the region and of all IP groups and IP addresses in this region. You can further view historical and real-time attack traffic trends and panels of a selected region, IP group under a region, or IP address. For example, if you choose **Regions > ads > ipz**, you can view attack events of **ipz**.

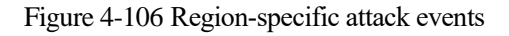

| Overview         | DDoS Traffic Monito  |                  | affic Monitoring        | Attack Events             |                    |          |                  |                     |                  |              |                  |               | dd Widget 🛛 🕁 |
|------------------|----------------------|------------------|-------------------------|---------------------------|--------------------|----------|------------------|---------------------|------------------|--------------|------------------|---------------|---------------|
| Enter Select Obj | jects <b>Q</b>       | Attack Traffic   |                         |                           |                    |          |                  |                     | Ŧ                | Protocols A  | nalysis          |               | <b>▲</b>      |
| Regions          | Display by Regions 🔻 | Real Time        | 15 Mins                 | 30 Mins                   | 1 Hour             |          |                  | AutoRefresh         | : 30 seconds 🔻 C | ipz 🖉        |                  |               | bps 💌         |
| All              |                      | Se ON            |                         |                           |                    |          |                  |                     | -                | 3 M          |                  |               |               |
| 6025E            |                      | Tuesday, Ma      | rch 3rd 2020, 6:27:08 p | m - Tuesday, March 3r     | d 2020, 6:42:08 pm |          |                  |                     | bps w            |              |                  |               |               |
| ▼ ads            | <b>A</b>             |                  |                         |                           |                    |          |                  |                     |                  | 2 M -        |                  |               |               |
| ► ipz            | <b>A</b>             |                  |                         |                           |                    |          |                  |                     |                  |              |                  |               |               |
| ads1             |                      | 2.4 M bn         | 5 1                     |                           |                    |          |                  |                     |                  | 1 M -        |                  |               |               |
| ads2             |                      | 2.11100          |                         |                           |                    |          |                  |                     |                  |              |                  |               |               |
| ▶ bxh            |                      | 2.4 M bp         | s _ \                   | Λ                         |                    | $\sim$   |                  | ٨                   |                  | 0            |                  |               |               |
| ▶ nta            |                      |                  |                         | $\wedge / \wedge$         | $\wedge$           |          | $\sim$           | $\Lambda$ $\Lambda$ | $\wedge$         |              | 18:30            | 18:35         | 18:40         |
| nta_ads          |                      | 2.4 M bp         | s \/                    | $\backslash / \backslash$ | $/ \setminus /$    | 5        | /                | / / /               | $\sum$           |              | UDP T            | CP 🔵 ICMP     |               |
| por_test         |                      |                  | $\sim$                  | $\vee$ $\vee$             |                    |          | / / /            | ( )                 |                  |              |                  |               |               |
| yewuyu_yuanm     | 101                  | 2.4 M bp         | 5                       |                           |                    |          |                  | V                   |                  | Attack Traff | c Trend          |               | 📥 坐           |
|                  |                      |                  |                         |                           |                    |          | V                |                     |                  | All          | ۹                |               | bps w         |
| MY FILTERS:      | Save Filter          | 2.4 M bp         | 5                       |                           |                    |          |                  |                     |                  | 15 G         |                  |               |               |
| vads-191         |                      |                  | 18:28                   | 18:30                     | 18:32 18           | 34       | 18:36 18:3       | 8 18:40             | 18:42            | 10.0         |                  |               |               |
| yuanmei_c238     |                      |                  | n                       |                           |                    |          |                  |                     |                  | 10 0         |                  |               |               |
|                  |                      |                  |                         | 18:30                     |                    | 18:3     | 35               | 18:40               |                  | 5 G -        |                  |               |               |
|                  |                      |                  |                         |                           |                    |          |                  |                     |                  | 0            |                  |               |               |
|                  |                      | Attack Types Att | ack Events              |                           |                    |          |                  |                     |                  |              |                  |               |               |
|                  |                      |                  |                         |                           |                    |          |                  |                     |                  | 5 G          | 18:20            | 18:30         | 18:40         |
|                  |                      | Destination IP   | Port Atta               | ck Types                  | Start Time         | End Time | RealTime Dropped | Max Dropped∨        | Total Dropped    | P.           | Traffia Record I | Fraffia Drops | and Traffic   |
|                  |                      | 81:6:23::8       | 53 CLD                  | AP Amplification          | 20/03/03 18:17:00  | Ongoing  | 2.4 M            | 2.4 M               | 2.9 G            | - KA         | ranc 🧹 Passed    | ranic 🚽 brop; | And Hame      |

# 4.4.3 Viewing Device-Specific Attack Events

On the page shown in Figure 4-102, you can select **Display by Devices** from the drop-down list in the left pane and then select a device to view real-time attack events of this ADS device, ADS-protected groups, and specific IP addresses under a protection group. You can view real-time and attack traffic trends and panels of a selected ADS, ADS-protected group, and IP address under a protection group. For example, you can choose **Devices** > **wendingxing6025** > **wendingxing** to view attack event information of group **wendingxing** under device **wendingxing6025**.

#### 🎾 NSFOCUS

#### Figure 4-107 Device-specific attack events

| Overview                          | DDoS Traffic Monit   | oring NET Traffi    | c Monitoring      | Attack Events       | Counterm             | neasures          |                  |                |                  |                                                | Add Widget 🛃             |
|-----------------------------------|----------------------|---------------------|-------------------|---------------------|----------------------|-------------------|------------------|----------------|------------------|------------------------------------------------|--------------------------|
| Enter Select Ob                   | ojects Q             | Attack Traffic      |                   |                     |                      |                   |                  |                | $\mathbf{T}$     | Protocols Analysis                             | ا سد ⊾                   |
| Devices                           | Display by Devices 🔻 | Real Time           | 15 Min            | s 30 Mins           | 1 Hour               |                   |                  | AutoRefresh:   | : 30 seconds 🔻 Ċ | wendingxing $\mathscr{S}$                      | bps 🔻                    |
| <ul> <li>ADS-185</li> </ul>       | •                    | <u>≋</u> ON         |                   |                     |                      |                   |                  |                |                  | 600 M                                          |                          |
| wendingxing60                     | 25                   | Tuesday, March      | 3rd 2020, 3:53:17 | pm - Tuesday, March | 3rd 2020, 4:08:17 pr | m                 |                  |                | bps w            |                                                |                          |
| wendingxin                        |                      |                     |                   |                     |                      |                   |                  |                |                  | 400 M                                          |                          |
| ym wendingxing80                  | 00 0                 |                     |                   |                     |                      |                   |                  |                |                  |                                                |                          |
| <ul> <li>wendingxingC2</li> </ul> | 236                  | 200 M bps           |                   |                     |                      |                   |                  |                |                  | 200 M -                                        |                          |
| wendingxing10                     | 000 000              |                     |                   |                     |                      |                   |                  |                |                  |                                                |                          |
| wendingxingVA                     | ADS 😁 🛕              | 150 M bps           |                   |                     |                      |                   |                  |                |                  | 0 15:55 16:                                    | 16:05                    |
| 10000-ym-242                      | Θ                    |                     |                   |                     |                      |                   |                  |                |                  | UDP TC                                         | P ICMP                   |
| yuanmei_1000                      | 0 😑                  | 100 M bps           |                   |                     |                      |                   |                  |                |                  |                                                |                          |
| 8008-GDJ-121                      | 0                    | 50 M bos            |                   |                     |                      |                   |                  |                |                  | Attack Traffic Trend                           | <u>ku</u> 🛃              |
|                                   |                      | 5011005             |                   |                     |                      |                   |                  |                |                  | All Q                                          | bps 💌                    |
| MY FILTERS:                       | Save Filter          | 0 bps               |                   |                     |                      |                   |                  |                |                  | 15 G                                           |                          |
| vads-191                          |                      |                     | 15:54             | 15:56               | 15:58                | 16:00             | 16:02 16:04      | 16:06          | 16:08            | 10.5                                           |                          |
| yuanmei_c236                      |                      |                     | m                 |                     |                      |                   |                  |                | m                | 10 G -                                         |                          |
|                                   |                      |                     | <b>-</b>          | 15:55               |                      | 16:00             |                  | 16:05          |                  | 5 G -                                          |                          |
|                                   |                      |                     |                   |                     |                      |                   |                  |                |                  | 0 -                                            |                          |
|                                   |                      | Attack Types Attack | Events            |                     |                      |                   |                  |                |                  |                                                |                          |
|                                   |                      | Destination IP      | Port Att          | ack Types           | Start Time           | End Time          | RealTime Dropped | I Max Dropped∨ | Total Dropped    | 5 G 15:40 15:50                                | 16:00                    |
|                                   |                      | 81:6:23::2          | 80 HT             | TP Flood            | 20/03/03 15:37:00    | 20/03/03 15:55:30 | 0 -              | 61.4 M         | 51.5 G           | Rx Traffic Passed Tra<br>Rx Traffic Passed Tra | ffic 🛛 🔴 Dropped Traffic |

# 4.4.4 Viewing Object-Specific Attack Events

By default, the **Attack Events** tab page displays attack traffic trends of all ADS devices monitored by ADS M. You can view the real-time traffic trends of a specified region, regional IP group, ADS device, ADS-protected group, or IP address.

Step 1 On the page shown in Figure 4-102, type a character string and then press Enter.

The system displays all objects containing the typed character string, as shown in Figure 4-108.

Figure 4-108 Searching for attack event objects

| <u>v</u> | ven              | ٩          |
|----------|------------------|------------|
|          | All              |            |
|          | All              | s <b>*</b> |
| I        | Adsdevices       |            |
|          | wendingxing6025  |            |
|          | wendingxing8000  |            |
| `        | wendingxingC236  |            |
| ١        | wendingxing10000 | ▲          |
| ١        | wendingxingVADS  | ▲          |
| ١        | Adsgroups        | ▲          |
| ١        | wendingxing      | A          |
| 1        | wendingxing      |            |
|          | wendingxing      |            |
| 3        | wendingxing      |            |
| ŝ        | wendingxing      |            |

Step 2 Select an object to be queried, such as wendingxing6025, and then press Enter.

Traffic information of the selected object is displayed, as shown in Figure 4-109.

Figure 4-109 Object-specific attack event information

| Overview        |                      | oring NET Traffi    | c Monitoring   | Attack Eve          | ents Counterr            | neasures          |                  |              |                                       |                                                        | Add Widget 🛃    |
|-----------------|----------------------|---------------------|----------------|---------------------|--------------------------|-------------------|------------------|--------------|---------------------------------------|--------------------------------------------------------|-----------------|
| wendingxingC238 | ۹                    | Attack Traffic      |                |                     |                          |                   |                  |              | $\overline{\mathbf{T}}$               | Protocols Analysis                                     | <u>.</u>        |
| Devices         | Display by Devices 🔻 | Real Time           | 15 N           | lins 30 Min:        | s 1 Hour                 |                   |                  | AutoRefresh  | 30 seconds 🔻 😷                        | wendingxing8025 <i>P</i>                               | bps 💌           |
| wendingxing6025 | ●▲                   | i≊ ON               |                |                     |                          |                   |                  |              |                                       | 600 M                                                  |                 |
| wendingxing8000 | ) o <u>A</u>         | Tuesday, March      | 3rd 2020, 3:55 | 17 pm - Tuesday, Ma | arch 3rd 2020, 4:10:17 p | m                 |                  |              | bps 💌                                 |                                                        |                 |
| wendingxingC23  | 6 <b>e</b> 🛦         |                     |                |                     |                          |                   |                  |              |                                       | 400 M                                                  |                 |
| wendingxing1000 | 00 😑 🛕               |                     |                |                     |                          |                   |                  |              |                                       |                                                        |                 |
| wendingxingVAD  | s 😁 🛕                | 200 M bps           | _              |                     |                          |                   |                  |              |                                       | 200 M -                                                |                 |
| 10000-ym-242    | 0                    |                     |                |                     |                          |                   |                  |              |                                       |                                                        |                 |
| yuanmei_10000   | •                    | 150 M bps           |                |                     |                          |                   |                  |              |                                       | 0                                                      | 16:05 16:10     |
| 8008-GDJ-121    | •                    |                     |                |                     |                          |                   |                  |              |                                       | UDP TCP                                                |                 |
| VADS-GDJ-191    |                      | 100 M bps           |                |                     |                          |                   |                  |              |                                       |                                                        |                 |
| 4050-45         |                      |                     |                |                     |                          |                   |                  |              |                                       | Attack Traffic Trand                                   |                 |
| 4000-40         | •                    | 50 M bps            |                |                     |                          |                   |                  |              |                                       |                                                        | <b>▲ ⊻</b>      |
| MY CII TCDS-    |                      |                     |                |                     |                          |                   |                  |              |                                       |                                                        | bps 💌           |
| intricters.     | Save Hitter          | 0 bps               | 15:56          | 15:58               | 16:00                    | 16:02             | 16:04 16:06      | 16:08        | 16:10                                 | 15 G                                                   |                 |
| Vads-191        |                      |                     |                |                     |                          |                   |                  |              |                                       | 10 G -                                                 |                 |
| yuannei_czso    |                      |                     | ۵              |                     | 16:00                    |                   | 16:05            |              | a a a a a a a a a a a a a a a a a a a | 10                                                     |                 |
|                 |                      |                     |                |                     |                          |                   |                  |              |                                       | 50                                                     |                 |
|                 |                      |                     |                |                     |                          |                   |                  |              |                                       | 0                                                      |                 |
|                 |                      | Attack Types Attack | k Events       |                     |                          |                   |                  |              |                                       | 5 G                                                    |                 |
|                 |                      | Destination IP      | Port /         | Attack Types        | Start Time               | End Time          | RealTime Dropped | Max Dropped∨ | Total Dropped                         | 15:50                                                  | 16:00 16:10     |
|                 |                      | 81:0:23::2          | 80             | ITTP Flood          | 20/03/03 15:37:00        | 20/03/03 15:55:30 | D -              | 61.4 M       | 51.5 G                                | <ul> <li>Rx Traffic</li> <li>Passed Traffic</li> </ul> | Dropped Traffic |
|                 |                      |                     |                |                     |                          | -                 |                  |              |                                       |                                                        |                 |

----End

# 4.4.5 Viewing Attack Event Information of an IP Address in the Default Protection Group

IP addresses under the default protection group do not belong to any regions or ADSprotected groups. To view attack traffic monitoring information of such an IP address, you need to expressly indicate the IP address before the system displays such information.

Step 1 On the page shown in Figure 4-102, type an IP address (such as 81:6:221::2) and then press Enter.

The system displays all objects containing this IP address, as shown in Figure 4-110.
Figure 4-110 Searching for attack event objects

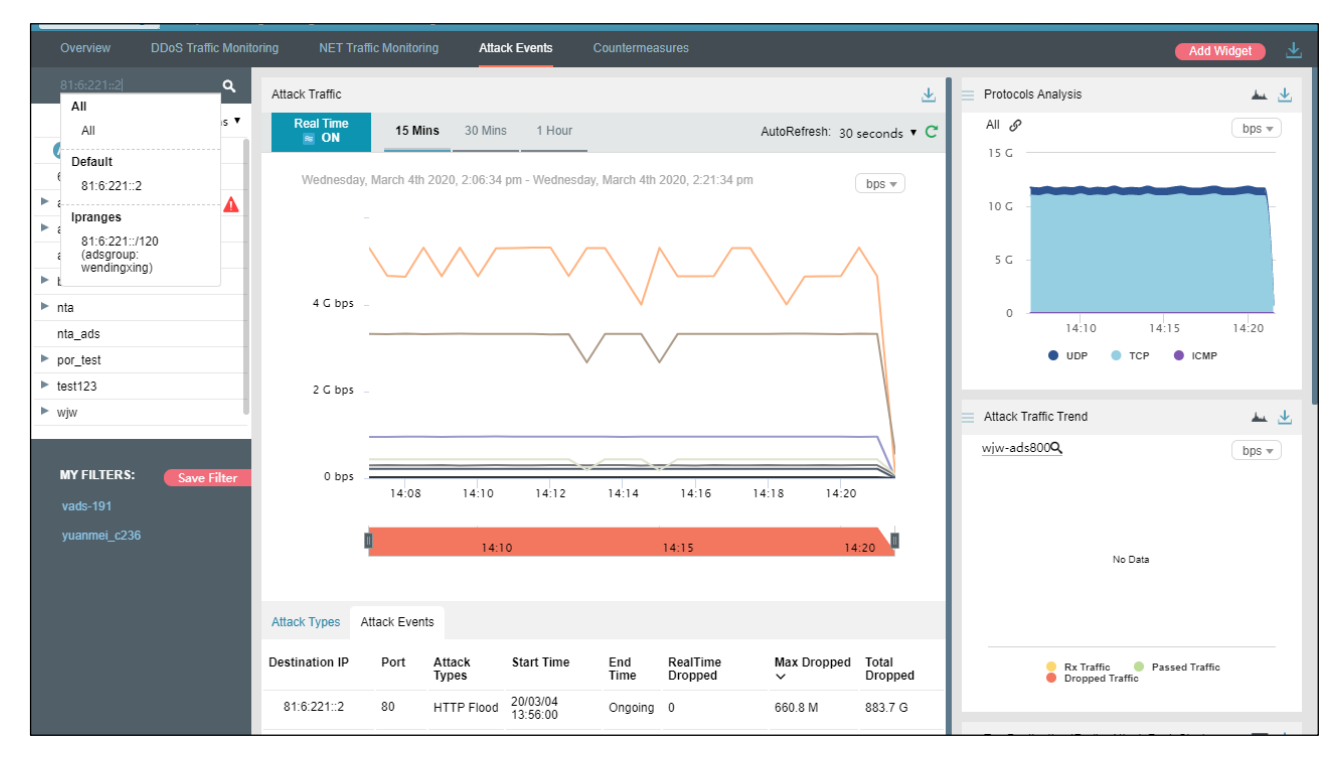

Step 2 Select the object to be queried and then press Enter.

Traffic monitoring information of this IP address is displayed, as shown in Figure 4-111.

## 🕬 NSFOCUS

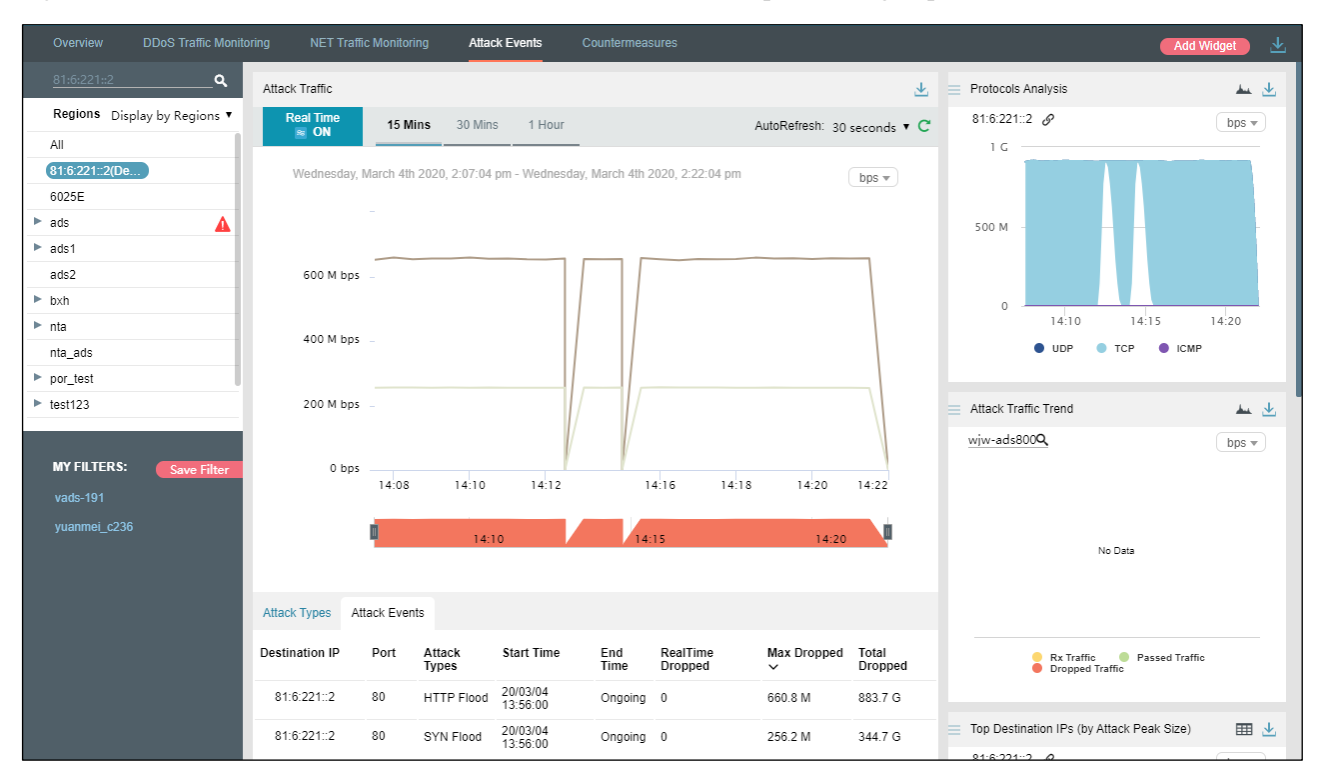

Figure 4-111 Attack event information of an IP address in the default protection group

----End

## 4.4.6 Viewing Attack Events in Historical Mode

On the page shown in Figure 4-102, clicking **ON** for **Real Time** in the **Attack Traffic** area disables the real-time mode and enables the historical mode. Clicking **OFF** for **Real Time** enables the real-time mode again.

In historical mode, attack traffic trend graphs and panels with the icon  $\mathscr{O}$  display historical data.

By default, the attack traffic trend graph displays attack traffic data in the last 3 hours. Clicking **Day**, **Week**, **Month**, or **Custom** displays attack traffic trend graphs in the last day, week, month, or a custom period.

## DSFOCUS 📂

#### Figure 4-112 Historical attack traffic trend

| Overview     |                      | oring NET Tra    | ffic Monitoring      | Attack Eve      | ents Coun            | termeasures       |                 |                 |                |         |                  |                        | Add Widget    |
|--------------|----------------------|------------------|----------------------|-----------------|----------------------|-------------------|-----------------|-----------------|----------------|---------|------------------|------------------------|---------------|
| All          | ۹                    | Attack Traffic   |                      |                 |                      |                   |                 |                 | $\mathbf{T}$   | Protoco | ols Analysis     |                        | ىك يىد        |
| Regions      | Display by Regions 🔻 | Real Time        | 3 Hours              | Day             | Week                 | Month             | Custom          | AutoRefresh     | n: Never 🔻 🖱   | All &   |                  |                        | bps 🔻         |
| All          |                      | in our           |                      |                 |                      |                   |                 |                 |                | 15 G    |                  |                        |               |
| 6025E        |                      | Tuesday, Mar     | ch 3rd 2020, 1:21:36 | om - Tuesday, M | arch 3rd 2020, 4:21: | 36 pm             |                 |                 | bps w          |         |                  |                        |               |
| ads          | A                    |                  |                      |                 |                      |                   |                 |                 |                | 10 G    |                  |                        |               |
| ► ip2        |                      |                  |                      |                 |                      |                   |                 |                 |                |         |                  |                        |               |
| ads2         |                      |                  |                      |                 |                      |                   |                 |                 |                | 5 G     |                  |                        |               |
| ▶ bxh        |                      | 4 G bps          |                      |                 |                      |                   |                 |                 |                |         |                  |                        |               |
| ▶ nta        |                      |                  |                      |                 |                      |                   |                 |                 |                | 0       | 14:00            | 15:00                  | 16:00         |
| nta_ads      |                      |                  |                      |                 |                      |                   |                 |                 |                |         | UDP              | 🔵 ТСР 🛛 🔵 ІСМР         |               |
| ► por_test   |                      | 2 G bps          |                      |                 |                      |                   |                 |                 |                |         |                  |                        |               |
| yewuyu_yuanr | mei                  |                  |                      |                 |                      |                   |                 |                 |                | Attack  | Traffic Trend    |                        | 🔟 😃           |
|              |                      |                  |                      |                 |                      |                   |                 |                 |                | All     | ٩                |                        | bps 💌         |
| MY FILTERS:  | Save Filter          | 0 bps            |                      |                 |                      |                   |                 |                 |                | 15 G    |                  |                        |               |
| vads-191     |                      |                  | 13:30                | 14:00           | 14:30                | 15:0              | 00 15:          | 16:00           |                |         |                  |                        |               |
| yuanmei_c236 | 1                    |                  |                      |                 |                      |                   |                 |                 |                | 10 G    |                  |                        |               |
|              |                      |                  |                      | 14:00           |                      |                   | 15:00           | 16              | :00            | 5 G     | -                |                        | -             |
|              |                      |                  |                      |                 |                      |                   |                 |                 |                | 0       |                  |                        |               |
|              |                      | Attack Types Att | ack Events           |                 |                      |                   |                 |                 |                |         |                  |                        |               |
|              |                      | Dectination IP   | Port ***             | ek Turner       | tart Time            | End Time          | RealTime Doctor | Max Droops at a | Total Droppe - | 5 G     | 14:00            | 15:00                  | 16:00         |
|              |                      | 81:6:221::402    | 80 AC                | (Flood 2        | 0/03/03 15:23:30     | 20/03/03 18:15:00 | -               | 661.1 M         | 1.1 T          | •       | Rx Traffic 🛛 🔵 F | Passed Traffic 🛛 🗧 Dro | opped Traffic |

On the page shown in Figure 4-112, click **Custom** above the attack traffic graph.

You can select the start time and end time of the attack traffic graph as required, as shown in Figure 4-113. The unit is the day.

Figure 4-113 Customization of the attack traffic trend graph

| ack Traffic         |                      |                 |                    |       |       |        |                   |       |     |    |       |       | $\overline{1}$ |        | Prot  | ocols / | Analys  | is                                      |
|---------------------|----------------------|-----------------|--------------------|-------|-------|--------|-------------------|-------|-----|----|-------|-------|----------------|--------|-------|---------|---------|-----------------------------------------|
| Real Time           | 3 Hours              | Day             | Week               | Month | 3/2/2 | 020 13 | 3:21:36           | 6     |     |    | ~     | 3/2/2 | 020 16         | 6:21:3 | 6     |         |         |                                         |
|                     |                      |                 |                    |       | «     | <      | Ma                | nr 20 | )20 |    |       |       |                | Ap     | or 20 | 020     | 3       | >>>>>>>>>>>>>>>>>>>>>>>>>>>>>>>>>>>>>>> |
| Monday, March 2nd 2 | 2020, 1:21:38 pm - I | Monday, March 2 | nd 2020, 4:21:36 j | pm    | Su    | Мо     | Tu                | We    | Th  | Fr | Sa    | Su    | Mo             | Tu     | We    | Th      | Fr      | Sa                                      |
|                     |                      |                 |                    |       | 1     | 2      | 3                 | 4     | 5   | 6  | 7     | 29    | 30             | 31     | 1     | 2       | 3       | 4                                       |
|                     |                      |                 |                    |       | 8     | 9      | 10                | 11    | 12  | 13 | 14    | 5     | 6              | 7      | 8     | 9       | 10      | 11                                      |
| 15                  |                      |                 |                    |       | 15    | 16     | 17                | 18    | 19  | 20 | 21    | 12    | 13             | 14     | 15    | 16      | 17      | 18                                      |
| 4 G bps             |                      |                 |                    |       | 22    | 23     | 24                | 25    | 26  | 27 | 28    | 19    | 20             | 21     | 22    | 23      | 24      | 25                                      |
|                     |                      |                 |                    |       | 29    | 30     | 31                | 1     | 2   | 3  | 4     | 26    | 27             | 28     | 29    | 30      | 1       | 2                                       |
| 0.5 has             |                      |                 |                    |       | 5     | 6      | 7                 | 8     | 9   | 10 | 11    | 3     | 4              | 5      | 6     | 7       | 8       | 9                                       |
| 2 G bps -           |                      |                 |                    |       | Book  | to tod |                   |       |     |    |       |       |                |        |       | Colo    | ot time |                                         |
|                     |                      |                 |                    |       | Dack  | 10 100 | dy                |       |     |    |       |       |                |        | ΔII   | Sele    |         | ; 0                                     |
|                     |                      |                 |                    |       | ~     |        | $\langle \rangle$ |       |     |    |       |       |                |        |       | _       |         |                                         |
| 0 bps<br>13:3       | :0                   | 14:00           | 14:30              | 15    | :00   |        | 15:               | 30    |     | 1  | 5:00  |       |                |        | 15 0  | G —     |         |                                         |
|                     |                      |                 |                    |       |       |        |                   |       |     |    |       |       |                |        | 10    | G -     |         |                                         |
| 0                   |                      | 14:00           |                    |       | 15:00 |        |                   |       |     |    | 16.00 | , 🗖   |                |        |       |         |         |                                         |

## 4.4.7 Switching the Traffic Unit

By default, traffic is expressed in bps in attack traffic trend graphs. On the page shown in Figure 4-102, you can select **pps** from the drop-down list in the upper-right corner of the **Attack Traffic** area to display traffic data in pps.

## 4.4.8 Refreshing the Attack Traffic Trend Graph

By default, the attack traffic trend graph automatically refreshes every 30 seconds in real time mode. On the page shown in Figure 4-102, you can select **Never** from the **AutoRefresh** drop-down list in the upper-right corner of the **Attack Traffic** area. In this case, the attack traffic trend graph does not refresh unless you click  $\square$ .

By default, the attack traffic trend graph does not automatically refresh in historical mode. On the page shown in Figure 4-102, you can select **Every 5 min** from the **AutoRefresh** dropdown list in the upper-right corner of the **Attack Traffic** area. In this case, the attack traffic trend graph will automatically refresh every 5 minutes.

## 4.4.9 Downloading an Attack Traffic Trend Report

On the page shown in Figure 4-102, you can click in the upper-right corner and then click or it to export the current data of the attack traffic trend graph as an HTML or PDF report. For details, see section 4.1.4 Downloading a Report.

## 4.4.10 Managing Filters

Filters are provided for users to define objects of their concern, so that they can find detected attack events more conveniently. After being created, filters are displayed in the filter list. You can click a filter to view attack event information of the object specified by the filter.

Any queried objects, such as a region, region IP group, ADS device, ADS-protected group, or IP address can be configured as a filter. But **All** and **Default** cannot be configured as a filter. You can configure multiple filters.

## 4.4.10.1 Configuring a Filter

To configure a filter, follow these steps:

Step 1 On the page shown in Figure 4-102, select an object from the left pane, such as **ads**, and then click **Save Filter**.

Figure 4-114 Creating a filter

| Regions       | Display by Regions 🔻 |
|---------------|----------------------|
| All           |                      |
| 6025E         |                      |
| ▶ ads         | <b>A</b>             |
| ads1          |                      |
| ads2          |                      |
| ▶ bxh         |                      |
| ► nta         |                      |
| nta_ads       |                      |
| por_test      |                      |
| yewuyu_yuanme | ei                   |
|               |                      |
|               |                      |
| MY FILTERS:   | Save Filter          |
| ads           | × ~                  |
| vads-191      |                      |
| yuanmei_c236  |                      |

**Step 2** Type the filter name.

By default, the object name is displayed as the filter name. You can use the default name or type a new one.

**Step 3** Click **and then click Confirm** in the dialog box that appears.

Step 4 Click ads in the filter list to view its attack traffic information.

Figure 4-115 Viewing a filter

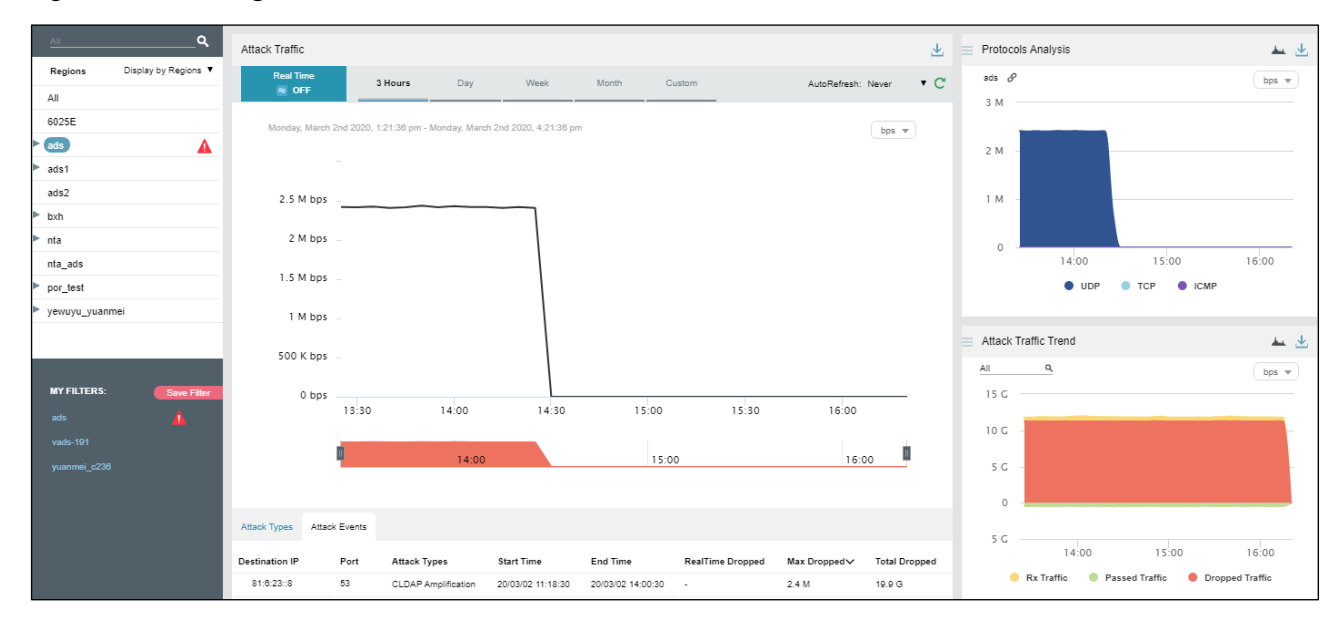

#### ----End

## 4.4.10.2 **Deleting a Filter**

To delete a filter, follow these steps:

Step 1 On the page shown in Figure 4-115, point to a filter name

The icon appears, as shown in Figure 4-116.

Figure 4-116 Deleting a filter

| Regions      | Display by Regions 🔻 |
|--------------|----------------------|
| All          |                      |
| 6025E        |                      |
| ▶ ads        | <b>A</b>             |
| ads1         |                      |
| ads2         |                      |
| ► bxh        |                      |
| ► nta        |                      |
| nta_ads      |                      |
| por_test     |                      |
| yewuyu_yuann | nei                  |
|              |                      |
|              |                      |
| MY FILTERS:  | Save Filter          |
| ads          |                      |
| vads-191     |                      |
| yuanmei_c236 |                      |

**Step 2** Click and then **Confirm** in the dialog box that appears.

----End

# 4.4.11 Managing Panels

By default, **Top 10 Source IP**, **Top Source Countries**, and **Attack Type Distribution** are displayed under **Traffic Monitoring > Attack Events**, as shown in Figure 4-117.

A panel with the icon  $\mathscr{O}$  indicates that when the selected object and statistical period change, the object and statistical period of this panel will change accordingly. A panel without the icon  $\mathscr{O}$  indicates the opposite.

You can add panels as required. For how to add, edit, and delete panels, see section 4.1 Overview.

#### Figure 4-117 Default panels on the Attack Events page

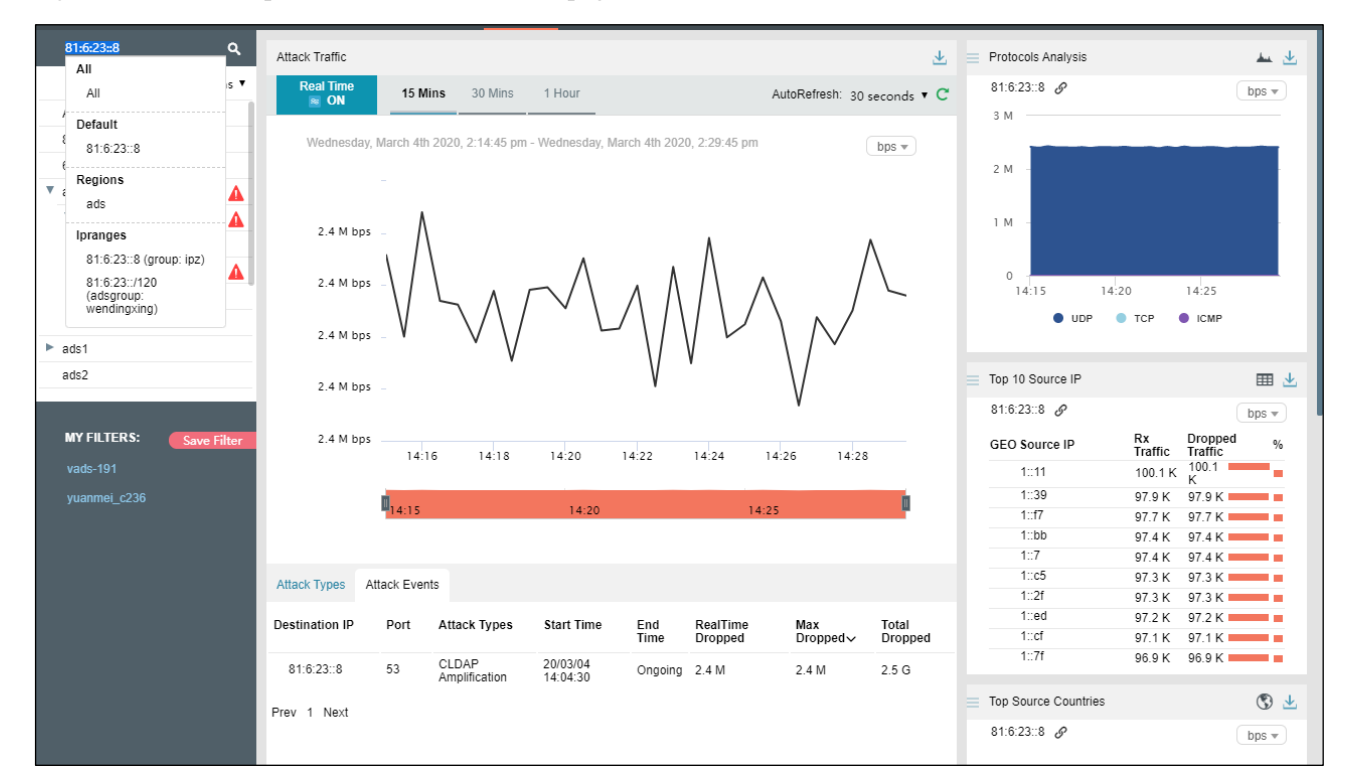

## 4.5 Countermeasures

Under **Traffic Monitoring > Countermeasures**, you can do as follows:

- View real-time and historical dropped traffic of all objects or a specified region, region IP group, ADS device, ADS-protected group, or IP address.
- View or add panels.
- Configure filters.

By default, when **Display by Regions** is selected, dropped traffic information of all monitored regions is displayed in real-time mode.

## 4.5.1 Viewing Real-Time Dropped Traffic

To view real-time dropped traffic information, follow these steps:

Choose Traffic Monitoring > Countermeasures.

By default, in the **Policy Traffic** panel, dropped traffic of all monitored objects is displayed, including the traffic trend and traffic distribution by protection policy, as shown in Figure 4-118.

In real-time mode, the dropped traffic trend graph in the last 15 minutes is displayed by default. You can click **30 Mins** or **1 Hour** to view the traffic graph in the last 30 minutes or last hour.

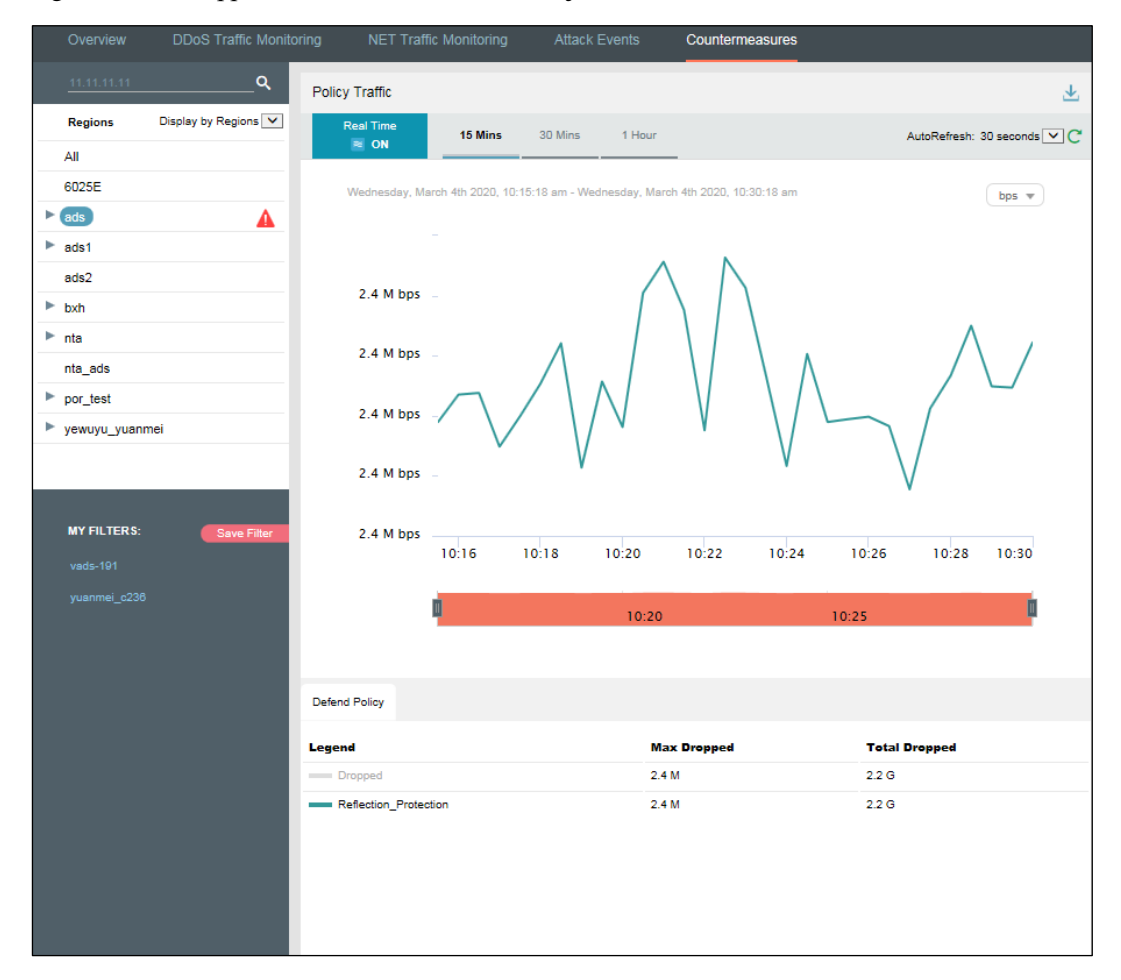

Figure 4-118 Dropped traffic information of all objects

The protection policy list ranks the types of dropped traffic in descending order of volume. For the description of parameters, see Table 4-12.

Clicking the bar or text in the **Legend** column hides or displays this type of dropped traffic in the trend graph. By default, all types of dropped traffic are displayed. A dimmed color indicates that this type of traffic is not displayed. Otherwise, the traffic is displayed.

| Parameter     | Description                                                                                                    |
|---------------|----------------------------------------------------------------------------------------------------|
| Legend        | Indicates the type of dropped traffic to be displayed in the trend graph.                                                                                                    |
| Max Dropped   | Indicates the maximum traffic dropped by ADS for the current object in the statistical period. The traffic is ranked in descending order of volume and expressed in bps or pps. |
| Total Dropped | Indicates the total traffic dropped by ADS for all objects in the statistical period.<br>The unit is bps or pps.                                                                |

**Step 2** Point to a random point in the dropped traffic trend graph to view detailed information about the dropped traffic, including the time, traffic type, and volume.

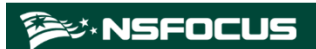

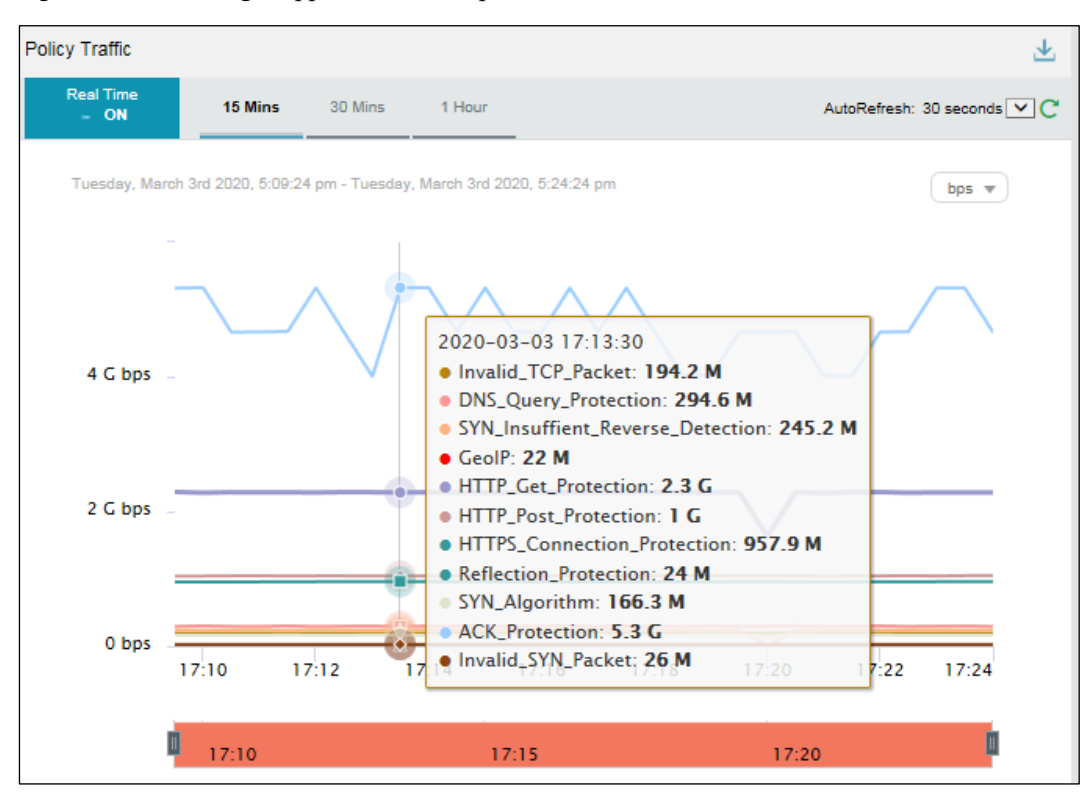

Figure 4-119 Viewing dropped traffic at a specific time

**Step 3** Below the dropped attack traffic trend graph, drag **u** to view a finer-granularity traffic trend.

----End

# 4.5.2 Viewing Region-Specific Dropped Traffic

On the page shown in Figure 4-118, clicking a region in the left pane displays dropped traffic information of the region and of all IP groups and IP addresses in this region. You can further view historical and real-time dropped traffic trends and panels of a selected region or a specific IP group or IP address in this region. For example, clicking **ipz** displays the trend graph of the traffic dropped by ADS for the region ipz. See Figure 4-120.

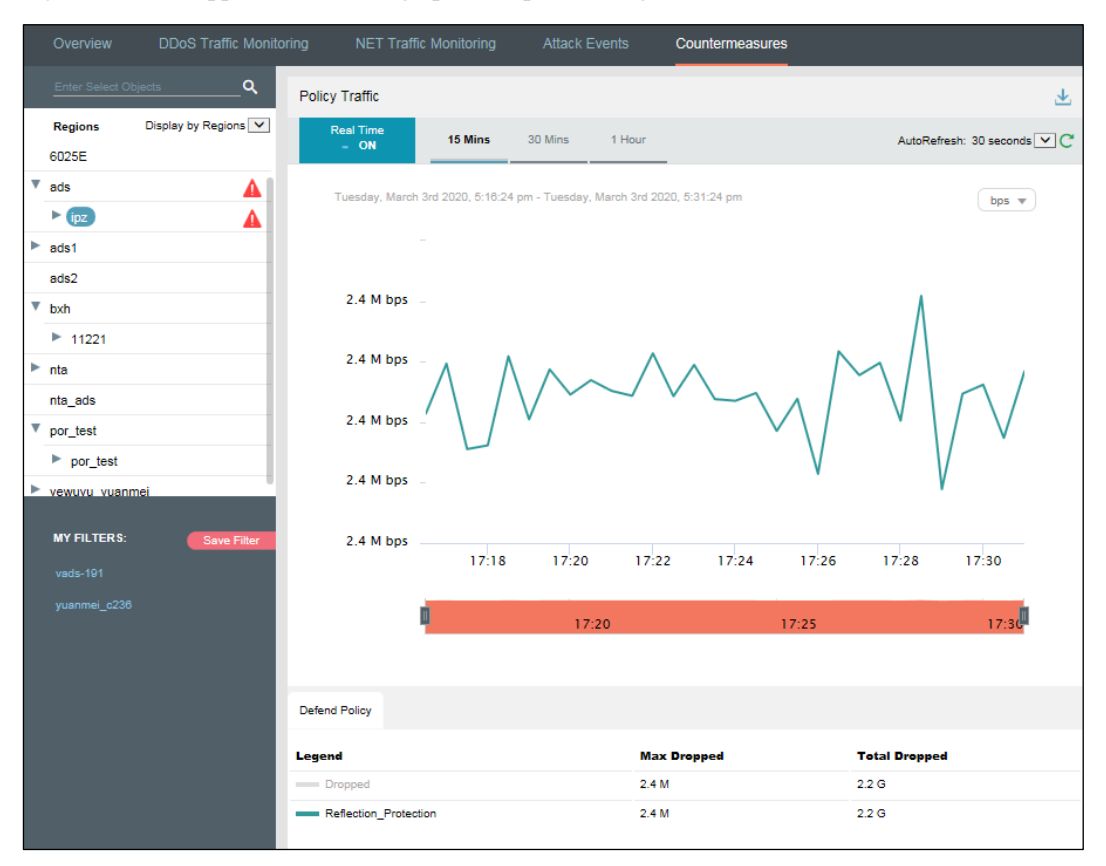

Figure 4-120 Dropped traffic trend graph of a specified region

# 4.5.3 Viewing Device-Specific Dropped Traffic

On the page shown in Figure 4-118, you can select **Display by Devices** from the drop-down list in the left pane and then select an ADS device to view real-time dropped traffic information of this device, ADS-protected group, and specific IP addresses under a protection group. You can view the dropped traffic trend of a selected ADS, ADS-protected group, or a specific IP address under a protection group. For example, clicking **wendingxing10000** displays the trend of the traffic dropped by ADS for this group. See Figure 4-121.

| Overview                            | DDoS Traffic Monitoring | NET Traffic Monitoring           | Attack Events          | Countermeasures            |             |                  |
|-------------------------------------|-------------------------|----------------------------------|------------------------|----------------------------|-------------|------------------|
| Enter Select Objects Devices Dis    | splay by Devices 🗸      | cy Traffic<br>Real Time          | 20 Mins 1 He           |                            | Auto Defeet |                  |
| <ul> <li>wenaingxingsuuu</li> </ul> | •                       | N N                              |                        |                            | AutoRefresh | : 30 seconds 🗸 🕻 |
| wendingxingC236                     | •                       | Wednesday, March 4th 2020, 8:5   | 3:33 am - Wednesday, N | farch 4th 2020, 9:08:33 am |             | hns w            |
| wendingxing10000                    | •                       |                                  |                        |                            |             | Cobo -           |
| 8888                                |                         |                                  |                        |                            |             |                  |
| protect_perform                     | 1                       | $\land$                          | $\wedge$               |                            |             |                  |
| protect_perform                     | 1                       |                                  |                        | $\neg - / \land$           | \           |                  |
| wendingxing                         | <b>▲</b>                | 4 G bps -                        |                        | $\vee$ V                   |             |                  |
| wendingxingVADS                     | •                       |                                  |                        |                            |             |                  |
| 10000-ym-242                        | •                       |                                  |                        |                            |             |                  |
| yuanmei_10000                       | •                       | 2 G bps                          |                        |                            |             |                  |
| 8008-GDJ-121                        | •                       |                                  |                        |                            |             |                  |
| VADS-GDJ-191                        | •                       |                                  | $\checkmark$           |                            | $\sim$      |                  |
|                                     | David Ethica            | 0.5                              |                        |                            |             |                  |
|                                     | Save Filler             | 08:54 08:5                       | 6 08:58                | 09:00 09:02                | 09:04 09:06 | 09:08            |
| vads-191                            |                         |                                  |                        |                            |             |                  |
| yuanmei_c236                        |                         | 08:55                            |                        | 09:00                      | 09:05       |                  |
|                                     |                         |                                  |                        |                            |             |                  |
|                                     |                         |                                  |                        |                            |             |                  |
|                                     | Defe                    | nd Policy                        |                        |                            |             |                  |
|                                     | Lege                    | nd                               |                        | Max Dropped                | Total Drop  | ped              |
|                                     | -                       | Dropped                          |                        | 9.3 G                      | 7.8 T       |                  |
|                                     | - 1                     | Invalid_TCP_Packet               |                        | 161.1 M                    | 139.7 G     |                  |
|                                     | - 1                     | DNS_Query_Protection             |                        | 110.3 M                    | 90.6 G      |                  |
|                                     | - 1                     | SYN_Insuffient_Reverse_Detection | 1                      | 235.1 M                    | 189.1 G     |                  |
|                                     | - 1                     | HTTP_Get_Protection              |                        | 1.4 G                      | 1.2 T       |                  |
|                                     | - 1                     | HTTP_Post_Protection             |                        | 730.9 M                    | 633.5 G     |                  |
|                                     | _                       | HTTPS_Connection_Protection      |                        | 732.6 M                    | 634.3 G     |                  |

Figure 4-121 Dropped traffic trend graph of a specified device

# 4.5.4 Viewing Object-Specific Dropped Traffic

By default, the **Countermeasures** tab page displays the trend of traffic dropped by all ADS devices under the monitoring of ADS M. You can view the real-time dropped traffic trends of a specified region, region IP group, ADS device, ADS-protected group, or IP address.

Step 1 On the page shown in Figure 4-118, type a character string and then press Enter.

The system displays all objects containing the typed character string.

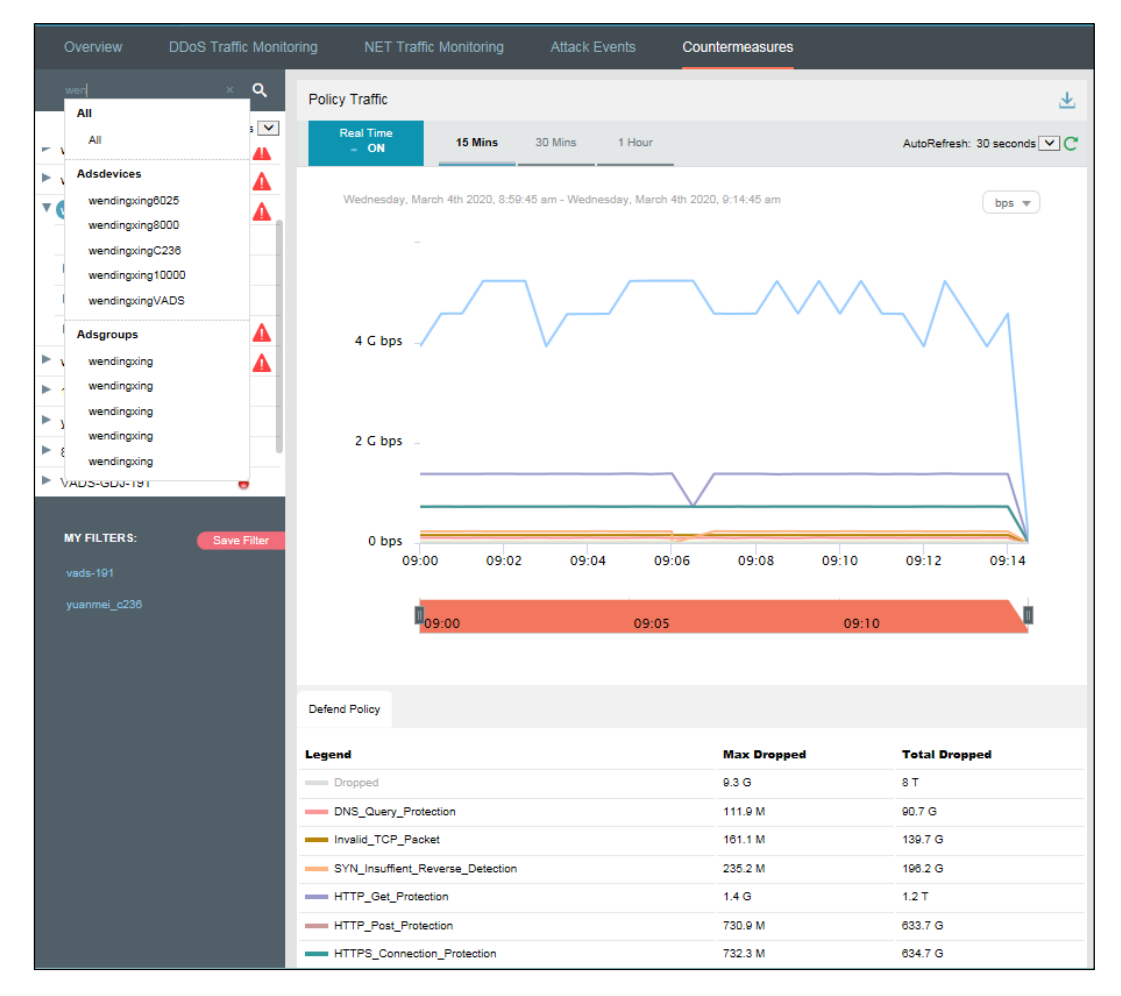

Figure 4-122 Searching for monitored objects by character string

Step 2 Select an object to be queried, such as wendingxing6025, and then press Enter.The dropped traffic of the selected object is displayed, as shown in Figure 4-123.

| Overview       | DDoS Traffic Monito  | oring NET Traffic M  | /lonitoring      | Attack Eve      | ents C         | Countermeasures  |       |            |               |              |
|----------------|----------------------|----------------------|------------------|-----------------|----------------|------------------|-------|------------|---------------|--------------|
| wen            | ٩                    | Policy Traffic       |                  |                 |                |                  |       |            |               | $\mathbf{T}$ |
| Devices        | Display by Devices 🔽 | Real Time            | 15 Mine          | 20 Mins         | 1 Hour         |                  |       | AutoDefree | h: 20 seconds |              |
| All            |                      | - ON                 | 10 Millis        | SU MIRS         | THOUT          |                  |       | AutoRefres | n: 30 seconds |              |
| ADS-185        | Θ                    | Wednesday, March     | 4th 2020, 9:08:1 | 15 am - Wedneso | lay, March 4th | 2020, 9:23:15 am |       |            | bos v         |              |
| wendingxing60  | 25 🛛 🖯 🗛             |                      |                  |                 |                |                  |       |            |               |              |
| wendingxing80  | 00 🛛 🔿 🛕             |                      |                  |                 |                |                  |       |            |               |              |
| wendingxingC2  | 36 🛛 🖯 🗛             |                      |                  |                 |                |                  |       |            |               |              |
| wendingxing10  | 000 🛛 🔿 🛕            |                      |                  |                 |                |                  |       |            |               |              |
| wendingxing\/A | os 😁 🛕               | 100 M bps            |                  |                 |                |                  |       |            |               |              |
| 10000-ym-242   | •                    |                      |                  |                 |                |                  |       |            |               |              |
| yuanmei_1000   | 0 \varTheta          | · ·                  |                  |                 |                |                  |       |            |               |              |
| 8008-GDJ-121   | •                    | 50 M bps             |                  |                 |                |                  |       |            |               |              |
| aaaa           |                      |                      |                  |                 |                |                  |       |            |               |              |
|                |                      |                      |                  |                 |                |                  |       |            |               |              |
| MY FILTERS:    | Save Filter          | 0 bps                |                  |                 |                |                  |       |            |               |              |
| vads-191       |                      | · · ·                | 09:10            | 09:12           | 09:14          | 09:16            | 09:18 | 09:20      | 09:22         |              |
| vuanmei c236   |                      |                      |                  |                 |                |                  |       |            |               |              |
| · _            |                      | 9                    | 09:1             | 0               |                | 09:15            |       | 09:20      | L L           |              |
|                |                      |                      |                  |                 |                |                  |       |            |               |              |
|                |                      |                      |                  |                 |                |                  |       |            |               |              |
|                |                      | Defend Policy        |                  |                 |                |                  |       |            |               |              |
|                |                      | Legend               |                  |                 |                | Max Droppe       | d     | Total Dro  | pped          |              |
|                |                      | Dropped              |                  |                 |                | 351.7 M          |       | 315.8 G    |               |              |
|                |                      | DNS_Query_Protection | on               |                 |                | 14.5 M           |       | 12.9 G     |               |              |
|                |                      | Invalid_TCP_Packet   |                  |                 |                | 4.9 M            |       | 4.4 G      |               |              |
|                |                      | SYN_Insuffient_Reve  | erse_Detection   |                 |                | 3 M              |       | 2.1 G      |               |              |
|                |                      | GeolP                |                  |                 |                | 22 M             |       | 19.8 G     |               |              |
|                |                      | HTTP_Get_Protection  | n                |                 |                | 129 M            |       | 115.6 G    |               |              |
|                |                      | HTTP_Post_Protection | n                |                 |                | 67.8 M           |       | 60.9 G     |               |              |

Figure 4-123 Viewing dropped traffic of a specified object

----End

## 4.5.5 Viewing Dropped Traffic of an IP Address in the Default Protection Group

IP addresses under the default protection group do not belong to any regions or ADSprotected groups. To view dropped traffic information of such an IP address, you need to expressly indicate the IP address before the system displays such information.

Step 1 On the page shown in Figure 4-118, type an IP address (such as 11.11.11.11) and then press Enter.

The system displays all objects containing this IP address, as shown in Figure 4-124.

| Overview                        | DDoS Traffic Monitoring               | NET Traffic                            | Monitoring        | Attack        | Events        | Counterm            | easures   |       |              |                   |        |
|---------------------------------|---------------------------------------|----------------------------------------|-------------------|---------------|---------------|---------------------|-----------|-------|--------------|-------------------|--------|
| 11.11.11.11<br>All<br>All       | × Q<br>5 V                            | olicy Traffic<br>Real Time<br>– ON     | 15 Mins           | 30 Mins       | 1 Hour        | _                   |           |       | AutoRefresh: | 2<br>30 seconds 💌 | ↓<br>↓ |
| Default<br>11.11.11.11<br>6025E |                                       | Wednesday, Marc                        | th 4th 2020, 9:14 | 4:15 am - Wed | nesday, March | •<br>4th 2020, 9:29 | :15 am    |       |              | bps 🔻             |        |
| ads                             | <b>A</b>                              |                                        |                   |               |               |                     |           |       |              |                   |        |
| ads2                            |                                       |                                        |                   |               |               |                     |           |       |              |                   |        |
| ▶ bxh                           |                                       | 100 M bps                              |                   |               |               |                     |           |       |              |                   |        |
| nta<br>nta ads                  |                                       |                                        |                   |               |               | Loadin              | g         |       |              |                   |        |
| ▶ por_test                      |                                       | 50 M bps                               |                   |               |               |                     |           |       |              |                   |        |
| yewuyu_yuanmei                  | i i i i i i i i i i i i i i i i i i i |                                        |                   |               |               |                     |           |       |              |                   |        |
|                                 |                                       |                                        |                   |               |               |                     |           |       |              |                   |        |
| MY FILTERS:                     | Save Filter                           | 0 bps                                  | 09:14             | 09:16         | 09:18         | 09:20               | 09:22     | 09:24 | 09:26        | 09:28             |        |
|                                 |                                       | I                                      | 09                | :15           |               | 09:20               |           |       | 09:25        |                   |        |
|                                 |                                       |                                        |                   |               |               |                     |           |       |              |                   |        |
|                                 | De                                    | efend Policy                           |                   |               |               |                     |           |       |              |                   |        |
|                                 | Le                                    | gend                                   |                   |               |               | Ma                  | c Dropped |       | Total Dropp  | ed                |        |
|                                 | -                                     | Dropped                                |                   |               |               | 351                 | 7 M       |       | 315.8 G      |                   |        |
|                                 | -                                     | DNS_Query_Protec                       | tion              |               |               | 14.5                | м         |       | 12.9 G       |                   |        |
|                                 |                                       | <ul> <li>Invalid_TCP_Packet</li> </ul> | t                 |               |               | 4.9                 | м         |       | 4.4 G        |                   |        |
|                                 |                                       | GenIP                                  | verse_Detection   |               |               | 3 M                 |           |       | 2.2 G        |                   |        |
|                                 |                                       | HTTP_Get_Protection                    | on                |               |               | 129                 | З М       |       | 115.8 G      |                   |        |
|                                 | -                                     | HTTP_Post_Protect                      | tion              |               |               | 67.8                | м         |       | 60.9 G       |                   |        |

Figure 4-124 Searching for monitored objects by IP address

Step 2 Select the object to be queried and then press Enter.

The dropped traffic information of this IP address is displayed, as shown in Figure 4-125.

| Overview DDoS Traffic Monit | oring NET Traffic Monito  | ring Attack Events            | Countermeasures            |             |                         |
|-----------------------------|---------------------------|-------------------------------|----------------------------|-------------|-------------------------|
| <u>11.11.11.11</u> <b>Q</b> | Policy Traffic            |                               |                            |             | $\overline{\mathbf{T}}$ |
| Regions Display by Regions  | Real Time<br>- ON 15 M    | lins 30 Mins 1 Ho             | ur                         | AutoRefrest | n: 30 seconds 💌 🔿       |
| All 11.11.11.11(Def         | Wednesday, March 4th 20   | 20, 9:19:32 am - Wednesday, M | larch 4th 2020, 9:34:32 am |             | bps 💌                   |
| 6025E                       |                           |                               |                            |             |                         |
| ads 🛕                       |                           |                               |                            |             | _                       |
| ads2                        |                           |                               |                            |             |                         |
| ▶ bxh                       | 4 G bps                   |                               | V V                        |             |                         |
| ▶ nta                       |                           |                               | Loading                    |             |                         |
| nta_ads                     |                           |                               |                            |             |                         |
| yewuyu_yuanmei              | 2 G bps _                 |                               |                            |             |                         |
|                             |                           |                               |                            |             |                         |
| MY FILTER S: Save Filter    | 0 bps                     |                               |                            |             | Y                       |
| vads-191                    | 09:20                     | 09:22 09:24                   | 09:26 09:28                | 09:30 09:32 | 09:34                   |
| yuanmei_c236                | 09:20                     | 0                             | 9:25                       | 09:30       | ġ.                      |
|                             |                           |                               |                            |             |                         |
|                             | Defend Policy             |                               |                            |             |                         |
|                             |                           |                               |                            |             |                         |
|                             | Dropped                   |                               | Max Droppe                 | 9.8 T       | oped                    |
|                             | Invalid_TCP_Packet        |                               | 195.1 M                    | 170.1 G     |                         |
|                             | DNS_Query_Protection      |                               | 306.4 M                    | 263.3 G     |                         |
|                             | SYN_Insuffient_Reverse_De | etection                      | 244.9 M                    | 211.8 G     |                         |
|                             | GeolP                     |                               | 22 M                       | 19.8 G      |                         |
|                             | HTTP_Get_Protection       |                               | 2.3 G                      | 2 T         |                         |
|                             | HTTP_Post_Protection      |                               | 1 G                        | 913.3 G     |                         |

Figure 4-125 Viewing dropped traffic information of an IP address in the default protection group

#### ----End

## 4.5.6 Viewing Historical Dropped Traffic

On the page shown in Figure 4-118, clicking **ON** for **Real Time** in the **Policy Traffic** panel disables the real-time mode and enables the historical mode. Clicking **OFF** for **Real Time** enables the real-time mode again.

In historical mode, dropped traffic trend graphs and panels with the icon  $\mathscr{I}$  display historical data.

By default, the trend graph displays dropped traffic in the last 3 hours. Clicking **Day**, **Week**, **Month**, or **Custom** displays dropped traffic trend graphs in the last day, week, month, or a custom period.

| Overview      | DDoS Traffic Monito  | oring NET Traffi |                       |                |               | Countermeas      | sures    |                    |    |
|---------------|----------------------|------------------|-----------------------|----------------|---------------|------------------|----------|--------------------|----|
|               | q                    | Policy Traffic   |                       |                |               |                  |          |                    | *  |
| Regions       | Display by Regions 🔽 | Real Time        |                       |                |               |                  |          |                    |    |
| All           |                      | - OFF            | 3 Hours               | Day            | Week          | Month            | Custom   | AutoRefresh: Never | ⊂C |
| 11.11.11.11(D | ef                   | Wednesday, Ma    | roh 4th 2020, 8:40:4  | 12 am - Wodnor | day March (   | 145 2020 0-40-42 | 0.02     | <u> </u>           | _  |
| 6025E         |                      | Wednesday, Ma    | 1011 401 2020, 0.40.4 | o ani - weune: | suay, march 4 | 61 2020, 8.40.45 | an       | bps                | ·  |
| ▶ ads         | <b>A</b>             |                  |                       |                |               |                  |          |                    |    |
| ads1          |                      |                  |                       |                |               |                  | $\wedge$ | $\wedge$           |    |
| ads2          |                      |                  |                       |                | $\vee$        |                  |          |                    |    |
| ► bxh         |                      | 4 G bps          |                       |                |               | V                | V        |                    |    |
| ► nta         |                      |                  |                       |                |               | Loading          |          |                    |    |
| nta_ads       |                      |                  |                       |                |               | county           |          |                    |    |
| por_test      |                      | 2 G bps          |                       |                |               |                  |          |                    |    |
| yewuyu_yuanr  | nei                  |                  |                       |                |               |                  |          |                    |    |
|               |                      |                  |                       |                |               |                  |          |                    |    |
| MY FILTERS:   | Save Filter          | 0 bps            |                       |                |               |                  |          |                    |    |
|               |                      | 09:2             | 0 09:22               | 09:24          | 09:           | 26 09:2          | 8 09:30  | 09:32 09:3         | 4  |
| vaus-rei      |                      |                  |                       |                |               |                  |          |                    |    |
|               |                      |                  | 09:20                 |                | 09:25         |                  | 09:30    |                    | 0  |
|               |                      |                  |                       |                |               |                  |          |                    |    |
|               |                      |                  |                       |                |               |                  |          |                    |    |
|               |                      | Defend Policy    |                       |                |               |                  |          |                    |    |
|               |                      | Legend           |                       |                |               | Max D            | ropped   | Total Dropped      |    |
|               |                      | Dropped          |                       |                |               | 11.2 G           |          | 9.8 T              |    |
|               |                      | Invalid_TCP_Pack | (et                   |                |               | 195.1 N          | I        | 170.1 G            |    |
|               |                      | DNS_Query_Prote  | ection                |                |               | 306.4 N          | l.       | 263.3 G            |    |
|               |                      | SYN_Insuffient_R | everse_Detection      |                |               | 244.9 N          |          | 211.8 G            |    |
|               |                      | GeolP            |                       |                |               | 22 M             |          | 19.8 G             |    |
|               |                      | HTTP_Get_Protec  | tion                  |                |               | 2.3 G            |          | 2 T                |    |
|               |                      | HTTP_Post_Prote  | ction                 |                |               | 1 G              |          | 913.3 G            |    |

Figure 4-126 Viewing historical dropped traffic trend

On the page shown in Figure 4-126, click Custom.

You can select the start time and end time of the dropped traffic trend graph as required. The unit is the day.

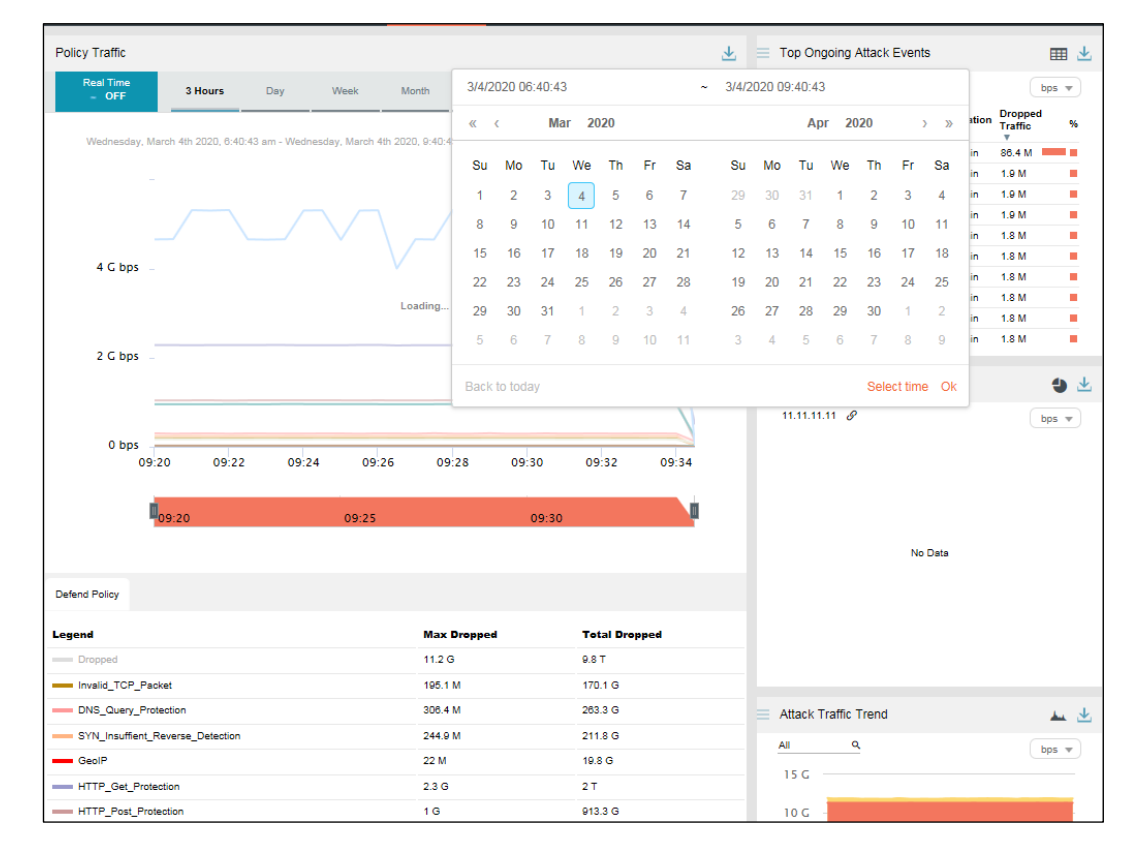

Figure 4-127 Custom dropped traffic trend graph

## 4.5.7 Switching the Traffic Unit

By default, traffic is expressed in bps in the dropped traffic trend graph. On the page shown in Figure 4-118, you can select **pps** from the drop-down list in the upper-right corner of the **Policy Traffic** panel to display traffic data in pps.

## 4.5.8 **Refreshing the Dropped Traffic Trend Graph**

By default, the dropped traffic trend graph is automatically refreshed every 30 seconds in realtime mode. On the page shown in Figure 4-118, you can select **Never** from the **AutoFresh** drop-down list in the upper-right corner of the **Policy Traffic** panel. In this case, the trend graph can be refreshed only by manual clicking  $\square$ .

By default, the dropped traffic trend graph does not automatically refresh in historical mode. On the page shown in Figure 4-118, you can select **Every 5 min** from the **AutoFresh** dropdown list in the upper-right corner of the **Policy Traffic** panel. In this case, the trend graph will refresh every 5 minutes.

## 4.5.9 **Downloading a Dropped Traffic Trend Report**

On the page shown in Figure 4-118, you can click in the upper-right corner of the **Policy Traffic** panel and then click or in to download the traffic report in HTML or PDF format to a local disk drive. For details, see in section 4.1.4 Downloading a Report.

## 4.5.10 Managing Filters

Filters are provided for users to define objects of their concern, so that they can find monitored objects more conveniently. After being created, filters are displayed in the filter list. You can click a filter to view dropped traffic information of the object specified by the filter.

Any queried objects, such as a region, region IP group, ADS device, ADS-protected group, or IP address, can be configured as a filter. But **All** and **Default IP (Default)** cannot be configured as a filter. You can configure multiple filters.

The procedures for configuring and deleting a filter here are the same as those for creating and deleting a filter on the **Attack Events** tab page. For details, see section 4.4.10 Managing Filters.

# **5** Reports

You can view the following types of reports on ADS M:

- Built-in reports: include network traffic reports and DDoS attack reports.
- Custom reports: refer to the reports customized by users.

This chapter mainly covers:

| Section         | Description                                                 |
|-----------------|-------------------------------------------------------------|
| Built-in Report | Describes how to query and view built-in reports.           |
| Custom Report   | Describes how to create and manage custom reports.          |
| Email Report    | Describes how to configure ADS M to send reports via email. |
| Custom Logo     | Describes how to customizes the report logo.                |

## 5.1 Built-in Report

You can query built-in reports and edit the logo image displayed in built-in reports.

```
Choose Report > Built-in Report > Network Traffic Report.
```

Figure 5-1 Network Traffic Report page

| Traffic Monitoring  | Report L | og Region    | Device Management     | Administratio | n            |        |  |
|---------------------|----------|--------------|-----------------------|---------------|--------------|--------|--|
| Built-in Report     |          | Network Trat | ffic Report           |               |              |        |  |
| Network Traffic Rep | ort 🗹    | Query        | Conditions            |               |              |        |  |
| DDoS Attack Report  |          |              | Period: Last 24 hours | Last 7 days   | Last 30 days | Custom |  |
| Custom Report       | 0        |              | Object: All c         | <u>i</u>      |              |        |  |
| 123                 | 1        |              | Query                 |               |              |        |  |
| Email Report        |          |              |                       |               |              |        |  |
| Email Report Schedu | ıle      |              |                       |               |              |        |  |
| Custom Logo         |          |              |                       |               |              |        |  |

#### **Querying a Report**

After selecting a report type, you can query such type of reports in a specified period, which can be set to Last 24 hours, Last 7 days, Last 30 days, and Custom.

After setting **Period** and **Object**, click **Query**.

Reports meeting query conditions are displayed.

#### **Editing a Report**

You can edit the logo displayed in built-in reports. The procedure is as follows:

Step 1 Click C next to Network Traffic Report.

The **Edit** dialog box appears.

- Step 2 Point to the logo image.
- **Step 3** Click to view the big logo image.
- Step 4 Select a logo image and then click Confirm to save the setting.

----End

## 5.2 Custom Report

You can create, query, edit, and delete custom reports.

Choose **Report > Custom Report**.

#### Figure 5-2 Custom Report page

| Traffic Monitoring Rep | oort Log | g Region      | Device Management     | Administration | ı            |        |  |
|------------------------|----------|---------------|-----------------------|----------------|--------------|--------|--|
| Built-in Report        |          | Custom Report | rt - 123              |                |              |        |  |
| Network Traffic Report | Ľ        | Query C       | onditions             |                |              |        |  |
| DDoS Attack Report     | Ľ        | P             | Period: Last 24 hours | Last 7 days    | Last 30 days | Custom |  |
| Custom Report          | 0        | c             | Dbject: <u>All q</u>  |                |              |        |  |
| 123                    | 1        |               | Query                 |                |              |        |  |
| Email Report           |          |               |                       |                |              |        |  |
| Email Report Schedule  |          |               |                       |                |              |        |  |
| Custom Logo            |          |               |                       |                |              |        |  |

## **Creating a Custom Report**

To create a custom report, follow these steps:

```
Step 1 Click 🤍 next to Custom Report.
```

Step 2 In the Create dialog box, set the parameters.

- Set the report name.
- Select report contents.
- Select a report logo.
- Step 3 Click Confirm to save the settings.

----End

## **Querying a Custom Report**

After selecting a custom report type, you can query such type of reports in a specified period, which can be set to Last 24 hours, Last 7days, Last 30 days, and Custom.

After setting **Period** and **Object**, click **Query**.

Reports meeting query conditions are displayed.

### **Editing a Custom Report**

You can edit the name, module, and logo of custom reports. Clicking  $\square$  next to a custom report displays the dialog box shown in Figure 5-3.

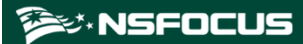

Figure 5-3 Editing a custom report

| Edit           |                                                       | ×       |
|----------------|-------------------------------------------------------|---------|
| Report Name    | 123                                                   |         |
|                |                                                       |         |
| Report Content | Dropped DDoS Traffic                                  |         |
|                | Top Destination IP Addresses TOP 50 V<br>by Peak Size |         |
|                | DDoS Protocol Analysis                                |         |
|                | Top Source Countries by Peak Size                     |         |
|                | Top Source IP Addresses by TOP 20 V<br>Peak Size      |         |
|                | Distribution of Attack Types                          |         |
|                | DDoS Attack Events TOP 50                             |         |
|                |                                                       |         |
| Report Logo    | NSFOCUS                                               |         |
|                | Cancel                                                | Confirm |

After editing the report name, report contents, and report log, click **Confirm** to save the settings.

## **Deleting a Custom Report**

You can click 1 next to a custom report and then click **Confirm** in the confirmation dialog box to delete this custom report.

# 5.3 Email Report

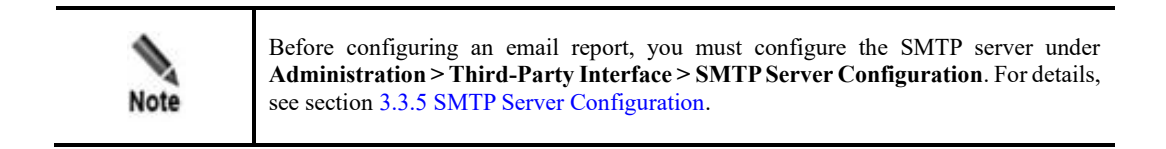

Configuring an email report sending schedule includes configuration of **Email Address**, **Report**, **Report Language**, and **Report Type**.

You can create, edit, enable/disable, and delete email report sending schedules.

## **Creating an Email Report Sending Schedule**

- Step 1 Choose Report > Email Report > Email Report Schedule.
- Step 2 Click Add Email.

Figure 5-4 Creating an email report sending schedule

| d Email |
|---------|
|         |
|         |
|         |
|         |
|         |
|         |
|         |
|         |
|         |
|         |
|         |
|         |
|         |
|         |
|         |
|         |
|         |
|         |
|         |
| 11      |
|         |

#### Step 3 Configure parameters.

#### Table 5-1 Parameters for configuring an email report sending schedule

| Parameter     | Description                                                                        |
|---------------|------------------------------------------------------------------------------------|
| Email Address | Specifies the email addresses to which reports will be sent.                       |
| Report        | You can set <b>Schedule</b> and <b>Object</b> to specify how reports will be sent. |

| Parameter         | Description                                                                                                    |
|-------------------|----------------------------------------------------------------------------------------------------|
|                   | • Schedule: specifies the interval at which reports are sent. Options include Daily, Weekly, Monthly, and Never.                                                                                                    |
|                   | • <b>Object</b> : For traffic monitoring reports and attack event reports, data of all objects is collected by default. If you want reports to provide data regarding only a specific object, you must specify this object by doing as follows: Type a string under <b>Object</b> and then select the desired one from the objects containing the string. |
| Report Language   | Specifies the language of reports to be sent, which can be English and Simplified Chinese.                                                                                                    |
| Report Type       | Specifies the format of reports to be sent, which can be <b>PDF</b> , <b>HTML</b> , and <b>WORD</b> .                                                                                                    |
| Custom Email Body | Controls whether to type the email body text.                                                                                                    |

#### Step 4 Click Save Changes to save the settings.

The newly created email sending schedule will be displayed in the email list and is enabled by default.

----End

### **Editing an Email Report Sending Schedule**

On the **Email Report Schedule** page, clicking an email address in the email list expands the email report sending schedule. You can edit parameters as required (for parameter description, see Table 5-1) and then click **Save Changes** to save the settings.

## Enabling/Disabling an Email Report Sending Schedule

On the **Email Report Schedule** page, you can click Olisable / Enable in the row of an email address to enable/disable this email report sending schedule.

## **Deleting an Email Report Sending Schedule**

On the **Email Report Schedule** page, clicking an email address in the email list expands the email report sending schedule. You can click **Delete Email** to delete this email report sending schedule.

## 5.4 Custom Logo

You can upload, view, and delete custom logos.

### Uploading a Custom Logo

You can upload a logo image for use in the generated reports.

#### Step 1 Choose Report > Custom Logo.

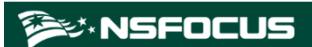

#### Figure 5-5 Custom Logo page

| Traffic Monitoring   | Report   | Log | Region      | Device Management | Administration |
|----------------------|----------|-----|-------------|-------------------|----------------|
| Built-in Report      |          |     | Custom Logo |                   |                |
| Network Traffic Repo | rt C     | z   | Report Loco |                   |                |
| DDoS Attack Report   | G        | Z   | Nepon Logo  |                   |                |
| Custom Report        |          | >   |             |                   |                |
| 123                  | <b>D</b> | Z   | NSFOCUS     | +                 |                |
| Email Report         |          |     |             | Opioad            |                |
| Email Report Schedu  | le       |     |             |                   |                |
| Custom Logo          |          |     |             |                   |                |

Step 2 Click and then select the logo image to be uploaded. ----End

## Viewing a Custom Logo

Pointing to the logo image displays the icon . You can click to view the big logo image.

## **Deleting a Custom Logo**

You can delete uploaded logo images but not the built-in one.

Pointing to a custom logo displays . You can click and then **Confirm** in the confirmation dialog box to delete this custom logo.

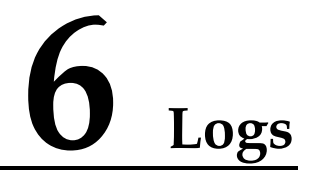

Device logs can be queried and exported. You can set query conditions to view logs online and export logs.

• Querying logs

After setting query conditions, click Search to generate desired logs.

Exporting logs

After setting log export conditions, click **Export** to save logs to the local disk drive.

This chapter mainly covers:

| Section                  | Description                                                  |
|--------------------------|--------------------------------------------------------------|
| Attack Summary Log       | Describes how to query and export attack summary logs.       |
| Login Log                | Describes how to query and export login logs.                |
| Operation Log            | Describes how to query and export operation logs.            |
| Link Status Log          | Describes how to query and export link status logs.          |
| Diversion Log            | Describes how to query and export diversion logs.            |
| Performance Log          | Describes how to query and export performance logs.          |
| Performance Alert Log    | Describes how to query and export performance alert logs.    |
| HA Log                   | Describes how to query and export HA logs.                   |
| Traffic Alert Log        | Describes how to query and export traffic alert logs.        |
| Cloud Authentication Log | Describes how to query and export cloud authentication logs. |
| FlowSpec Diversion Log   | Describes how to query and export FlowSpec diversionlogs.    |
| NTA Running Log          | Describes how to query and export NTA running logs.          |
| ADS Authorization Log    | Describes how to query and ADS authorization logs.           |
| Local Authentication Log | Describes how to query and export local authentication logs. |
| ADS Web API Log          | Describes how to query and export web API logs.              |

## 6.1 Attack Summary Log

Choose Log > Attack Summary Log to open the Attack Summary Log page.

You can set specific conditions to query or export logs of attacks detected and defended against by all devices in the device list.

Table 6-1 describes parameters of attack summary logs.

| Table 6-1 Parameters | of attack summa | ary logs |
|----------------------|-----------------|----------|
|----------------------|-----------------|----------|

| Parameter        | Description                                                                                                    |
|------------------|----------------------------------------------------------------------------------------------------|
| Time             | Specifies the query time range.                                                                                                    |
|                  | The default value is <b>Today</b> , indicating that logs of the current day are queried. Also, you can query logs on a specified date, of a month, or in a specified time range. <b>Custom</b> indicates that you can query logs in a specified time range. |
| Device           | Specifies the device whose logs are queried.                                                                                                    |
|                  | All indicates that logs on all devices are queried.                                                                                                    |
| Attack Type      | Specifies the attack type of logs to be queried.                                                                                                    |
|                  | If you cannot determine what the attack type is, select <b>Any</b> .                                                                                                    |
| Source IP        | Specifies the IP address of the attack source.                                                                                                    |
| Source Port      | Specifies the port where attacks occur.                                                                                                    |
| Destination IP   | Specifies the IP address that suffers attacks.                                                                                                    |
| Destination Port | Specifies the port that suffers attacks.                                                                                                    |

# 6.2 Login Log

Choose **Log** > **Login Log** to open the **Login Log** page.

You can set specific conditions to query or export login logs of all devices in the device list.

Table 6-2 describes parameters of login logs.

| Parameter | Description                                                                                                    |
|-----------|----------------------------------------------------------------------------------------------------|
| Time      | Specifies the query time range.<br>The default value is <b>Today</b> , indicating that logs of the current day are queried. Also, you can query logs on a specified date, of a month, or in a specified time range. <b>Custom</b> indicates that you can query logs in a specified time range. |
| Device    | Specifies the device whose logs are queried.<br>All indicates that logs on all devices are queried.                                                                                                    |
| Username  | Specifies the login user name.<br>The full user name is required because fuzzy query is not allowed here.                                                                                                    |
| User IP   | Specifies the IP address of the user device.<br>The full IP address is required because fuzzy query is not allowed here.                                                                                                    |

## 6.3 Operation Log

Choose Log > Operation Log to open the Operation Log page.

You can set specific conditions to query or export operation logs of all devices in the device list.

## 6.4 Link Status Log

Link status logs refer to connection and disconnection state logs at the interface of ADS M, that is, the records of states from Up to Down or from Down to Up.

Choose Log > Link Status Log to open the Link Status Log page.

You can set specific conditions to query or export all link status logs of all devices in the device list.

## 6.5 Diversion Log

Traffic diversion is logged only after you configure ADS diversion parameters.

Choose Log > Diversion Log to open the Diversion Log page.

You can set specific conditions to query or export all diversion information of all devices in the device list. The log information includes:

- Automatic diversion information
- Manual diversion information
- Diversion information generated during hierarchical coordination of ADS devices

## 6.6 Performance Log

Choose **Log** > **Performance Log** to open the **Performance Log** page.

You can set specific conditions to query or export all performance logs of all devices in the device list. The log information includes:

- Device name
- Generation time
- CPU usage
- Memory usage

## 6.7 Performance Alert Log

Choose Log > Performance Alert Log to open the Performance Alert Log page.

You can set specific conditions to query or export performance alert logs reported by ADS M and managed ADS and NTA devices. The alerts include CPU usage alerts, memory usage alerts, ADS/NTA device offline alerts, and ADS M's HA alerts. The log information includes:

- Device IP
- Generation time
- Device type
- Alert type
- Severity
- Description

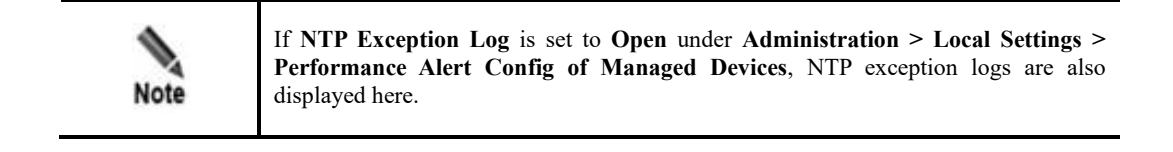

Table 6-3 describes parameters of performance alert logs.

| Table 6-3 Parameters of pe | rformance alert logs |
|----------------------------|----------------------|
|----------------------------|----------------------|

| Parameter  | Description                                                                                                    |
|------------|----------------------------------------------------------------------------------------------------|
| Time       | Specifies the query time range.<br>The default value is <b>Today</b> , indicating that logs of the current day are queried. Also, you can query logs on a specified date, of a month, or in a specified time range. <b>Custom</b> indicates that you can query logs in a specified time range.                 |
| Device     | Device whose logs are queried.<br>All indicates that logs on all devices are queried.                                                                                                    |
| Alert Type | Alert type, which could be <b>Any</b> , <b>CPU usage</b> , <b>Memory usage</b> , <b>Disk usage</b> , <b>Device offline</b> , <b>HA alert</b> , <b>Data backup</b> , <b>CPU temperature</b> , <b>Mainboard temperature</b> , and <b>Fan status</b> . <b>Any</b> indicates that alerts of all types are queried. |
| Severity   | Alert severity, which could be <b>Any</b> , <b>High</b> , <b>Medium</b> , or <b>Low</b> .<br><b>Any</b> indicates that alerts of all severities are queried.                                                                                                    |

## 6.8 HA Log

When the master and slave devices synchronize information such as configuration files and engine exceptions, ADS M will record such synchronization in HA logs, for further analysis and conclusion.

Choose **Log** > **HA Log** to open the **HA Log** page.

Table 6-4 describes parameters of HA logs.

| Parameter        | Description                                                                                                    |
|------------------|----------------------------------------------------------------------------------------------------|
| Time             | Specifies the query time range.                                                                                                    |
|                  | The default value is <b>Today</b> , indicating that logs of the current day are queried. Also, you can query logs on a specified date, of a month, or in a specified time range. <b>Custom</b> indicates that you can query logs in a specified time range. |
| Device           | Type of devices, which can be <b>ADS M</b> or <b>ADS</b> , indicating that HA logs on ADS M or ADS devices will be displayed.                                                                                                    |
| Event Type       | <ul><li>HA event type, which could be Any, HA Start, HA Stop, Synchronize Configuration File, Update HA Configuration, or Exception.</li><li>Any indicates that logs of all event types are queried.</li></ul>                                              |
| Operation Result | Operation result, which could be one of the following:                                                                                                    |
|                  | • Succeeded: indicates that all logs about succeeded operations are queried.                                                                                                    |
|                  | • Failed: indicates that all logs about failed operations are queried.                                                                                                    |
|                  | • <b>Any</b> : indicates that logs with any results are queried.                                                                                                    |

| Table 6-4 Parameter | rs of HA logs |
|---------------------|---------------|
|---------------------|---------------|

## 6.9 Traffic Alert Log

The **Traffic Alert Log** page can be displayed only when **Detection Mode** is set to **NTA** on the **Basic Settings** page. For the configuration of the detection mode, see section 3.1.1 Basic Settings.

Choose Log > Traffic Alert Log to open the Traffic Alert Log page.

You can set specific conditions to query or export all traffic alert logs of all NTA devices. The log information includes:

- Alert ID
- Alert type
- Severity
- Attacked IP address
- Region
- Attack time (including the start time, end time, and duration)
- Description

The description is usually instantaneous traffic in the unit of pps and bps when the alert is generated. If the alert persists, the description information will be updated accordingly. If the traffic of the attacked IP address is being diverted or filtered, words such as being diverted or being filtered will be displayed in the **Description** column.

Table 6-5 describes parameters of traffic alert logs.

Table 6-5 Parameters of traffic alert logs

| Parameter | Description                                                                             |
|-----------|-----------------------------------------------------------------------------------------|
| Status    | Specifies the status of alerts to be queried, which can be set to one of the following: |

| Parameter   | Description                                                                                                    |
|-------------|----------------------------------------------------------------------------------------------------|
|             | Ongoing: indicates alerts that are occurring.                                                                                                    |
|             | • Ended: indicates alerts that are over.                                                                                                    |
|             | • Any: indicates all generated alerts.                                                                                                    |
| Time        | Specifies the query time range.                                                                                                    |
|             | The default value is <b>Today</b> , that is, logs of the current day are queried. Also, you can query logs on a specified date, of a month, or in a specified time range. <b>Custom</b> indicates that you can query logs in a specified time range. |
| Severity    | Specifies the alert severity, which can be set to High, Medium, and Low.                                                                                                    |
|             | Any indicates that alerts of all severities are queried.                                                                                                    |
| Object      | • Global: indicates that alerts generated by all NTA devices are queried.                                                                                                    |
| -           | • By device: indicates that alerts generated by an NTA device are queried.                                                                                                    |
| Device      | This option is available only when <b>Object</b> is set to <b>By device</b> . NTA devices added on ADS M will be displayed here. For NTA configuration, see section 9.3 Managing NTA Devices.                                                        |
| Alert Type  | Specifies the type of alert events that can be reported by NTA devices to ADS M.<br>Any indicates that alerts of all types are queried.                                                                                                    |
| Region      | Specifies the region where alerts are queried.                                                                                                    |
|             | New regions on ADS M are also displayed here. For region configuration, see section 7.3 Configuring a Region. <b>Any</b> indicates that alerts in all regions are queried.                                                                           |
| Alert ID    | Specifies the alert ID.                                                                                                    |
|             | The alert ID is reported by the NTA device to ADS M. This alert ID is the same as that on the NTA.                                                                                                    |
| Attacked IP | Specifies the IP address that suffers attacks.                                                                                                    |

Click in the query results to open the **Alert Summary** page, as shown in Figure 6-1. This page displays detailed information of this alert, including:

- Traffic trend graph
- Average total traffic
- Maximum total traffic
- Other alert information

If the query time range is over three hours, the system displays the traffic trend only in three hours. You can select **bps** or **pps** to view the trend of abnormal traffic in pps or bps or click **Delete** in the lower-right corner of this page to delete this alert record.

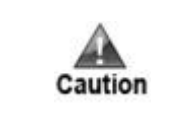

After you click **Delete**, the alert record is deleted from the database, and cannot be restored. Perform this operation with caution.

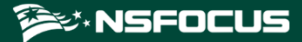

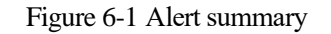

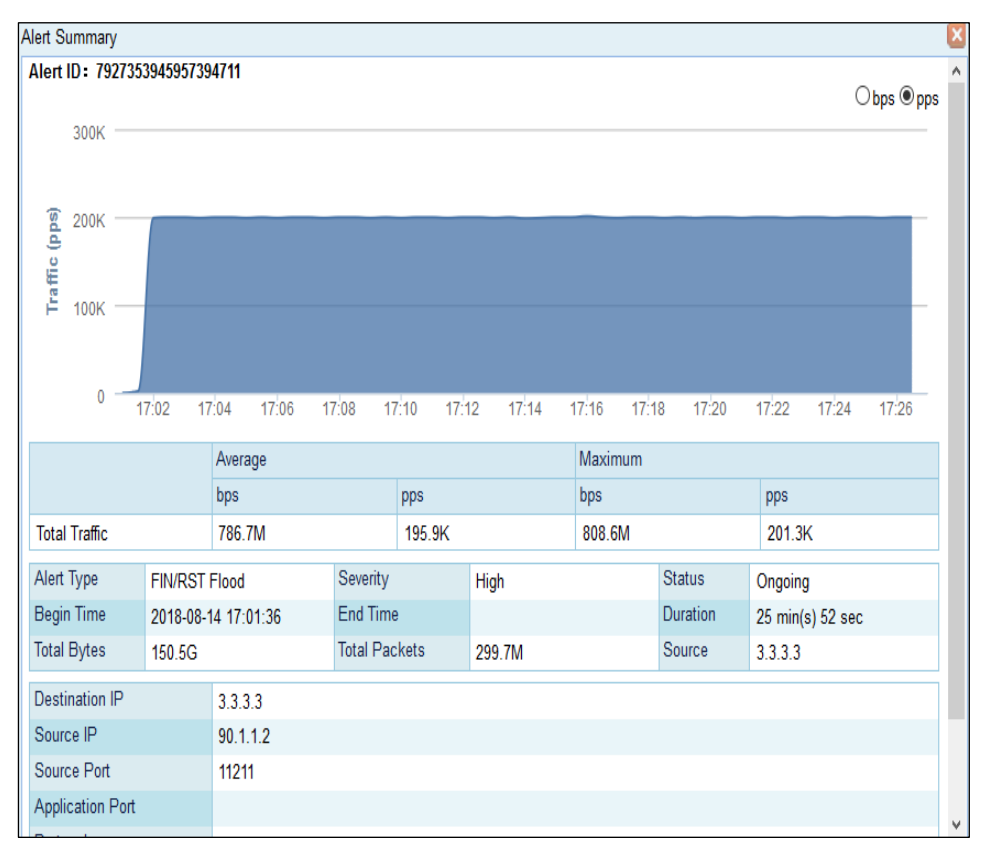

## 6.10 Cloud Authentication Log

The **Cloud Authentication Logs** page is available only when an ADS M virtual machine is used. For how to configure cloud authentication, see section 3.1.2 License.

Choose Log > Cloud Authentication Logs to open the Cloud Authentication Logs page appears.

Table 6-6 describes parameters of cloud authentication logs.

| Parameter        | Description                                                                                                    |
|------------------|----------------------------------------------------------------------------------------------------|
| Time             | Specifies the query time range.<br>The default value is <b>Today</b> , indicating that logs of the current day are queried.<br>Also, you can query logs on a specified date, of a month, or in a specified time<br>range. <b>Custom</b> indicates that you can query logs in a specified time range.      |
| Operation Result | <ul> <li>Operation result, which could be one of the following:</li> <li>Successful: indicates that logs of successful activation or authentication are queried.</li> <li>Failed: indicates that logs of failed authentication are queried.</li> <li>Any: indicates that all logs are queried.</li> </ul> |

Table 6-6 Parameters of cloud authentication logs

# 6.11 FlowSpec Diversion Log

Choose Log > FlowSpec Diversion Log to open the FlowSpec Diversion Log page. You can set specific conditions to query or export all traffic FlowSpec diversion logs of devices managed by ADS M. The log information includes:

- Device
- Generation time
- Diversion event name
- Alert ID
- Region/IP group
- Protocol
- Source network segment
- Source port
- Destination network segment
- Destination port
- Details

Table 6-7 describes parameters of FlowSpec diversion logs.

| Table 6-7 Parame | eters of FlowSpe | diversion logs |
|------------------|------------------|----------------|
|------------------|------------------|----------------|

| Parameter        | Description                                                                                                    |
|------------------|----------------------------------------------------------------------------------------------------|
| Device           | Device whose logs are queried. <b>Any</b> indicates that logs on all devices are queried.                                                                                                    |
| Date             | Specifies the query time range.<br>The default value is <b>Today</b> , indicating that logs of the current day are queried. Also, you can query logs on a specified date, of a month, or in a specified time range.<br><b>Custom</b> indicates that you can query logs in a specified time range.                                                                                  |
| Operation Result | <ul> <li>Operation result, which could be one of the following:</li> <li>Succeeded: indicates that all logs about succeeded cloud activation or authentication operations are queried.</li> <li>Failed: indicates that all logs about failed cloud activation or authentication operations are queried.</li> <li>Any: indicates that logs with any results are queried.</li> </ul> |
| Alert ID         | Specifies the alert ID.                                                                                                    |
| Name             | Name of the diversion event to be queried.                                                                                                    |
| Destination IP   | Destination IP address of the diversion to be queried.                                                                                                    |

## 6.12 NTA Running Log

Choose Log > NTA Running Log to open the NTA Running Log page.

You can set specific conditions to query or export all running logs of all NTA devices. The log information includes:

• Device IP

- Generation time
- Source
- Description

Table 6-8 describes parameters of NTA running logs.

Table 6-8 Parameters of NTA running logs

| Parameter   | Description                                                                                                    |
|-------------|----------------------------------------------------------------------------------------------------|
| Time        | Specifies the query time range.<br>The default value is <b>Today</b> , indicating that logs of the current day are queried. Also, you can query logs on a specified date, of a month, or in a specified time range. <b>Custom</b> indicates that you can query logs in a specified time range. |
| Device      | Device whose logs are queried. All indicates that logs on all devices are queried.                                                                                                    |
| Source      | Specifies the log source.<br>Any indicates that logs from any sources are queried.                                                                                                    |
| Description | Description of keywords of the logs to be queried.                                                                                                    |

# 6.13 ADS Authorization Log

Choose Log > ADS Authorization Log to open the ADS Authorization Log page.

You can set specific conditions to query or export all logs for cloud authorization and local authorization of ADS devices subject to management of ADS M. The log information includes:

- Device IP
- Generation time
- Type
- Status
- Description

Table 6-9 describes parameters of ADS authorization logs.

| Table 6-9 Parameters of ADS authorization lo | ogs |
|----------------------------------------------|-----|
|----------------------------------------------|-----|

| Parameter   | Description                                                                                                    |
|-------------|----------------------------------------------------------------------------------------------------|
| Time        | Specifies the query time range.<br>The default value is <b>Today</b> , indicating that logs of the current day are queried. Also, you can query logs on a specified date, of a month, or in a specified time range. <b>Custom</b> indicates that you can query logs in a specified time range. |
| Device      | Device whose logs are queried. All indicates that logs on all devices are queried.                                                                                                    |
| Status      | Specifies the authorization status to be queried. <b>Any</b> indicates that all authorization logs are queried.                                                                                                    |
| Description | Description of keywords of the logs to be queried.                                                                                                    |

# 6.14 Local Authentication Log

The Local Authentication Log page is available only when ADS-M-VM is used. For how to configure local authentication, see section 3.1.2 License. Choose Log > Local Authentication Log to open the Local Authentication Log page.

 Table 6-10 describes parameters for querying logs for local authentication.

| Parameter        | Description                                                                                                    |
|------------------|----------------------------------------------------------------------------------------------------|
| Time             | Specifies the query time range. The default value is <b>Today</b> , indicating that logs of the current day are queried. Other options include <b>By date</b> , <b>By month</b> , and <b>Custom</b> . <b>Custom</b> indicates that you can query logs in a specified time range. |
| Operation Result | Results of local authentication.                                                                                                    |
|                  | • <b>Succeeded</b> : indicates that logs about successful local activation or authentication are queried.                                                                                                    |
|                  | • Failed: indicates that logs for failed local authentication are queried.                                                                                                    |
|                  | • Any: indicates that all logs for local authentication are queried.                                                                                                    |

Table 6-10 Parameters for querying logs for local authentication

## 6.15 ADS Web API Log

ADS M can receive, save, and display ADS's web API logs.

Choose Log > ADS Web API Log. You can set specific conditions to query or export all logs generated by third-party management platforms calling ADS's web APIs to perform operations.

# 7 Region Management

A region is a collection of one or more ADS-protected hosts that work at the same geographical region or have some characteristics in common. Traffic of hosts in a region is displayed as a whole. Region management enables the administrator to perform corresponding deployment and management tailored to different requirements.

| Section                                          | Description                                                                                                    |
|--------------------------------------------------|----------------------------------------------------------------------------------------------------|
| Managing Group Labels                            | Describes how to add, edit, and modify group labels.                                                                     |
| Managing Region Managers                         | Describes how to manage region managers and configure their permissions.                                                 |
| Configuring a Region                             | Describes how to configure a region.                                                                                     |
| Configuring a Regional IP Group                  | Describes how to configure a regional IP group.                                                                          |
| Configuring an NTA Global Policy                 | Describes how to configure a diversion allowlist.                                                                        |
| Configuring Traffic Diversion for a Region       | Describes how to check the region whose traffic is diverted and configure to divert the traffic of certain IP addresses. |
| Configuring an ADS Protection<br>Policy Template | Describes how to configure an ADS protection policy template.                                                            |
| Configuring an NTA Policy<br>Template            | Describes how to configure an NTA policy template.                                                                       |

# 7.1 Managing Group Labels

ADS M supports grouped management of regions. A group label identifies one or more regions, facilitating region classification.

Choose **Region** > **Region Management**.
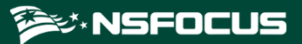

#### Figure 7-1 Region list

| First       Image Region Users         Add Region       Delete Region |            |          |                      |                              |                 |                                                                 |           |
|-----------------------------------------------------------------------|------------|----------|----------------------|------------------------------|-----------------|-----------------------------------------------------------------|-----------|
|                                                                       | ID         | Name     | Device               | IP Range                     | Region IP Group | Portal Login                                                    | Operation |
|                                                                       | 0229ID     | 0229     | A 10.30.2.176 🔒      | 121.121.121.121-255          |                 | Disable                                                         | 2 🖲 📀     |
|                                                                       | 123        | 123      | 🐰 NTA180 🚯<br>🏢 ZA 🥥 | 10.22.22.3                   | nmk             | Disable                                                         | ¥ 🖲 📀     |
|                                                                       | 456        | 456      |                      | 10.22.22.6-10                | 7C<br>8c        | Enable<br>Valid Until: 2016-03-24<br>Time Zone: System Timezone | 2 8       |
|                                                                       | 481C88272A | fromadsm | A 204 🔋              | 13::/112                     |                 | Disable                                                         | 2 🖲 📀     |
|                                                                       | 73ECBC9492 | WLD      | 🧱 ZA 🌗               | 55.40.18.0/24                | t_wld           | Disable                                                         | 2 🖲 📀     |
|                                                                       | 7BBD028373 | ghkl     | <u>M</u> 204 🛇       | 198.1.1.2/16<br>199.1.1.2/16 |                 | Disable                                                         | ¥ 🖲 📀     |
|                                                                       | 8CCAE8F76F | ghgg     | 10.245.10.8 🟮        | 139.1.1.1                    |                 | Disable                                                         | 2 🖲       |

#### Click Manage Group Label.

Figure 7-2 Group label management page

| First Previous Next > Last Page 1 of 1 ,Total 2 record(s) |        |               |                       |             |           |  |  |
|-----------------------------------------------------------|--------|---------------|-----------------------|-------------|-----------|--|--|
| Group Label Name                                          | Device | IP Range      | Administrator         | Description | Operation |  |  |
| 1                                                         | ZA     | 10.33.33.0/24 | xxmm ; zxmtest        |             | 2 🗵       |  |  |
| Lable                                                     |        |               | Test ; xxmm ; zxmtest |             | ¥ 🖲       |  |  |
|                                                           |        |               |                       |             |           |  |  |

You can create, edit, and delete a group label.

## 7.1.1 Creating a Group Label

Click Add Group Label on the page shown in Figure 7-2.

| ] | Figure 7-3 Creating a group label |
|---|-----------------------------------|
|   | Add Group Label                   |

| Add Group Label |                                  |                                                                                                  |           |
|-----------------|----------------------------------|--------------------------------------------------------------------------------------------------|-----------|
| Name*           |                                  |                                                                                                  |           |
| IP Range 🕜      |                                  |                                                                                                  |           |
| Device          | ADS Device                       |                                                                                                  |           |
|                 |                                  | <ul> <li>■ NTA180 ●</li> <li>■ NTA177 ●</li> <li>■ NTA206 ●</li> </ul>                           |           |
|                 | □                                | □ <u>N</u> 204 <del>0</del><br>□ <u>N</u> 59 <del>0</del><br>□ <u>N</u> 10.245.10.8 <del>0</del> |           |
|                 |                                  | U <u>10.30.2.176</u>                                                                             |           |
| Note: Specify   | ying no IP range or selecting no | device means no limits.                                                                          |           |
|                 |                                  |                                                                                                  | OK Cancel |

Table 7-1 describes parameters for creating a group label.

| Table 7-1 Parameters   | for   | preating a | aroun | lahel |
|------------------------|-------|------------|-------|-------|
| 1 able /-1 1 arameters | 101 ( | orcaung a  | group | label |

| Parameter   | Description                                                                                                    |
|-------------|----------------------------------------------------------------------------------------------------|
| Name        | Name of the group label, which cannot be the same as an existing one or the name of a region.                                                                                                    |
| Description | Brief description of the group label.                                                                                                    |
| IP Range    | IP address range under this group label.<br>Both IPv4 and IPv6 addresses are accepted. You can type one or more IP addresses,<br>IP address ranges, and IP segments, with each in a separate line. A maximum of 4096<br>entries are allowed. |
| Device      | ADS and NTA devices that are assigned this group label. Only the devices that are managed by ADS M are available for you to select.                                                                                                    |

#### 7.1.2 Editing a Group Label

In the group label list shown in Figure 7-1, click  $\blacksquare$  in the **Operation** column to edit a group label.

#### 7.1.3 **Deleting a Group Label**

In the group label list shown in Figure 7-1, click  $\bigotimes$  in the **Operation** column to delete a group label.

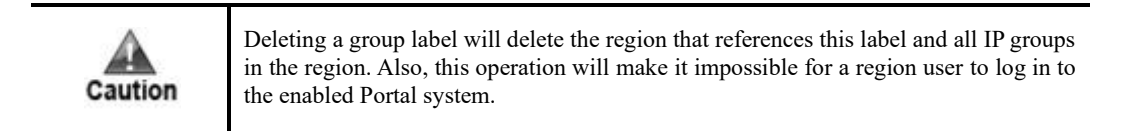

#### 7.2 Managing Region Managers

A region manager for whom the Portal is enabled can create or edit regions on the Portal.

In the group label list shown in Figure 7-1, click **Manage Region Users** in the upper-right corner. The list of region managers appears.

|         |     | т •   | 0    | •     |         |     |
|---------|-----|-------|------|-------|---------|-----|
| LIGUINO |     | 1 101 | 0t # | onton | manage  | MAG |
| riguie. | 1-4 | 1.480 | OI I | CYIOH | Inanaye |     |
|         |     |       | ~    |       | B       |     |

| Fir | First (Previous) Next ) Last Page 1 of 1, Total 2 record(s) Create Region User Delete a region user. |          |                                                                 |                        |             |           |  |
|-----|----------------------------------------------------------------------------------------------------|----------|-----------------------------------------------------------------|------------------------|-------------|-----------|--|
|     | User Name                                                                                            | Email    | Portal Login                                                    | Group Label Management | Description | Operation |  |
|     | luoxue                                                                                               | 1@qq.com | Enable<br>Valid Until: 2019-05-03<br>Time Zone: System Timezone | 1                      |             | 8         |  |
|     | test                                                                                                 | 1@qq.com | Enable<br>Valid Until: 2019-05-18<br>Time Zone: System Timezone | <u>D</u>               |             | 2         |  |

You can create, edit, or delete region managers.

## 7.2.1 Creating a Region Manager

On the Manage Region Users page shown in Figure 7-4, click Create Region User in the upper-right corner to create a region manager.

As long as the Portal is enabled (under Administration > Third-Party Interface > Portal Configuration), Portal-related settings appear when you create or edit a manager for this region. You can determine whether to enable the Portal for this manager. If the Portal is enabled, you also need to set the Portal login password, validity period, and time zone.

Only the region manager with Portal enabled and assigned a group label can log in to the Portal client for region management. For details about the Portal, see the *NSFOCUS ADS Portal User Guide*.

| Create Region User |                   |
|--------------------|-------------------|
| Username*          |                   |
| Email*             |                   |
|                    |                   |
|                    |                   |
| Enable Portal*     | ●Enable ○Disable  |
| Password*          |                   |
| Confirm            |                   |
| Password*          |                   |
| Validity Period*   |                   |
| Time Zone*         | System Timezone V |
| Description        |                   |
|                    | OK Cancel         |

Figure 7-5 Creating a region manager

Table 7-2 describes parameters for creating a region manager.

| Table 7 | -2 Paramete | ers for creating a region manager |  |
|---------|-------------|-----------------------------------|--|
|         |             |                                   |  |

| Parameter     | Description                                                                                                    |
|---------------|----------------------------------------------------------------------------------------------------|
| Username      | Account name of this region manager. It cannot be the same as an existing region manager account name or region ID.                                  |
| Email         | Email address of this region manager.                                                                                                    |
| Enable Portal | Controls whether to enable Portal to allow access to the Portal.                                                                                     |
| Password      | Specifies the password for login to the web-based manager of the Portal. Note The password strength must be consistent with that specified in ADS M. |

| Parameter        | Description                                                                                                    |
|------------------|----------------------------------------------------------------------------------------------------|
| Confirm Password | Requires you to type the password again. The password you typed here must be the same as that you typed for <b>Password</b> .                                  |
| Validity Period  | Specifies how long the Portal account will be valid for use. After the validity period expires, this Portal account will be invalid.                           |
| Time Zone        | Specifies the time zone that the Portal account belongs to. Note The time zone configured here takes effect on Portal only after the Portal user log in again. |
| Description      | Brief description of this region manager.                                                                                                    |

#### 7.2.2 Configuring Permissions of a Region Manager

On the **Manage Region Users** page shown in Figure 7-4, you can click a number in the **Group Label Management** column of the region manager list to configure permissions of a region manager.

Table 7-3 describes parameters for configuring permissions of a region manager.

| Parameter        | Description                                                                                                    |  |  |
|------------------|----------------------------------------------------------------------------------------------------|--|--|
| Group Label Name | Group label under which the region manager can manage settings of devices.                                                                                                    |  |  |
| View data        | Permission of viewing data of devices under the specified group label.                                                                                                    |  |  |
| View policy      | Permission of viewing policies applied to devices under the specified group label.                                                                                                   |  |  |
| Configure policy | Permission of configuring policies for devices under the specified group label. Note Selecting this parameter will cause "View data" and "View policy" to be automatically selected. |  |  |

Table 7-3 Parameters for configuring permissions of a region manager

## 7.2.3 Editing a Region Manager

On the region manager list, click | in the **Operation** column to edit settings of a region manager.

#### 7.2.4 Deleting a Region Manager

- On the region manager list, click  $\bigotimes$  in the **Operation** column to delete a manager.
- On the region manager list, select one or more region managers and click **Delete a** region user to delete the selected manager(s).

## 7.3 Configuring a Region

This section details the configuration method of all regions managed by ADS M, including how to create, modify and delete a region.

The method of configuring IP groups varies with the detection mode of ADS M (for the configuration of the detection mode, see section 3.1.1 Basic Settings):

- For the detection mode of NTA, you need to configure basic information, region traffic alert parameters, region DDoS alert parameters, and traffic diversion rules.
- For the detection mode of **None** or **Local**, you need to configure only basic information.

#### 7.3.1 Creating a Region

For ADS M whose detection mode is set to NTA, follow these steps to create a region:

Step 1 On the Region List page shown in Figure 7-1, click Add Region in the upper-right corner.

The traffic statistics function is unavailable if an NTA device of the DPI type is selected on the **Basic Information** page.

**Step 2** Configure basic information.

| Parameter       | Description                                                                                                    |
|-----------------|----------------------------------------------------------------------------------------------------|
| Region ID       | Uniquely identifies a region. It is automatically generated by the system and can be manually changed (note that you cannot change it when editing a region and it cannot be the same as an existing region ID or region user name) when you add a region. The region ID should be a string of 1 to 100 characters, consisting of English letters, digits, and/or underscores.                                                                                                |
| Region Name     | Name of the region, which should be a string of 1 to 50 characters, consisting of English letters, digits, and/or underscores. The new region name cannot be the same as an existing one or the group label.                                                                                                    |
| Email           | Email address of the contact person of the region. You can type multiple email<br>addresses, separated with the semicolon (;).<br>Note<br>Only the first 10 email addresses will be delivered to NTA devices.<br>After <b>Send alert notification by mail</b> is selected, ADS M will periodically<br>send region alerts to the email address of the contact person.<br>For details about scheduling the sending of region alerts , see section 3.3.4<br>Mail Alert Settings. |
| Group Label     | Specifies the label of the group to which the region belongs. Regions are displayed<br>in hierarchical mode in the region tree in the left pane.<br>Note<br>You can also drag a region to a specific group label in the region tree in the<br>left pane.                                                                                                    |
| Region IP Range | Specifies the IP address range in the region monitored and protected by ADS M.<br>Both IPv4 and IPv6 addresses are accepted. You can type one or more IP addresses,                                                                                                    |

Table 7-4 Parameters for configuring basic information

| Parameter                    | Description                                                                                                    |  |  |  |  |
|------------------------------|----------------------------------------------------------------------------------------------------|--|--|--|--|
|                              | IP subnets, and IP segments, with each in a separate line. A maximum of 4096 entries are allowed.                                                                                          |  |  |  |  |
|                              | • IPv4 address format: 192.168.0.1, 192.168.0.1/24, or 192.168.0.1–254                                                                                                    |  |  |  |  |
|                              | • IPv6 address format: 2001::1-fffe, 2001::1-fffe/126, or 2001::1                                                                                                    |  |  |  |  |
|                              | An IP subnet can be a class B or class C IP subnet, containing up to $65,536$ IP addresses. The prefix length of IPv4 addresses can be $16-32$ and that of IPv6 addresses can be $1-128$ . |  |  |  |  |
|                              | Note                                                                                                    |  |  |  |  |
|                              | For the addition of a region, ADS M does not support defining of the region based on router interfaces currently.                                                                          |  |  |  |  |
| Contact                      | Contact person of the region.                                                                                                    |  |  |  |  |
| Address                      | Fixed-line phone or mobile phone number of the contact person.                                                                                                    |  |  |  |  |
| Region Description           | Briefly describes service information of the region.                                                                                                    |  |  |  |  |
| Alert Sending                | Specifies the method of sending host alerts regarding the region.                                                                                                    |  |  |  |  |
|                              | For details about scheduling the sending of region alerts or reports, see section 3.3.4 Mail Alert Settings.                                                                               |  |  |  |  |
| Device                       | Specifies ADS and NTA devices for the region. Only devices that are managed by ADS M are available for you to select.                                                                      |  |  |  |  |
|                              | Region information cannot be dispatched to ADS V4.5R89 or NTA V4.5R89.                                                                                                    |  |  |  |  |
|                              | For NTA, you can select devices of either the DPI or DFI type, but cannot use both types at the same time.                                                                                 |  |  |  |  |
|                              | If no DPI devices are selected during the region creation, you cannot select this type of device when you edit the region.                                                                 |  |  |  |  |
| NTA Region Alert<br>Template | Specifies the region alert template to be used by NTA. For details, see section 7.8 Configuring an NTA Policy Template.                                                                    |  |  |  |  |

#### Step 3 Configure region traffic alert parameters.

After configuring basic information, click Next to open the Region Traffic Alert page.

Table 7-5 describes region traffic alert parameters.

| Parameter            | Description                                                                                                    |
|----------------------|----------------------------------------------------------------------------------------------------|
| Alert Latency Period | Specifies the maximum duration NTA must wait to generate an alert for the traffic between the value of Latent Alert Threshold and that of Direct Alert Threshold. The value ranges are $0-23$ for the hour (h) and $0-59$ for the minute (m). For the second (s), you can click $\clubsuit$ or $\checkmark$ to set it to 0s or 30s.                                                                                         |
| Alert Holding Period | Specifies the time when an alert persists after the traffic rate falls below the value of <b>Direct Alert Threshold</b> , which indicates that the attack ends. This parameter is valid only for latent alerts. The value ranges are $0-23$ for the hour ( <b>h</b> ) and $0-59$ for the minute ( <b>m</b> ). For the second ( <b>s</b> ), you can click $\clubsuit$ or $\checkmark$ to set it to <b>0s</b> or <b>30s</b> . |
| Alert Type           | Specifies the type of region traffic alerts, which can be either of the following:                                                                                                    |

| Parameter              | Description                                                                                                    |  |  |  |
|------------------------|----------------------------------------------------------------------------------------------------|--|--|--|
|                        | • <b>Region Inbound Traffic Alert</b> : checks the total inbound traffic of the region.                                                                                                    |  |  |  |
|                        | • <b>Region Outbound Traffic Alert</b> : checks the total outbound traffic of the region.                                                                                                    |  |  |  |
| Detection Mode         | Specifies the type of traffic based on which an alert is generated. It has the following values:                                                                                                    |  |  |  |
|                        | • Not detect: indicates that NTA does not check whether inbound or outbound traffic is abnormal.                                                                                                    |  |  |  |
|                        | • <b>Packets only</b> : indicates that an alert is generated when the traffic rate in pps is found to exceed the threshold.                                                                                                    |  |  |  |
|                        | • <b>Bytes only</b> : indicates that an alert is generated when the traffic rate in bps is found to exceed the threshold.                                                                                                    |  |  |  |
|                        | • <b>Both packets and bytes</b> : indicates that an alert is generated when the traffic rate in pps and that in bps are both found to exceed the thresholds.                                                                                            |  |  |  |
|                        | • <b>Either packets or bytes</b> : indicates that an alert is generated when either the traffic rate in pps or that in bps is found to exceed the threshold.                                                                                            |  |  |  |
| Latent Alert Threshold | Specifies the traffic rate threshold in bps or pps that triggers NTA to generate an alert only after the traffic rate stays at this level for some time.                                                                                                |  |  |  |
|                        | • <b>bps</b> : indicates a threshold in bps that triggers NTA to stay latent for some time before generating an alert. This parameter is unavailable when you select <b>Not detect</b> or <b>Packets only</b> for <b>Detection Mode</b> .               |  |  |  |
|                        | • <b>pps</b> : indicates a threshold in pps that triggers NTA to stay latent for some time before generating an alert. This parameter is unavailable when you select <b>Not detect</b> or <b>Bytes only</b> for <b>Detection Mode</b> .                 |  |  |  |
|                        | Note                                                                                                    |  |  |  |
|                        | The latent alert threshold must be lower than the direct alert threshold.                                                                                                    |  |  |  |
| Direct Alert Threshold | Specifies the traffic rate threshold in bps or pps that triggers NTA to generate an immediate alert.                                                                                                    |  |  |  |
|                        | • <b>bps</b> : indicates a threshold in bps that triggers NTA to generate an immediate alert. This parameter is unavailable when you select <b>Not detect</b> or <b>Packets only</b> for <b>Detection Mode</b> .                                        |  |  |  |
|                        | • <b>pps</b> : indicates a threshold in pps that triggers NTA to generate an immediate alert. This parameter is unavailable when you select <b>Not detect</b> or <b>Bytes only</b> for <b>Detection Mode</b> .                                          |  |  |  |
|                        | Note                                                                                                    |  |  |  |
|                        | Note that the direct alert threshold must be greater than the latent alert threshold.                                                                                                    |  |  |  |
| Alert Hierarchy(%)     | Specifies how to classify alert levels. Latent Alert Threshold is a basis for classifying alert levels and needs to be configured in advance. Alert levels are classified according to the ratio of actual traffic to the Latent Alert Threshold value: |  |  |  |

| Parameter       | Description                                                                                                    |  |  |  |  |
|-----------------|----------------------------------------------------------------------------------------------------|--|--|--|--|
|                 | • Low: specifies the lowest ratio for triggering a low-level alert. The value always 100. When the actual ratio falls between the smallest ratio for triggering a lower-level alert and the smallest ratio for triggering a medium level alert, NTA generates a low-level alert.                                                        |  |  |  |  |
|                 | • <b>Medium</b> : specifies the ratio for triggering a medium-level alert. The default value is <b>150</b> and the maximum value is <b>10000</b> . When the actual ratio falls between the smallest ratio triggering a medium-level alert and the smallest ratio for triggering a high-level alert, NTA generates a medium-level alert. |  |  |  |  |
|                 | • <b>High</b> : specifies the ratio for triggering a high-level alert. The default value is <b>200</b> and the maximum value is <b>10000</b> . When the actual ratio is greater than the smallest ratio for triggering a high-level alert, NTA generates a high-level alert.                                                            |  |  |  |  |
|                 | If <b>Alert Hierarchy</b> is not configured, NTA will detect traffic and send alerts according to the global alert hierarchy.                                                                                                    |  |  |  |  |
| Diversion Level | Specifies the alert level for traffic diversion. When an alert of the specified level or above is generated, traffic will be diverted.                                                                                                    |  |  |  |  |
|                 | • No diversion: indicates that no traffic diversion will take place.                                                                                                    |  |  |  |  |
|                 | • <b>Divert Traffic of Low-level Alert</b> : indicates that a low-level alert or higher will trigger traffic diversion.                                                                                                    |  |  |  |  |
|                 | • <b>Divert Traffic of Medium-level Alert</b> : indicates that a medium-level alert or higher will trigger traffic diversion.                                                                                                    |  |  |  |  |
|                 | • <b>Divert Traffic of High-level Alert</b> : indicates that only a high-level alert can trigger traffic diversion.                                                                                                    |  |  |  |  |

#### Step 4 Configure region DDoS alert parameters.

After configuring region traffic alert parameters, click **Next** to open the **Region DDoS Alert** page.

- **Region DDoS Alert Period Configuration**: Configure **Alert Latency Period** and **Alert Holding Period**. For specific configuration, see Table 7-5.
- Region DDoS Alert: Respectively configure Inbound Check Configuration and Outbound Check Configuration.
  - Inbound Check Configuration: Configure Fixed Threshold Configuration or Constituent Proportion Configuration. For details about parameter description of the former, see Table 7-5. To configure a constituent proportion, enable the function in the Status Control area, and configure alert parameters. If the traffic exceeds both Min Trigger Threshold and Proportion for Direct Alerts, the system directly generates an alert. For the configurations of other parameters, see Table 7-5.
  - Outbound Check Configuration: Configure Constituent Proportion Configuration after enabling this function.
- **Step 5** Configure the region traffic statistics function.

You can specify statistical items of traffic for the region and click **Save**. After that, click **Next** to configure region traffic diversion rules.

Step 6 Configure region traffic diversion rules.

Configure traffic diversion parameters on the **Traffic Diversion Rule** page after you configure the traffic statistics function and click **Next**.

Table 7-6 describes parameters for configuring traffic diversion rules.

| Parameter                     |                                                  | Description                                                                                                    |  |  |  |  |
|-------------------------------|--------------------------------------------------|----------------------------------------------------------------------------------------------------|--|--|--|--|
| Region<br>Diversion<br>Policy | Number of<br>Inbound-Traffic<br>diverted IPs in  | Specifies the number of top IP addresses for which traffic diversion is conducted. The system sorts top N IP addresses every 5 minutes. N stands for a variable ranging from 1 to 300.                     |  |  |  |  |
| Region                        |                                                  | When <b>Diversion Policy for Abnormal Region Inbound Traffic</b> is triggered, NTA can perform null-route or BGP diversion for top N IP addresses.                                                         |  |  |  |  |
|                               | Diversion Policy<br>for Abnormal                 | Specifies the diversion policy for inbound traffic of top N IP addresses when the inbound traffic alert is triggered.                                                                                      |  |  |  |  |
|                               | Region Inbound<br>Traffic                        | <ul> <li>The Diversion Policy for Abnormal Region Inbound Traffic<br/>can be triggered together with the Diversion Policy for Abnormal<br/>Outbound Region Traffic and IP Diversion Policy.</li> </ul>     |  |  |  |  |
|                               |                                                  | • When there are multiple diversion policies, the one on top has the highest priority. Policy priorities can be manually set.                                                                              |  |  |  |  |
|                               |                                                  | Note                                                                                                    |  |  |  |  |
|                               |                                                  | The diversion policy for a region has a lower priority than that for an IP group.                                                                                                    |  |  |  |  |
|                               |                                                  | • You can click <b>Add</b> and create new diversion policies.                                                                                                    |  |  |  |  |
| N<br>C<br>d<br>R<br>E<br>f    | Number of<br>Outbound-Traffic<br>diverted IPs in | Specifies the number of top IP addresses for which traffic diversion is conducted. The system sorts top N IP addresses every 5 minutes. N stands for a variable ranging from 1 to 100.                     |  |  |  |  |
|                               | Region                                           | When <b>Diversion Policy for Abnormal Region Outbound Traffic</b> is triggered, NTA can perform null-route or BGP diversion for top N IP addresses.                                                        |  |  |  |  |
|                               | Diversion Policy<br>for Abnormal                 | Specifies the diversion policy for outbound traffic of top N IP addresses when the outbound traffic alert is triggered.                                                                                    |  |  |  |  |
|                               | Traffic                                          | <ul> <li>The Diversion Policy for Abnormal Region Outbound Traffic<br/>can be triggered together with the Diversion Policy for Abnormal<br/>Region Inbound Traffic and IP Diversion Policy.</li> </ul>     |  |  |  |  |
|                               |                                                  | • When there are multiple diversion policies, the one on top has the highest priority. Policy priorities can be manually set.                                                                              |  |  |  |  |
|                               |                                                  | Note                                                                                                    |  |  |  |  |
|                               |                                                  | The diversion policy for a region has a lower priority than that for an IP group.                                                                                                    |  |  |  |  |
|                               |                                                  | • You can click <b>Add</b> and create new diversion policies.                                                                                                    |  |  |  |  |
| IP Diversion Policy           |                                                  | Specifies the diversion policy for IP addresses in a specific IP group when the DDoS alert is triggered.                                                                                                   |  |  |  |  |
|                               |                                                  | <ul> <li>The IP Diversion Policy can be triggered together with the<br/>Diversion Policy for Abnormal Inbound IP Group Traffic and<br/>Diversion Policy for Abnormal Outbound IP Group Traffic.</li> </ul> |  |  |  |  |
|                               |                                                  | • When there are multiple diversion policies, the one on top has the highest priority. Policy priorities can be manually set.                                                                              |  |  |  |  |
|                               |                                                  | • You can click Add and create new diversion policies.                                                                                                    |  |  |  |  |

Table 7-6 Parameters for configuring traffic diversion rules

#### 🎾 NSFOCUS

#### **Step 7** Configuring the Portal.

After configuring traffic diversion rules, click **Next** to open the **Portal Configuration** page. Table 7-7 describes the parameters for configuring the Portal.

| Table 7-7 | Parameters | for | configu | ring | the | Portal | L |
|-----------|------------|-----|---------|------|-----|--------|---|
|           |            |     | 0       | 0    |     |        |   |

| Parameter        | Description                                                                                                    |
|------------------|----------------------------------------------------------------------------------------------------|
| Enable Portal    | Controls whether to allow access to the Portal.                                                                                                    |
| Password         | Specifies the password for login to the web-based manager of the Portal. Note The password strength must be consistent with that specified in ADS M.                                                                                                    |
| Confirm Password | Requires you to type the password again. The password you typed here must be the same as that you typed for <b>Password</b> .                                                                                                    |
| Validity Period  | Specifies how long the Portal account will be available. After the validity period expires, this Portal account will be invalid.                                                                                                    |
| Time Zone        | Specifies the time zone that the Portal account belongs to.<br>Note The time zone configured on ADS M for the region takes effect and is displayed on the Portal only after the Portal user logs out and then logs in again. If a user directly configures the time zone on the Portal, the configuration takes effect immediately. |

Step 8 After configuring traffic diversion rules, click Finish.

----End

## 7.3.2 Viewing Details of a Region

Choose **Region > Region Management** and select a region from the left region tree or click the ID of a region on the **Region List** page, as shown in Figure 7-6. Then details of the selected region appear.

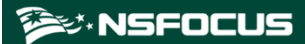

#### Figure 7-6 Details of a region

|                                                         |                   |      |             |                 |                          | -           |              |
|---------------------------------------------------------|-------------------|------|-------------|-----------------|--------------------------|-------------|--------------|
| Pasis Information                                       |                   |      |             |                 | Enable region monitoring | Edit Region | Add IP Group |
|                                                         | 151500507         |      |             | D               | 10 10 101 10             |             |              |
|                                                         | 1EA5B36F87        |      |             | Region IP Range | 10.10.101.10             |             |              |
| Name                                                    | ggtttt            |      |             |                 |                          |             |              |
| Description                                             |                   |      |             | Device          |                          |             |              |
| Email                                                   | how@intra nefocus |      |             | Device          |                          |             |              |
| Address                                                 | nxw@maa.nsiocus   | scom |             |                 |                          |             |              |
| Address<br>Crown Lobal                                  | Lobald            |      |             |                 |                          |             |              |
| Soup Laber                                              | Labert            |      |             |                 |                          |             |              |
| mail                                                    | NO                |      |             |                 |                          |             |              |
| Portal .                                                |                   |      |             |                 |                          |             |              |
|                                                         |                   |      |             |                 |                          |             |              |
| Enable Portal                                           | Enable Portal No  |      |             |                 |                          |             |              |
| Region IP Group 🔺                                       |                   |      |             |                 |                          |             |              |
| ID                                                      |                   | Name | Description |                 | IP Range                 |             | Operation    |
| B197851099                                              |                   | ffff | uuuuuu      |                 | 10.10.101.10             |             | i 🖹 🛞        |
| Notify NTA 👻                                            | Notify NTA 🗸      |      |             |                 |                          |             |              |
| Region Traffic Alert Period Configuration 👻             |                   |      |             |                 |                          |             |              |
| Region Traffic Alert 👻                                  |                   |      |             |                 |                          |             |              |
| Region DDoS Alert Period Configuration 🐱                |                   |      |             |                 |                          |             |              |
| Region DDoS Alert 👻                                     |                   |      |             |                 |                          |             |              |
| Traffic Diversion Rule 🗸                                |                   |      |             |                 |                          |             |              |
| Diversion Policy for Abnormal Region Inbound Traffic 👻  |                   |      |             |                 |                          |             |              |
| Diversion Policy for Abnormal Region Outbound Traffic 🗸 |                   |      |             |                 |                          |             |              |
| IP Diversion Policy v                                   |                   |      |             |                 |                          |             |              |

## 7.3.3 Editing a Region

On the region list, click  $\stackrel{\text{list}}{=}$  in the **Operation** column to modify settings of a region. Alternatively, click a region ID on the region list and then click **Edit Region** to open the region editing page.

| Note | • For a region dispatched by ADS M to NTA, it can be modified only on ADS M.<br>Modifications made on NTA cannot be synchronized to ADS M. |
|------|----------------------------------------------------------------------------------------------------|
|      | • A region that has an IP group under intelligent protection cannot be edited.                                                             |
|      | • When editing basic region information, you can select or deselect NTA devices of current types, but cannot add devices of other types.   |

## 7.3.4 **Deleting a Region**

On the region list, click (\*) in the **Operation** column to delete a region. Or click **Delete Region** in the upper-right corner of the region list to delete the specified regions.

| Caution | <ul> <li>Deleting a region stops you from continuing to view the opened monitoring page, configuration page, or other pages related to this region.</li> <li>If NTA devices are offline when you delete a region or the management password is different for ADS M and NTA devices, the deletion of this region removes the region only from ADS M rather than from NTA devices.</li> <li>A region that has an IP group under intelligent protection cannot be deleted.</li> </ul> |
|---------|----------------------------------------------------------------------------------------------------|
|---------|----------------------------------------------------------------------------------------------------|

## 7.4 Configuring a Regional IP Group

You can add a regional IP group for an existing region.

The method of configuring IP groups varies with the detection mode of ADS M (for the configuration of the detection mode, see section 3.1.1 Basic Settings):

- For the detection mode of NTA, you need to configure basic information, IP group traffic alert parameters, IP group DDoS alert parameters, IP group alert hierarchy parameters, traffic diversion rules, protection policies, and URL rule.
- For the detection mode of **None**, you need to configure basic information, protection policies, and URL rule.

## 7.4.1 Adding a Regional IP Group

#### 7.4.1.1 NTA Detection Mode

**Step 1** On the **Region List** page shown in Figure 7-1, click (2) in the **Operation** column to add an IP group for a region.

Alternatively, you can click Add IP Group on the page shown in Figure 7-6.

Step 2 Configure basic information of the IP group.

| Parameter                      | Description                                                                                                    |  |  |  |
|--------------------------------|----------------------------------------------------------------------------------------------------|--|--|--|
| IP Group ID                    | Uniquely identifies an IP group. It is automatically generated by the system and can be manually changed (note that you cannot change it when editing an IP group and it cannot be the same as an existing one) when you add an IP group. The IP group ID should be a string of 1 to 50 characters, consisting of English letters, digits, and/or underscores. |  |  |  |
| IP Group Name                  | Name of the IP group, which should be a string of 1 to 50 characters, consisting of English letters, digits, and/or underscores.                                                                                                    |  |  |  |
| IP Group IP Range              | IP address range monitored and protected by ADS M.                                                                                                    |  |  |  |
|                                | The IP address range can include one or more IP addresses, IP subnets, and IP segments. Each IP address or IP segment should be in a separate line. You can add up to 1024 entries.                                                                                                    |  |  |  |
|                                | IP addresses in an IP group must be covered by the IP address range of the region.<br>Otherwise, the system prompts you to change the range. Different IP groups in a<br>region must contain different IP addresses. Otherwise, the system prompts you to<br>change the range.                                                                                 |  |  |  |
|                                | When you type IP addresses, the IP range of the region to which the IP group belongs is dynamically displayed below the text box.                                                                                                    |  |  |  |
|                                | Note                                                                                                    |  |  |  |
|                                | A region can have a maximum of 64 IP groups, each of which can contain a maximum of 1024 entries.                                                                                                    |  |  |  |
| IP Group Description           | Brief description of the IP group. A maximum of 80 characters are allowed, including letters, digits, underscores, and hyphens only.                                                                                                    |  |  |  |
| NTA IP Group Alert<br>Template | Alert template of the IP group.                                                                                                    |  |  |  |

Table 7-8 Parameters for configuring basic information of an IP group

| Parameter  | Description                                                                                       |
|------------|---------------------------------------------------------------------------------------------------|
| Notify NTA | Controls whether to send NTA diversion notifications, alert notifications, or SNMP trap messages. |

Step 3 Configure IP group traffic alert parameters.

After configuring basic information, click Next to open the IP Group Traffic Alert page.

Parameter configuration here is the similar to that for a region. For the description of parameters, see Table 7-5.

Step 4 Configure IP group DDoS alert parameters.

After configuring IP group traffic alert parameters, click **Next** to open the **IP Group DDoS Alert** page.

- IP Group DDoS Alert Period Configuration: Configure Alert Latency Period and Alert Holding Period. For specific configuration, see Table 7-5.
- IP Group DDoS Alert: Respectively configure Inbound Check Configuration and Outbound Check Configuration.
  - Inbound Check Configuration: Configure Fixed Threshold Configuration and Constituent Proportion Configuration. For details about parameter description of the former, see Table 7-5. To configure a constituent proportion, enable the function in the Status Control area, and configure alert parameters. If the traffic exceeds both Min Trigger Threshold and Proportion for Direct Alerts, the system directly generates an alert. For the configurations of other parameters, see Table 7-5.
  - Outbound Check Configuration: Configure Constituent Proportion Configuration after enabling this function.
- **Step 5** Configure IP group traffic statistics.

After configuring IP group DDoS alter parameters, click **Next** to select the traffic data to collect.

Step 6 Configure IP group traffic diversion rules.

After configuring IP group traffic statistics parameters, click **Next** to open the **Traffic Diversion Rule** page.

Table 7-9 describes parameters for configuring traffic diversion rules for an IP group.

| Parameter                       |                                                                 | Description                                                                                                    |  |  |
|---------------------------------|-----------------------------------------------------------------|----------------------------------------------------------------------------------------------------|--|--|
| IP Group<br>Diversion<br>Policy | Number of<br>Inbound Diversion<br>IP in the IP Group            | Specifies the number of top IP addresses for which traffic diversion is conducted. The system sorts top N IP addresses every 5 minutes. N stands for a variable ranging from 1 to 300.                 |  |  |
|                                 |                                                                 | When <b>Diversion Policy for Abnormal Inbound IP Group Traffic</b> is triggered, NTA can perform null-route or BGP diversion for top N IP addresses or all IP addresses ( <b>Any</b> ) in an IP group. |  |  |
|                                 | Diversion Policy<br>for Abnormal<br>Inbound IP Group<br>Traffic | Specifies the diversion policy for inbound traffic of top N IP addresses<br>or all IP addresses ( <b>Any</b> ) in an IP group when the inbound traffic alert<br>is triggered.                          |  |  |

| Table 7-9 | Parameters | for | configuring | dive | rsion | rules | for an | IP | group    |
|-----------|------------|-----|-------------|------|-------|-------|--------|----|----------|
|           |            |     |             |      |       |       |        |    | <b>B</b> |

| Parameter           |                                              | Description                                                                                                    |  |  |  |  |
|---------------------|----------------------------------------------|----------------------------------------------------------------------------------------------------|--|--|--|--|
|                     |                                              | The Diversion Policy for Abnormal Inbound IP Group Traffic<br>can be triggered together with the Diversion Policy for Abnormal<br>Outbound IP Group Traffic and IP Diversion Policy.                       |  |  |  |  |
|                     |                                              | <ul> <li>When there are multiple diversion policies, the one on top has the highest priority. Policy priorities can be manually set.</li> <li>Note</li> </ul>                                              |  |  |  |  |
|                     |                                              | The diversion policy for a region has a lower priority than that for an IP group.                                                                                                    |  |  |  |  |
|                     |                                              | • You can click <b>Add</b> to add new diversion policies.                                                                                                    |  |  |  |  |
|                     | Number of<br>Outbound<br>Diversion IP in the | Specifies the number of top IP addresses for which traffic diversion is conducted. The system sorts top N IP addresses every 5 minutes. N stands for a variable ranging from 1 to 100.                     |  |  |  |  |
|                     | IP Group                                     | When <b>Diversion Policy for Abnormal Outbound IP Group Traffic</b><br>is triggered, NTA can perform null-route or BGP diversion for top N<br>IP addresses.                                                |  |  |  |  |
|                     | Diversion Policy<br>for Abnormal             | Specifies the diversion policy for outbound traffic of top N IP addresses in an IP group when the outbound traffic alert is triggered.                                                                     |  |  |  |  |
|                     | Outbound IP<br>Group Traffic                 | <ul> <li>The Diversion Policy for Abnormal Inbound IP Group Traffic<br/>can be triggered together with the Diversion Policy for Abnormal<br/>Outbound IP Group Traffic and IP Diversion Policy.</li> </ul> |  |  |  |  |
|                     |                                              | • When there are multiple diversion policies, the one on top has the highest priority. Policy priorities can be manually set.                                                                              |  |  |  |  |
|                     |                                              | Note                                                                                                    |  |  |  |  |
|                     |                                              | The diversion policy for a region has a lower priority than that for an IP group.                                                                                                    |  |  |  |  |
|                     |                                              | • You can click <b>Add</b> to add new diversion policies.                                                                                                    |  |  |  |  |
| IP Diversion Policy |                                              | Specifies the diversion policy for IP addresses in a IP group when the DDoS alert is triggered.                                                                                                    |  |  |  |  |
|                     |                                              | • IP Diversion Policy can be triggered together with the Diversion<br>Policy for Abnormal Inbound IP Group Traffic and Diversion<br>Policy for Abnormal Outbound IP Group Traffic.                         |  |  |  |  |
|                     |                                              | • When there are multiple diversion policies, the one on top has the highest priority. Policy priorities can be manually set.                                                                              |  |  |  |  |
|                     |                                              | • You can click <b>Add</b> to add new diversion policies.                                                                                                    |  |  |  |  |

Step 7 Configure IP group protection policies.

After configuring traffic diversion rules, click Next to open the Policies page.

To edit protection policies, you can directly modify default settings or use policy templates. The method of configuring policies on ADS M is the same as that for policies on ADS devices. For details, see the *NSFOCUS ADS User Guide*.

Step 8 Configure the IP group access policies.

After configuring the protection policies, click **Next** to open the **Access Policy** page and configure the access policies.

The configurations of access control rule, blocklist ("blacklist" on UI), NTI, and GeoIP rules are virtually the same as those on ADS. For details, see the *NSFOCUS ADS User Guide*.

**Step 9** Configure URL rules.

After configuring the access rule, click Next to open the URL Rule Configuration page.

- a. Click **Add**.
- b. In the Add Rule dialog box, configure URL rule parameters.

| Parameter                        | Description                                                                                                    |
|----------------------------------|----------------------------------------------------------------------------------------------------|
| Domain Name or IP                | Domain name or IP address of the server. The dot (.) indicates that this rule is valid for all domain names or IP addresses.                                                                                           |
| URL(Excluding domain name or IP) | Specifies the URL of a page on the server, with the domain name or IP address excluded. The dot (.) indicates that this rule is valid for all URLs.                                                                    |
| Destination IP                   | IP address of the server. You can type an IPv4 or IPv6 address according to the actual network deployment.                                                                                                    |
| Destination Port                 | Port of the server.                                                                                                    |
| SYN Cookie URL                   | Controls whether to enable SYN Cookie URL.                                                                                                    |
| Algorithm                        | Protection mode and policy adopted for packets matching URL protection rules.<br>Protection modes include <b>Unified protection</b> and <b>Precision protection</b> . Nine algorithms are available for you to select. |

Step 10 After configuring the URL rule, click OK.

----End

#### 7.4.1.2 "None" Detection Mode

Step 1 Click Add IP Group on the page shown in Figure 7-6.

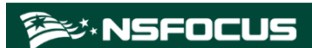

| Basic Informatio       | n          | Policies | URL Rule Configuration |
|------------------------|------------|----------|------------------------|
| 1                      |            | 2        | 3                      |
| IP Group ID *          | AF0E195AEF |          |                        |
| IP Group Name *        |            |          |                        |
| IP Group IP Range * 👩  |            |          |                        |
|                        |            |          |                        |
| IP Group Description * |            |          |                        |
|                        |            |          |                        |
|                        | Next       |          |                        |

Figure 7-7 Adding an IP group in "None" detection mode

Step 2 Configure basic information for adding an IP group.

For the description of parameters for configuring basic information, see Table 7-8.

Step 3 Configure IP group protection policies.

After configuring basic information, click Next to open the Policies page.

To edit protection policies, you can directly modify default settings or use policy templates. The method of configuring policies on ADS M is the same as that for policies on ADS devices. For details, see the *NSFOCUS ADS User Guide*.

Step 4 Configure the IP group access policies.

After configuring the protection policies, click **Next** to open the **Access Policy** page and configure the access policies.

The configurations of access control rule, blocklist ("blacklist" on UI), NTI, and GeoIP rules are virtually the same as those on ADS. For details, see the *NSFOCUS ADS User Guide*.

Step 5 Configure URL rules.

After configuring policies, click Next to open the URL Rule Configuration page.

For how to configure a URL rule, see Step 9 in section 7.4.1.1 NTA Detection Mode.

Step 6 After configuring the URL rule, click Finish.

----End

#### 7.4.2 Modifying a Regional IP Group

On the regional IP group list, click in the **Operation** column of a regional IP group to modify parameters (except the IP group ID) of the regional IP group.

|      | • For regional IP groups dispatched by ADS M to ADS or NTA, they can be modified only from ADS M, but not on ADS or NTA. Even if you modify such IP groups on ADS or NTA, the modifications cannot be synchronized to ADS M. |
|------|----------------------------------------------------------------------------------------------------|
| Note | • An IP group under intelligent protection cannot be edited.                                                                                                    |

## 7.4.3 Deleting a Regional IP Group

On the regional IP group list, click (\*) in the **Operation** column of a regional IP group to delete the IP group.

| Caution | • Deleting a regional IP group stops you from continuing to view the opened monitoring page, configuration page, or other pages related to this group.                                                                                                    |
|---------|----------------------------------------------------------------------------------------------------|
|         | • If ADS or NTA devices are offline when you delete an IP group, the management password is different for ADS M and NTA devices, or the IP group is undergoing traffic diversion, the deletion of this IP group removes the group only from ADS M rather than from ADS or NTA devices. |
|         | • An IP group under intelligent protection cannot be deleted.                                                                                                    |

## 7.4.4 Viewing Configuration Information of a Regional IP Group

On the regional IP group list, click in the **Operation** column of a regional IP group to view the configuration information of the IP group.

#### 7.4.5 Configuring the Access Policies for a Regional IP Group

The access policies include access control rules, blocklist ("blacklist" on UI), NTI, and GeoIP rules.

- Access control rules: control traffic passing through the controlled device.
- Blocklist: filters source IP addresses of packets.
- GeoIP rules: control traffic from certain IP addresses based on geographic locations.
- NTI: controls whether to enable the NTI-based protection algorithm and the actions taken against packets matching the algorithm.

On the regional IP group list, click the respective rule in the **Access Policy** column to configure the access policies. For specific configuration, see the *NSFOCUS ADS User Guide*.

#### 7.5 Configuring an NTA Global Policy

The NTA global policy refers to a diversion allowlist ("whitelist" on UI). After you add a specified IP address and IP range to the allowlist, traffic destined for it will not be diverted again.

Choose **Region > NTA Global Policy > Diversion Whitelist**. Click **Add** and configure parameters in the dialog box that appears. Table 7-11 describes parameters for configuring a diversion allowlist.

A diversion allowlist, after being created, can be queried, edited, and deleted.

| Parameter   | Description                                                                                                    |
|-------------|----------------------------------------------------------------------------------------------------|
| Name        | Name of the diversion allowlist.                                                                                                    |
| IP Range    | Specifies the IP range that will not be diverted. Type one IP address, IP subnet, or IP segement per line, such as <b>192.168.1.0/24</b> or <b>192.168.1.0–200</b> . |
| Device      | Specifies the devices that will not divert traffic destined for the allowed IP addresses.                                                                            |
| Enable      | Controls whether to enable the diversion allowlist. After it is enabled, traffic destined for allowed IP addresses will not be diverted.                             |
| Description | Other brief information of the diversion allowlist.                                                                                                    |

Table 7-11 Parameters for configuring a diversion allowlist

## 7.6 Configuring Traffic Diversion for a Region

You can check the ongoing traffic diversion and IP addresses whose traffic can be diverted in the region, and also manually divert the traffic of certain IP addresses.

Choose **Region > Traffic Diversion**. The page shown in Figure 7-8 displays the IP address under traffic diversion and the traffic trend of the region to which this IP address belongs. If no traffic diversion is happening currently, the system displays "No region is involved in traffic diversion."

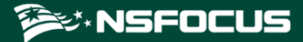

Figure 7-8 Region traffic diversion

| Q Condition -                    |
|----------------------------------|
| IP Range                         |
| Search                           |
| First                            |
| Region Name                      |
| WLD                              |
| IP Involved in Ongoing Diversion |
| 55.40.18.5                       |
| Region Traffic Trend             |
| <u>8</u> 0 ———                   |
| 15:00 15:30                      |
| RX<br>Dropped Traffic            |
|                                  |

## 7.6.1 Viewing the Region Under Traffic Diversion

You can click the region name on the page shown in Figure 7-8 to view the IP address range of this region and the IP address under traffic diversion, as shown in Figure 7-9. Note that only the IP addresses within this region in question can be retrieved.

Figure 7-9 Viewing the region under traffic diversion

| Q, Co<br>Cun      | ondition 🔺               |                       |                  |                          |
|-------------------|--------------------------|-----------------------|------------------|--------------------------|
| IP R<br>Se<br>Reg | ange arch 55.40.18.0-255 |                       |                  |                          |
| < Pre             | vious 1 Next •           |                       | Start            | Diversion Stop Diversion |
|                   | IP Range                 | Prefix Length/Netmask | Diversion Status | Operation                |
|                   | 55.40.18.5               | 255.255.255.255       | 00               | ۲                        |

## 7.6.2 Configuring IP Addresses for Diversion

On the page shown in Figure 7-9, you can type an IP address range for query. Fuzzy query is supported. For example, if you type 5, all IP addresses starting with this digit will be displayed.

Figure 7-10 Searching for IP addresses whose traffic can be diverted

| Q Co<br>Curre | ndition ▲<br>ent Region: WLD |                       |                  |            |                |
|---------------|------------------------------|-----------------------|------------------|------------|----------------|
| IP Ra         | ange 5                       |                       |                  |            |                |
| Regi          | on IP Range: 55.40.18.0-255  |                       |                  |            |                |
|               |                              |                       | Start            | Diversion  | Stop Diversion |
| < Prev        | /ious 1 Next ►               |                       | Searc            | h IP Range |                |
|               | IP Range                     | Prefix Length/Netmask | Diversion Status | Operation  |                |
|               | 55.40.18.0-55.40.18.3        | 255.255.255.252       | 00               | ۲          |                |
|               | 55.40.18.4                   | 255.255.255.255       | 00               | ۲          |                |
|               | 55.40.18.6-55.40.18.7        | 255.255.255.254       | 00               | ۲          |                |
|               | 55.40.18.8-55.40.18.15       | 255.255.255.248       | 00               | ۲          |                |
|               | 55.40.18.16-55.40.18.31      | 255.255.255.240       | 00               | ۲          |                |
|               | 55.40.18.32-55.40.18.63      | 255.255.255.224       | 00               | ۲          |                |
|               | 55.40.18.64-55.40.18.127     | 255.255.255.192       | 00               | ۲          |                |
|               | 55.40.18.128-55.40.18.255    | 255.255.255.128       | 00               | ۲          |                |
|               | 55.40.18.5                   | 255.255.255.255       | 00               | ۲          |                |

- Icons in the **Diversion Status** column are described as follows:
  - 🗧 : Traffic diversion is not supported.
  - **Image:** Traffic diversion is ongoing.
  - Iraffic diversion is supported, but no traffic is being diverted.
- Icons in the **Operation** column are described as follows:
  - Iteration environment
  - stops traffic diversion.

Also, you can select multiple IP addresses and click **Start Diversion** to start traffic diversion for them, or click **Stop Diversion** to stop traffic diversion.

| Note To ensure successful traffic diversion, before starting diversion for page, make sure that the following items are properly configured routing daemon, IP route assignment, injection route, injection interfiltering rule. | an IP address on this<br>d for this IP address:<br>erface, and diversion |
|----------------------------------------------------------------------------------------------------|--------------------------------------------------------------------------|
|----------------------------------------------------------------------------------------------------|--------------------------------------------------------------------------|

#### 7.7 Configuring an ADS Protection Policy Template

The protection policies of ADS are used to detect and prevent DDoS attacks on ADS devices under centralized management. ADS M provides various policy templates and allows users to configure their own according to their particular business needs. A policy template can be assigned to multiple ADS devices.

Choose **Region > Policy Template > Anti-DDoS Policy**.

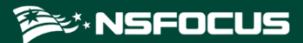

#### Figure 7-11 Anti-DDoS policy template

|                                       |               |               |                    | Add Template               |
|---------------------------------------|---------------|---------------|--------------------|----------------------------|
|                                       |               | Default De    | fault Template     |                            |
|                                       | Threshold 1 🕜 | Threshold 2 🕢 | Protection Enabled | Protection Algorithm       |
| SYN Flood                             | 2000          | 2000          | Yes                | 1-SafeConnect              |
| ACK Flood                             | 8000          |               | Yes                |                            |
| UDP Flood                             | 1000          |               | Yes                |                            |
| ICMP Flood                            | 400           |               | Yes                |                            |
| HTTP Get                              | 1000          |               | Yes                |                            |
| Connection<br>Exhaustion              |               |               | Yes                |                            |
| Traffic Control<br>by Dst IP          |               | 1000000       | Yes                |                            |
| Group Cleaning<br>Capacity<br>Control |               | 100000        | Yes                |                            |
|                                       |               |               |                    | Edit                       |
|                                       |               | de            | ngjun              |                            |
|                                       | Threshold 1🕜  | Threshold 2 🕜 | Protection Enabled | Protection Algorithm       |
| SYN Flood                             | 2000          | 2000          | Yes                | 0-SynCheck                 |
| ACK Flood                             | 8000          |               | Yes                |                            |
| UDP Flood                             | 1000          |               | Yes                |                            |
| ICMP Flood                            | 400           |               | Yes                |                            |
| HTTP Get                              | 1000          |               | Yes                |                            |
| Connection<br>Exhaustion              |               |               | Yes                |                            |
| Traffic Control<br>by Dst IP          |               | 1000000       | Yes                |                            |
| Group Cleaning<br>Capacity<br>Control |               | 100000        | Yes                |                            |
|                                       |               |               |                    | Edit Delete Set as Default |

You can edit the following policy templates:

- Anti-DDoS policy
- DNS protection policy
- UDP protection policy
- HTTP protection policy
- SIP protection policy
- Port check policy
- ICMP protection policy

For detailed configuration operations, see the NSFOCUS ADS User Guide.

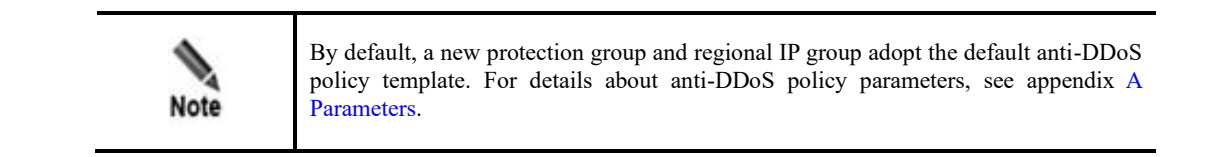

## 7.8 Configuring an NTA Policy Template

NTA policy templates refer to the templates used by NTA devices managed by ADS M to generate alerts. NTA policy templates can be divided into region alert templates and IP group alert templates. An alert template can be assigned to multiple NTA devices.

## 7.8.1 Configuring a Region Alert Template

After a region alert template is configured, you can directly reference it when creating a region.

To configure a region alert template, follow these steps:

#### Step 1 Choose Region > NTA Policy Template > Region Alert Template.

#### Figure 7-12 Region Alert Template page

| Traffic Monitoring Report Lo                     | g Region Device Management Administration |                   |              |
|--------------------------------------------------|-------------------------------------------|-------------------|--------------|
| Traffic Diversion                                | Service Security   Region Alert Template  |                   |              |
| <ul> <li>Region Management ()</li> </ul>         | Region Alert Template ×                   |                   | ی ک          |
| IP address or group name 🔍                       |                                           |                   |              |
| - Ensfocus                                       |                                           |                   | Add Template |
| 🖲 📂 test                                         | Name                                      | Template Type     | Operation    |
| ø yewuyu_yuanmei                                 | test2                                     | Custom template   | i 🖉 😫        |
| A Policy Template                                | Default                                   | Built-in template | 4            |
| Anti-DDoS Policy                                 | test1                                     | Custom template   | 🏟 🖹 🙁        |
| DNS Protection Policy                            |                                           |                   |              |
| UDP Protection Policy     HTTP Protection Policy |                                           |                   |              |
| SIP Protection Policy                            |                                           |                   |              |
| - Port Check Policy                              |                                           |                   |              |
| ICMP Protection Policy                           |                                           |                   |              |
| <ul> <li>NTA Policy Template</li> </ul>          |                                           |                   |              |
| Region Alert Template                            |                                           |                   |              |
| IP Group Alert Template                          |                                           |                   |              |

In the template list, the **Template Type** column shows the type of the template. **Default** indicates a built-in template. Other templates are custom ones. In the **Operation** column, you can click  $\stackrel{\text{list}}{\cong}$  to modify parameter settings and  $\stackrel{\text{list}}{\boxtimes}$  to delete a custom template.

#### Step 2 Add a template.

a. Click **Add Template**. The page for adding a template appears, as shown in Figure 7-13. You can define basic information, region traffic alert policies, and region DDoS attack alert policies.

Figure 7-13 Configuring a region alert template

| Region + Add Region Alert Template                  |                      |                   |
|-----------------------------------------------------|----------------------|-------------------|
| Region Alert Template × Add Region Alert Template × |                      | 0 0               |
| Basic Information                                   | Region Traffic Alert | Region DDoS Alert |
| 1                                                   | 2                    | 3                 |
| Template Name *                                     |                      |                   |
| Next                                                |                      |                   |

b. Enter a name and then click **Next**.

Step 3 Configure region traffic alert parameters.

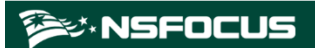

| Region Alert Template × Add Regi                                  | on Alert Templatetest11           | I X                       |                        |                         |                      |                              |                       | ٢               |
|-------------------------------------------------------------------|-----------------------------------|---------------------------|------------------------|-------------------------|----------------------|------------------------------|-----------------------|-----------------|
| Basic Inform                                                      | nation                            |                           | Region Tra             | affic Alert             |                      |                              | Region DD             | DoS Alert       |
| 1                                                                 |                                   |                           | 2                      | )                       |                      |                              | 3                     |                 |
| egion Traffic Alert Period Conf                                   | figuration 🔺 ————                 |                           |                        |                         |                      |                              |                       |                 |
| Alert Latency Period* 0 h                                         | 1 m 30 s 🗘 🕢                      |                           |                        |                         |                      |                              |                       |                 |
| Alert Holding Period*                                             | 1 m 30 s ^ @                      |                           |                        |                         |                      |                              |                       |                 |
| o n                                                               |                                   |                           |                        |                         |                      |                              |                       |                 |
|                                                                   |                                   |                           |                        |                         |                      |                              |                       |                 |
| Save                                                              |                                   |                           |                        |                         |                      |                              |                       |                 |
| Save                                                              |                                   |                           |                        |                         |                      |                              |                       |                 |
| save gion Traffic Alert A                                         | Detection                         | Latent Ale                | ert Threshold *        | Direct Aler             | t Threshold *        | Alert<br>Hierarchy           | r(%) <b>*</b>         | Diversion Level |
| save                                                              | Detection<br>Mode *               | Latent Ale<br>O<br>bps    | ert Threshold •<br>pp5 | Direct Aler<br>O<br>bps | t Threshold *<br>pps | Alert<br>Hierarchy<br>Medium | r(%) *<br>High        | Diversion Level |
| Save egion Traffic Alert  Alert Type Region Inbound Traffic Alert | Detection<br>Mode •<br>Bytes only | Latent Ale<br>Dps<br>2.0G | ert Threshold • pps 0  | Direct Aler             | t Threshold • pps 0  | Alert<br>Hierarchy<br>Medium | r(%) *<br>High<br>200 | Diversion Level |

#### Figure 7-14 Configuring region traffic alert policies

Table 7-12 Parameters for configuring traffic alert policies

| Parameter                 | Description                                                                                                    |
|---------------------------|----------------------------------------------------------------------------------------------------|
| Alert Latency Period      | Specifies the maximum duration NTA must wait to generate an alert for the traffic between the value of <b>Latent Alert Threshold</b> and that of <b>Direct Alert Threshold</b> . This period is the alert latency period. The value ranges are $0-23$ for the hour ( <b>h</b> ) and $0-59$ for the minute ( <b>m</b> ). For the second ( <b>s</b> ), you can click $\frown$ or $\checkmark$ to set it to <b>0s</b> or <b>30s</b> |
| Alert Holding Period      | Specifies the time when an alert persists after the traffic rate falls below the value of <b>Direct Alert Threshold</b> , which indicates that the attack ends. This parameter is valid only for latent alerts. The value ranges are $0-23$ for the hour ( <b>h</b> ) and $0-59$ for the minute ( <b>m</b> ). For the second ( <b>s</b> ), you can click $\frown$ or $\frown$ to set it to <b>0s</b> or <b>30s</b> .             |
| Detection Mode            | Specifies the type of traffic based on which an alert is generated. It has the following values:                                                                                                    |
|                           | • <b>Not detect</b> : indicates that NTA does not check whether inbound or outbound traffic is abnormal.                                                                                                    |
|                           | • <b>Packets only</b> : indicates that an alert is generated when the traffic rate in pps is found to exceed the threshold.                                                                                                    |
|                           | • <b>Bytes only</b> : indicates that an alert is generated when the traffic rate in bps is found to exceed the threshold.                                                                                                    |
|                           | • <b>Both packets and bytes</b> : indicates that an alert is generated when the traffic rate in pps and that in bps are both found to exceed the thresholds.                                                                                                    |
|                           | • <b>Either packets or bytes</b> : indicates that an alert is generated when either the traffic rate in pps or that in bps is found to exceed the threshold.                                                                                                    |
| Latent Alert<br>Threshold | Specifies the traffic rate threshold in bps or pps that triggers NTA to generate an alert only after the traffic rate stays at this level for some time.                                                                                                    |

| Parameter              | Description                                                                                                    |
|------------------------|----------------------------------------------------------------------------------------------------|
|                        | • <b>bps</b> : indicates a threshold in bps that triggers NTA to stay latent for some time before generating an alert. This parameter is unavailable when you select <b>Not detect</b> or <b>Packets only</b> for <b>Detection Mode</b> .                                                                                               |
|                        | • <b>pps</b> : indicates a threshold in pps that triggers NTA to stay latent for some time before generating an alert. This parameter is unavailable when you select <b>Not detect</b> or <b>Bytes only</b> for <b>Detection Mode</b> .                                                                                                 |
|                        | Note                                                                                                    |
|                        | The latent alert threshold must be lower than the direct alert threshold.                                                                                                    |
| Direct Alert Threshold | Specifies the traffic rate threshold in bps or pps that triggers NTA to generate an immediate alert.                                                                                                    |
|                        | • <b>bps</b> : indicates a threshold in bps that triggers NTA to generate an immediate alert. This parameter is unavailable when you select <b>Not detect</b> or <b>Packets only</b> for <b>Detection Mode</b> .                                                                                                    |
|                        | • <b>pps</b> : indicates a threshold in pps that triggers NTA to generate an immediate alert. This parameter is unavailable when you select <b>Not detect</b> or <b>Bytes only</b> for <b>Detection Mode</b> .                                                                                                    |
|                        | Note                                                                                                    |
|                        | The direct alert threshold must be greater than the latent alert threshold.                                                                                                    |
| Alert Hierarchy(%)     | Specifies how to classify alert levels. Latent Alert Threshold is a basis for classifying alert levels and needs to be configured in advance. Alert levels are classified according to the ratio of actual traffic to the Latent Alert Threshold value:                                                                                 |
|                        | • Low: specifies the lowest ratio for triggering a low-level alert. The value is always 100. When the actual ratio falls between the smallest ratio for triggering a lower-level alert and the smallest ratio for triggering a medium-level alert, NTA generates a low-level alert.                                                     |
|                        | • <b>Medium</b> : specifies the ratio for triggering a medium-level alert. The default value is <b>150</b> and the maximum value is <b>10000</b> . When the actual ratio falls between the smallest ratio triggering a medium-level alert and the smallest ratio for triggering a high-level alert, NTA generates a medium-level alert. |
|                        | • <b>High</b> : specifies the ratio for triggering a high-level alert. The default value is <b>200</b> and the maximum value is <b>10000</b> . When the actual ratio is greater than the smallest ratio for triggering a high-level alert, NTA generates a high-level alert.                                                            |
|                        | If <b>Alert Hierarchy</b> is not configured, NTA will detect traffic and send alerts according to the global alert hierarchy.                                                                                                    |
| Diversion Level        | Specifies the alert level for traffic diversion. When an alert of the specified level or above is generated, traffic will be diverted.                                                                                                    |
|                        | • No diversion: indicates that no traffic diversion will take place.                                                                                                    |
|                        | • <b>Divert Traffic of Low-level Alert</b> : indicates that a low-level alert or higher will trigger traffic diversion.                                                                                                    |
|                        | • <b>Divert Traffic of Medium-level Alert</b> : indicates that a medium-level alert or higher will trigger traffic diversion.                                                                                                    |
|                        | • <b>Divert Traffic of High-level Alert</b> : indicates that only a high-level alert can trigger traffic diversion.                                                                                                    |

After configuring traffic alert policies, click Next.

Step 4 Configure region DDoS attack alert parameters.

After configuring region traffic alert parameters, click **Next** to open the **Region DDoS Alert** page.

- **Region DDoS Alert Period Configuration**: Configure Alert Latency Period and Alert Holding Period. For specific configuration, see Table 7-12.
- Region DDoS Alert: Respectively configure Inbound Check Configuration and Outbound Check Configuration.
  - Inbound Check Configuration: Configure Fixed Threshold Configuration and Constituent Proportion Configuration. For details about parameter description of the former, see Table 7-12. To configure a constituent proportion, enable the function in the Status Control area, and configure alert parameters. If the traffic exceeds both Min Trigger Threshold and Proportion for Direct Alerts, the system directly generates an alert. For the configurations of other parameters, see Table 7-12.
  - Outbound Check Configuration: Configure Constituent Proportion Configuration after enabling this function.

**Step 5** Click **Finish** to commit the settings.

----End

#### 7.8.2 IP Group Alert Template

After an IP group alert template is configured, you can directly reference it when creating an IP group.

Choose **Region > NTA Policy Template > IP Group Alert Template**.

Figure 7-15 IP Group Alert Template page

| Service Security + IP Group Alert Template |                   |              |
|--------------------------------------------|-------------------|--------------|
| IP Group Alert Template ×                  |                   | ی ک          |
|                                            |                   | Add Template |
| Name                                       | Template Type     | Operation    |
| test2                                      | Custom template   | i 🖉 😫        |
| Default                                    | Built-in template | Q 🖌          |
| test1                                      | Custom template   | 4 🖹 🙁        |

In the template list, the **Template Type** column shows the type of the template. **Default** indicates a built-in template. Other templates are custom ones. In the **Operation** column, you can click to modify parameter settings and to delete a custom template.

You can click **Add Template** to create a template. The procedure for configuring an IP group alert template is the same as that for configuring a region alert template. For details, see section 7.8.1 Configuring a Region Alert Template.

# 8 Smart Protection

After learning traffic of the network environment of a protection group, ADS M establishes a smart protection model to achieve real-time DDoS protection through smart detection. You can create multiple smart protection groups to address various business requirements.

| Section                     | Description                                                                                        |
|-----------------------------|----------------------------------------------------------------------------------------------------|
| Protection Overview         | Describes the webpage layout of the protection overview.                                           |
| Protection Group Management | Describes how to manage a protection group, including the creating<br>and dispatching of a policy. |
| Logs                        | Describes how to view mitigation logs, running logs, and audit logs.                               |

This chapter mainly covers:

#### 8.1 Protection Overview

On the system login page shown in Figure 2-1, select **Smart Anti-DDoS System**, type the correct user name and password, and click **Login** or press **Enter** to open the smart protection overview page.

| Overview           |                        |                                   |                                              |             |   |                         |                 | Refresh Interval:                                                                                                    | 5 min 🗸 C |
|--------------------|------------------------|-----------------------------------|----------------------------------------------|-------------|---|-------------------------|-----------------|----------------------------------------------------------------------------------------------------|-----------|
| 1<br>groups        | Ş                      | P<br>O<br>Auto                    |                                              | t<br>Manual |   | Group Distribution by   | 1<br>o + Manual | Initialized   0.00% 0     Protecting   100.00% 1     Suspended   0.00% 0     Auto-learning   0.0010     Abnormal   0.00% 0 |           |
| Groups with Recent | Status Changes         |                                   |                                              |             | ٦ | Policies to Be Dispatch | ned             |                                                                                                    |           |
| Group Name         | Status Change Time     | Previous Status                   | Current Status                               | Operation   |   | Group Name              | Policy ③        | Policy Generation Time                                                                                                    | Operation |
| auto_defens        | 2021-10-12<br>12:16:32 | <ul> <li>Auto-learning</li> </ul> | <ul> <li>Protecting<br/>(monitor)</li> </ul> | View        |   |                         | ,<br>+          | 4                                                                                                    |           |
|                    | <b>S</b>               | >                                 |                                              |             |   |                         | ° _ [           |                                                                                                    |           |

Figure 8-1 Smart protection overview

Table 8-1 describes four areas on the smart protection overview page.

| No. | Area Name                         | Description                                                                                                    |  |
|-----|-----------------------------------|----------------------------------------------------------------------------------------------------|--|
| 1   | Protection group information      | Presents the total number of protection groups, the number of groups created automatically, and the number of groups created manually.                                                                                                    |  |
| 2   | Group distribution by status      | Presents the total number of protection groups and the percentage<br>groups in each state that can be initialized, auto-learning, protectin<br>suspended, or abnormal.                                                                                           |  |
| 3   | Groups with recent status changes | Presents the names of protection groups with recent status changes,<br>previous status, current status, and status change time.<br>You can click <b>View</b> in the <b>Operation</b> column to open the monitoring<br>information page of this protection group. |  |
| 4   | Policies to be<br>dispatched      | Presents the name of protection group to which the policies are dispatched, policies to be dispatched, and policy generation time.<br>You can click <b>View</b> in the <b>Operation</b> column to open the monitoring information page of this protection group. |  |

| Table 8-1 | Smart protection | information |
|-----------|------------------|-------------|
|           | 1                |             |

## 8.2 Protection Group Management

## 8.2.1 Viewing Monitoring Information of a Smart Protection Group

After a smart protection group is created, you can choose the **Protection Groups** menu to view information about existing protection groups.

#### DSFOCUS NSFOCUS

#### Figure 8-2 Protection group information

| Smart Protection (Experts                                                                                                    | Sky Brany version VI.2                                                                                                    | 2                                                                                                    | Refresh Internal 🤇 min 🔍 🕐                                                                                     |
|----------------------------------------------------------------------------------------------------|----------------------------------------------------------------------------------------------------|----------------------------------------------------------------------------------------------------|----------------------------------------------------------------------------------------------------|
| Smart Protection<br>Groups - New                                                                                                    | auto_defense_ads_1-test                                                                                                    |                                                                                                    | Restore Edit Group Delete Group                                                                                |
| Group search         Q.           Current Attack         Group           Traffic IP         Status VP           auto_defense_ads_1-test         Node:           Node:         Manual | Circle 104.206/7450<br>Protected Proce 10431503<br>Initial Nito Terroine Genesi<br>Note: © None<br>Description Cont 1                                                                                                    | $\supset$                                                                                                    |                                                                                                    |
| auto_defense_ads_1-test_al<br>Node: Nanual   Auto-learning                                                                                                    |                                                                                                    |                                                                                                    |                                                                                                    |
|                                                                                                    | AD<br>Drugger hefte here                                                                                                    | <ul> <li>Result: Tomatude Doppetrafic</li> </ul>                                                                                                    | ander unitaliji Unitaliji Unitaliji zaciona iza - zaciona kiz 📄 💵 pr                                           |
|                                                                                                    |                                                                                                    |                                                                                                    |                                                                                                    |
|                                                                                                    | 10-12 1341 10-12                                                                                                    | 1350                                                                                                    | 10-12 14:00 10-12 14:10                                                                                        |
|                                                                                                    | Peak Rx Traffic(bps/pps)                                                                                                    | Attack Traffic Peak(bps/pps)                                                                                                    | Normal Traffic Peak(bps/pps)                                                                                   |
|                                                                                                    | 273.2X / 266                                                                                                    | 0/0                                                                                                    | 273.3K / 266                                                                                                   |
|                                                                                                    | Attack Events Aborrand IP Attack Tone                                                                                                    | Attack Reak Size(hos/ons)                                                                                                    | Duration Attack Status                                                                                         |
|                                                                                                    |                                                                                                    | * 0 * .<br>* * .<br>No data                                                                                                    |                                                                                                    |
|                                                                                                    | Top N Destination (Pri by Drugsed Nutlic                                                                                                    | Distribution of Altack Types                                                                                                    |                                                                                                    |
|                                                                                                    | Smart Protection Timeline Mitigation Log                                                                                                    |                                                                                                    |                                                                                                    |
|                                                                                                    | 2021-10-12         11:11         2021-10-12         11:15         Let 1 days)         Let 3 days)         Let 3 days)         Let 3 days)         Let 3 days)           Group contex         Traffic mode generated         Traffic mode generated         Traffic feedback         Traffic feedback         Traffic feedbac | w(k) 2021-10-11 1412 - 2021-10-12 1412 -                                                                                                    |                                                                                                    |
|                                                                                                    | The group status charges from m                                                                                                    | 12:16         o         Smart Protection.         Dispatch           oper generating to smart protection.         Smite Charger         o         12:16           oper generating to smart protection.         Smite Charger         o         12:16           2021 HS-12         0         12:16         2021 HS-12 | el priso protector polig.                                                                                      |
|                                                                                                    | The model is                                                                                                    | 12:15 o Trans Model Model perier<br>2021-15-12 o Trans Model Model perier<br>generating Learning duration: 0 days. Trans Model o 11:15<br>2021-15-12                                                                                                    | and a second second second second second second second second second second second second second second second |
|                                                                                                    | The pro                                                                                                    | 11:15         O         Sales Charge         The proup s           Inclose group is in the initialized states.         Sales Charge         0         11:11           Sales Charge         0         11:11         Sales Charge         11:11                                                                        | dalus d'arger from initialized to mode generating.                                                             |
|                                                                                                    |                                                                                                    | 11:11 O Smart Protection Applied pr                                                                                                    | silcy tengtate: common temptate.                                                                               |

Table 8-2 describes four areas on the smart protection group page.

| No. | Area Name                           | Description                                                                   |
|-----|-------------------------------------|-------------------------------------------------------------------------------|
| 1   | Existing smart<br>protection groups | This area allows you to view and manage all existing smart protection groups: |

| No. | Area Name Description                    |                                                                                                    |  |
|-----|------------------------------------------|----------------------------------------------------------------------------------------------------|--|
|     |                                          | • Click + or <b>New</b> in the upper-right corner of the area to create a new smart protection group.                                                                                                    |  |
|     |                                          | • Type a protection group name and click $\bigcirc$ in the search box or press <b>Enter</b> to search for a specific protection group. Fuzzy search is supported.                                                                                                    |  |
|     |                                          | <ul> <li>Click on the search box to present all protection groups.</li> </ul>                                                                                                    |  |
|     |                                          | • By default, protection groups are listed in the descending order of attack traffic. Pointing to <b>Current Attack Traffic</b> , you can list protection groups in the descending order of attack traffic or current traffic by selecting <b>Current attack traffic (descending)</b> or <b>Current normal traffic (descending)</b> . |  |
|     |                                          | <ul> <li>By default, protection groups under all states are listed. You can click<br/>Group Status and select Initialized, Auto-learning, Protecting,<br/>Suspended, or Abnormal from the drop-down box and click OK to<br/>present protection groups of the selected state.</li> </ul>                                               |  |
|     |                                          | • Click a protection group to view its basic information, protection details, smart protection timeline, and mitigation logs in the right pane of the page.                                                                                                    |  |
|     | Traffic dropped for the protection group | This area presents the total traffic (byte) dropped for all protection groups.                                                                                                    |  |
| 2   |                                          | You can specify the refresh interval as follows:                                                                                                    |  |
| 2   |                                          | • Select <b>5 min</b> or <b>1 min</b> to refresh the page every 5 or 1 minute.                                                                                                    |  |
|     |                                          | • Select <b>Never</b> to turn off the auto refresh function. In this case, you can refresh the page only by manually clicking <sup>O</sup> .                                                                                                    |  |
|     | Protection group                         | This area presents basics of the specific protection group:                                                                                                    |  |
|     | basics                                   | • <b>Device</b> : information of ADS that protects the protection group.                                                                                                    |  |
|     |                                          | • Protected IP range: IP address range of the protection group.                                                                                                    |  |
|     |                                          | • <b>Initial Policy Template</b> : policy template used initially. The value here is <b>General</b> , indicating that the general policy template is used.                                                                                                    |  |
| 2   |                                          | • Mode: protection group mode, which can be Auto or Manual.                                                                                                    |  |
| 3   |                                          | • Protection group state: protection group state, which can be Initialized, Auto-learning, Protecting, Suspended, or Abnormal.                                                                                                    |  |
|     |                                          | • <b>Execution Count</b> : number of times policies are dispatched.                                                                                                    |  |
|     |                                          | In the upper-right corner of the area, you can edit or restore protection<br>group settings or delete the protection group by clicking the<br>corresponding button. Protection groups of different states support<br>different operations.                                                                                            |  |
| 4   | Protection details                       | This area presents the attack traffic trend in an area graph and attack types in a pie chart.                                                                                                    |  |

| No. | Area Name                    | Description                                                                                                    |
|-----|------------------------------|----------------------------------------------------------------------------------------------------|
|     |                              | • Hovering the mouse over the dropped traffic trend, you can view the received traffic, normal traffic, and dropped traffic at a specific time spot.                                                                                                    |
|     |                              | • The attack event table displays the abnormal IP address, attack type, attack peak size, attack duration, and attack state.                                                                                                    |
|     |                              | • Hovering the mouse over the graph of top N destination IP addresses, you can view top destination IP addresses by dropped traffic and the maximum dropped traffic.                                                                                     |
|     |                              | • Hovering the mouse over the pie chart of attack type distribution, you can view the current attack types and the percentage of each type.                                                                                                    |
|     |                              | <ul> <li>The area graph of dropped traffic trend shows real-time protection<br/>by default. You can click Last 1 day(s), Last 7 day(s), or Last 30<br/>day(s) to view the protection details of this protection group during<br/>the period.</li> </ul>  |
|     |                              | • You can click in the time frame box and specify the start time and end time to view protection details in the specified period.                                                                                                    |
|     |                              | • You can click <b>bps</b> or <b>pps</b> to view protection details of traffic in bps or pps.                                                                                                    |
|     | Smart protection<br>timeline | The <b>Smart Protection Timeline</b> tab page presents the smart protection timeline of a specific protection group, including when a protection group is created, when a traffic model is generated, when protection policies and rules are dispatched. |
|     |                              | <ul> <li>By default, smart protection dynamics in the last one day are<br/>displayed. You can click Last 7 day(s) or Last 30 day(s) to view<br/>dynamics of smart protection during the period.</li> </ul>                                               |
|     |                              | • You can click in the time frame box and specify the start time and end time to view smart protection details in the specified period.                                                                                                    |
| 5   |                              | • By default, the timeline shows information about smart protection, traffic model, and status changes. You can click the corresponding type to show or hide its information. An uncolored type is hidden from the timeline.                             |
|     |                              | • You can click <b>More</b> below the timeline to view more dynamics of smart protection.                                                                                                    |
|     |                              | You can click the <b>Mitigation Log</b> tab to view mitigation logs of this protection group in a specified period.                                                                                                    |
|     |                              | • By default, mitigation logs in the last one day are displayed. You can click Last 7 day(s) or Last 30 day(s) to view logs during the period.                                                                                                    |
|     |                              | • You can click in the time frame box and specify the start time and end time to view mitigation logs in the specified period.                                                                                                    |
|     |                              | • By default, all mitigation logs in the specified period are displayed.<br>You can select <b>Dispatch failed</b> or <b>Dispatch successful</b> from the <b>Status</b> drop-down box to view the corresponding logs.                                     |

## 8.2.2 Creating a Smart Protection Group

The system supports a maximum of 15 smart protection groups.

To create a smart protection group, follow these steps:

Step 1 Click New in the left pane of the page shown in Figure 8-2.

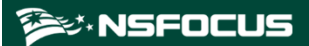

| Figure 8-3 | Creating a sma | art protection | group |
|------------|----------------|----------------|-------|
| U          | U              | 1              | 0 1   |

| Create Group          |                  |        | × |
|-----------------------|------------------|--------|---|
|                       |                  |        | ~ |
| * Group Name:         |                  | ~      | 0 |
| ADS:                  |                  |        |   |
| NTA:                  |                  |        |   |
| * Mode:               | ● Auto 🔵 Manual  |        |   |
| * Threshold Up:       | 150              | %      |   |
| * Learning Time:      | Learning Time    | Ë      |   |
| * Learning Duration : | ● 1 day 🔵 7 days |        |   |
| * Service Type:       | General          | $\vee$ |   |
|                       |                  |        |   |

**Step 2** Configure parameters in the dialog box.

Table 8-3 Parameters for creating a smart protection group

| Parameter                  | Description                                                                                                    |
|----------------------------|----------------------------------------------------------------------------------------------------|
| Group Name                 | Region IP group that is added as a smart protection group.                                                                                                    |
| Group Wante                | IP groups can be listed in the drop-down box only when the region to which the IP group belongs is protected by a single ADS device or ADS cluster.                                                      |
| Protection Device<br>(ADS) | Device that protects the selected region IP group. After an IP group is selected as<br>a smart protection group, the system automatically identifies protection devices<br>without manual configuration. |
| Protection Device<br>(NTA) | Device that protects the selected region IP group. After an IP group is selected as<br>a smart protection group, the system automatically identifies protection devices<br>without manual configuration. |
| Mode                       | Protection group mode, which can be manual or automatic.                                                                                                    |
| Threshold Up               | Growth rate of the auto-learning baseline threshold. The traffic threshold for a smart protection group is the auto-learning baseline threshold increased by a certain percentage.                       |
|                            | The growth rate range is 100–500, with 150 as default.                                                                                                    |
| Learning Time              | Time for auto-learning of the smart protection group. Only after learning the network traffic for a period of time can ADS M generate a protection model.                                                |

| Parameter         | Description                                                                                                    |
|-------------------|----------------------------------------------------------------------------------------------------|
|                   | You can determine when the auto-learning starts. The longer ADS M learns network traffic, the better its protection effect is.                               |
|                   | Duration of auto-learning of the smart protection group. Only after learning the network traffic for a period of time can ADS M generate a protection model. |
| Learning Duration | • 1 day: After learning network traffic for one day, ADS M starts smart protection for the protection group.                                                 |
|                   | • 7 days: After learning network traffic for seven days, ADS M starts smart protection for the protection group.                                             |
|                   | The longer ADS M learns network traffic, the better its protection effect is.                                                                                |
|                   | Service type whose smart protection template is used. Options include:                                                                                       |
|                   | • General: uses the smart protection template of anti-DDoS policies.                                                                                         |
|                   | • Authoritative DNS server: uses the smart protection template of the DNS authorization policy.                                                              |
|                   | • <b>DNS cache server</b> : uses the smart protection template of the DNS cache protection policy.                                                           |
| Service Type      | • HTTP: uses the smart protection template of HTTP protection policies.                                                                                      |
|                   | • <b>TCP download</b> : uses the smart protection template of the TCP download protection policy.                                                            |
|                   | • <b>TCP games</b> : uses the smart protection template of the TCP games protection policy.                                                                  |
|                   | • <b>UDP applications</b> : uses the smart protection template of the UDP protection policy.                                                                 |

Step 3 Click Save to commit the settings.

Step 4 Upon creation of the smart protection group, ADS M starts to learn its traffic.

The smart protection group can be in one of the following states:

- Initialized: The new smart protection group is under initialization.
- Auto-learning: After the smart protection group is initialized, ADS M starts to learn its traffic. The protection group is in auto-learning state when ADS M either learns or relearns its traffic. Protection groups in this state can only be edited or deleted.
- Protecting (monitoring): When auto-learning is finished, ADS M gets a complete set of baseline data and starts to monitor the traffic of the protection group. Protection groups in this state can be suspended, deleted, or re-learned.
- Protecting (attack defense): When an attack is detected, the protection group is put under smart protection; when the attack is dealt with, the protection groups is subject to monitoring. Protection groups in this state can only be suspended or deleted.
- When in protection (attack defense) state, ADS M provides the following types of smart protection for protection groups: fragment attack protection (only IPv4), UDP packet protection by packet length, reflection attack protection, DNS keyword checking, HTTP keyword checking, payload detection and protection, rate limitation of trusted IP addresses, pattern matching, and access control (only IPv4).
- Suspended: Smart protection groups can be suspended only when under protection. Protection groups support the following operations: protection resumption, re-learning, policy dispatch, one-click policy restoration, and group editing and deletion.
- Abnormal: A smart protection group will be in the abnormal state when the detection or protection device gets offline or auto-learning fails.

----End

#### 8.2.3 Suspending Protection for a Smart Protection Group

Only smart protection groups under protection can be suspended.

Click <a> in the upper-right corner of the page shown in Figure 8-2 to suspend protection for the protection group.</a>

For a suspended protection group, you can resume protection, restore policy configurations, or edit and delete the group.

Figure 8-4 Suspending protection for a protection group

| Smart Protection Expert pol                                                                                                    | licy library version: <u>V1.0</u> 📩 Traffi                                                                                    | c dropped today:14.7G bytes                  | Refresh Interval 5 min V                                                                                                    |
|----------------------------------------------------------------------------------------------------|----------------------------------------------------------------------------------------------------|----------------------------------------------|----------------------------------------------------------------------------------------------------|
| Smart Protection<br>Groups + New                                                                                                    | auto_defense_ads_1-test_ai                                                                                                    |                                              | Restore Edit Group Delete Group                                                                                                    |
| Group search Q.<br>Current Attack Group<br>Traffic I7 Status ♥<br>auto_defense_ads_1-test<br>Mode: Auto Protecting<br>auto_defense_ads_1-test_ai | Device: 10.66.250.6<br>Protected IP range: 104.31.1<br>Initial Policy Template: Gene<br>Mode: Manuel<br>Execution Count: 1208 | Protecting                                   | the second second s |
| moon means franking                                                                                                    | Pro Real-time Last 1 day(s) ADS Dropped Traffic Trend                                                                         | Last 7 day(s) Last 30 day(s) 2021-10-13 13:0 | 8 - 2021-10-13 13:38  bps pps well traffic                                                                                                    |
|                                                                                                    | 3M                                                                                                    |                                              |                                                                                                    |
|                                                                                                    | 0 10-13 13:07 10-13 13:10                                                                                                    | 10-13 13:20                                  | 10-13 13:30 10-13 13:37                                                                                                    |

#### 8.2.4 Restoring Protection for a Smart Protection Group

The protection restoration is available only to smart protection groups with suspended protection.

Click **I** in the protection group basics area to suspend the protection for the protection group.

A protection group, whether in the monitoring or attack defense state, returns to the protection state upon protection resumption.

## 8.2.5 Dispatching Policies (Manual Mode)

For a protection group in manual mode, you need to dispatch policies manually.

You can click **To be confirmed** in the upper-right corner of the page shown in Figure 8-4 to open the policy dispatch configuration page.

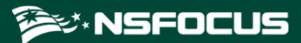

Figure 8-5 Dispatching policies

| To be confi  | irmed     |                                 | X |
|--------------|-----------|---------------------------------|---|
| Policy Gener | ration Ti | me: 2021-10-27 16:20:52         |   |
|              |           | Policy Name                     |   |
| +            |           | Access Control Rule             |   |
| +            |           | Pattern Matching Rule           |   |
| +            |           | Group-Specific Anti-DDoS Policy |   |
| +            |           | DNS Keyword Checking            |   |
| +            |           | HTTP Keyword Checking           |   |
| +            |           | Reflection Protection Rule      |   |
|              |           | Dispatch                        |   |

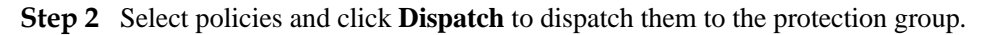

----End

## 8.2.6 Re-learning Traffic

Traffic re-learning is available only to smart protection groups with ongoing or suspended protection.

To configure the traffic re-learning function, follow these steps:

**Step 1** Click in the upper-right part of the smart protection group page shown in Figure 8-4.

#### 🎾 NSFOCUS

#### Figure 8-6 Starting re-learning

| Auto-learning                                       | ×    |
|-----------------------------------------------------|------|
| Traffic Model Generation Status: Generated          |      |
| Traffic Model Generation Period: 0 day(s)           |      |
| Learning Time: 2021-10-12 11:15:00                  |      |
| Auto-learning End Time: 2021-10-12 12:15:00         |      |
| Threshold Tuning Time: 2021-10-12T12:16:42.834+08:0 | 00   |
| Lear                                                | n Ag |
|                                                     |      |

#### Step 2 Click Learn Again to configure the traffic re-learning function.

#### Figure 8-7 Re-learning traffic

| Learn Again                                                                         | ×     |
|-------------------------------------------------------------------------------------|-------|
| Time when traffic auto-learning starts * :<br>Start time 📋<br>Learning Duration * : | Start |

Step 3 Configure the re-learning start time and learning duration.

#### Step 4 Click Start.

Then ADS M starts learning the normal traffic model.

After the auto-learning is completed, the smart protection group will be automatically put in protection.

----End

#### 8.2.7 Editing a Smart Protection Group

If the smart protection effect is less satisfactory, you can edit policies of smart protection groups and dispatch protection policies. Then the smart protection system will protect protection groups according to the dispatched policies.

You can click **Edit Group** in the upper-right corner of the page shown in Figure 8-4 to edit policies of the smart protection group.

#### 8.2.8 Restoring Policies upon One Click

One-click policy restoration is available only to smart protection groups in the protection suspension state.

To configure one-click policy restoration, follow these steps:

Step 1 Click Restore in the upper-right corner of the page shown in Figure 8-4.

Figure 8-8 Restoring policies upon one click

| () | Are you sure you want to restore policy<br>configurations for this group?             |  |
|----|---------------------------------------------------------------------------------------|--|
|    | Will restore policy configurations at 2021-10-12<br>11:11:34 before smart protection. |  |
|    | Cancel OK                                                                             |  |

#### Step 2 Click OK.

Then policies of the smart protection group will be restored to those used before the protection group is created.

After policies are restored, the smart protection group is still in the protection suspension state.

----End

## 8.2.9 Deleting a Smart Protection Group

Smart protection groups can be deleted regardless of the protection state.

You can click **Delete Group** in the upper-right corner of the page shown in Figure 8-2 and click **OK** in the confirmation dialog box to delete a smart protection group.

## 8.3 Logs

In the smart protection system, you can view mitigation logs, running logs, and audit logs.

#### 8.3.1 Mitigation Log

Choose **Logs** > **Mitigation Log**. The **Mitigation Log** page presents attack mitigation logs. You can specify the log query time and select the protection group and its state to view desired logs.
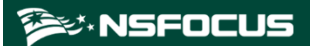

#### Figure 8-9 Mitigation logs

| Smart Anti-DDoS System Mitigation Log Running Log Audit | Overview Protection Groups                | Logs                                                                                     |                            | ⊕ twaise ∽ R           |
|---------------------------------------------------------|-------------------------------------------|------------------------------------------------------------------------------------------|----------------------------|------------------------|
| Last 1 day(s) Last 7 day(s) Last 30 day(s)              | 2021-10-20 16:24 ~ 2021-10-27 1           | 16:24 🗇 Group: wanglidou-6 🗸                                                             | Status: All                |                        |
| Time                                                    | [Smart Protection Group ID] Group<br>Name | Content                                                                                  | Trigger Cause              | Status                 |
| 2021-10-22 17/46:43                                     | [1706] -6                                 | Dispatched group protection policy: Set IP behavior control:<br>other packets at 999pps: | Anomalous traffic detected | Dispatching succeeded. |
| 2021-10-22 17:32:01                                     | [1706] -6                                 | Dispatched group protection policy: Set IP behavior control:<br>other packets at 999pps: | Anomalous traffic detected | Dispatching succeeded. |
| 2021-10-22 17:16:40                                     | [1706] 6                                  | Dispatched group protection policy: Set IP behavior control:<br>other packets at 999pps: | Anomalous traffic detected | Olspatching succeeded. |
| 2021-10-22 16:31:55                                     | [1706] -6                                 | Dispatched group protection policy: Set IP behavior control:<br>other packets at 999pps: | Anomalous traffic detected | Dispatching succeeded. |

# 8.3.2 Running Log

On the page shown in Figure 8-9, select the **Running Log** tab to view protection status change logs of smart protection groups. You can specify the log query time and select a protection group to view desired logs.

Figure 8-10 Running logs

| Mitigation Log Running Log Audit Log       |                                         |                                                                |                                     |     |
|--------------------------------------------|-----------------------------------------|----------------------------------------------------------------|-------------------------------------|-----|
| Last 1 day(s) Last 7 day(s) Last 30 day(s) | 2021-10-26 16:18 ~ 2021-10-27 16:18 🗎 🤇 | iroup: All V                                                   |                                     |     |
| Time                                       | [Smart Protection Group ID] Group Name  | Content                                                        | Trigger Cause                       |     |
| 2021-10-27 16:08:35                        | [43] testblack-importblacklist          | The group status changes from smart protection to abnormal.    | IP group(s) edited under this group |     |
| 2021-10-27 15:51:33                        | [44] auto_defense_ads_2-test_ai_2       | The group status changes from initialized to model generating. | Reaching the time for auto-learning |     |
|                                            |                                         |                                                                |                                     | 1 > |
|                                            |                                         |                                                                |                                     |     |
|                                            |                                         |                                                                |                                     |     |
|                                            |                                         |                                                                |                                     |     |
|                                            |                                         |                                                                |                                     |     |
|                                            |                                         |                                                                |                                     |     |

# 8.3.3 Audit Log

On the page shown in Figure 8-9, select the **Audit Log** tab to view audit logs of smart protection groups. You can specify the log query time and select the operation result to view desired logs.

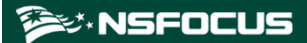

## Figure 8-11 Audit logs

| Mitigation Log Running Log Audit           | Log                   |                |                                                                                             |                  |
|--------------------------------------------|-----------------------|----------------|---------------------------------------------------------------------------------------------|------------------|
| Last 1 day(s) Last 7 day(s) Last 30 day(s) | 2021-10-26 16:31 ~ 20 | 21-10-27 16:31 | Operation Result: All                                                                       |                  |
| Time                                       | User Name             | Client IP      | Description                                                                                 | Operation Result |
| 2021-10-27 16:31:01                        | admin                 | 10.66.20.208   | Edited smart protection group <auto_defense_ads_2-test_ai_2></auto_defense_ads_2-test_ai_2> | 🖉 Successful     |
| 2021-10-27 16:28:12                        | admin                 | 10.66.20.208   | Edited smart protection group <auto_defense_ads_2-test_ai_2></auto_defense_ads_2-test_ai_2> | Successful       |
| 2021-10-27 16:18:16                        | admin                 | 10.66.20.212   | Edited smart protection group <testblack-importblacklist></testblack-importblacklist>       | Successful       |
| 2021-10-27 15:51:31                        | admin                 | 10.66.20.208   | Edited smart protection group <auto_defense_ads_2-test_ai_2></auto_defense_ads_2-test_ai_2> | Successful       |
|                                            |                       |                |                                                                                             | < 1 >            |
|                                            |                       |                |                                                                                             |                  |

# **9** Device Management

This chapter describes in detail the configuration methods of devices under ADS M, including how to add, modify and delete an ADS device, ADS cluster, and NTA device.

This chapter mainly covers:

| Section               | Description                                         |
|-----------------------|-----------------------------------------------------|
| Managing ADS Devices  | Describes how to configure and manage ADS devices.  |
| Managing ADS Clusters | Describes how to configure and manage ADS clusters. |
| Managing NTA Devices  | Describes how to configure and manage NTA devices.  |

# 9.1 Managing ADS Devices

Click **Device Management > ADS Device**.

The ADS Device page appears, as shown in Figure 9-1.

Figure 9-1 ADS Device page

| Device Management + ADS Device                     |                                              |                     |                 |               |                 |                 |                |                |                |
|----------------------------------------------------|----------------------------------------------|---------------------|-----------------|---------------|-----------------|-----------------|----------------|----------------|----------------|
| ADS Device ×                                       |                                              |                     |                 |               |                 |                 |                |                |                |
| Bulk Modify Access A/C Add Device Add Cluster Seve |                                              |                     |                 |               |                 |                 |                |                |                |
|                                                    | Name / IP Address                            | Status              | Product Version | Product Model | Deployment Mode | Management Mode | Auto Time Sync | Access Account | Operation      |
|                                                    | L 10.66.242.19<br>10.66.242.19, 40.0G        | Time<br>not in sync | V4.5R90F02.sp07 | ADS VN01      | Out-of-path     | Standalone      | No             | Configured     | a 🔊 🕲 🕀        |
|                                                    | <b>10.66.242.212</b><br>10.66.242.212, 12.0G | 😝 Normal            | V4.5R90F02.sp07 | ADS 8000      | Out-of-path     | Standalone      | No             | Configured     | a 🔊 🕲 🕀        |
|                                                    | L 10.66.242.31<br>10.66.242.31, 0.0G         | e Offline           | -               | -             | -               | Standalone      | No             | Configured     | <b>(1)</b> (8) |

The ADS device list consists of ADS devices and clusters, as shown in Figure 9-2. Initially, the device list is empty and you need to add devices or clusters manually. Clicking a device name opens the page for configuring protection policies.

Note

Pages for configuring protection policies on ADS are accessible only when **Managed Device Access** is set to **Open**. For details, see section 3.1.1 Basic Settings.

When ADS is in the packet forwarding state, the state is also indicated in the **Device Monitoring** area on the **System Overview** page. If the license of ADS is about to expire in less than seven days, the system displays a message indicating that the license will expire in X days. When the license validity period is displayed as 0 days, the system displays a message indicating that the license is invalid or expires.

Figure 9-2 ADS devices

|     | Bulk Modify Access A/C         Add Device         Add Cluster         Sare |                     |                 |               |                 |                 |                |                |             |
|-----|----------------------------------------------------------------------------|---------------------|-----------------|---------------|-----------------|-----------------|----------------|----------------|-------------|
| ADS | ADS Device                                                                 |                     |                 |               |                 |                 |                |                |             |
|     | Name / IP Address                                                          | Status              | Product Version | Product Model | Deployment Mode | Management Mode | Auto Time Sync | Access Account | Operation   |
|     | <b>10.66.242.19</b><br>10.66.242.19, 40.0G                                 | Time<br>not in sync | V4.5R90F02.sp07 | ADS VN01      | Out-of-path     | Standalone      | No             | Configured     | œ ⊛ ⊕       |
|     | <b>10.66.242.212</b><br>10.66.242.212, 12.0G                               | 😝 Normal            | V4.5R90F02.sp07 | ADS 8000      | Out-of-path     | Standalone      | No             | Configured     | a 🖲 🖲 🕀     |
|     | L 10.66.242.31<br>10.66.242.31, 0.0G                                       | e Offline           | -               | -             | -               | Standalone      | No             | Configured     | <b>(11)</b> |

Prior to adding an ADS device, you need to log in to the web-based manager of this device to verify that this device is subordinate to ADS M (System > Local Settings > Management Mode) and type the IP address of ADS M. For details, see the *NSFOCUS ADS User Guide*.

After you complete the configuration and properly connect the two devices, this ADS device is subordinate to ADS M and appears in the treelike structure of monitoring objects.

## 9.1.1 Adding an ADS Device

To add an ADS device, follow these steps:

Step 1 Click Add Device in the upper-right corner of the ADS Device page shown in Figure 9-1.

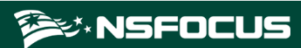

#### Figure 9-3 Adding an ADS device

| Add                   |              | X            |
|-----------------------|--------------|--------------|
| System ID 🕢           |              |              |
| Device IP             |              |              |
| Name                  |              |              |
| Description           |              |              |
| Auto Time Sync 🕢      | <            |              |
| Management Mode       | Standalone V |              |
| Group Label           | ~            |              |
| Proxy Access Account  |              |              |
| Proxy Access Password |              |              |
| Device Port           | 443          |              |
| Custom Host           |              |              |
|                       | OK Cancel    | $\mathbf{D}$ |

Table 9-1 describes parameters of an ADS device.

Table 9-1 Parameters of an ADS device

| Parameter            | Description                                                                                                    |
|----------------------|----------------------------------------------------------------------------------------------------|
| System ID            | Specifies the system ID of the ADS device. It is required.                                                                                                    |
| Device IP            | Specifies the IP address of the device. Either an IPv4 or IPv6 address is accepted. It is required.                                                                                                    |
| Name                 | Specifies the device name. It must be 1 to 20 characters long and cannot contain invalid characters such as angle brackets (<, or >), quotation marks (" or '), and slashes (/). The device name is mandatory and must be unique.                                                                                                    |
| Description          | Specifies the brief description of this ADS device such as the use of the device.                                                                                                    |
| Auto Time Sync       | Controls whether to automatically synchronize the system time of the device with that of ADS M. By default, this option is selected.                                                                                                    |
| Management Mode      | <ul> <li>Specifies the device management mode, which can be Standalone or Cluster.</li> <li>Standalone: indicates that the ADS device is independently deployed and does not belong to any cluster.</li> <li>Cluster: indicates that the ADS device is a member of a cluster and accepts centralized management of ADS M.</li> </ul> |
| Cluster              | Specifies the cluster to which the ADS device belongs.<br>This parameter is required when <b>Management Mode</b> is set to <b>Cluster</b> .                                                                                                    |
| Group Label          | Specifies the label of the group to which the device belongs. The device tree in the left part displays devices by groups.<br>This parameter is required when <b>Management Mode</b> is set to <b>Standalone</b> .                                                                                                    |
| Proxy Access Account | Specifies the account of the proxy ADS device. After the proxy access account and password are configured, ADS M can directly log in to the corresponding ADS device.                                                                                                    |

| Parameter                | Description                                                                                                    |
|--------------------------|----------------------------------------------------------------------------------------------------|
| Proxy Access<br>Password | Specifies the password of the proxy ADS device. After the proxy access account and password are configured, ADS M can directly log in to the corresponding ADS device.  |
| Login Mode               | • Use the same account & password as the master device: indicates that ADS M uses the same account and password as those of the master device to access the ADS device. |
|                          | • Use different account & password: indicates that ADS M uses the proxy access account and password specified here to access the ADS device.                            |
|                          | This parameter is required when Management Mode is set to Cluster.                                                                                                    |
| Device Port              | Specifies the port of the device. The default value is <b>443</b> .                                                                                                    |
| Custom Host              | Specifies the ADS proxy's host name.                                                                                                    |

Step 2 Set the parameters in the dialog box, and click OK.

----End

# 9.1.2 Editing ADS Device Settings

On the **ADS Device** page, click in the **Operation** column of an ADS device to modify information about the device, except device ID.

## 9.1.3 Deleting an ADS Device

On the **ADS Device** page, click (**\***) in the **Operation** column of an ADS device to delete the device. Once an ADS device is deleted, it is no longer subject to management of ADS M and so will not upload its device information to ADS M.

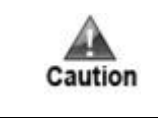

Once a device is deleted, you cannot continue to view monitoring pages, configuration pages, and other pages related to this device even if these pages were previously opened. In a cluster, the master device cannot be deleted unless the cluster has only one device.

# 9.1.4 Managing Packet Capture Files

You can download, delete, or clear packet capture files of ADS. The detailed procedure is as follows:

Step 1 On the ADS Device page shown in Figure 9-4, click in the Operation column of an ADS device to open its packet capture file page.

Figure 9-4 Packet capture file management page

| Packet Capture | e File Mgmt-10.66.242.19 × |             |           |                      | ی ک       |  |  |  |
|----------------|----------------------------|-------------|-----------|----------------------|-----------|--|--|--|
| First          |                            |             |           |                      |           |  |  |  |
| Packet Capture | File Mgmt                  |             |           |                      |           |  |  |  |
|                | Name                       | Size(bytes) | Task Name | Task Completion Time | Operation |  |  |  |
|                |                            | i           | No data.  |                      |           |  |  |  |

**Step 2** Download packet capture files.

Bulk download: Select more than one checkbox in the leftmost column and click **Download Selected** to download these files to a local disk drive.

Download one by one: Click in the **Operation** column of a packet capture file to download it to a local disk drive.

**Step 3** Delete packet capture files.

Bulk delete: Select more than one checkbox in the leftmost column and click **Delete Selected** and click **OK** in the confirmation dialog box to delete these files.

Delete one by one: Click (\*) in the **Operation** column of a packet capture file to delete it.

Step 4 Clear packet capture files.

Click **Clear** and then click **OK** in the confirmation dialog box to clear all packet capture files.

----End

# 9.1.5 Modifying Access Accounts in Batches

You can modify access account passwords in batches by following these steps:

Step 1 In the ADS device list shown in Figure 9-1, click Bulk Modify Access A/C.

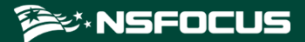

| AD   | S Device × Bulk Modify                | Access                      | A/C for ADS ×   |               |                 |                          |                |            | ٢    |
|------|---------------------------------------|-----------------------------|-----------------|---------------|-----------------|--------------------------|----------------|------------|------|
|      |                                       |                             |                 |               |                 |                          |                |            | -    |
| Edi  | t <u>Select All</u>                   |                             |                 |               |                 |                          |                |            |      |
| Stan | Idalone                               |                             |                 |               |                 |                          |                |            |      |
|      | Name / IP Address                     | Status                      | Product Version | Product Model | Deployment Mode | Management Mode          | Auto Time Sync | Access Acc | ount |
|      | ADS-185<br>10.66.250.185              | .⊜<br>Normal                | V4.5R90F01.sp05 | ADS 6025      | Out-of-path     | Standalone               | Yes            | Configured |      |
|      | wendingxing6025<br>10.66.242.23       | ⊜<br>Normal                 | V4.5R90F02      | ADS 6025      | Out-of-path     | Standalone               | Yes            | Configured |      |
|      | wendingxing8000<br>10.66.242.170      | ⊜<br>Normal                 | V4.5R90F02      | ADS 8000      | Out-of-path     | Standalone               | Yes            | Configured |      |
|      | wendingxingC236<br>10.66.242.241      | ⊖<br>Normal                 | V4.5R90F02      | ADS HD6500    | Out-of-path     | Standalone               | Yes            | Configured |      |
|      | L wendingxing10000<br>10.66.242.221   | ●<br>Time<br>not in<br>sync | V4.5R90F02      | ADS 10000     | Out-of-path     | Standalone               | Yes            | Configured |      |
|      | wendingxingVADS<br>10.66.250.26       | ⊜<br>Normal                 | V4.5R90F02      | ADS VN01      | Out-of-path     | Standalone               | Yes            | Configured |      |
|      | <b>10000-ym-242</b><br>10:66:242::242 | ⊜<br>Normal                 | V4.5R90F02      | ADS HD2500    | Out-of-path     | Standalone               | Yes            | Configured |      |
|      | <b>uanmei_10000</b><br>10:66:242::234 | ⊜<br>Normal                 | V4.5R90F02      | ADS 10000     | Out-of-path     | Standalone               | Yes            | Configured |      |
|      | Levendingxing800E<br>10.66.242.30     | ⊖<br>Normal                 | V4.5R90F02      | ADS 800E      | In-path         | Standalone               | Yes            | Configured |      |
| Clus | Cluster-test                          |                             |                 |               |                 |                          |                |            |      |
|      | Name / IP Address                     | Status                      | Product Version | Product Model | Deployment Mode | Management Mode          | Auto Time Sync | Access Acc | ount |
|      | <b>8008-GDJ-121</b><br>10:66:242::121 | ⊜<br>Normal                 | V4.5R90F02      | ADS 8000      | Out-of-path     | Cluster (master)<br>test | Yes            | Configured |      |
|      | L VADS-GDJ-191<br>10.66.242.191       | ⊖<br>Normal                 | V4.5R90F02      | ADS VN01      | Out-of-path     | Cluster (slave)<br>test  | Yes            | Configured |      |

Figure 9-5 Modifying access accounts in batches

Step 2 Click multiple check boxes and then click Edit.

You can click Select All to select all devices and then configure parameters.

Figure 9-6 Modifying access accounts

| Modify Access A/C     |                                                                                        | ×                          |
|-----------------------|----------------------------------------------------------------------------------------|----------------------------|
| Proxy Access Account  |                                                                                        |                            |
| Proxy Access Password |                                                                                        | ]                          |
| Login Mode            | O Use the same account & password<br>device   Use different account account & password | rd as the master<br>ount & |
|                       | ОК                                                                                     | Cancel                     |

Step 3 Click OK to save the settings.

----End

## 9.1.6 Synchronizing Time

On the ADS Device page, click O in the row of an ADS device to synchronize system time between the device and ADS M.

| Note | <ul> <li>If system time is inconsistent between an ADS device and ADS M, the status icon of the device is displayed as <sup>(6)</sup>, notifying you of time inconsistency. Inconsistent system time between two devices may impair the accuracy of statistical reports and device logs.</li> </ul> |
|------|----------------------------------------------------------------------------------------------------|
|      | • You are advised to ensure consistent time between ADS devices and ADS M through the NTP service.                                                                                                    |

# 9.1.7 Manually Synchronizing Configurations

Only the master device has the manual synchronization function.

In the ADS device list shown in Figure 9-1, click 💿 in the **Operation** column to synchronize the settings of the master device to slave devices.

## 9.1.8 Saving the Configuration

After the ADS device configuration is complete, click (\*) in the row of an ADS device save the settings. You can click **Save** in the upper-right corner of the page shown in Figure 9-1 to save the settings of selected devices.

| A       | <ul><li>Pay attention to the followings when saving the configuration:</li><li>Time synchronization and configuration saving can be performed on online ADS devices only.</li></ul>                                                             |
|---------|----------------------------------------------------------------------------------------------------|
| Caution | • If you save the configuration, the configuration information is still valid after the ADS device is restarted; if you do not write to the firmware, the ADS device is restored to the state before it is edited once the device is restarted. |

# 9.1.9 Configuring an ADS Device

After an ADS device is added, you can click its name/IP address to access its web-based manager for configuration. For how to configure an ADS device, see the *NSFOCUS ADS User Guide*.

## 9.2 Managing ADS Clusters

ADS cluster (that is, device group) facilitates centralized management and configuration of multiple ADS devices. In ADS cluster mode, after you configure protection parameters of the master device, slave devices automatically synchronize the configurations of protection groups configured on the master device. You can determine which configuration items need to be synchronized.

## 9.2.1 Adding an ADS Cluster

To add an ADS cluster, follow these steps:

Step 1 Click Add Cluster in the upper-right corner of the ADS Device page shown in Figure 9-1.

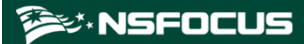

### Figure 9-7 Adding an ADS cluster

| Name                               |           |                                                                 |               |                                                  |
|------------------------------------|-----------|-----------------------------------------------------------------|---------------|--------------------------------------------------|
| Group Label                        |           | ~                                                               |               |                                                  |
| HTTP Authentication<br>Sync        | OE        | nable 💿 Close                                                   |               |                                                  |
| Protocol Packet<br>Synchronization | OE        | nable 💿 Close                                                   |               |                                                  |
| Select<br>Synchronization          | <b>~</b>  | Global Policy                                                   |               |                                                  |
| Configuration                      | <b>~</b>  | Advanced Global<br>Parameters                                   |               |                                                  |
|                                    | ~         | Protection Group                                                |               |                                                  |
|                                    | <b>~</b>  | Group+IP group+access<br>control+URL rule @                     | <b>~</b>      | Group Policy Templates                           |
|                                    | •         | Response Page Settings                                          | ~             | Mobile Device User-<br>Agent Rules               |
|                                    |           | Access Control Policy                                           |               |                                                  |
|                                    | <b>~</b>  | Access Control Rule                                             | ✓             | GeoIP Rules                                      |
|                                    | ✓         | Regular Rules                                                   | ✓             | DNS Keyword<br>Checking                          |
|                                    | ✓         | HTTP Keyword Checking                                           | ✓             | Connection Exhaustion Rules                      |
|                                    | ✓         | URL-ACL Rules                                                   |               | Blacklist                                        |
|                                    | <         | Reflection Protection Rule                                      |               |                                                  |
|                                    |           | Diversion & Injection @                                         |               |                                                  |
|                                    | A<br>infl | (* Selecting Diversion & Inject<br>uence the network deployment | tion<br>nt ai | configuration items may<br>nd requires caution.) |
|                                    |           | Manual Traffic Diversion 💮                                      |               | Injection Interface                              |
|                                    |           | Group Diversion 📀                                               |               | Injection Route                                  |
|                                    |           | Advanced Options of<br>Injection Routes                         |               | Advanced Functions of<br>Injection Routes        |
|                                    |           | IP Route Assignment                                             |               | Diversion Filtering Rule                         |
|                                    |           | MPLS Label Sync                                                 |               | MAC Address Table                                |
|                                    |           | Administration                                                  |               |                                                  |
|                                    |           | User Management                                                 |               |                                                  |
|                                    | <b>~</b>  | Advanced App                                                    |               |                                                  |
|                                    | ✓         | Pattern Matching Rules                                          |               |                                                  |
|                                    |           |                                                                 |               | OK Cancel                                        |

Table 9-2 describes parameters of an ADS cluster.

Table 9-2 ADS cluster parameters

| Parameter | Description                                                                                                    |
|-----------|----------------------------------------------------------------------------------------------------|
| Name      | Specifies the ADS cluster name.<br>It must be 1 to 20 characters long and cannot contain angle<br>brackets (<, or >), quotation marks (" or '), or slashes (/). |

| Parameter       |                          | Description                                                                                                    |
|-----------------|--------------------------|----------------------------------------------------------------------------------------------------|
|                 |                          | The ADS cluster name is mandatory and must be unique.                                                                                                    |
| Group Label     |                          | Specifies the group label for an ADS cluster<br>The device tree in the left part displays ADS clusters by groups.                                                  |
| HTTP Authentica | tion Sync                | Controls whether to enable HTTP authentication synchronization.                                                                                                    |
| Select          | Global Policy            | Lists global settings that can be synchronized.                                                                                                    |
| Configuration   | Protection Group         | Lists protection group settings that can be synchronized                                                                                                    |
|                 | Access Control<br>Policy | Lists access control rules that can be synchronized.                                                                                                    |
|                 | Diversion &<br>Injection | Lists diversion and injection settings that can be synchronized.<br>Synchronizing such items may influence the network<br>deployment. Therefore, handle with care. |
|                 | Administration           | Controls whether to synchronize user settings.                                                                                                    |
|                 | Advanced App             | Controls whether to synchronize pattern matching rules and NTI.                                                                                                    |

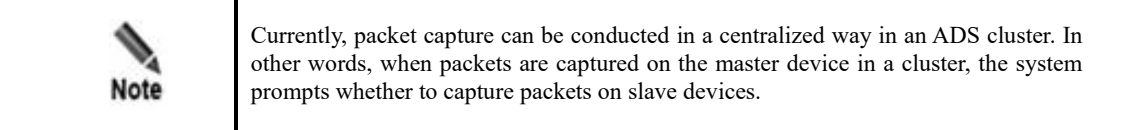

Step 2 Set parameters in the dialog box and then click OK.

Then, the new ADS cluster is displayed on the treelike device list.

----End

# 9.2.2 Configuring a Cluster Blocklist

The cluster blocklist is used to temporarily or permanently block specified IP addresses. After the blocklist function is enabled, ADS devices in the cluster will block packets from IP addresses on the blocklist permanently or for a specified period, depending on the configuration.

You must manually add IP addresses to the blocklist or import a blocklist file.

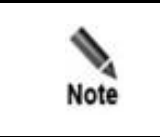

To use the cluster blocklist, you must select the **Blacklist** check box under **Select Synchronization** Configuration when creating an ADS cluster.

After adding an ADS cluster, click its name on the treelike device list in the left pane to open the ADS cluster configuration page.

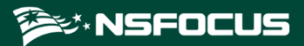

Figure 9-8 Configuring an ADS cluster

| AD | S Cluster-ADSF03 clu                             | ıster 🗙                                                                                    |                 |                |                 |                                    |                |                |           | ۲    |
|----|--------------------------------------------------|--------------------------------------------------------------------------------------------|-----------------|----------------|-----------------|------------------------------------|----------------|----------------|-----------|------|
|    |                                                  |                                                                                            |                 | ADSF03 cluster | Blacklist Pac   | ket Capture Add I                  | Device Modify  | Cluster Delete | Cluster   | Save |
|    | Name / IP Address                                | Status                                                                                     | Product Version | Product Model  | Deployment Mode | Management Mode                    | Auto Time Sync | Access Account | Operation |      |
|    | ADS185-F03  <br>Forwarding mode<br>10.66.250.185 | <ul> <li>Time<br/>not in<br/>sync</li> <li>The<br/>license<br/>has<br/>expired.</li> </ul> | V4.5R89F03      | ADS 6025E      | Out-of-path     | Cluster (master)<br>ADSF03 cluster | No             | Configured     | ¥   🕀     |      |
|    | ADS24<br>10.66.250.24                            | ●<br>Time<br>not in<br>sync                                                                | V4.5R89F03.sp02 | ADS 6025       | Out-of-path     | Cluster (slave)<br>ADSF03 cluster  | No             | Configured     | ¥ 🖲 🖲     | •    |

Click **Blacklist** in the upper-right of the page to open the blocklist configuration page.

The blocklist is configured in the same way as that on ADS. For details, see the *NSFOCUS ADS User Guide*.

## 9.2.3 Configuring a Cluster GeoIP Library

The GeoIP library provides mappings between IP addresses and countries/regions. After importing a GeoIP library and configuring a GeoIP rule, you enable ADS to control traffic from certain IP addresses based on geographic locations.

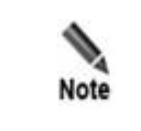

To use the cluster GeoIP library, you must select the **GeoIP Rules** check box under **Select Synchronization Configuration** when creating an ADS cluster.

After adding an ADS cluster, click its name on the treelike device list in the left pane to open the ADS cluster configuration page.

Click **Cluster GeoIP Library** in the upper-right corner of the page to open the **GeoIP Library Information** page. Click **Choose File**, select a file to be imported, and click **Import**. After the GeoIP library is imported, its version and update time will be displayed on the **GeoIP Library Information** page.

The GeoIP library supports both IPv4 and IPv6 addresses. When importing a GeoIP library, you must select the file type, which must be **.zip**. The file to be imported cannot exceed 20 MB.

## 9.2.4 Cluster Packet Capture

Cluster packet capture is to capture network packets from master and slave devices according to the configured conditions. Packets can be captured manually and automatically.

## 9.2.4.1 Configuring Manual Packet Capture

## **Creating a Manual Packet Capture Task**

To create a manual packet capture task, follow these steps:

Step 1 On the page shown in Figure 9-8, click Packet Capture.

The packet capture configuration page appears. Figure 9-9 shows the Manual Packet Capture area.

In the upper part of the **Manual Packet Capture** area, the status of packet capture tasks is displayed. When the packet capture task is in progress, **Status** is displayed as **Ongoing**. When the packet capture task is manually stopped, **Status** is displayed as **Stopped**.

Figure 9-9 Manual Packet Capture area

| Manual Packet Capture |                 |                 |           |                     |                            |                |            |                   |                |                  |                        |                     |             |
|-----------------------|-----------------|-----------------|-----------|---------------------|----------------------------|----------------|------------|-------------------|----------------|------------------|------------------------|---------------------|-------------|
|                       |                 |                 |           |                     |                            |                |            |                   |                |                  |                        | 🕜 Create Tas        | k Stop Task |
| Current Tasks         |                 |                 |           |                     |                            |                |            |                   |                |                  |                        |                     |             |
| Status                | Begin<br>Time   | Size<br>(bytes) | Interface | Protocol            | Number of packe<br>capture | ts to So<br>IP | urce       | Destination<br>IP | n Src/Ds<br>IP | st Ma<br>Le      | aximum Packet<br>ength | Advanced<br>Options | Operation   |
|                       |                 |                 |           |                     | 0                          | No red         | ord fou    | nd.               |                |                  |                        |                     |             |
| Finished Tasks        |                 |                 |           |                     |                            |                |            |                   |                |                  |                        |                     |             |
| Begin Time            | Size<br>(bytes) | Interface       | Protocol  | Number o<br>capture | f packets to               | Source<br>IP   | Dest<br>IP | ination :         | Src/Dst<br>IP  | Maximu<br>Length | um Packet<br>I         | Advanced<br>Options | Operation   |

#### **Step 2** Click Create Task.

Figure 9-10 Creating a manual packet capture task

| Create manual packet capture | task. 🛛 🛛 🔀                                                    |
|------------------------------|----------------------------------------------------------------|
| Device                       | 10:66:242::121                                                 |
| Interface                    | ALL V                                                          |
| Protocol                     | ALL 🗸                                                          |
| Number of packets to captur  | s                                                              |
| е                            |                                                                |
| Source IP                    |                                                                |
| Destination IP               |                                                                |
| Src/Det ID                   | (*If this parameter is set, the setting overrides              |
| Siciliatin                   | the settings of the preceding two parameters.)                 |
| Maximum Packet Length        |                                                                |
| Advanced Options             | Receive Send Drop (*If none is selected, received packets will |
|                              | be captured by default.)                                       |
|                              | OK Cancel                                                      |

Step 3 Configure manual packet capture parameters.

Table 9-3 Parameters for creating a manual packet capture task

| Parameter | Description                                                                          |
|-----------|--------------------------------------------------------------------------------------|
| Device    | Device object of this task, which cannot be modified.                                |
| Interface | Interface on which packets are captured for this task. ALL indicates that packets on |

| Parameter                    | Description                                                                                                    |
|------------------------------|----------------------------------------------------------------------------------------------------|
|                              | all interfaces are captured.                                                                                                    |
| Protocol                     | Specifies a protocol. Packets using the specified protocol will be captured. The value can be ALL, TCP, UDP, ICMP, or ICMPv6, with ALL as the default value.                                                                                                    |
| Number of packets to capture | Number of the packets to be captured. The value ranges from 1 to 30000.                                                                                                    |
| Source IP                    | Specifies the source IP address of this task. This parameter is optional. Leaving this parameter empty indicates that packets from any IP address will be captured. Note The source IP address can be an IPv4 or IPv6 address.                                                                                                    |
| Destination IP               | Specifies the destination IP address of this task. This parameter is optional. Leaving this parameter empty indicates that packets to any IP address will be captured.                                                                                                    |
| Src/Dst IP                   | Specifies the source or destination IP address of this task. This parameter is optional.<br>If you set this parameter, ignore <b>Source IP</b> and <b>Destination IP</b> .<br><b>Note</b><br>Both IPv4 and IPv6 addresses are allowed.                                                                                                    |
| Maximum Packet<br>Length     | Specifies the maximum length of the packets to be captured. The value ranges from 64 to 1518.                                                                                                    |
| Advanced Options             | <ul> <li>This parameter is optional. Options include Receive, Send, and Drop.</li> <li>Receive: indicates that ADS captures received packets.</li> <li>Send: indicates that ADS captures packets that are sent.</li> <li>Drop: indicates that ADS captures dropped packets.</li> <li>If none is selected, received packets will be captured by default.</li> </ul> |

#### Step 4 Click OK.

The new manual packet task starts immediately after being created and the status is displayed in the current task list.

----End

## **Stopping a Manual Packet Capture Task**

You can stop a manual packet capture task in either of the following ways:

- Method 1: In the current task list shown in Figure 9-9, click in the **Operation** column of a manual packet capture task to stop this task immediately.
- Method 2: In Figure 9-9, click **Stop Task** in the upper-right corner of the page to immediately stop manual packet capture tasks that are in progress.

### Downloading a Master's Manual Packet Capture File

In the current task list shown in Figure 9-9, click • in the **Operation** column of a manual packet capture task to download the master's manual packet capture file to a local disk drive.

## Download a Cluster Manual Packet Capture File

In the current task list shown in Figure 9-9, click in the **Operation** column of a manual packet capture task to download the cluster's (including both master and slave devices') manual packet capture file to a local disk drive.

### **Duplicating a Manual Packet Capture Task**

To duplicate a manual packet capture task, follow these steps:

- **Step 1** In the current task list shown in Figure 9-9, click in the **Operation** column of a manual packet capture task to copy this task and edit its parameters.
- Step 2 After editing parameters, click **OK** to start this manual packet capture task immediately.

----End

#### **Deleting a Manual Packet Capture Task**

In the completed task list shown in Figure 9-9, click  $\bigotimes$  in the **Operation** column of a manual packet capture task and then click **OK** in the confirmation dialog box to delete this task.

## 9.2.4.2 Configuring Automatic Packet Capture

#### **Creating an Automatic Packet Capture Task**

To configure an automatic packet capture task, follow these steps:

#### Step 1 In Figure 9-8, click Packet Capture.

The packet capture configuration page appears. Figure 9-11 shows the Automatic Packet Capture area.

In the upper part of the Automatic Packet Capture area, the status of packet capture tasks is displayed. When the packet capture task is in progress, **Status** is displayed as **Ongoing**. When the packet capture task is manually stopped, **Status** is displayed as **Stopped**.

#### Figure 9-11 Automatic Packet Capture area

| Auton | natic Packet Capture |                       |                                   |                   |               |             |
|-------|----------------------|-----------------------|-----------------------------------|-------------------|---------------|-------------|
|       |                      |                       |                                   |                   | 0             | Create Task |
|       |                      |                       |                                   |                   |               |             |
|       |                      | (                     | No automatic packet capture task. |                   |               |             |
| Pack  | ket Capture Files    |                       |                                   |                   |               |             |
|       |                      |                       |                                   |                   | Bulk Download | Bulk Delete |
|       | Status               | Device                |                                   | Trigger Condition |               |             |
| Ŧ     | Stopped              | 10.66.242.191(master) |                                   |                   |               |             |
| +     | Stopped              | 10.66.242.221         | P                                 |                   |               |             |

#### **Step 2** Click Create Task.

| Figure 9-12 Creating an automatic packet capture tas |
|------------------------------------------------------|
|------------------------------------------------------|

| Create automatic pa          | cket capture task. |                                                                                                  |
|------------------------------|--------------------|--------------------------------------------------------------------------------------------------|
| Device                       | Device IP          | 10.66.242.191                                                                                    |
| Trigger Condition            | Destination IP     | *                                                                                                |
|                              | Trigger Threshold  | bps 🔻 >*                                                                                         |
| Packet Capture C<br>ondition | Interface          | ALL V                                                                                            |
|                              | Protocol           | ALL <b>v</b>                                                                                     |
|                              | Number of packet   | *                                                                                                |
|                              | s to capture       | T                                                                                                |
|                              | Source IP          |                                                                                                  |
|                              | Destination IP     |                                                                                                  |
|                              | Src/Dst IP         | (*If this parameter is set, the setting overrides the settings of the preceding two parameters.) |
|                              | Maximum Packet     |                                                                                                  |
|                              | Length             |                                                                                                  |
|                              | Advanced Options   | Receive Send Drop (*If none is selected, received packets will be captured by default.)          |
|                              |                    | OK Cancel                                                                                        |
|                              |                    | $\leftarrow \rightarrow \underline{\psi}$ (=) $\bigcirc$                                         |

Table 9-4 describes some parameters for creating an automatic packet capture task. For details, see Table 9-3.

| Parameter            | Description                                                                                                    |
|----------------------|----------------------------------------------------------------------------------------------------|
| Device IP            | Device object of this task, which cannot be modified.                                                                                                    |
| Destination IP       | Specifies the destination IP address for this packet capture task.                                                                                                    |
| Triggering Threshold | Specifies the number of packets received by the destination IP address per second that will trigger automatic packet capture. The value range is 1–4294967295 pps or 1–42949672960 bps. |

Table 9-4 Parameters for creating an automatic packet capture task

Step 3 Click OK to complete the configuration.

The newly created automatic packet capture task will be displayed in the **Automatic Packet Capture** area shown in Figure 9-13 and it starts only when the specified conditions are triggered.

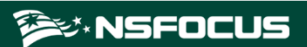

Figure 9-13 Newly created automatic packet capture task

| utomatic Packet Capture | )                 |  | Ø | Capture Now | Edit task | Delete 1 |
|-------------------------|-------------------|--|---|-------------|-----------|----------|
| rigger Condition        |                   |  |   |             |           |          |
| Destination IP          | 121.19.5.1        |  |   |             |           |          |
| Trigger Rate            | 1 (bps)           |  |   |             |           |          |
| acket Capture Conditio  | n                 |  |   |             |           |          |
| Interface               | ALL               |  |   |             |           |          |
| Protocol                | ALL               |  |   |             |           |          |
| Captured Packets        | 100               |  |   |             |           |          |
| Source IP               |                   |  |   |             |           |          |
| Destination IP          |                   |  |   |             |           |          |
| Src/Dst IP              | 1.1.1.1           |  |   |             |           |          |
| Maximum Packet Length   | -                 |  |   |             |           |          |
| Advanced Options        | Receive,Send,Drop |  |   |             |           |          |

----End

#### Stopping an Automatic Packet Capture Task

After an automatic packet capture task is created, click **Stop Task** in the upper-right of the **Automatic Packet Capture** area shown in Figure 9-13 to stop this task immediately.

After the automatic packet capture task is stopped, Status is displayed as Stopped.

#### Starting an Automatic Packet Capture Task

Stopped automatic packet capture tasks can be manually started.

In the Automatic Packet Capture area shown in Figure 9-13, click Capture Now in the upper-right corner to start the automatic packet capture task immediately.

When the packet capture task is in progress, **Status** is displayed as **Ongoing**.

#### **Editing an Automatic Packet Capture Task**

To edit an automatic packet capture task, follow these steps:

- Step 1 In the Automatic Packet Capture area shown in Figure 9-13, click Edit Task in the upperright corner.
- Step 2 After editing parameters, click **OK** to save the settings.

----End

## **Deleting Automatic Packet Capture Files**

You can delete automatic packet capture files one by one or in batches.

#### Deleting Automatic Packet Capture Files One by One

To delete an automatic packet capture file, follow these steps:

Step 1 In the Packet Capture Files area shown in Figure 9-11, click 💷 to expand the automatic packet capture file list.

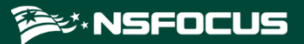

Figure 9-14 Packet capture files

| Pack | et Capture Files                                                            |                                                         |                       |                        |                 |             |                |
|------|-----------------------------------------------------------------------------|---------------------------------------------------------|-----------------------|------------------------|-----------------|-------------|----------------|
|      |                                                                             |                                                         |                       |                        |                 | Bulk Downlo | ad Bulk Delete |
|      | Status                                                                      |                                                         | Device                | Trigger Condition      |                 |             |                |
|      | Ongoing                                                                     |                                                         | 10.66.250.185(master) | Destination IP:1.1.1.1 | Trigger Rate: { | 500 (bps)   |                |
|      | Select all Name                                                             |                                                         |                       |                        |                 | Size(bytes) | Operation      |
|      | [20171031170730]_[81.6.2.1]_[10bps]_[947694].cap 97896 🗎 🛞                  |                                                         |                       |                        | 8               |             |                |
|      |                                                                             | [20171031170200]_[81.6.2.1]_[10bps]_[947363].cap 125876 |                       |                        |                 |             |                |
|      | [20171031165630]_[81.6.2.1]_[10bps]_[947033].cap         120988         🗎 🗵 |                                                         |                       |                        |                 |             |                |
| +    | Ongoing                                                                     |                                                         | 10.66.250.24          | Destination IP:1.1.1.1 | Trigger Rate: { | 500 (bps)   |                |

Step 2 Click (🖲) in the Operation column of a packet capture file and then click OK in the confirmation dialog box.

----End

#### **Deleting Automatic Packet Capture Files in Batches**

- **Step 1** In Figure 9-14, select the check box(es) of one or more automatic packet capture files and then click **Bulk Delete**.
- Step 2 Click OK in the confirmation dialog box.

----End

#### Viewing an Automatic Packet Capture File

In Figure 9-14, click the name of an automatic packet capture file to view its details.

#### Downloading an Automatic Packet Capture File

You can download automatic packet capture files one by one or in batches.

#### Downloading Automatic Packet Capture Files One by One

In Figure 9-14, click in the **Operation** column of an automatic packet capture file to download this file to a local disk drive.

#### **Downloading Automatic Packet Capture Files in Batches**

In Figure 9-14, select the check box(es) of one or more automatic packet capture files and then click **Bulk Download** to download the selected file(s) to a local disk drive.

## 9.2.5 **Configuring a Cluster Threat Intelligence Policy**

The system supports threat intelligence-based security checks, helping users better identify and detect various cyber threats. For high-risk IP addresses, ADS automatically lists them on the blocklist and blocks packets from these addresses. Note

To use the cluster threat intelligence, you must select the **NTI** check box under **Select Synchronization Configuration** when creating an ADS cluster.

After adding an ADS cluster, click its name on the treelike device list in the left pane to open the ADS cluster configuration page.

Click **Cluster Threat Intelligence** in the upper-right of the page to redirect to the **NTI Configuration** page on the web-based manager of ADS.

For details about how to configure the threat intelligence, see the *NSFOCUS ADS User Guide*.

## 9.2.6 Adding an ADS Device to the Cluster

In Figure 9-8, click Add Device to add an ADS device to the cluster.

For description of parameters for adding an ADS device, see Table 9-1.

In addition to adding a device, you can perform the following operations on the cluster configuration page:

- Editing a device
- Deleting a device
- Synchronizing time
- Manually synchronizing configurations
- Saving the configuration

For details, see section 9.1 Managing ADS Devices.

| Add                   | ×                                             |
|-----------------------|-----------------------------------------------|
| System ID 🕢           |                                               |
|                       | Device ID, such as 7A2D-2D90-9B8B-0DAE.       |
| Device IP             |                                               |
| Device Port           | 443                                           |
| Name                  |                                               |
| Description           |                                               |
| Auto Time Sync 🚱      |                                               |
| Proxy Access Account  |                                               |
| Proxy Access Password |                                               |
| Login Mode            | Use the same account & password as the master |
|                       | device   Use different account &              |
|                       | password                                      |
|                       | OK Cancel                                     |

# 9.2.7 Modifying a Cluster

In Figure 9-8, click an ADS cluster name on the left treelike device list and then click **Modify Cluster** on the ADS cluster configuration page to modify settings of this cluster. See Figure 9-16.

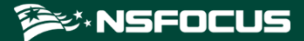

#### Figure 9-16 Modifying an ADS cluster

| ADS Cluster                             |                                                                                      | ×                                                   |
|-----------------------------------------|--------------------------------------------------------------------------------------|-----------------------------------------------------|
| Name                                    | cluster                                                                              |                                                     |
| Group Label                             | ~                                                                                    |                                                     |
| HTTP Authentication Sync                | Enable OClose                                                                        |                                                     |
| Protocol Packet<br>Synchronization      | ●Enable ○Close                                                                       |                                                     |
| Master Failover                         | ○Enable                                                                              |                                                     |
| Master                                  | ADS8000 ~                                                                            |                                                     |
| Select Synchronization<br>Configuration | Global Policy Default Anti-DDoS Policy @                                             | Advanced Global<br>Parameters                       |
|                                         | Protection Group                                                                     |                                                     |
|                                         | Group&IP Group&URL Rules ②                                                           | Response Page Settings                              |
|                                         | Mobile Device User-Agent Rules                                                       |                                                     |
|                                         | Access Control Policy                                                                |                                                     |
|                                         | Access Control Rule                                                                  | GeoIP Rules                                         |
|                                         | Regular Rules                                                                        | DNS Keyword Checking                                |
|                                         | HTTP Keyword Checking                                                                | <ul> <li>Connection Exhaustion<br/>Rules</li> </ul> |
|                                         | URL-ACL Rules                                                                        | Blacklist                                           |
|                                         | Reflection Protection Rule                                                           |                                                     |
|                                         | Diversion & Injection 🚱 —                                                            |                                                     |
|                                         | A (* Selecting Diversion & Injection conf<br>the network deployment and requires cau | iguration items may influence<br>ition.)            |
|                                         | Manual Traffic Diversion 🚱                                                           | Injection Interface                                 |
|                                         | Group Diversion                                                                      | Injection Route                                     |
|                                         | <ul> <li>Advanced Configuration of Injection<br/>Route</li> </ul>                    | IP Route Assignment                                 |
|                                         | Diversion Filtering Rule                                                             | MPLS Label Sync                                     |
|                                         | MAC Address Table                                                                    |                                                     |
|                                         | Administration                                                                       |                                                     |
|                                         | User Management                                                                      |                                                     |
|                                         | Advanced App                                                                         |                                                     |
|                                         | Pattern Matching Rules                                                               |                                                     |
|                                         |                                                                                      | OK Cancel                                           |

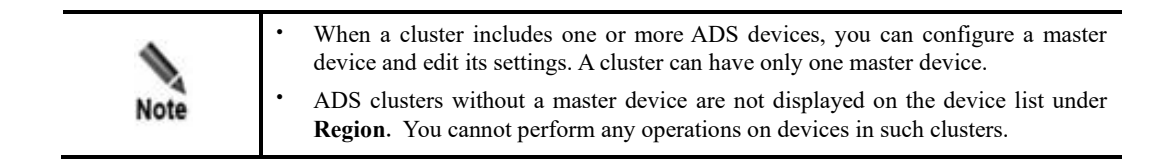

# 9.2.8 **Deleting a Cluster**

In Figure 9-8, click an ADS cluster name on the left treelike device list and then click **Delete Cluster** on the ADS cluster configuration page to delete the cluster. As an ADS cluster is deleted, ADS devices in this cluster will not be deleted but automatically switch to the standalone mode.

|         | • Once an ADS cluster is deleted, you cannot continue to view opened monitoring page, configuration page, or other pages that relate to this cluster. |
|---------|----------------------------------------------------------------------------------------------------|
| Caution | • In a cluster, the master device cannot be deleted except that the cluster has only one device.                                                      |

# 9.2.9 Saving the Configuration

In Figure 9-8, select the check box(es) of one or more devices and then click **Save** in the upper-right corner to save the configuration of the selected device(s).

|         | Note the following when saving the configuration:                                                                                                    |
|---------|----------------------------------------------------------------------------------------------------|
|         | • Time synchronization and configuration saving can be performed only on online ADS devices.                                                                                                    |
| Caution | • If you save the configuration, the configuration information remains valid after the ADS device is restarted; if you do not save the configuration, the ADS device is restored to the state before it is edited once the device is restarted. |

# 9.3 Managing NTA Devices

To configure an NTA device, follow these steps:

# Step 1 Choose Device Management > Device Management. Click NTA Device under Device Management.

The NTA Device page appears, as shown in Figure 9-17. Initially, the device list is empty and you need to add a device manually.

If the license of NTA is about to expire in less than seven days, the system displays a message indicating that the license will expire in X days. When the license validity period is displayed as 0 days, the system displays a message indicating that the license is invalid or expires.

Figure 9-17 NTA Device page

| ſ | NTA Device ×  |               |                    |      |                                 |                |                 |           | 3     |
|---|---------------|---------------|--------------------|------|---------------------------------|----------------|-----------------|-----------|-------|
|   |               |               |                    |      |                                 | Bul            | k Modify Access | A/C Add D | evice |
|   | Name          | IP Address    | Status             | Туре | Product Version                 | Auto Time Sync | Access Account  | Operation |       |
|   | 10.66.243.41  | 10.66.243.41  | 😁 Normal           | DPI  | V4.5R01M01SP08.210806build44185 | Not supported  | Configured      | 🖹 🛞       |       |
|   | M_ nta137     | 10.66.243.137 | e Offline          | -    | -                               | Yes            | Configured      | 🖹 🙁       |       |
|   | 10.66.243.134 | 10.66.243.134 | 😑 Time not in sync | DFI  | V4.5R90F03.210929build44543     | Yes            | Configured      | 🖹 🖲 🕒     |       |

**Step 2** Click a device to reconfigure its settings.

Prior to adding an NTA device, you need to log in to the web-based manager of this **device to** verify that this device is subordinate to ADS M (**Administration > Third-Party Interface > Management Mode**) and type the IP address of ADS M. For details, see the *NSFOCUS NTA User Guide*. After you complete the configuration and properly connect the two devices, this NTA device is subordinate to ADS M and appears in the tree structure of monitoring objects.

The **NTA Device** page lists the name, IP address, status, type, product version, automatic time synchronization, access account, and supported operations of the NTA devices.

----End

## 9.3.1 Adding an NTA Device

To add an NTA device, follow these steps:

Step 1 Click Add Device in the upper-right corner of the NTA Device page.

Figure 9-18 Adding an NTA device

| Add                   | ×                                       |
|-----------------------|-----------------------------------------|
| System ID             |                                         |
|                       | Device ID, such as 7A2D-2D90-9B8B-0DAE. |
| Device IP             |                                         |
| Device Port           | 443                                     |
| Name                  |                                         |
| Management Password   |                                         |
| Auto Time Sync 🕢      |                                         |
| Description           |                                         |
| Proxy Access Account  |                                         |
| Proxy Access Password |                                         |
| Custom Host           |                                         |
|                       | OK Cancel                               |

Table 9-5 describes parameters of an NTA device.

Table 9-5 NTA device parameters

| Parameter | Description                                                               |
|-----------|---------------------------------------------------------------------------|
| System ID | Specifies the system ID of an NTA device.<br>This parameter is mandatory. |

| Parameter             | Description                                                                                                    |  |
|-----------------------|----------------------------------------------------------------------------------------------------|--|
| Device IP             | Specifies the IP address of an NTA device.<br>Either an IPv4 or IPv6 address is acceptable. This parameter is mandatory.                                                                                                    |  |
| Device Port           | Specifies the port of the device. The default value is <b>443</b> .                                                                                                    |  |
| Name                  | Specifies the name of an NTA device.<br>The name should be 1 to 20 characters long and cannot contain angle brackets (<, or >), quotation marks (" or '), or slashes (/). A new name cannot duplicate that of an existing device. This parameter is mandatory. |  |
| Management Password   | Specifies the management password of NTA V4.5R90F00.<br>It must be the same as the authorization key configured on the web-based<br>manager (Administration > Third-Party Interface > Management Mode) of<br>NTA.<br>Note                                      |  |
|                       | NTA V4.5.61.2 does not require the management password.                                                                                                    |  |
| Auto Time Sync        | After it is selected, time on NTA will be in synchronization with that on ADS M.                                                                                                    |  |
| Description           | Specifies the brief description of an NTA device, for example, device usage.                                                                                                    |  |
| Proxy Access Account  | <ul> <li>Specifies the account of the proxy NTA device.</li> <li>After the proxy access account and password are configured, ADS M can directly log in to the corresponding NTA device.</li> </ul>                                                             |  |
| Proxy Access Password | Specifies the password of the proxy NTA device.<br>After the proxy access account and password are configured, ADS M can<br>directly log in to the corresponding NTA device.                                                                                   |  |
| Custom Host           | Specifies the NTA proxy's host name.                                                                                                    |  |

Step 2 Set parameters in the dialog box and click OK.

----End

# 9.3.2 Modifying NTA Device Settings

On the **NTA Device** page, click in the row of an NTA device to modify the information about this device. Note that the device ID or device IP cannot be edited.

## 9.3.3 Deleting an NTA Device

On the **NTA Device** page, click (**x**) in the row of an NTA device to delete this device. After an NTA device is deleted, it is no longer subject to management of ADS M, nor will it upload information to ADS M.

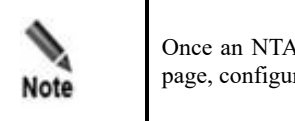

Once an NTA device is deleted, you cannot continue to view the opened monitoring page, configuration page, or other pages that relate to this device.

After adding an NTA device, you need to configure traffic diversion settings before the interaction between ADS and NTA devices. For details, see the *NSFOCUS NTA User Guide*.

## 9.3.4 Modifying Access Accounts in Batches

You can modify NTA access account passwords in batches in the same way as ADS access accounts. For details, see section 9.1.5 Modifying Access Accounts in Batches.

# 9.3.5 Configuring an NTA Device

After an NTA device is added, you can click its name to access its web-based manager for configuration. For how to configure an NTA device, see the *NSFOCUS NTA User Guide*.

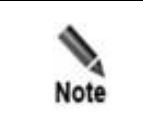

The web-based manager of NTA is accessible only when **Managed Device Access** is set to **Open**. For details, see section 3.1.1 Basic Settings.

# **10** Console-based System Management

This chapter mainly covers:

| Section               | Description                                |
|-----------------------|--------------------------------------------|
| Overview              | Describes the introduction of the console. |
| Login to the Console  | Describes how to log in to the console.    |
| Console Configuration | Describes how to configure the console.    |

## 10.1 Overview

Using console port connections, you can access the console management interface to perform operations such as restoration of initial configuration, status detection, and system restoration, which cannot be conducted on the web-based manager.

# 10.2 Login to the Console

Before logging in to the console, prepare the following:

- One PC
- One serial cable shipped with the device
- Terminal software that can connect to the console port (for example, the HyperTerminal software that comes with the Windows operating system)
- Connection of ADS M to the PC with the serial cable

To log in to ADS M via the console port, follow these steps:

Step 1 Use terminal software to connect to the ADS M console via a serial port.

For serial communication parameters, see appendix **B** Default Parameters.

Step 2 Type the default user name and password of the console administrator.

If the user name and password are correct, you will successfully log in to the console.

----End

After login, if you remain inactive on the console within 20 minutes, the system logs you out of the console unconditionally. To continue your operation, you must log in again.

# **10.3 Console Configuration**

After a successful login, the main menu is displayed, as shown in Figure 10-1. Type a sequence number as prompted and press **Enter** to open a menu.

If you log in to the console with the default password, the system reminds you to change the password. You are advised to change a new password. For how to change the password, see section 10.3.6 Changing the Console Password.

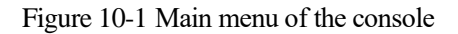

| Welcome to Nsfocus ADS M                                                        |
|---------------------------------------------------------------------------------|
| s) Display system status                                                        |
| setup                                                                           |
| 1) Network                                                                      |
| 2) Datetime                                                                     |
| 3) Timezone                                                                     |
| 4) Locale                                                                       |
| 5) Console password(Initial password being used. Please change it immediately.) |
| 6) Reset web admin password                                                     |
| 7) Factory default                                                              |
| 8) Recover database                                                             |
| 9) Set web server port                                                          |
| 10) network diagnose tools                                                      |
| 11) Manage ACL rules                                                            |
| 12) Manage remote assistance                                                    |
| r) Restart system services                                                      |
| b) Reboot                                                                       |
| h) Shutdown                                                                     |
| x) Logout                                                                       |
|                                                                                 |
| Input your selection:                                                           |

## 10.3.1 Checking System Status

On the main menu, type **s** and press **Enter** to view the system status. As shown in Figure 10-2, the displayed screen shows the hard disk mount status, system status, network status, and route status, from which you can determine the system operating condition.

|                  | Hard Disk | ===== | ====== |      | =                                        |
|------------------|-----------|-------|--------|------|------------------------------------------|
| Filesystem       | Size      | Used  | Avail  | Use% | Mounted on                               |
| rootfs           | 754M      | 404M  | 312M   | 57%  | /                                        |
| /dev/mapper/root | 754M      | 404M  | 312M   | 57%  | 7                                        |
| tmpfs            | 1007M     | 516K  | 1007M  | 1%   | /var                                     |
| tmpfs            | 1007M     | 276M  | 732M   | 28%  | /tmp                                     |
| none             | 4.0G      | 0     | 4.0G   | 0%   | /dev/shm                                 |
| /dev/sda1        | 94M       | 12M   | 77M    | 14%  | /boot                                    |
| /dev/sdb1        | 4.6G      | 285M  | 4.1G   | 7%   | /var/log                                 |
| /dev/sdb5        | 4.6G      | 129M  | 4.3G   | 3%   | /usr/data/adsm                           |
| /dev/sdb6        | 19G       | 734M  | 17G    | 5%   | /usr/data/files                          |
| /dev/sdb7        | 9.2G      | 1013M | 7.8G   | 12%  | /usr/data/pgsgl/data                     |
| /dev/sdb8        | 19G       | 608M  | 17G    | 4%   | /usr/data/pgsgl/tablespaces/snapspace    |
| /dev/sdb9        | 156G      | 515M  | 148G   | 1%   | /usr/data/pgsgl/tablespaces/floworigin   |
| /dev/sdb10       | 37G       | 812M  | 35G    | 3%   | /usr/data/pgsgl/tablespaces/attackorigir |
| /dev/sdb11       | 28G       | 134M  | 26G    | 1%   | /usr/data/pgsgl/tablespaces/devorigin    |
| /dev/sdb12       | 92G       | 129M  | 87G    | 1%   | /usr/data/probe                          |
| Press any key to | continue. |       |        |      | · · · ·                                  |

Figure 10-2 Checking system status

# **10.3.2 Configuring Network Settings**

On the main menu, type 1 and press **Enter** to access the network setting menu, as shown in Figure 10-3. On this menu, you can type **0** and press **Enter** to return to the main menu.

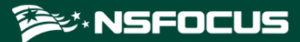

Figure 10-3 Network setting menu

| Please select an operation<br>1) Display network setti<br>2) Add an address | :<br>ngs |
|-----------------------------------------------------------------------------|----------|
| <ol> <li>Delete an address</li> </ol>                                       |          |
| <ol> <li>4) Setup default gateway</li> </ol>                                | 1        |
| 5) Add a route                                                              |          |
| 6) Delete a route                                                           |          |
| 7) Setup domain name ser                                                    | ver      |
| R) Set to Default                                                           |          |
| o) Set to Derault                                                           |          |
| 0) Escape                                                                   |          |
| >                                                                           |          |

## **Viewing Network Settings**

On the network setting menu, type **1** and press **Enter** to view network settings, as shown in Figure 10-4. The following screen displays network settings of the current system interface.

Figure 10-4 Viewing network settings

| inet family                                  |                                                         |             |
|----------------------------------------------|---------------------------------------------------------|-------------|
| adapter                                      | IP                                                      | netmask     |
| eth1                                         | 10.30.2.168                                             | 255.255.0.0 |
| Default gateway: 10.                         | 30.255.254                                              | +           |
| inet6 family                                 |                                                         |             |
| adapter                                      | IP                                                      | prefixlen   |
| eth1  fe8                                    | 0::4261:86ff:feee:ab36                                  | 64          |
| pefault gateway:                             |                                                         | +           |
| Domain name servers:                         | 192.168.0.1                                             |             |
| Device ethnet adapte                         | rs                                                      |             |
| Port nam                                     | e  ethname                                              |             |
| sit<br>Ext-<br>Confi<br>Ext-<br>Ext-<br>Ext- | 0  sit0 <br>1  eth0 <br>g  eth1 <br>2  eth2 <br>3  eth3 |             |

## Adding an IP Address

On the network setting menu, type **2** and press **Enter** to configure an IP address of the system management interface. Type the IP address and subnet mask of the network interface, and press **Enter**. Then the system displays the settings and return to the network setting menu, as shown in Figure 10-5.

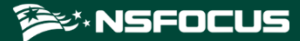

Figure 10-5 Adding an IP address

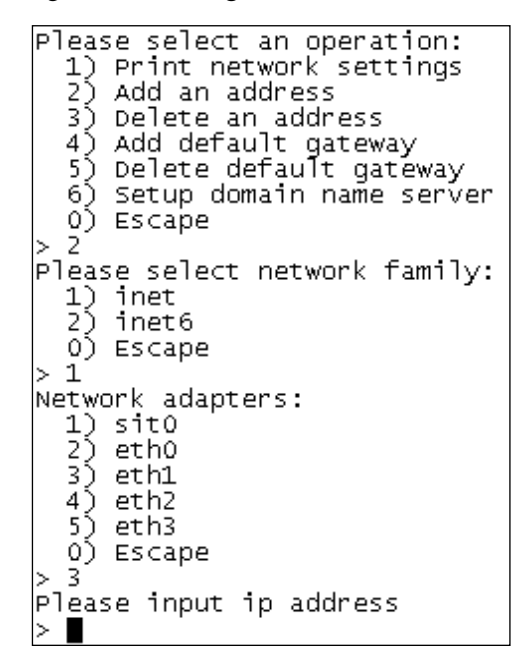

### **Deleting an IP Address**

On the network setting menu, type **3** and press **Enter** to delete an IP address. Select the IP address to be deleted, type **y** and press **Enter** to delete it and return to the network setting menu, as shown in Figure 10-6.

Figure 10-6 Deleting an IP address

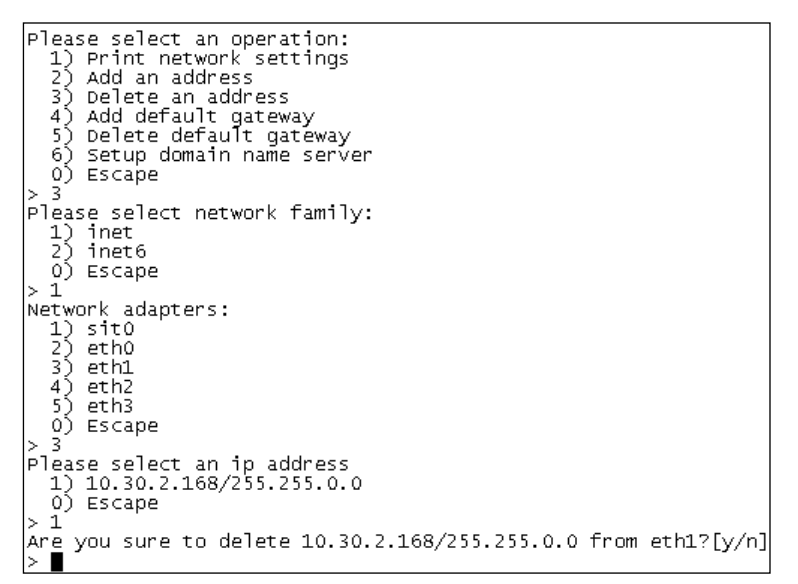

## Adding a Default Gateway

On the network setting menu, type 4 and press **Enter** to add a default gateway. Type the IP address of the gateway as prompted, and press **Enter**. Then the system displays the settings and return to the network setting menu, as shown in Figure 10-7.

Figure 10-7 Adding a default gateway

| Please select an operation:<br>1) Print network settings<br>2) Add an address<br>3) Delete an address<br>4) Add default gateway<br>5) Delete default gateway<br>6) Setup domain name server<br>0) Escape |
|----------------------------------------------------------------------------------------------------|
| <pre>&gt; 4<br/>Please select network family:<br/>1) inet<br/>2) inet6<br/>0) Escape<br/>&gt; 1<br/>Please input default gateway address</pre>                                                           |

## Adding a Route

On the networking menu, type **5** and press **Enter** to add a route. Type the IP address and gateway address as prompted, select an interface, and press **Enter**. Then the system displays the configured route and returns to the networking menu, as shown in Figure 10-8.

Figure 10-8 Adding a route

```
> 5
Please select network family:
  1) inet
  2) inet6
  0) Escape
> 1
Please input destination(IP or network)
> 10.66.250.1
Please input gateway
> 10.66.1.1
Network adapters:
  1) auto
  eth0

 eth1

  4) eth2
  5) eth3
  6) eth4
  7) eth5
  eth6
  9) eth7
  10) eth8
  11) eth9
  0) Escape
  3
Operation success.
```

#### **Deleting a Route**

On the network setting menu, type **6** and press **Enter** to delete a route. Select a desired route, type **y** and press **Enter** to delete it and return to the network setting menu, as shown in Figure 10-9.

Figure 10-9 Deleting a route

## Configuring a DNS Server

On the network setting menu, type 7 and press **Enter** to configure a DNS server. Type the IP address of the DNS as prompted, and press **Enter** to save the setting and return to the network setting menu, as shown in Figure 10-10.

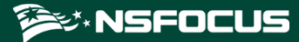

Figure 10-10 Configuring the DNS server

| Please select an operation:                   |
|-----------------------------------------------|
| <ol> <li>Display network settings</li> </ol>  |
| <ol><li>Add an address</li></ol>              |
| <ol><li>Delete an address</li></ol>           |
| <ol> <li>Setup default gateway</li> </ol>     |
| 5) Add a route                                |
| 6) Delete a route                             |
| <ol><li>5) Setup domain name server</li></ol> |
| 8) Set to Default                             |
| 0) Escape                                     |
| >                                             |

#### **Restoring Default Network Settings**

On the network setting menu, type **8** and press **Enter** to enter the network restore menu. Type **y** and press **Enter**. Then the system will reset all network settings to factory settings and returns to the networking menu, as shown in Figure 10-11.

Figure 10-11 Restoring default network settings

| Please select an operation:                  |
|----------------------------------------------|
| <ol> <li>Display network settings</li> </ol> |
| <ol><li>Add an address</li></ol>             |
| <ol> <li>Delete an address</li> </ol>        |
| <ol> <li>Setup default gateway</li> </ol>    |
| 5) Add a route                               |
| 6) Delete a route                            |
| <ol><li>Setup domain name server</li></ol>   |
| <ol><li>Set to Default</li></ol>             |
| 0) Escape                                    |
| > 8                                          |
| Are you sure to set network to default?[y/n] |
| >                                            |

# 10.3.3 Setting System Time

On the main menu, type **2** and press **Enter** to set the current system date and time, as shown in Figure 10-12. Type system date and time, such as 2012-03-19 15:18:55, and press **Enter** to save the settings. Then press any key to return to the main menu.

Figure 10-12 Console management – Setting system time

```
datetime set:
current date is 2012-03-19 15:08:48
input the new date:∎
```

## 10.3.4 Setting the System Time Zone

On the main menu, type **3** and press **Enter** to set the system time zone, as shown in Figure 10-13. Select the time zone as prompted, and press **Enter** to save the setting. Then press any key to return to the main menu.

Figure 10-13 Console management – setting system time zone

```
Please identify a location so that time zone rules can be set correctly.
Please select a continent or ocean.
 1) Africa
2) Americas
   Africa
 3)
   Antarctica
 4)
   Arctic Ocean
 5)
   Asia
 6)
7)
   Atlantic Ocean
   Australia
 85
   Europe
 9)
   Indian Ocean
10) Pacific Ocean
   none - I want to specify the time zone using the Posix TZ format.
11)
#7
```

## 10.3.5 Setting the System Language

On the main menu, type **4** and press **Enter** to set the language of the web-based manager, as shown in Figure 10-14. You can select Simplified Chinese or English, and press **Enter** to save the setting. Then press any key to return to the main menu.

Figure 10-14 Console management - Setting system language

| Select the | default locale   |
|------------|------------------|
| 0) Simple  | $Chinese(zh_CN)$ |
| 1) English | n(en_US)         |
| >          |                  |

## 10.3.6 Changing the Console Password

On the main menu, type **5** and press **Enter** to change the console login password, as shown in Figure 10-15. First type the current password, then the new password, and press **Enter**. The new password must contain a minimum of 6 characters. The system will display a message notifying whether the password is changed.

Figure 10-15 Console management - changing console password

```
Change your password:
Input current password:
```

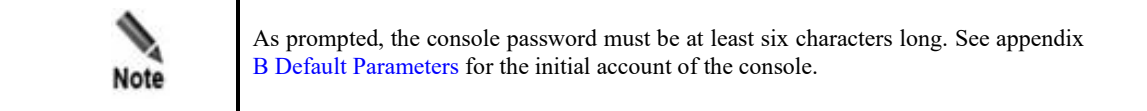

# 10.3.7 Resetting the Web Administrator's Password

On the main menu, type **6** and press **Enter** to open the menu for resetting the password used by the administrator **admin** to log in to the web-based manager, as shown in Figure 10-16. First type **y** and press **Enter** to restore the initial password used by the administrator **admin** for login to the web-based manager. The system will display a message notifying whether the initial password is restored.

Figure 10-16 Console management - resetting the administrator's password

Are you sure to reset web admin's password?[Y/n]

## **10.3.8 Restoring Factory Settings**

On the main menu, type 7 and press **Enter** to restore factory settings, as shown in Figure 10-17 On this menu, you can type **0** and press **Enter** to return to the main menu.

Figure 10-17 Restoring factory settings

```
    network settings
    system config
    database & data files
    license file (authentication type)
    format disks
    return
```

#### **Restoring Network Settings**

On the factory setting restoration menu, type 1 and press **Enter** to restore network settings. Type y and press **Enter** to restore initial network settings. This operation restores the IP address, subnet mask, and gateway address of a network interface to the initial state. System reboot is not required after restoration.

#### **Restoring System Settings**

On the factory setting restoration menu, type **2** and press **Enter** to conduct system restoration. Type **y** and press **Enter** to restore initial system settings, including the password. After restoration, the system is rebooted automatically.

#### **Restoring the Database**

On the factory setting restoration menu, type **3** and press **Enter** to conduct database restoration. Type **y** and press **Enter** to clear the system database.

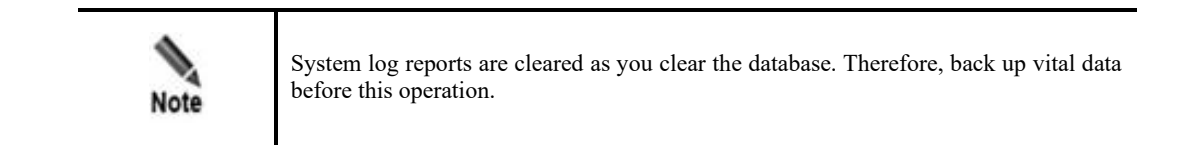

#### **Deleting the License**

On the factory setting restoration menu, type **4** and press **Enter** to open the page of deleting the license. Type **y** and press **Enter** to delete the imported license.

#### Formatting the Hard Disk

On the factory setting restoration menu, type **5** and press **Enter** to open the page for formatting the hard disk. Type **y** and press **Enter** to format the hard disk. After the hard disk is formatted, all data is deleted.

#### Initializing the System

On the factory setting restoration menu, type **6** and press **Enter** to open the page for initializing the system. Type **y** and press **Enter** to initialize all the system settings.

## 10.3.9 Restoring the Database

On the main menu, type 8 and press Enter to restore the backup database to ADS M.

Figure 10-18 Restoring the backup database

```
Input parmeters for recovering DataBase
Enter FTP server IP:
```

Type the IP address, user name, and password of the FTP server, and press **Enter**. Then the backup database is restored to the ADS M system.

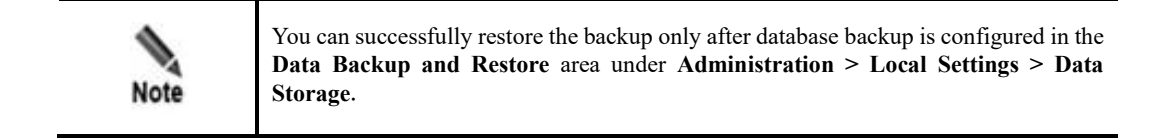

## 10.3.10 Setting the Web Service Port

On the main menu, type **9** and press **Enter** to set the port via which you can log in to ADS M. The port number can be **80**, **443**, or an integer ranging from 10000 to 65534. Assume that the IP address of ADS M is https://192.168.1.100. If the port number is changed to **80**, you need to type https://192.168.1.100:80 in the address bar of the browser.

Figure 10-19 Setting the web service port

```
Input your selection:9
Enter the web server port [80,443,10000-65534]:
```

🞾 NSFOCUS

## 10.3.11 Using Network Diagnosis Tools

On the main menu, type 10 and press Enter to open the network diagnosis menu. On the menu shown in Figure 10-20, you can type 0 and press Enter to return to the main menu.

Figure 10-20 Network diagnosis tools

#### **Pinging an IPv4 Address**

On the network diagnosis tool menu, type **1**, press **Enter**, and type an IPv4 address. Then the ping result is displayed below, as shown in Figure 10-21.

Figure 10-21 Pinging an IPv4 address

1) ping 2) ping6 3) traceroute 4) traceroute6 0) return > 1 input the ip address to ping: 10.245.5.100 PING 10.245.5.100 (10.245.5.100) 56(84) bytes of data. 64 bytes from 10.245.5.100: icmp\_req=1 ttl=127 time=0.935 ms 64 bytes from 10.245.5.100: icmp\_req=2 ttl=127 time=0.545 ms 64 bytes from 10.245.5.100: icmp\_req=3 ttl=127 time=0.513 ms 64 bytes from 10.245.5.100: icmp\_req=4 ttl=127 time=0.603 ms --- 10.245.5.100 ping statistics ---4 packets transmitted, 4 received, 0% packet loss, time 3000ms rtt min/avg/max/mdev = 0.513/0.649/0.935/0.168 ms Press any key to continue...

### **Pinging an IPv6 Address**

On the network diagnosis tool menu, type **2**, press **Enter**, and type an IPv6 address. Then the ping result is displayed below.

#### Tracing an IPv4 Address

On the network diagnosis tool menu, type **3**, press **Enter**, and type an IPv4 address. Then the traceroute result is displayed below.

#### **Tracing an IPv6 Address**

On the network diagnosis tool menu, type **4**, press **Enter**, and type an IPv6 address. Then the traceroute result is displayed below.
# 10.3.12 Performing Access Control for the Management Interface

On the main menu, type **11** and press **Enter** to open the menu for configuring management interface access control. On the menu shown in Figure 10-22, you can type **0** and press **Enter** to return to the main menu.

Figure 10-22 Management interface access control menu

|                                                                                                    | _ |
|----------------------------------------------------------------------------------------------------|---|
| <ol> <li>Diable ACL rules</li> <li>Enable ACL rules</li> <li>List ACL rules</li> <li>return</li> </ol> |   |
| >                                                                                                    |   |

#### **Disabling Management Interface Access Control**

On the management interface access control menu, type **1** and press **Enter** to disable the function. After that, any IP addresses can access ADS M.

#### **Enabling Management Interface Access Control**

On the management interface access control menu, type **2** and press **Enter** to enable the function.

#### Viewing the Access Control List

On the management interface access control menu, type **3** and press **Enter** to list the access control rules configured for the management interface.

## 10.3.13 Managing Remote Assistance

On the main menu, type **12** and press **Enter** to open the remote assistance configuration window, as shown in Figure 10-23. You can type **0** and press **Enter** to return to the main menu.

Figure 10-23 Managing remote assistance

|     | =====Manage Remote Assistance========= |
|-----|----------------------------------------|
| 1)  | Display Login Key                      |
| 2)  | Display QR Code for Login Key          |
| 3)  | Enable Remote Assistance               |
| 4)  | Disable Remote Assistance              |
| Θ)  | return                                 |
| > 1 |                                        |
| _   |                                        |
|     |                                        |

#### Viewing the Login Key

In the window shown in Figure 10-23, type 1 and press Enter. Then the login key is displayed.

#### Viewing the QR Code for the Login Key

In the window shown in Figure 10-23, type **2** and press **Enter**. Then the QR code of the login key is displayed.

#### **Enabling Remote Assistance**

In the window shown in Figure 10-23, type **3** and press **Enter**. In the subsequent window that appears, type up to IP addresses for remote access and press **Enter**. Then NSFOCUS technical support can remotely diagnose ADS M from these IP addresses.

#### **Disabling Remote Assistance**

In the window shown in Figure 10-23, type 4 and press Enter. Then the remote assistance function is disabled.

### 10.3.14 Restarting System Services

On the main menu, type **r** and press **Enter** to restart system services.

## 10.3.15 **Rebooting the System**

On the main menu, type **b** and press **Enter** to reboot the system.

## 10.3.16 Shutting Down the System

On the main menu, type **h** and press **Enter** to shut down the system.

## 10.3.17 Exiting the System

On the main menu, type x and press Enter to log out of the console management interface.

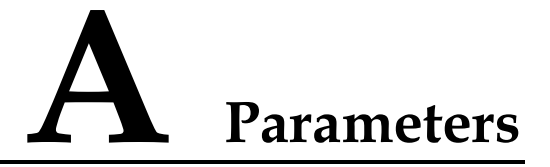

## A.1 Anti-DDoS Policy

SYN Flood

**Threshold 1**: The SYN traffic rate at which SYN flood protection is triggered. If the rate (pps) of SYN traffic to a destination exceeds the specified value, SYN flood protection is triggered.

**Threshold 2**: The rate at which ADS sends reverse detection packets in response to SYN packets, after SYN flood protection is triggered. A greater value means a better protection effect and a higher load on ADS M.

You are advised to set threshold 1 to 80% of the maximum traffic carried by the user server and threshold 2 to **15000000** pps.

• ACK Flood

**Threshold 1**: The ACK traffic rate at which ACK flood protection is triggered. If the rate (pps) of ACK traffic to a destination exceeds the specified value, ACK flood protection is triggered. Under most application environments, you are advised use the default value.

• UDP Flood

**Threshold 1**: The UDP traffic rate at which UDP flood protection is triggered. If the rate (pps) of UDP traffic to a destination exceeds the specified value, UDP flood protection is triggered. Under most application environments, you are advised use the default value.

• ICMP Flood

**Threshold 1**: The ICMP traffic rate at which ICMP flood protection is triggered. If the rate (pps) of ICMP traffic to a destination exceeds the specified value, ICMP flood protection is triggered. Under most application environments, you are advised use the default value.

Connection Exhaustion Prevention

Currently, ADS M provides only the option of whether to enable connection exhaustion protection in the anti-DDoS policy. Further configurations need to be performed on the web-based manager of ADS.

## **A.2 UDP Policy Parameters**

- Drop UDP Fragment
   Selecting Drop UDP Fragment indicates that ADS M drops received UDP fragments.
- Max UDP Packet Length

ADS M drops UDP packets with the length over the specified value. RFC specifies that the default maximum length of UDP packets is 65535.

Bandwidth Coefficient of Source IP
 It limits the number of UDP packets transmitted from each source IP address per second.

# **A.3 Diversion Filtering Rules**

• Allow Diversion by Default

A checkmark in the **Allow Diversion by Default** checkbox indicates that the diversion filtering rule applied by ADS M to protected hosts allows diversion by default.

- IP Address/Netmask
   IP address/subnet mask of the diversion filtering rule.
- Allow Diversion

A checkmark in the **Diversion** checkbox indicates that the traffic of the IP address/subnet mask can be diverted.

• Enable Diversion Filtering Rules

Selecting the **Enable** checkbox indicates that the manual diversion policy takes effect on ADS M.

# **B** Default Parameters

# **B.1** Default Parameters of the Communication Interface

| Management Interface | 192.168.1.100 |
|----------------------|---------------|
| Subnet Mask          | 255.255.255.0 |
| Default Gateway      | 192.168.1.1   |

# **B.2** Default Account of the Web Administrator

| User Name | admin   |
|-----------|---------|
| Password  | nsfocus |

# **B.3 Default Account of the Console Administrator**

| User Name | admin   |
|-----------|---------|
| Password  | nsfocus |

# **B.4** Communication Parameters of the Console Port

| Baud Rate | 115200 |
|-----------|--------|
| Data Bits | 8      |